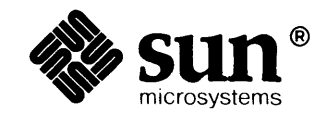

# Windows and Window Based Tools: Beginner's Guide

### Credits and Trademarks

Sun Workstation® is a registered trademark of Sun Microsystems, Inc.

SunStation<sup>™</sup>, Sun Microsystems<sup>™</sup>, SunCore<sup>™</sup>, SunView<sup>™</sup>, SunGuide<sup>™</sup>, SunWindows<sup>™</sup>, DVMA<sup>™</sup>, and the combination of Sun with a numeric suffix are trademarks of Sun Microsystems, Inc.

UNIX, UNIX/32V, UNIX System III, and UNIX System V are trademarks of AT&T Bell Laboratories.

Intel® and Multibus® are registered trademarks of Intel Corporation.

DEC®, PDP®, VT®, and VAX® are registered trademarks of Digital Equipment Corporation.

Copyright © 1986 by Sun Microsystems.

This publication is protected by Federal Copyright Law, with all rights reserved. No part of this publication may be reproduced, stored in a retrieval system, translated, transcribed, or transmitted, in any form, or by any means manual, electric, electronic, electro-magnetic, mechanical, chemical, optical, or otherwise, without prior explicit written permission from Sun Microsystems.

## Contents

¥.

| Chapter 1 The Window System                      | 3  |
|--------------------------------------------------|----|
| 1.1. A Window System in Operation                | 3  |
| 1.2. Parts of the Sun Workstation                | 4  |
| 1.3. Cursor Versus Caret: Window System Locators | 5  |
| Chapter 2 Setting Up Windows                     | 9  |
| 2.1. Starting suntools                           | 9  |
| 2.2. "Stuck" Mice: No Cursor Movement            | 11 |
| 2.3. Open a Window                               | 12 |
| 2.4. Starting suntools Automatically Upon Login  | 14 |
| 2.5. Summary                                     | 15 |
| Chapter 3 Modifying Windows                      | 19 |
| 3.1. Modifying Your Window                       | 19 |
| Pop Up the Frame Menu                            | 19 |
| Changing the Location of a Window                | 20 |
| Resizing, or Changing the Size of a Window       | 24 |
| Closing and Opening a Window                     | 27 |
| Chapter 4 Creating Application Windows           | 33 |
| 4.1. Creating Application Windows                | 33 |
| Pop Up the Root Menu                             | 33 |
| 4.2. Creating a Window                           | 34 |
| Chapter 5 Manipulating Windows                   | 39 |

| 5.1. Playing With Multiple Windows      |    |
|-----------------------------------------|----|
| Exposing Windows                        | 40 |
| Hiding Windows                          | 41 |
| Redisplaying a Window                   | 43 |
| Redisplaying All of the Windows         | 43 |
| Quitting a Window                       | 43 |
| Exiting the Window System               |    |
| Chapter 6 Storing Window Attributes     | 47 |
| 6.1. toolplaces                         | 47 |
| 6.2. The .suntools File                 |    |
| Chapter 7 Window-Based Tools            |    |
| 7.1. List of Window-Based Tools         | 53 |
| 7.2. clock                              | 61 |
| 7.3. perfmeter                          | 61 |
| 7.4. shelltool                          | 62 |
| 7.5. textedit                           | 62 |
| Chapter 8 Editing and the Text Facility | 65 |
| 8.1. Setting Up Function Keys           | 65 |
| 8.2. New-Style Menus, or Walking Menus  |    |
| 8.3. Basic Editing                      |    |
| Terminology                             | 71 |
| Starting textedit                       |    |
| Loading the Initial File                |    |
| Selecting Text                          |    |
| Insertion Point                         |    |
| Basic Editing Operations                |    |
| Scrolling Text                          |    |
| Saving Your Work                        | 87 |
| 8.4. Intermediate Editing               |    |
| The Scratch Text Subwindow              |    |

| Changing the Working Directory with the Text Menu | 91  |
|---------------------------------------------------|-----|
| Loading a File with the Text Menu                 | 92  |
| Clearing the Text Subwindow with reset            | 94  |
| Creating a File from Scratch                      | 94  |
| Leaving the Editor                                | 94  |
| 8.5. Summary of Basic and Intermediate Editing    | 94  |
| Chapter 9 Advanced Editing                        | 99  |
| 9.1. More About the Text Menu                     | 99  |
| 9.2. Advanced Editing                             | 101 |
| Terminology                                       | 102 |
| Advanced Selecting                                | 102 |
| Aborting an Operation                             | 106 |
| Advanced Scrolling                                | 106 |
| Splitting                                         | 107 |
| Advanced Editing Operations                       | 108 |
| Searching for Text Selections                     | 111 |
| The Again Operation                               | 112 |
| Editing Tty Subwindows and Panel Text Items       | 113 |
| Editing Command Subwindows                        | 113 |
| 9.3. Shift Toggles Direction of Function          | 114 |
| 9.4. Mousing Ahead                                | 114 |
| 9.5. Wrapping Long Lines                          | 114 |
| 9.6. Remember to Save Your Work                   | 115 |
| 9.7. Filters and Extensibility                    | 115 |
| 9.8. Text Options                                 | 115 |
| 9.9. Summary of Text Facility                     | 116 |
| Chapter 10 The Command Facility                   | 121 |
| 10.1. cmdtool                                     | 121 |
| 10.2. Command Facility Characteristics            | 123 |
| Read-Only Boundary                                | 123 |
| Interpretation of Certain Control Characters      | 123 |
|                                                   |     |

| Moving to the Current Comm          | and Prompt 123    |
|-------------------------------------|-------------------|
| vi, more, and su: Cbreak            | or Raw Mode 123   |
| 10.3. Summary                       |                   |
|                                     |                   |
| Chapter 11 Other Editing Tools      |                   |
| 11.1. defaultsedit                  |                   |
| 11.2. iconedit                      |                   |
| 11.3. fontedit                      |                   |
| 11.4. Summary                       |                   |
| Chapter 12 Special-Purpose Displ    | ays 137           |
| 12.1. qfxtool                       |                   |
| 12.2. tektool                       |                   |
|                                     |                   |
| Chapter 13 Menu Accelerators        |                   |
| 13.1. Accelerate to End of Text Sub | owindow 143       |
| 13.2. Accelerated Full-Length Zoon  | n 143             |
| 13.3. Mouse Button Accelerators     |                   |
| Chapter 14 Focusing Attention       |                   |
| 14.1. Click-To-Type                 |                   |
| Why Use "Click-To-Type?"            |                   |
| How to Use "Click-To-Type"          |                   |
| Chapter 15 Modifying Your Root      | Menu 151          |
| 15.1. Constructing a Root Menu Fil  | le 151            |
| The Default Root Menu File          | 151               |
| Make Your Own Root Menu             | File 152          |
| 15.2. Inform defaultsedit of        | Your Filename 153 |
| 15.3. Exit and Restart suntools     | 153               |
| 15.4 Walking or Stacking Root Me    | enus 153          |
| 15.5 Using Icons to Illustrate Your | · Root Menu 155   |
| Shopping for Loops                  | 155               |
| Inserting the loops into the R      | not Menu 155      |
| moerning me rooms mus me ro         |                   |

| Chapter 16 Modifying Subwindow Behavior | 159 |
|-----------------------------------------|-----|
| 16.1. Modifying Tty Subwindow Behavior  | 159 |
| Page Mode On/Off                        | 159 |
| Mapping Functions to Keys               | 160 |
| Format of the .ttyswrc File             | 160 |
| Example .ttyswrc File                   | 162 |
| 16.2. Modifying Text Subwindow Behavior | 163 |
| Mapping Filters or Functions to Keys    | 163 |
| Format of the .textswrc File            | 163 |
| Example .textswrc File                  | 165 |
| Mapping Functions to the Arrow Keys     | 166 |
| Chapter 17 Other Features               | 169 |
| 17.1. lockscreen                        | 169 |
| 17.2. screendump                        | 170 |
| Appendix A Further Reading              | 173 |
| Appendix B Glossary                     | 177 |

## Tables

| Table 8-1 Setting Up Your Function Keys            | 66  |
|----------------------------------------------------|-----|
| Table 13-1 Menu Accelerators Organized By Function | 144 |

# Figures

| Figure 1-1  | A Window System in Operation                   | 3  |
|-------------|------------------------------------------------|----|
| Figure 1-2  | Parts of the Sun Workstation                   | 4  |
| Figure 1-3  | Cursor v. Caret: Window System Locators        | 5  |
|             |                                                |    |
| Figure 2-1  | Starting suntools                              | 9  |
| Figure 2-2  | Granular Gray Surface With Cursor              | 10 |
| Figure 2-3  | suntools Screen: Ready for Instructions        | 10 |
| Figure 2-4  | Moving a Mouse on Its Tablet                   | 11 |
| Figure 2-5  | Shelltool Window Icon                          | 12 |
| Figure 2-6  | Open shelltool Window                          | 13 |
| Figure 2-7  | Border Changes When Choosing a Window          | 14 |
|             |                                                |    |
| Figure 3-1  | Target Circle for Popping Up a Frame Menu      | 19 |
| Figure 3-2  | The Frame Menu                                 | 20 |
| Figure 3-3  | Choosing the Move Item in the Frame Menu       | 21 |
| Figure 3-4  | The Instruction Box for Moving Windows         | 22 |
| Figure 3-5  | Dragging a Window Boundary Box: Constrained    | 23 |
| Figure 3-6  | Dragging a Window Boundary Box: Unconstrained  | 23 |
| Figure 3-7  | Choosing the Resize Item in the Frame Menu     | 24 |
| Figure 3-8  | The Instruction Box for Resizing Windows       | 25 |
| Figure 3-9  | Adjusting a Window Boundary Box: Constrained   | 26 |
| Figure 3-10 | Adjusting a Window Boundary Box: Unconstrained | 26 |
| Figure 3-11 | Some Common Icons                              | 27 |
| Figure 3-12 | 2 Open shelltool Window                        | 28 |

| Figure 3-13 | Closed, or Iconic, shelltool Window                        |
|-------------|------------------------------------------------------------|
| Figure 3-14 | Choosing the Open Item in the Frame Menu                   |
| Figure 4-1  | Press the Right Mouse Button When the Cursor Is On Gray 33 |
| Figure 4-2  | The Root Menu                                              |
| Figure 4-3  | Choosing ShellTool Item on Root Menu                       |
| Figure 4-4  | Creating a Window                                          |
| Figure 5-1  | Playing With Multiple Windows                              |
| Figure 5-2  | Exposing a Window: Choosing the Expose Menu Item           |
| Figure 5-3  | Exposing a Window: After It's Exposed 41                   |
| Figure 5-4  | Hiding a Window: Choosing the Hide Menu Item               |
| Figure 5-5  | Hiding a Window: After It's Hidden                         |
| Figure 5-6  | Redisplaying All of the Windows on the Screen              |
| Figure 5-7  | Quitting a Window: Instruction Box                         |
| Figure 6-1  | Running toolplaces                                         |
| Figure 6-2  | Storing Window Attributes with toolplaces                  |
| Figure 6-3  | Default .suntools File                                     |
| Figure 7-1  | clock Without Any Options                                  |
| Figure 7-2  | perfmeter and Stacking Frame Menu                          |
| Figure 8-1  | Affix Labels on Left or Right of Sun-2 Keyboard            |
| Figure 8-2  | Affix Labels on Left or Right of Sun-3 Keyboard            |
| Figure 8-3  | Affix Labels on Right Side of Sun-1 Keyboard               |
| Figure 8-4  | Typical Walking Menu (for textedit)                        |
| Figure 8-5  | Starting textedit With the TextEditor Root Menu<br>Item    |
| Figure 8-6  | Starting textedit From shelltool Command<br>Prompt         |
| Figure 8-7  | Loading the Initial File into textedit: Before             |
| Figure 8-8  | Loading the Initial File into textedit: After              |
| Figure 8-9  | Selecting a Character                                      |

| Figure 8-10 | Selecting a Character Span                        | 76   |
|-------------|---------------------------------------------------|------|
| Figure 8-11 | Adjusting a Selection                             | 76   |
| Figure 8-12 | Typing Text at the Insertion Point                | 77   |
| Figure 8-13 | Moving the Insertion Point                        | 78   |
| Figure 8-14 | Deleting the Character to the Left of the Caret   | 79   |
| Figure 8-15 | Deleting the Character to the Right of the Caret  | 79   |
| Figure 8-16 | Deleting a Line Break                             | 80   |
| Figure 8-17 | Deleting a Word                                   | 81   |
| Figure 8-18 | Deleting a Line                                   | 81   |
| Figure 8-19 | Selection of Text to Be Deleted                   | 82   |
| Figure 8-20 | Deleting the Selection with a Function Key        | 82   |
| Figure 8-21 | Reinserting the Deleted Selection                 | 83   |
| Figure 8-22 | Selecting Text to Be Copied                       | 84   |
| Figure 8-23 | Copying the Text Selection                        | 84   |
| Figure 8-24 | Making a Selection in One Window                  | 85   |
| Figure 8-25 | Copying the Selection into the Other Window       | 86   |
| Figure 8-26 | The Scrollbar and Scroll Bubble                   | 87   |
| Figure 8-27 | Saving Your Editing Work to the Current Filename  | 88   |
| Figure 8-28 | Saving Your Editing Work to Another Filename      | 89   |
| Figure 8-29 | Moving the Cursor into the Scratch Text Subwindow | 90   |
| Figure 8-30 | Selecting Within the Scratch Text Subwindow       | 90   |
| Figure 8-31 | Selecting the Set Directory Item on the Text Menu | 91   |
| Figure 8-32 | textedit Namestripe after Directory Change        | 92   |
| Figure 8-33 | Selecting a Filename                              | 93   |
| Figure 8-34 | Choosing the Load file Text Menu Item             | 93   |
| Figure 8-35 | textedit Namestripe after Loading File            | 94   |
|             |                                                   |      |
| Figure 9-1  | Example of Multi-Clicking To Select a Word        | 103  |
| Figure 9-2  | Adjusting a Selection at a Higher Level           | 104  |
|             |                                                   |      |
| Figure 10-1 | cmdtool                                           | 122  |
| Eigung 11 1 | dofoult codit                                     | 1 77 |
| riguie 11-1 | METAUTCSEATC """"                                 | 121  |

| Figure 11-2 | defaultsedit: Selecting a Category                | 128 |
|-------------|---------------------------------------------------|-----|
| Figure 11-3 | defaultsedit: Selecting a Option Setting          | 129 |
| Figure 11-4 | iconedit                                          | 130 |
| Figure 11-5 | iconedit Containing an Icon                       | 131 |
| Figure 11-6 | fontedit                                          | 132 |
|             |                                                   |     |
| Figure 12-1 | gfxtool                                           | 137 |
| Figure 12-2 | gfxtool Displaying the framedemo Graphics Program | 138 |
| Figure 12-3 | tektool                                           | 139 |
|             |                                                   |     |
| Figure 15-1 | Root Menu File for suntools                       | 152 |
| Figure 15-2 | A Root Menu File That Refers to Extension Files   | 153 |
| Figure 15-3 | The Extended Root Menu                            | 154 |
| Figure 15-4 | A Root Menu Extension File                        | 154 |
| Figure 15-5 | Pull-Right Menu from Custom Root Menu             | 155 |
| Figure 15-6 | Root Menu File With Icons                         | 156 |
| Figure 15-7 | Illustrated Root Menu                             | 156 |
|             |                                                   |     |
| Figure 16-1 | Example .ttyswrc File                             | 162 |
| Figure 16-2 | Example .textswrc File                            | 165 |
|             |                                                   |     |
| Figure 17-1 | lockscreen Displays the life Graphics Demo        | 169 |

### Preface

This document introduces SunView, the Sun Visual/Integrated Environment for workstations, that provides an advanced user interface, high-resolution graphics, and SunWindows, a window system, which all run on the Sun workstation. We assume that you have some experience with the Sun Workstation, and the UNIX<sup>†</sup> operating system.

We provide examples to learn the system, not detailed explanations of the inner workings of the window system. However, as in each of the *Beginner's Guides*, we refer to the other Sun documentation, drawing a road map for you to follow when you wish to learn more about a certain topic.

Windows and Window-Based Tools describes how to set up the window system, create and manipulate windows, and store window attributes. In addition, this manual presents examples of window-based tools, and includes special chapters that describe advanced window system topics, other useful features, a glossary, and a quick reference.

Prerequisite documentsGetting Started With UNIX: Beginner's GuideCompanion documentsSetting Up Your UNIX Environment: Beginner's Guide<br/>Self Help With UNIX: Beginner's Guide<br/>Windows and Window-Based Tools: Beginner's Guide<br/>Mail and Messages: Beginner's Guide<br/>Games, Demos, and Other Pursuits: Beginner's Guide<br/>Doing More With UNIX: Beginner's Guide<br/>Using the Network: Beginner's GuideFormatting Documents on the Sun Workstation

Formatting Documents on the Sun Workstation Editing Text Files on the Sun Workstation Commands Reference Manual

<sup>†</sup> UNIX is a trademark of AT&T Bell Laboratories.

# 1

# The Window System

| The Window System                                                           | 3      |
|-----------------------------------------------------------------------------|--------|
| 1.1 A Window System in Operation                                            | 2      |
| 1.1. A window System in Operation         1.2. Parts of the Sun Workstation | 3<br>4 |
| 1.3. Cursor Versus Caret: Window System Locators                            | 5      |

## The Window System

A *window system* allows you to divide your screen into work areas, in which you can run programs, edit files, and send mail messages, just as you do when the screen has only one work area.

Imagine that your workstation screen is a desktop, and the work areas on the screen are sheets of paper that you work on, or stack in piles, as you wish.

With the window system, you can accomplish many tasks simultaneously by working on each task within its own work area. This chapter describes what the window system looks like, the relevant parts of the Sun Workstation, and the difference between a *cursor* and a *caret* within the window system.

Your workstation may look something like this after you log in:

## 1.1. A Window System in Operation

Figure 1-1

-1 A Window System in Operation

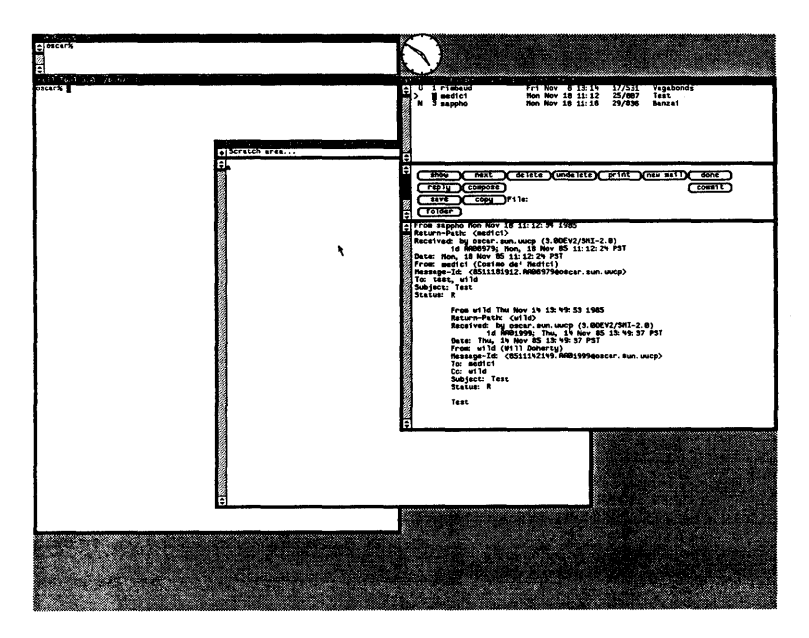

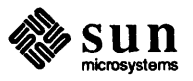

When your screen looks like the previous figure, a window system is running on your workstation. Each of the rectangular screen sections, or work areas, is a window.<sup>1</sup>

Note: A *bitmap* screen allows the programmer to access individual *pixels*, or dots on the screen, to draw text and pictures.

When your screen doesn't look like the previous figure, you can run the window system on your workstation (you'll learn how in Chapter 2, on setting up windows). The window system will not run on a simple terminal; it requires a workstation with all of its parts, and a *bitmap* screen.

1.2. Parts of the Sun<br/>WorkstationTo use the window system, you need to know the following parts of the Sun<br/>Workstation:

- □ the screen
- □ the mouse
- the mouse tablet
- the keyboard

If you don't remember these parts, check the chapter on the terminal screen and mouse in the Getting Started with UNIX: Beginner's Guide.

Figure 1-2

Parts of the Sun Workstation

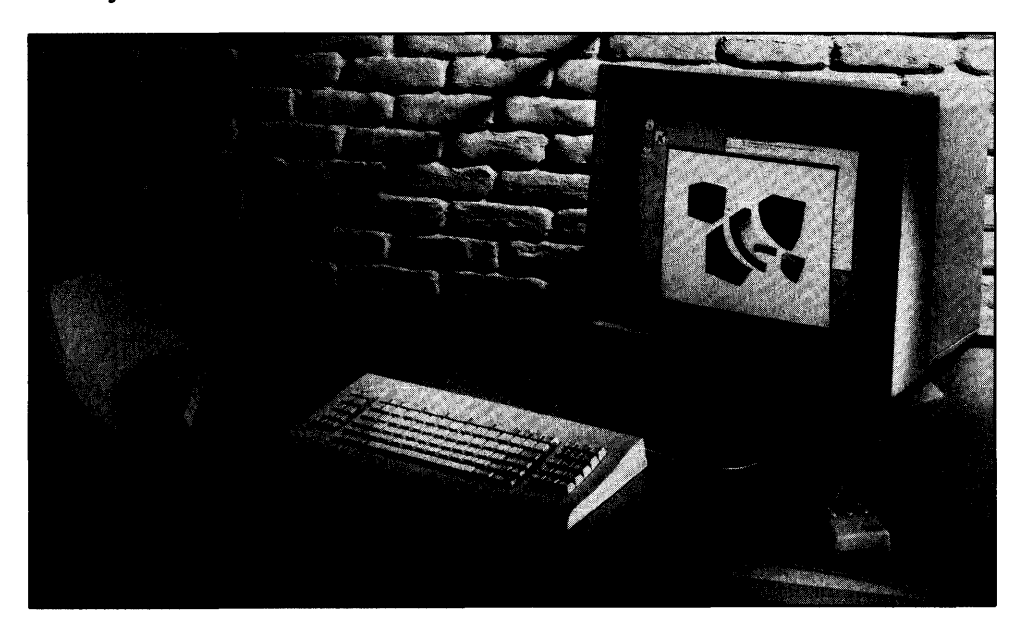

<sup>&</sup>lt;sup>1</sup> The screen illustrations in this manual were made on a system with an 11-point default font. If your system administrator chose a different default font, your screen won't correspond exactly to the manual's screen illustrations. However, if you want to set your default font size to that used for the manual, you can do so using default sedit. The SunView category has a Font attribute that you should set to /usr/lib/fonts/fixedwidthfonts/screen.r.ll. For more information, see the section on default sedit, Section 11.1.

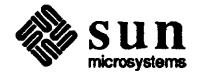

#### 1.3. Cursor Versus Caret: Window System Locators

You also must understand the distinction between the *cursor* and the *caret*. When we talk about the window system, the definition for *cursor* is unlike the definition we have used so far. In window system terminology, the cursor is not the rectangular section of screen that tracks your current type-in location on the screen. Instead, the window system cursor is an arrow, or sometimes a target circle, that tracks the movements of the mouse.<sup>2</sup> The cursor enables the mouse as a *locator* device with which you can pick, or designate, a spot on the screen.

The *caret*, then, is a small rectangular, triangular, or diamond-shaped section of screen that tracks your current type-in location on the screen. In some window applications, or *tools*, the caret blinks on and off or becomes only an outline of its former shape, a "shadow" caret.

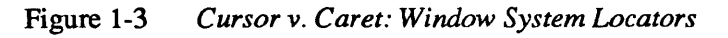

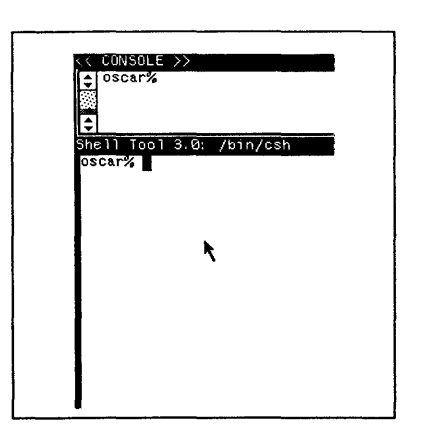

Enlarged view

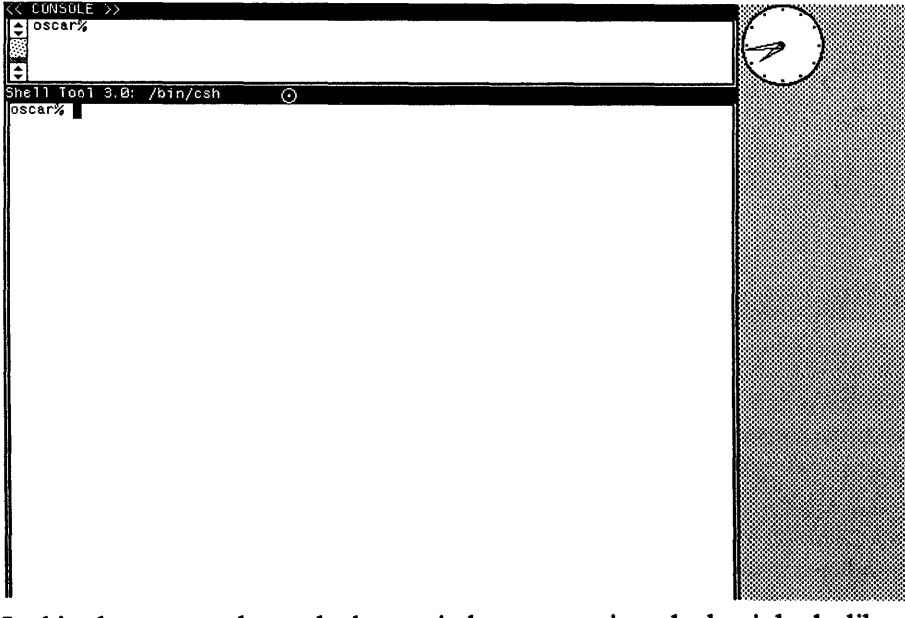

In this chapter, you learned what a window system is and what it looks like. You reviewed the parts of the Sun Workstation and discovered the difference between the cursor and the caret within the window system.

<sup>&</sup>lt;sup>2</sup> It is possible to encounter cursors of different shapes in some window-based tools.

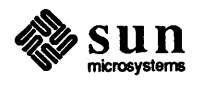

# 2

# Setting Up Windows

| Setting Up Windows                              | 9  |
|-------------------------------------------------|----|
| 2.1. Starting suntools                          | 9  |
| 2.2. "Stuck" Mice: No Cursor Movement           | 11 |
| 2.3. Open a Window                              | 12 |
| 2.4. Starting suntools Automatically Upon Login | 14 |
| 2.5. Summary                                    | 15 |

• • • •

•

## Setting Up Windows

In this chapter, you will learn how to:

- Start suntools
- □ Fix "stuck" mice
- □ Use the mouse to open an icon
- □ Start suntools automatically upon login

2.1. Starting suntools To start the window system, log in to your machine, then type suntools to the UNIX<sup>†</sup> command prompt.<sup>3</sup>

Figure 2-1 Starting suntools

venus% suntools

At this point, the screen clears, then a granular gray surface appears.<sup>4</sup>

<sup>&</sup>lt;sup>4</sup> If you get an error message, you may be trying to run the window system on the wrong equipment. Contact someone who is using the window system or your system administrator.

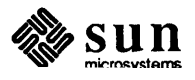

<sup>†</sup> UNIX is a trademark of AT&T Bell Laboratories.

<sup>&</sup>lt;sup>3</sup> The command prompt is venus% in this case, because the example machine is called venus.

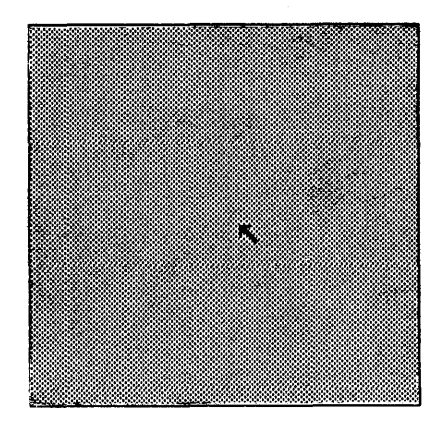

Enlarged view

Note: The *console* window is a special window that displays messages about the status of the system.

Soon, objects appear along the top of the gray background screen. Most of the objects are *icons*, or "closed" windows, except for one window, the *console* window, that is open. An icon is a little drawing that represents a closed window. You must open an iconic window before you can type commands to the window. suntools is ready for your instructions when the screen looks like this:

#### Figure 2-3 suntools Screen: Ready for Instructions

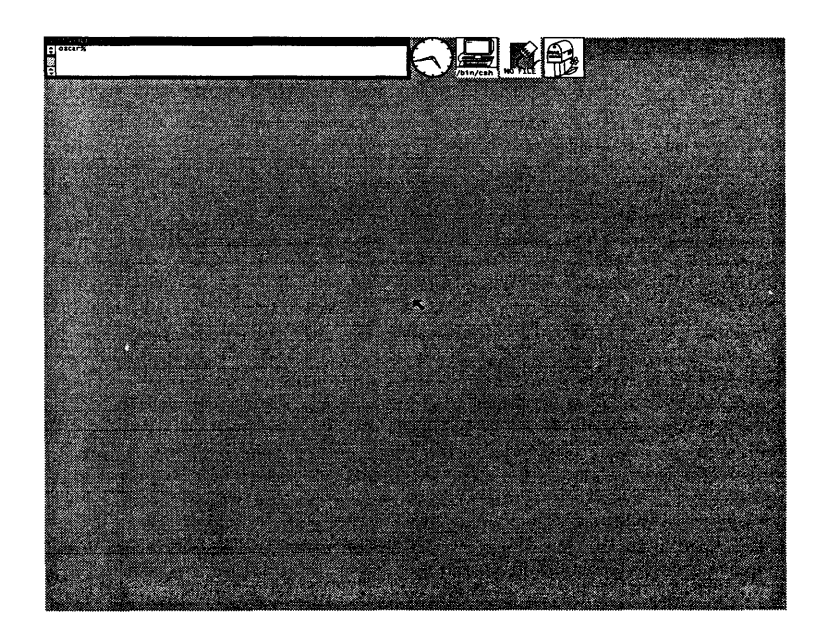

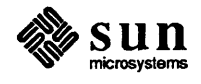

The amount of time it takes for suntools to start depends on the number of tools you want it to initiate and display on the screen.<sup>5</sup>

Though it is inconspicuous at first glance, look for the black arrow somewhere on the gray screen, usually in center screen pointing "northwest." That is the cursor.

To move the cursor, push the mouse about on its tablet. Make sure that the mouse's "eyes" are on its underbelly, in other words, the mouse buttons are on top; then, the mouse can read the lines on the tablet to indicate relative position on the screen. Also, make sure to orient the mouse perpendicular to one of the long sides of the tablet, so that the cursor responds appropriately when you move the mouse — if the cursor doesn't respond properly, rotate the mouse on the tablet, then try moving the cursor again.

#### Figure 2-4 Moving a Mouse on Its Tablet

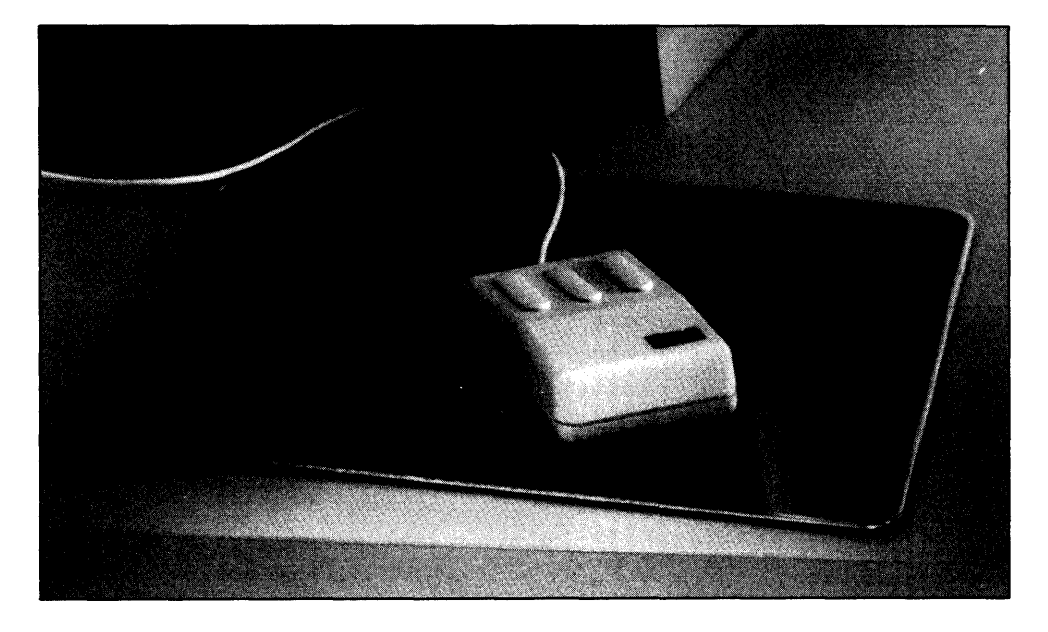

2.2. "Stuck" Mice: No Cursor Movement If the cursor won't move when you push your mouse on its tablet, your mouse may be "stuck." Try pushing the mouse rapidly in large circles on the tablet several times. The mouse should then start to control the cursor position.<sup>6</sup>

<sup>&</sup>lt;sup>6</sup> If the mouse still won't control the cursor position, check to make sure it is plugged in to your workstation without a loose connection. If that fails to solve the problem, unplug the mouse from the workstation and plug it in again. If it still doesn't work, the mouse or the workstation may be defective — contact your system administrator.

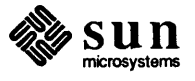

<sup>&</sup>lt;sup>5</sup> See the chapter on storing window attributes to learn about controlling the number of windows on the screen just after starting suntcols.

#### 2.3. Open a Window There it is — the suntools screen. What useful things can you do with it? Push the mouse so as to move the cursor onto the small rectangular icon that looks like this, the *shelltool* icon:

#### Figure 2-5 Shelltool Window Icon

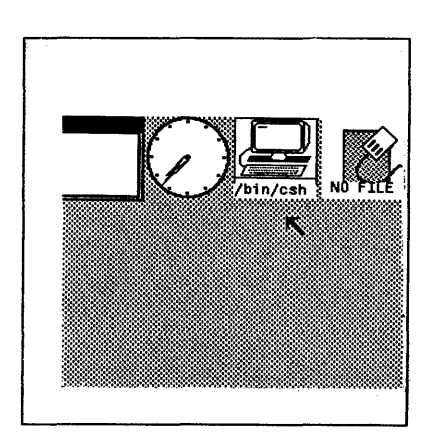

Enlarged view

Note: A *shell*, or *command interpreter*, is the piece of software that translates the commands you type so the UNIX operating system can understand and act on them.

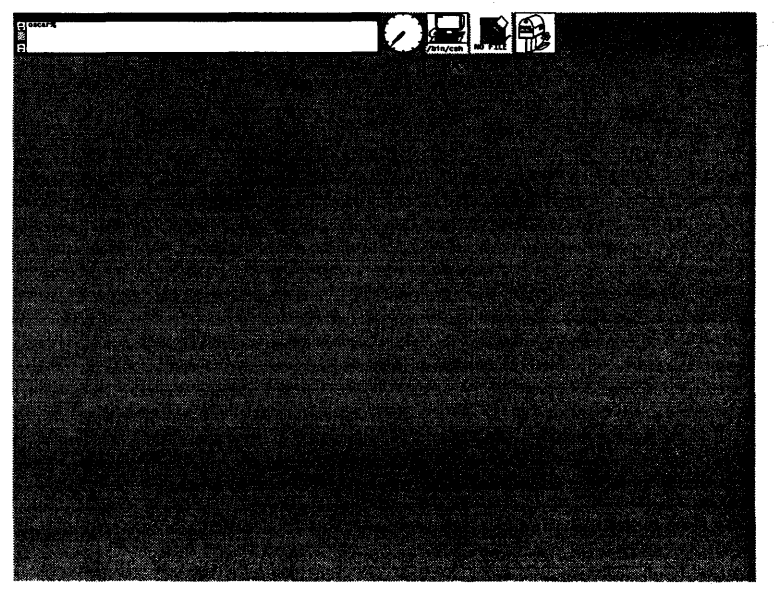

Make sure to pick the shelltool icon above, not one of the other two icons on the screen.  $^{7}\,$ 

In this case, the shelltool icon represents a closed, or iconic, shelltool. In fact, each icon represents not a window, but a *tool*, in other words, a window application program that creates windows.

A shelltool is one type of tool. shelltools run the *shell*, or the *command interpreter*, that you have typed UNIX commands to all along. With shelltools that run only within suntools, you can have several windows running the UNIX command interpreter on the screen simultaneously.

To open the iconic shelltool window, move the cursor over the shelltool icon and *click*, or press and release, the left mouse button. An open shelltool appears in the gray surface of the screen.<sup>8</sup>

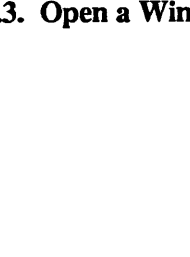

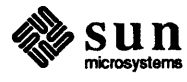

<sup>&</sup>lt;sup>7</sup> You will learn about the textedit and mailtool icons in the chapter on window-based tools, Chapter 7.

<sup>&</sup>lt;sup>8</sup> Window system performance may deteriorate when your machine doesn't have enough memory or runs too many programs in the background. When your machine is a client machine of an overloaded file server, performance slows as well. If the window system seems sluggish, contact your system administrator to understand and remedy the difficulty.

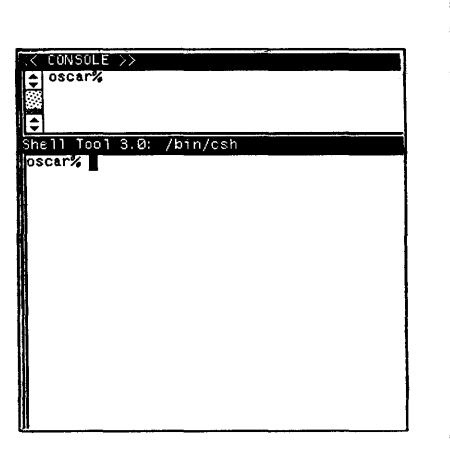

Enlarged view

Note: The window *frame* comprises the *namestripe* across the top of the window, and the *borders* on the other three sides of the window.

Figure 2-6 Open shelltool Window

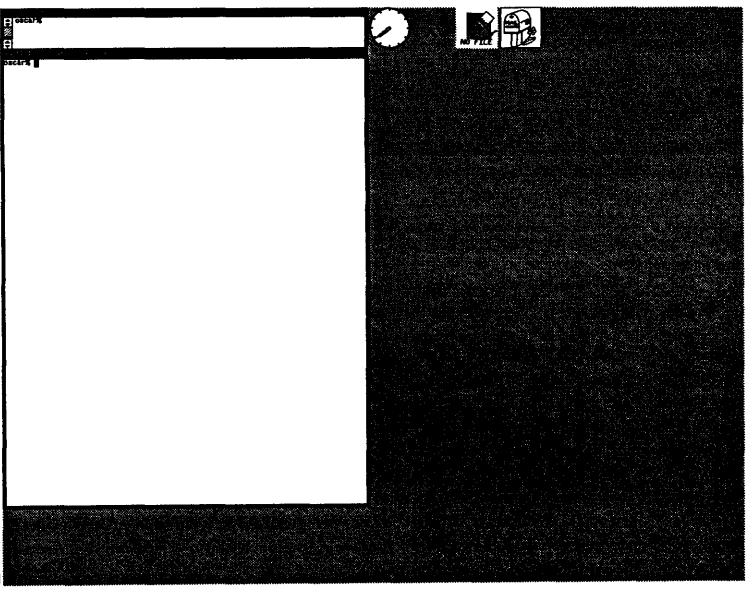

You can use the "left-click" method of opening an iconic window with any of the icons on the screen.

To make use of the window, you must move the cursor within the borders of the window. Locating the cursor on the window *frame* will not allow you to type in the window — you must move the cursor entirely inside the window.

The system confirms your window choice by filling in the window border. Try moving the cursor slowly in and out of the window to see how the window border changes.<sup>9</sup>

<sup>&</sup>lt;sup>9</sup> If the system does not confirm your window choices by darkening the window border, it may be operating with the "click-to-type" method for choosing windows. See the chapter on focusing attention (Chapter 14.)

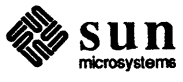

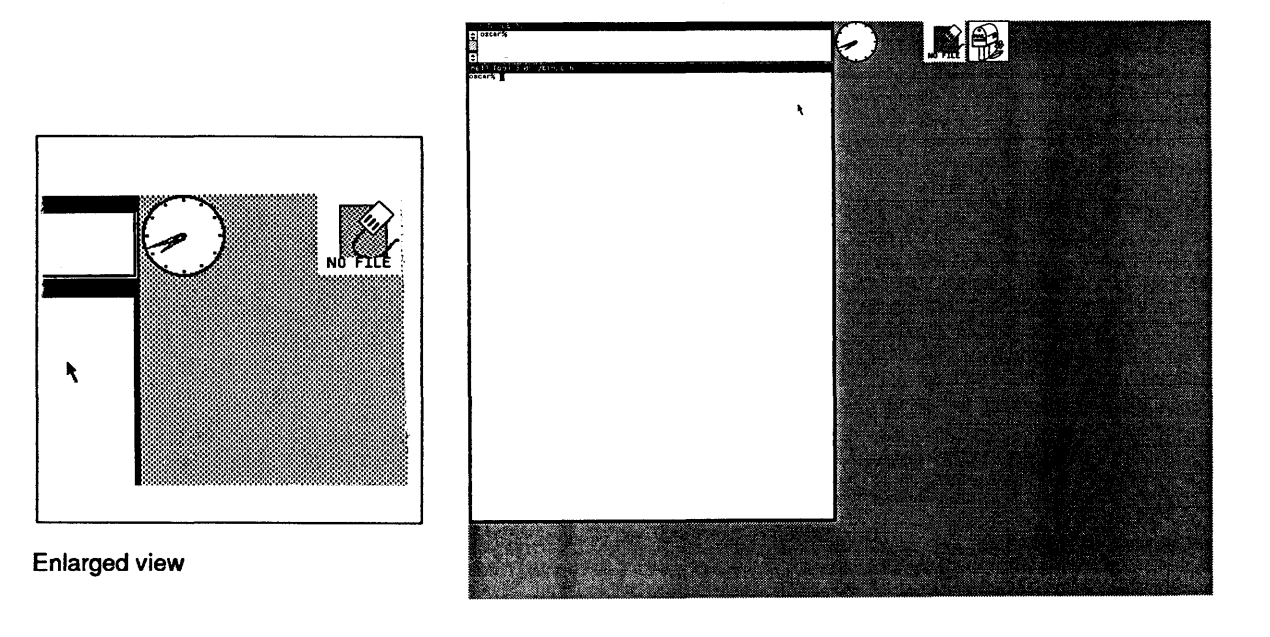

Border Changes When Choosing a Window

You can type commands to the command prompt within the window just as you typed commands to the prompt you used before starting suntools. For example, try creating a file using cat >, looking at it with more, and listing your working directory with ls. Notice that whenever the cursor wanders outside of the window, your typing no longer appears in the window. You can't do work in that window until you move the cursor into the window again.<sup>10</sup>

2.4. Starting suntools Automatically Upon Login If you want suntools to start automatically when you log in on your workstation, insert the following lines at the end of your .login file:

Then, when you log in, the system will display

Do you want windows? If not type ^C now

on your screen. If you don't type <u>CTRL-C</u> within a second or two, suntools will start.

Figure 2-7

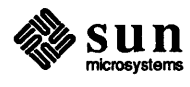

<sup>&</sup>lt;sup>10</sup> To learn about "click-to-type," an alternative to the "cursor-in-window" method of choosing a window, see the chapter on focusing attention, Chapter 14.

2.5. Summary

Now that you know how to start suntools, fix "stuck" mice, and open an iconic window, you can learn how to modify the open window on the screen.

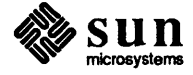

# 3

# Modifying Windows

| Modifying Windows                          | 19 |
|--------------------------------------------|----|
| 3.1. Modifying Your Window                 | 19 |
| Pop Up the Frame Menu                      | 19 |
| Changing the Location of a Window          | 20 |
| Resizing, or Changing the Size of a Window | 24 |
| Closing and Opening a Window               | 27 |
|                                            |    |

## Modifying Windows

This chapter explains how to modify windows, specifically how to:

- change the location of, or *move*, a window
- □ change the size of, or resize, a window
- open and close windows

3.1. Modifying Your Window

#### Pop Up the Frame Menu

Note: When you *pop up* a menu, you make it visible on the screen. The frame menu that first appears is an *old-style* menu, unless you change the style, as described in the section on walking menus (Section 8.2), in which case the header Frame doesn't appear at the top of the frame menu. To modify the window you opened in the last chapter, you can use the *frame* menu. The frame menu allows you to modify individual windows.

Move the cursor to the namestripe across the top of the window. Then, *pop up* the frame menu by pressing, and holding down, the right mouse button while the cursor is over the window frame (the namestripe or border of the window).

When you move the cursor onto the window frame, a small *target circle cursor* with a dot in the center appears. Pop up the menu by pressing, and holding down, the right mouse button.

#### Figure 3-1 Target Circle for Popping Up a Frame Menu

| << CONSOLE >><br>to oscar% | 63 |
|----------------------------|----|
| Shell Tool 3.0: /bin/csh 🕥 |    |
| oscar%                     |    |
|                            |    |
|                            |    |
|                            |    |
|                            |    |
|                            |    |
|                            |    |
|                            |    |
|                            |    |
|                            |    |

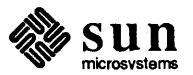

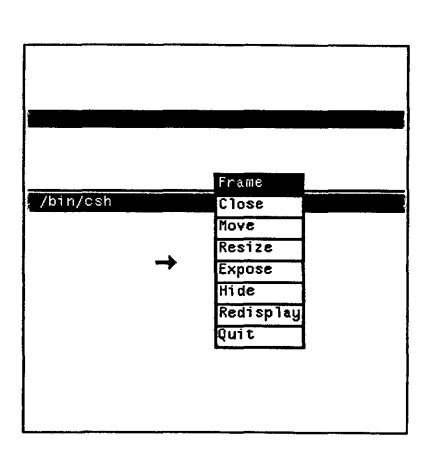

Enlarged view

Note: When you select an item within the menu box, the window system notifies you of your choice by reversing the colors of the rectangular item area you have selected. When you release the mouse button, the window system executes the item you chose. If you don't select anything, nothing happens.

## Changing the Location of a Window

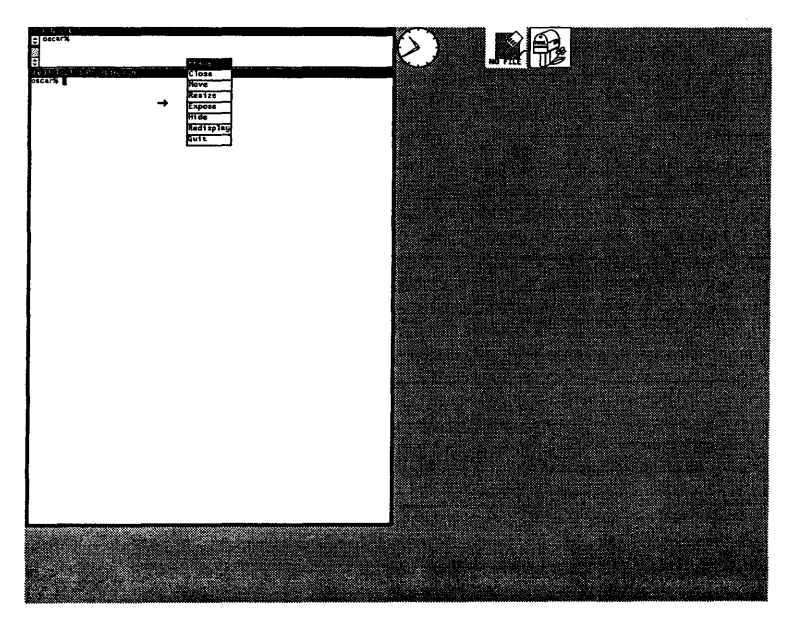

The frame menu has the abbreviation Frame as its *header*. Notice that the cursor changes — it points due "east" when you pop up a menu. That is so that you can *choose* a menu item, such as Move to change the location of a window.

When you decide not to choose a menu item, move the cursor outside the menu box, and release the right mouse button. The menu box will disappear.

How can you move the window from its current screen location to your favorite spot on the vast expanse of unadulterated gray screen?

Here are the steps:

- Pop up a frame menu by pressing the right mouse button while the cursor is in the window namestripe, or targeting a window border
- Keep holding the right mouse button down
- Choose the Move item by moving the cursor into the menu item rectangle
- □ Release the right mouse button (the menu box disappears)
- Read the instruction box that appears on the screen

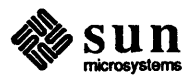
Note: A *boundary box* is a rectangle that defines the boundary, or borders of a window. So, when changing window locations, the boundary box informs you where the window will settle after you release the mouse button.

- Drag the window to the desired location by pressing, and holding, the left or middle mouse button and using the mouse to move the window's *boundary* box
- $\square$  Release the mouse button<sup>11</sup>

Here are some illustrations of these steps:

Figure 3-3 Choosing the Move Item in the Frame Menu

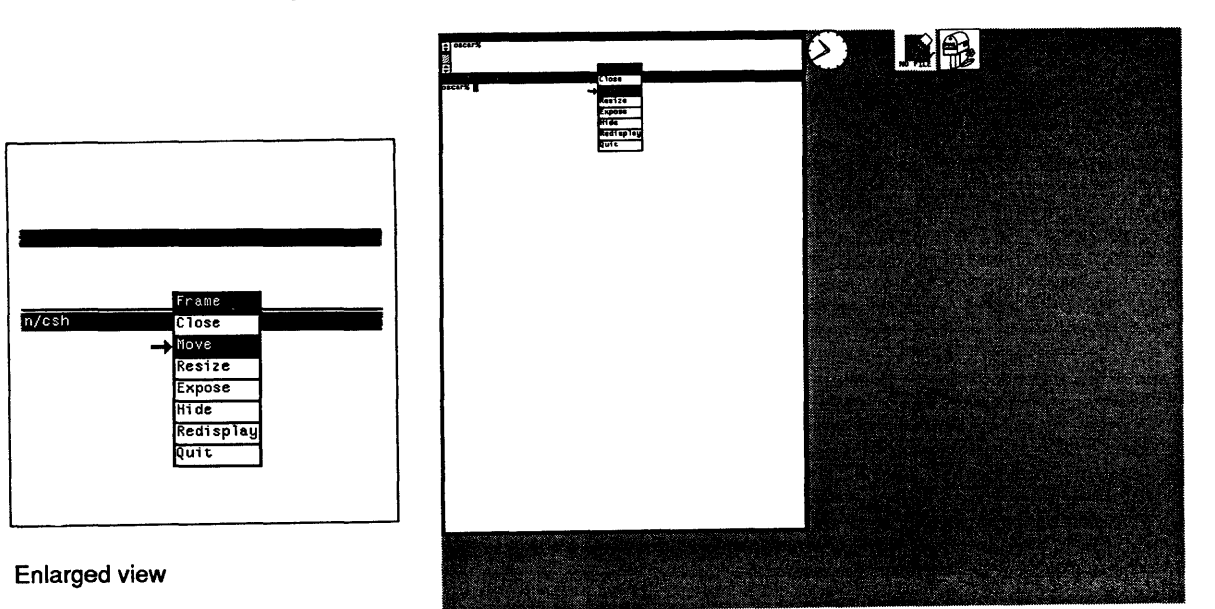

<sup>&</sup>lt;sup>11</sup> For a quick method of changing window location without using a menu, see the chapter on accelerators, Chapter 13. The quick reference appendix provides a quick reference to the function keys and most of the accelerators.

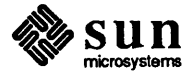

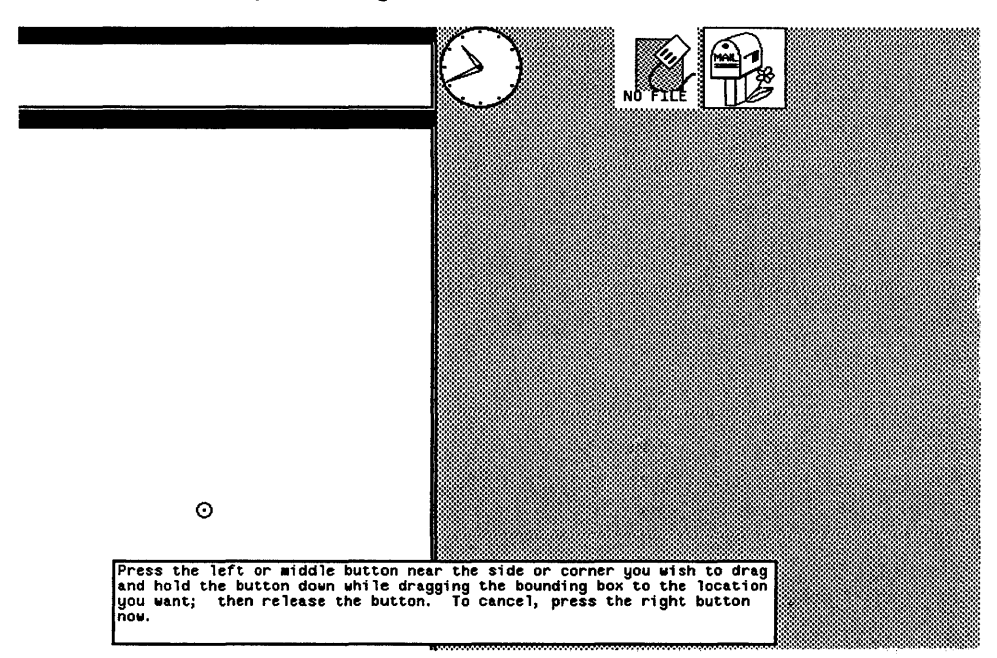

Figure 3-4 The Instruction Box for Moving Windows

You can *drag* the window boundary box in one of two ways, *constrained* or *unconstrained*, depending on where on the window frame you put the cursor.

When you press the left or middle mouse button while the cursor is on the middle third of the window namestripe or any window edge, you can drag the window side, or edge, along a constrained path. The constrained path is horizontal when you pick the left or right window edge; it is vertical when you pick the namestripe or the bottom edge of the window. You move the mouse so that the *constrained movement cursor* indicates the new window position, then release the mouse button.

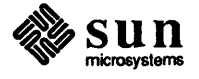

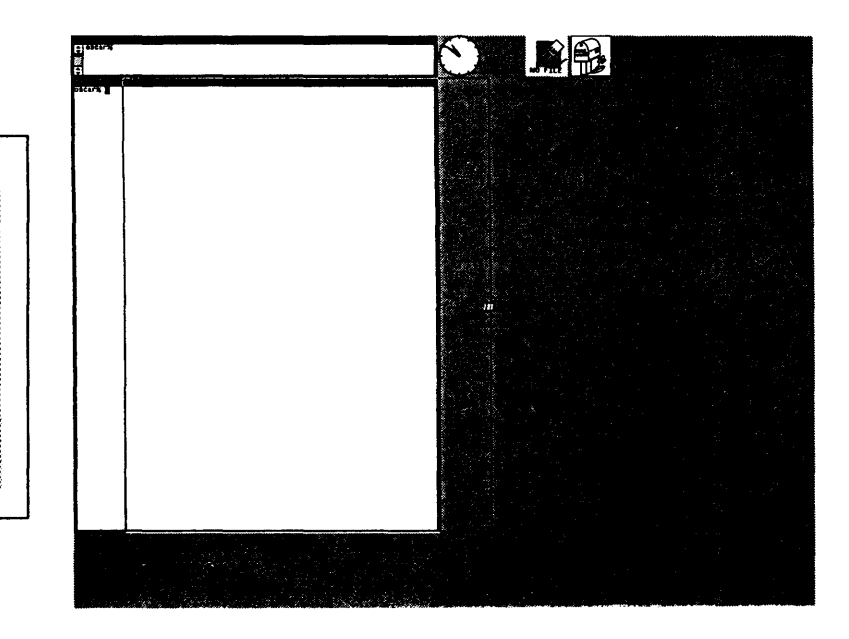

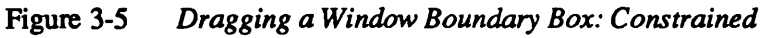

Enlarged view

When instead you press the left or middle mouse button while the cursor is within one-third edge length of a window corner, you can drag the window corner along an unconstrained path. The unconstrained path is horizontal, vertical, or diagonal, depending on how you move the *unconstrained movement cursor*. Release the mouse button to fix the window in the new position that you desire.

#### Figure 3-6 Dragging a Window Boundary Box: Unconstrained

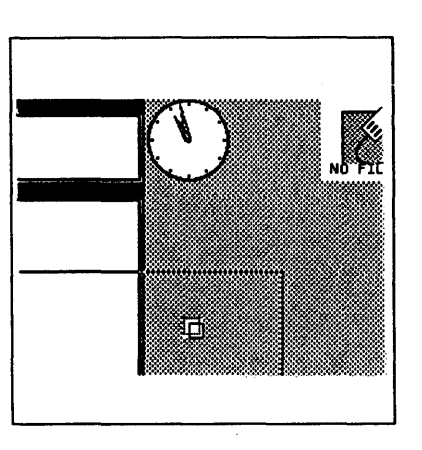

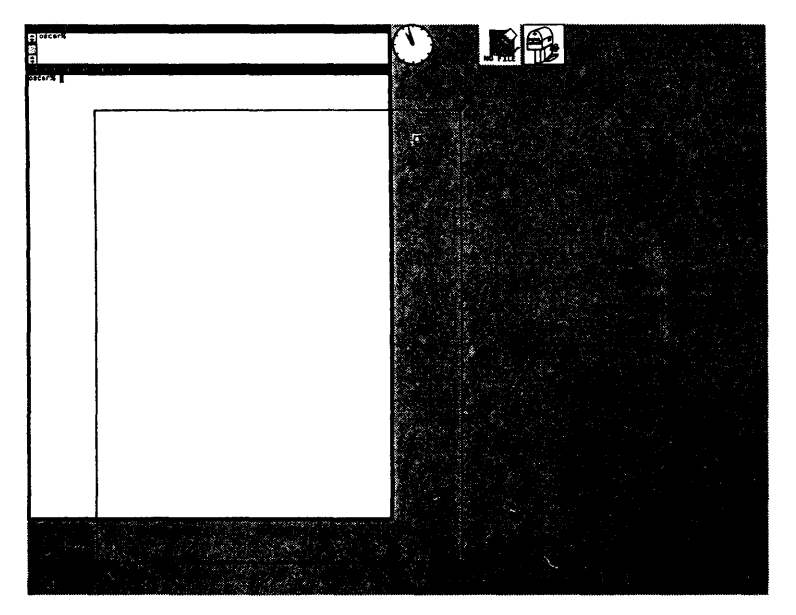

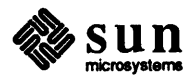

When you can see the instruction box and you want to cancel the moving operation, simply click the right mouse button, as indicated in the instructions, and the instruction box will disappear without changing the location of the window.

Change the location of this window a few times, so you can familiarize yourself with the process.

**Resizing, or Changing the Size** Resizing, or changing the size of a window, is similar to moving a window. Follow these steps:

- Pop up a frame menu
- Choose the Resize item in the menu
- Release the right mouse button
- Read the instruction box that appears on the screen
- Specify the desired window size by pressing the left or middle mouse button and using the mouse to move the window's boundary box
- Release the mouse button

Here are some illustrations:

Figure 3-7 Choosing the Resize Item in the Frame Menu

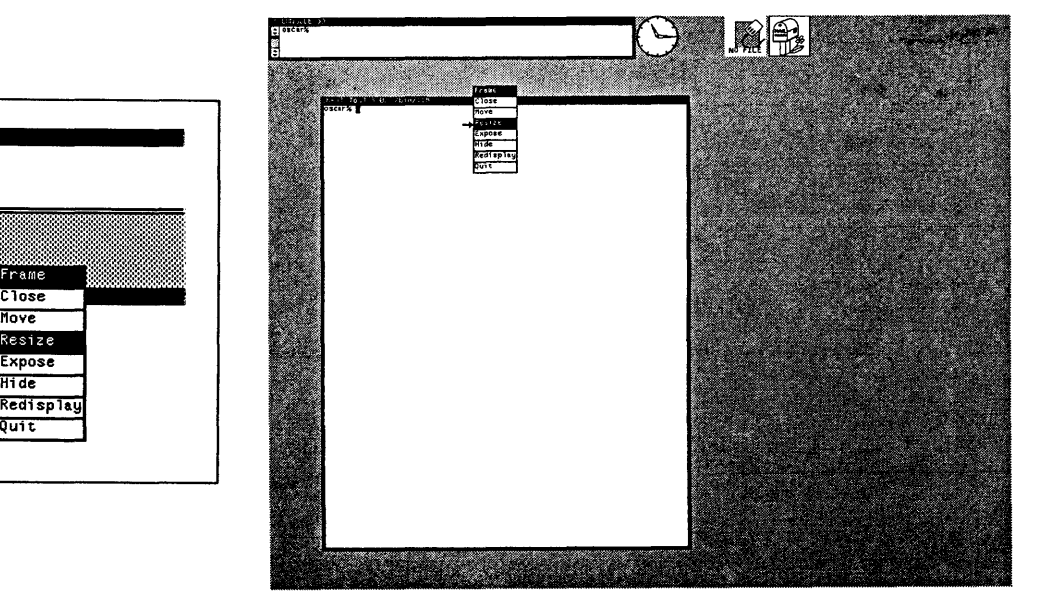

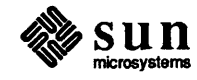

of a Window

Move

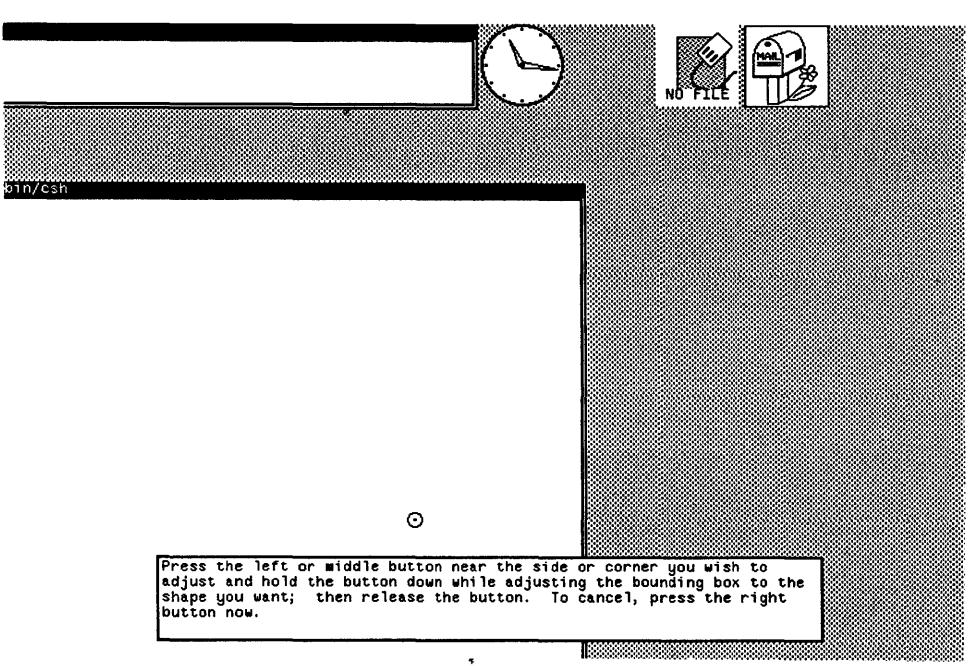

#### Figure 3-8The Instruction Box for Resizing Windows

You can *adjust* the window boundary box in one of two ways, *constrained* or *unconstrained*, depending on where on the window frame you put the cursor.

When you press the left or middle mouse button while the cursor is on the middle third of the window namestripe or any window edge, you can adjust the window side, or edge, along a constrained path. The constrained path is horizontal when you pick the left or right window edge; it is vertical when you pick the namestripe or the bottom edge of the window. You move the mouse so that the *constrained resizing cursor* indicates the new window position, then release the mouse button.

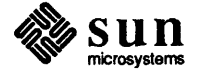

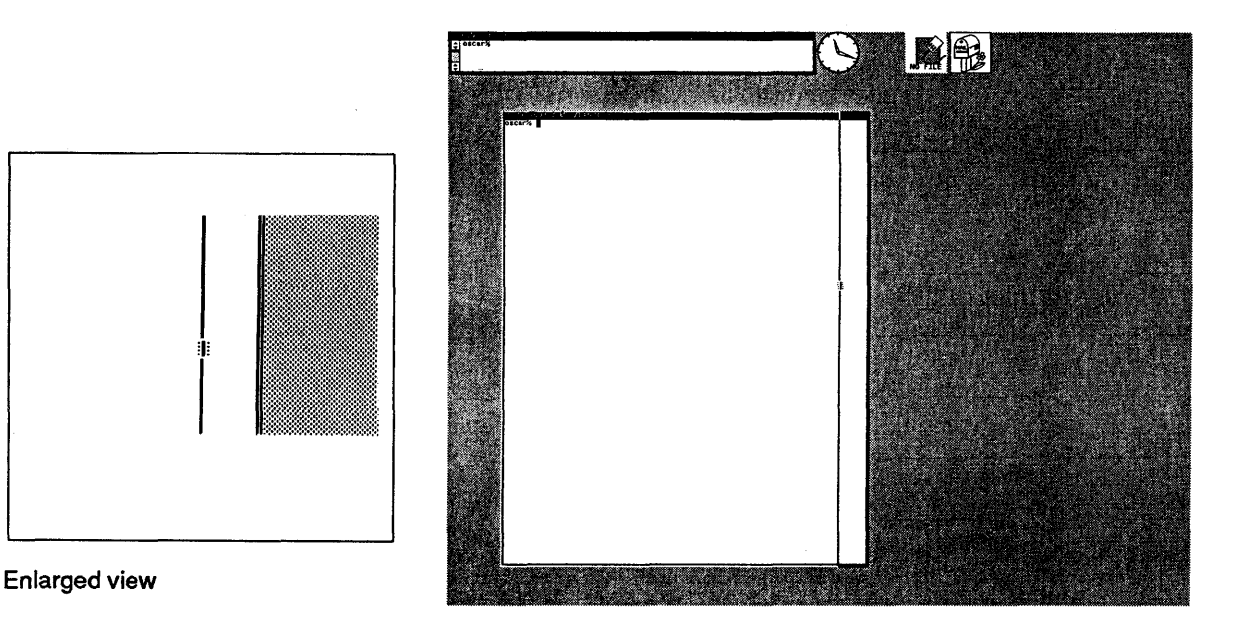

When instead you press the left or middle mouse button while the cursor is within one-third edge length of a window corner, you can adjust the window corner along an unconstrained path. The unconstrained path is horizontal, vertical, or diagonal, depending on how you move the *unconstrained resizing cursor*. Release the mouse button to fix the window in the new position that you desire.

Figure 3-10 Adjusting a Window Boundary Box: Unconstrained

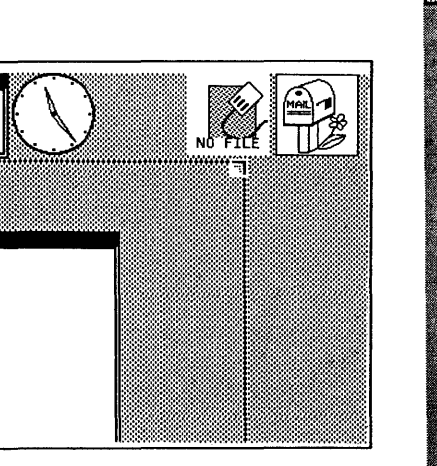

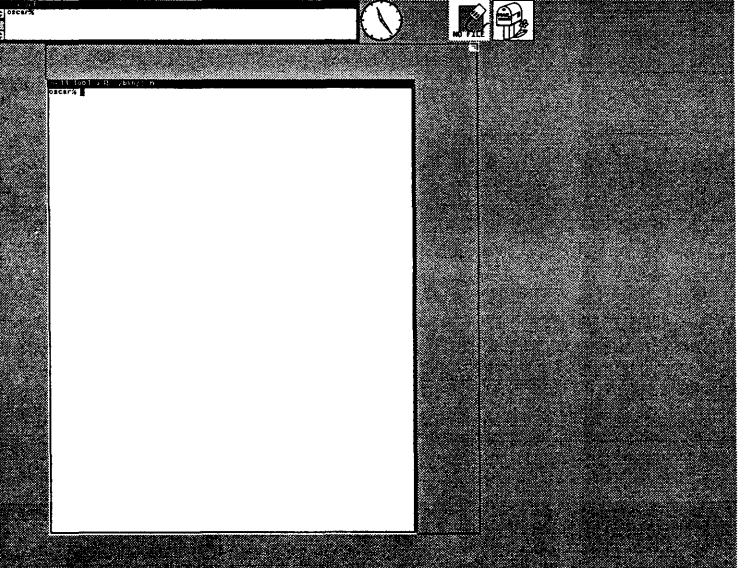

Figure 3-9 Adjusting a Window Boundary Box: Constrained

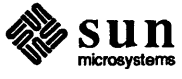

The instruction box notes that you can cancel the resizing operation by clicking the right mouse button, rather than continuing to size the window boundary box.<sup>12</sup>

## Closing and Opening a Window

Sometimes it is useful to "close" a window, or transform it into an *icon*. You might want to close the window while you aren't using it, so that the window doesn't take up as much space on the screen.

An icon is a little drawing that represents a closed window. Each type of window has its own icon. (You'll read more about types of windows in Chapter 7 on window-based tools.)

#### Figure 3-11 Some Common Icons

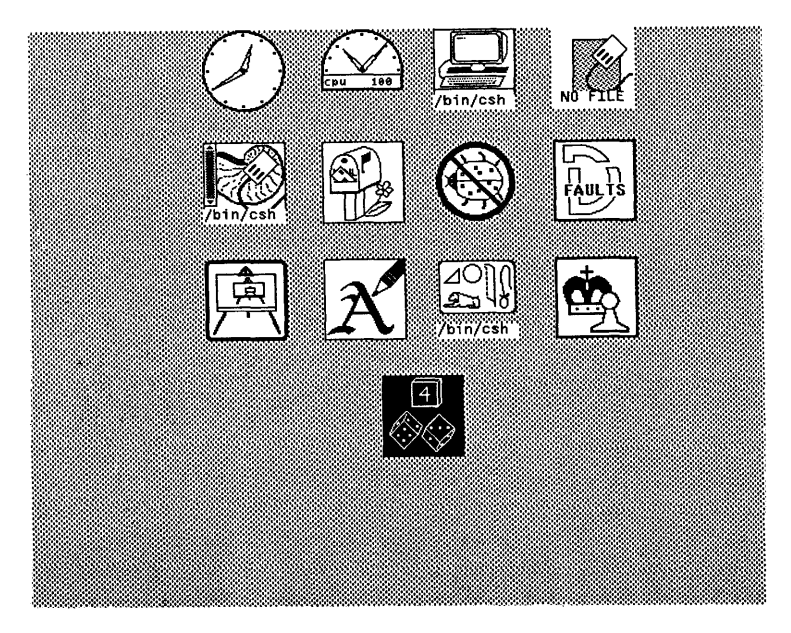

You can type commands to open windows, but not to closed windows.<sup>13</sup> However, an iconic window will continue to execute commands that you typed before you closed the window.

To close a window, follow these steps:

- Pop up a frame menu
- Choose the Close item in the menu
- Release the right mouse button<sup>14</sup>

<sup>12</sup> For a quick way to resize windows without using a menu, see the chapter on accelerators, Chapter 13. The quick reference appendix provides a quick reference to the function keys and most of the accelerators.

<sup>&</sup>lt;sup>14</sup> For a quick way to close windows without using a menu, see the chapter on accelerators, Chapter 13. The quick reference appendix provides a quick reference to the function keys and most of the accelerators.

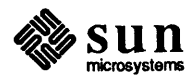

<sup>&</sup>lt;sup>13</sup> perfmeter is one exception; see its Man Page, online or in the Commands Reference Manual.

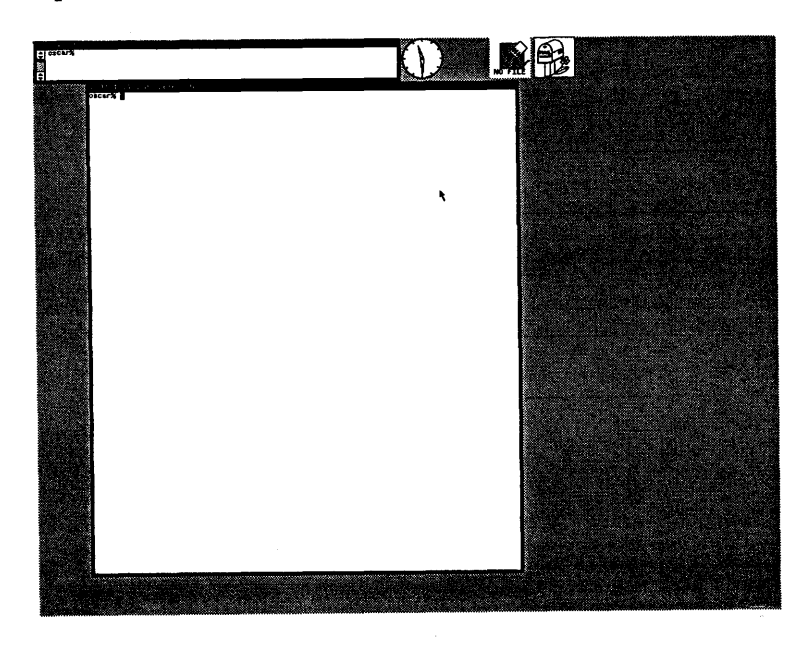

Figure 3-12 Open shelltool Window

Figure 3-13 Closed, or Iconic, shelltool Window

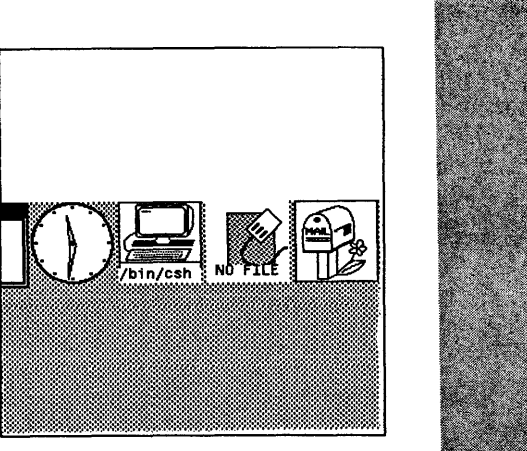

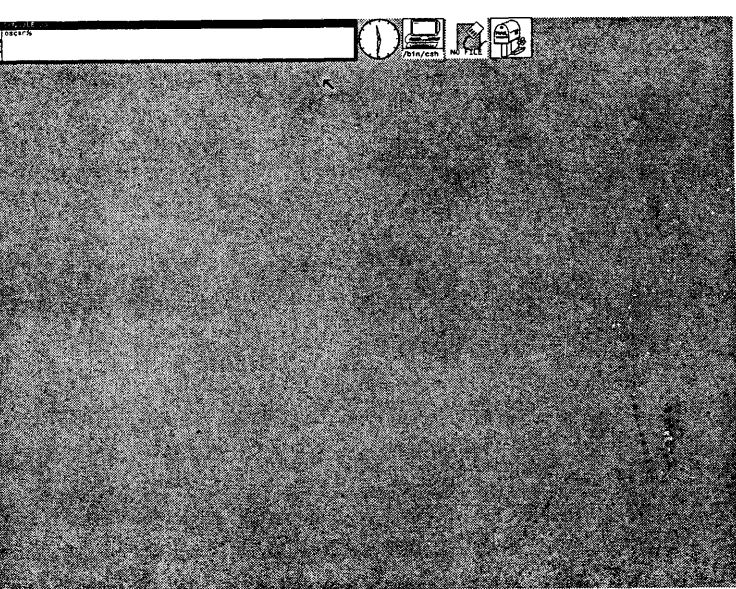

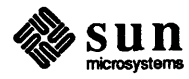

To open a window that is in its iconic state, follow these steps:

- Pop up a frame menu by pressing the right mouse button while the cursor is anywhere in the iconic rectangle
- **Choose the** Open item in the menu
- Release the right mouse button

Figure 3-14 Choosing the Open Item in the Frame Menu

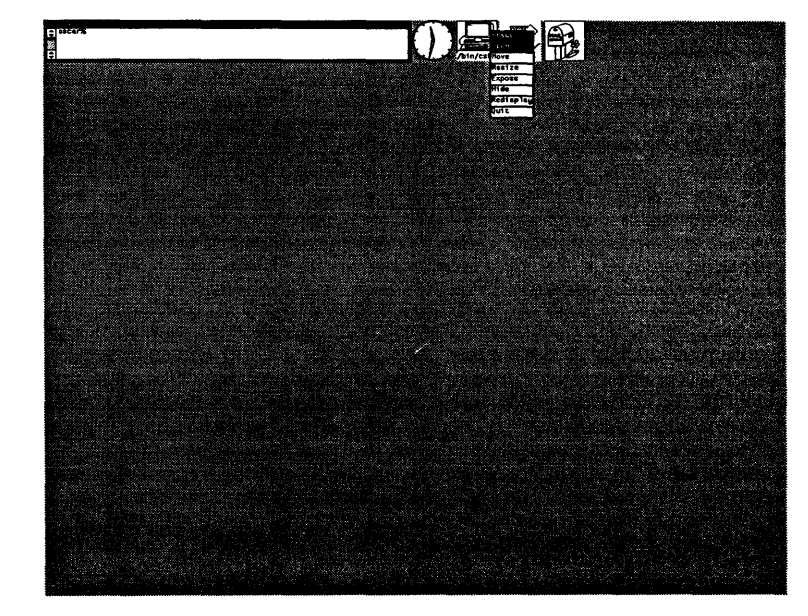

When you first started to use the window system, you opened a window by clicking the left button once on the appropriate icon. That is a fast way to open a window, known as an *accelerator*.<sup>15</sup>

Try opening and closing the window a couple of times to make sure you've got the idea.

You've learned how to move, resize, open, and close a window. Next, you can learn how to create a window "from scratch."

<sup>&</sup>lt;sup>15</sup> See the chapter about accelerators, Chapter 13. The quick reference appendix provides a quick reference to the function keys and most of the accelerators.

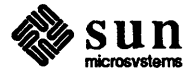

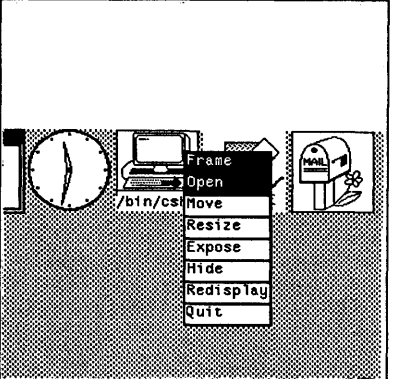

# 4

## Creating Application Windows

| Creating Application Windows      | 33 |
|-----------------------------------|----|
| 4.1. Creating Application Windows | 33 |
| Pop Up the Root Menu              | 33 |
| 4.2. Creating a Window            | 34 |

## Creating Application Windows

| 4.1. Creating Application<br>Windows | When you want more than one shelltool, or when you don't see a shelltool icon on the screen, you can create a shelltool "from scratch."                                              |
|--------------------------------------|----------------------------------------------------------------------------------------------------|
| Pop Up the Root Menu                 | To create a new shelltool, use another menu, called the <i>root menu</i> . You can use the root menu to create application windows, exit suntools, and a variety of other functions. |
|                                      | For now, however, you want to create a shelltool. To pop up the root menu, move the cursor onto a gray area of the screen, approximately where you want the menu to appear.          |

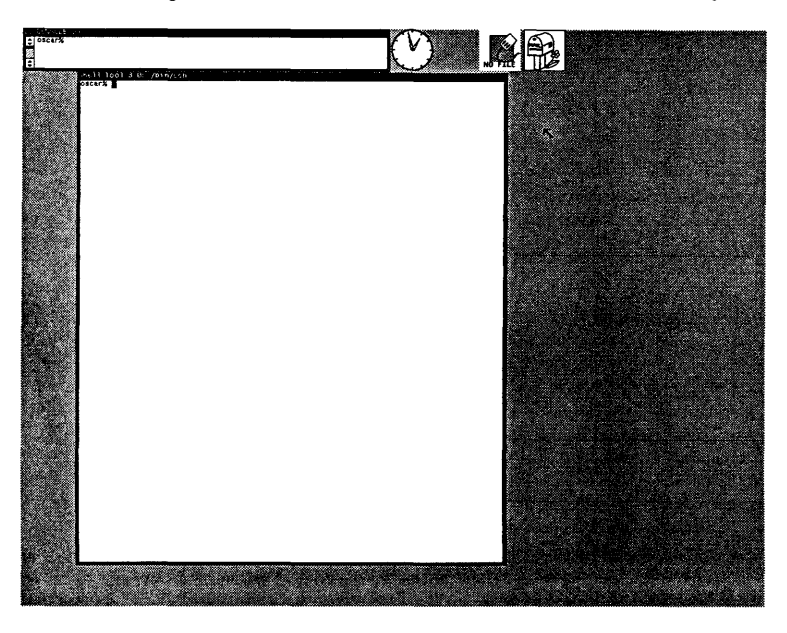

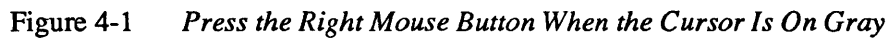

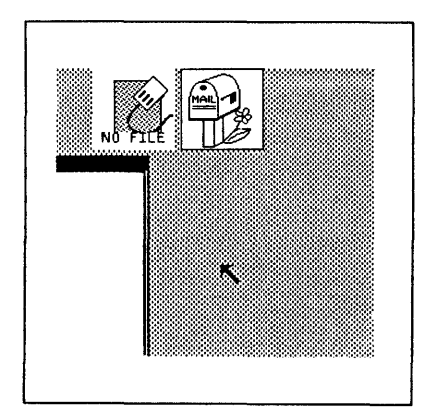

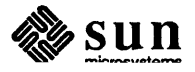

Then, press the mouse button on the right side of the mouse and hold it down. A menu that looks like this appears:

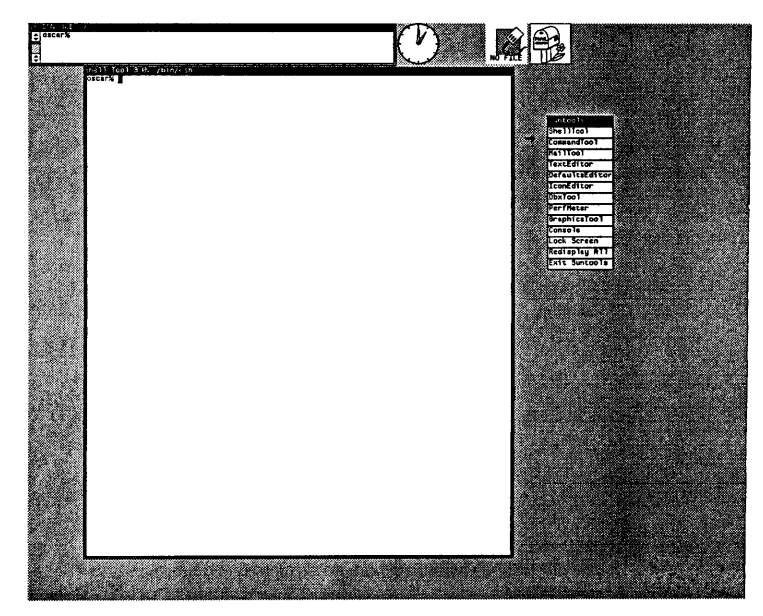

Figure 4-2 The Root Menu

This is the root menu, with the word Suntools as its *header*. Just as with the frame menu, the cursor changes — it points due east when you pop up a menu. That is so that you can *choose* a menu item, such as ShellTool, to create a window.

When you decide you don't want to choose any of the menu items, just move the cursor away from the menu box and release the right mouse button. The menu will disappear.

4.2. Creating a Window To create a shelltool, you must choose the ShellTool entry, the first item in the root menu. Here are the steps:

- Pop up the menu (press the right mouse button)
- □ Keep holding the mouse button down
- **D** Move the cursor into the ShellTool rectangle within the menu box
- Release the mouse button

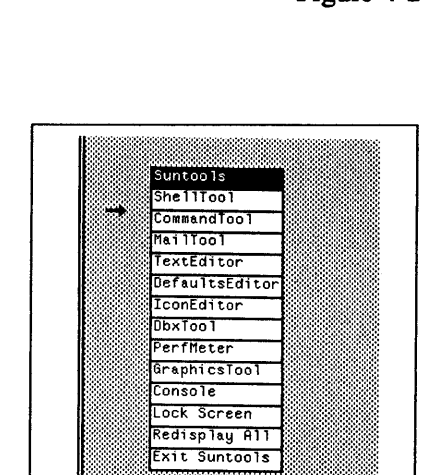

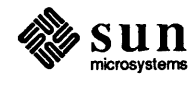

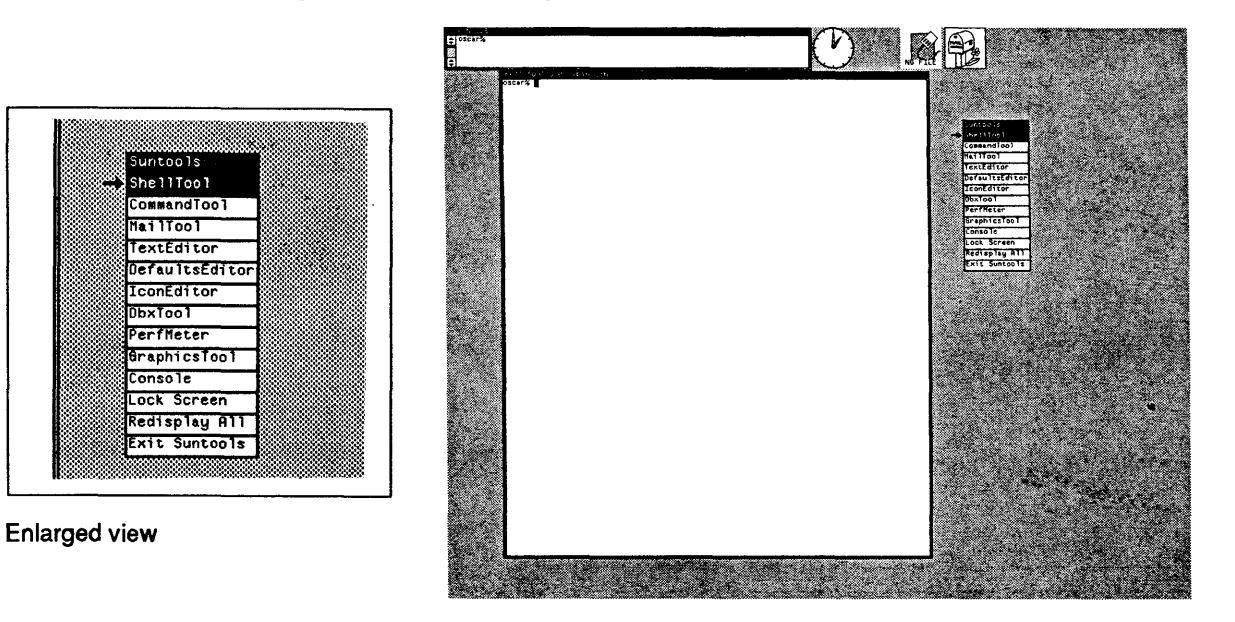

#### Figure 4-3 Choosing ShellTool Item on Root Menu

A new window appears, usually in the upper center of your screen. At first, the window is empty, with only a *namestripe* describing the window, for instance:

Shell Tool 3.0: /bin/csh

Then, the command prompt appears.

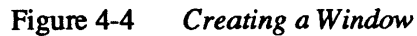

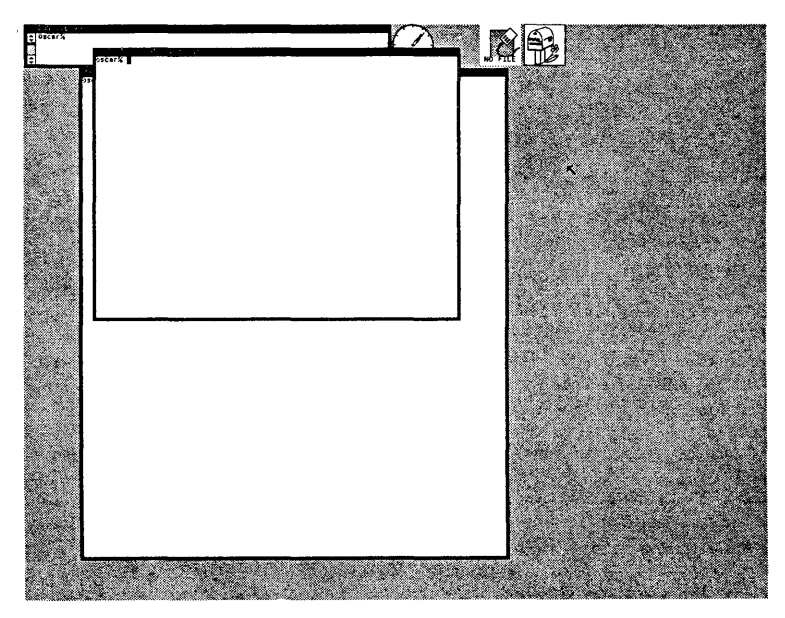

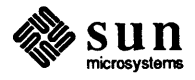

You have created your first window using the window system.

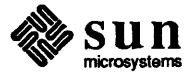

## Manipulating Windows

| Manipulating Windows               | 39 |
|------------------------------------|----|
| 5.1. Playing With Multiple Windows | 39 |
| Exposing Windows                   | 40 |
| Hiding Windows                     | 41 |
| Redisplaying a Window              | 43 |
| Redisplaying All of the Windows    | 43 |
| Quitting a Window                  | 43 |
| Exiting the Window System          | 44 |
|                                    |    |

.

## Manipulating Windows

The chapter explains how to:

- expose and hide windows
- redisplay a window, or all of the windows
- quit a window, or exit the entire window system

5.1. Playing With Multiple Windows

Note: When you move the cursor into a window to start typing, the window border shading changes, confirming your choice of window. A big advantage of the window system is that you can create more than one window and run different commands and programs simultaneously, each program in a window you have created.

Move the shelltool window you created at the end of the last chapter so that you can type to the command prompts on both windows. Then, move the cursor into one shelltool window, and cat a long file, like /usr/lib/units. Next, move the cursor into the other window and type date to find out the current date and time.

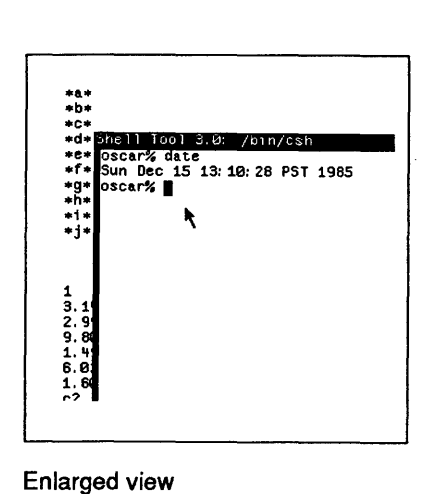

#### Figure 5-1 Playing With Multiple Windows

| dscar%                                                                                                    |               |  |
|----------------------------------------------------------------------------------------------------|---------------|--|
| And the set of the set of the set | 110000000<br> |  |
|                                                                                                    |               |  |

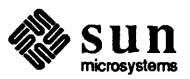

One window continues displaying the file, while you type to the other window. You can work more efficiently by running multiple programs simultaneously in various windows.

# Exposing Windows When you create new windows, sometimes they may overlap. One way to make visible a window that is "hidden" behind another window is to *move* that window out from behind the other window. Or, you can *expose* the window that is hidden, using the Expose item on the frame menu. Exposing a window is like shuffling a piece of paper from the middle or bottom of a pile of papers on your desk to the top of the pile.

When you want to expose a window, follow these steps:

- Move the cursor onto the border or namestripe of the window to get the frame menu
- Choose the Expose item in the menu box
- Release the right mouse button you used to pop up the menu

Each time you create a window, it appears on top of the pile. To try exposing a window, move the window that is on top of the pile — in other words, the window you just created — so that it covers, or hides, another window. Try exposing the window that is hidden behind the one you just created.

#### Figure 5-2 Exposing a Window: Choosing the Expose Menu Item

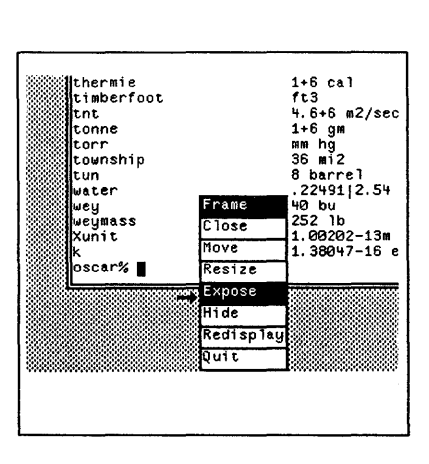

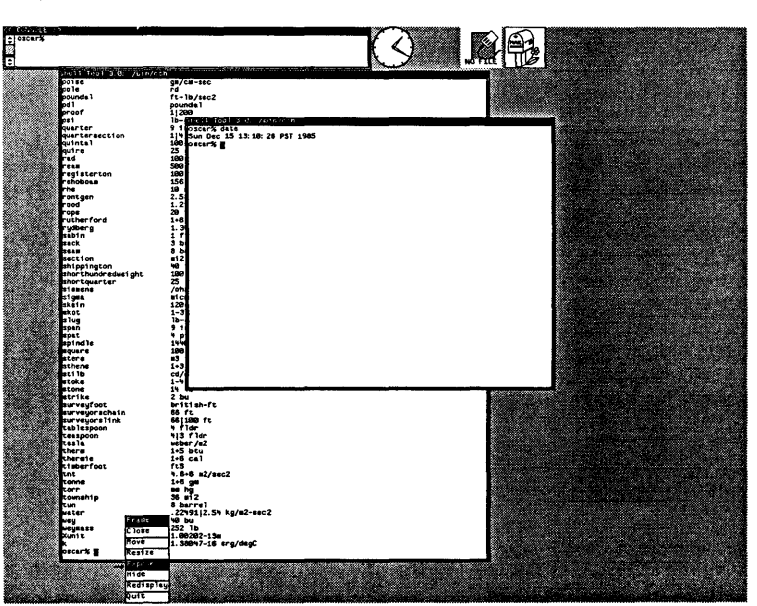

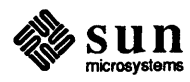

The window you expose shuffles to the top of the pile of windows on the screen.

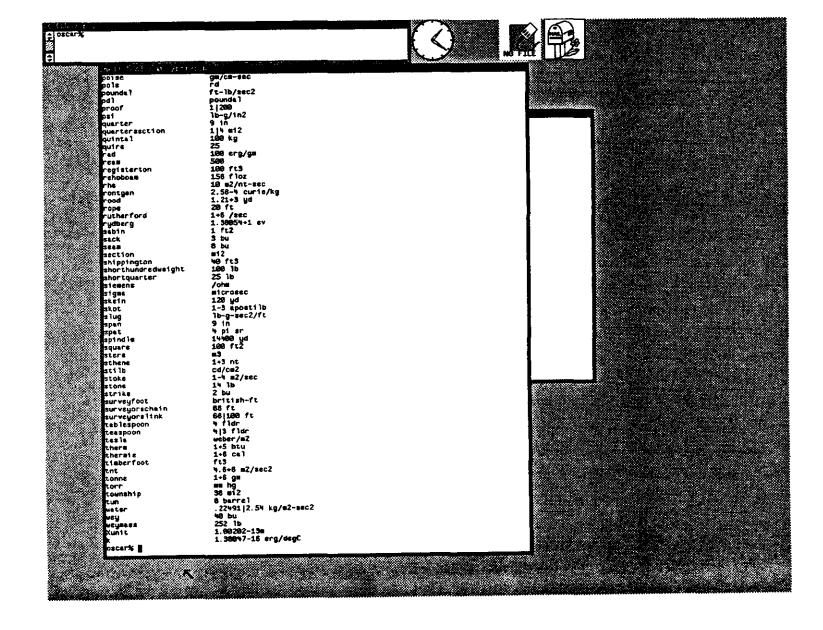

Figure 5-3 Exposing a Window: After It's Exposed

#### **Hiding Windows**

At other times, you may want to *hide* a window behind some others because you don't need it for a while, just as you might shuffle a sheet of paper to the bottom of the pile of papers on your desk.

To try hiding a window, move the window that is on top of the pile, so that it covers, or hides, another window.

Now, hide the front window behind the window it obscures by following these steps:

- □ Move the cursor onto the border or namestripe of the window to get the frame menu
- Choose the Hide item in the menu box
- Release the right mouse button you used to pop up the menu

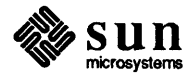

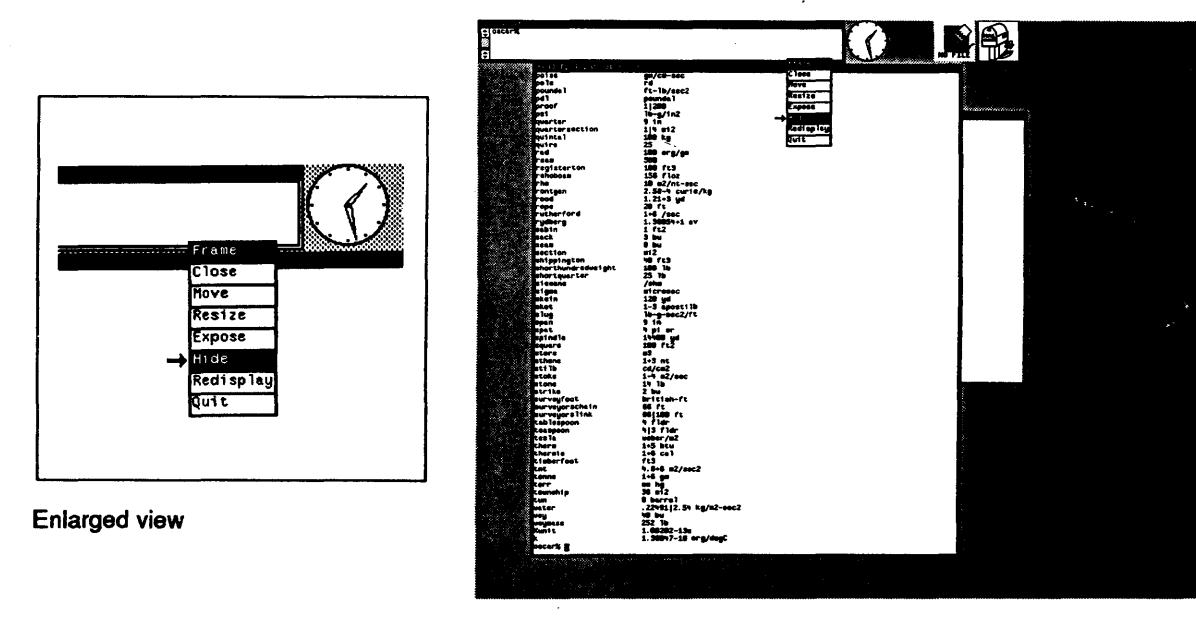

Hiding a Window: Choosing the Hide Menu Item

Figure 5-4

The window you hide shuffles to the bottom of the pile of windows on the screen.  $^{16}$ 

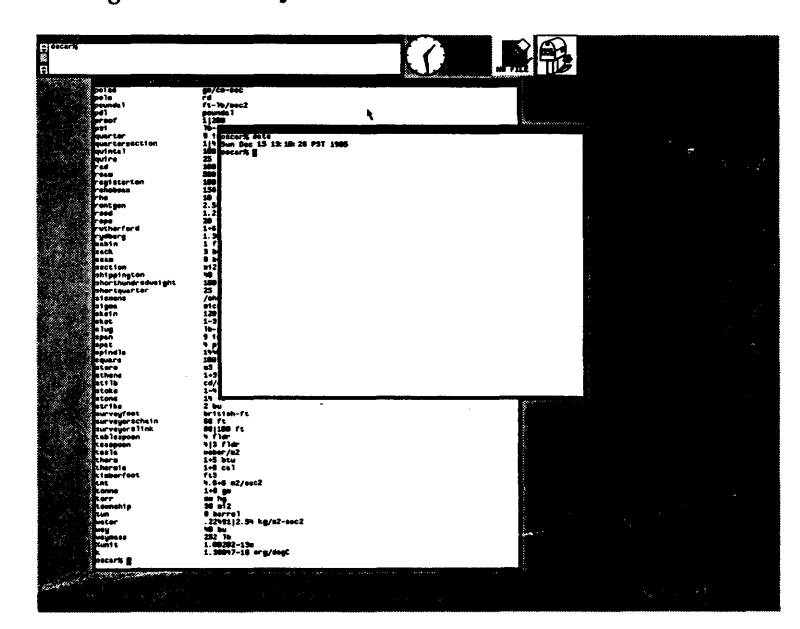

Figure 5-5 Hiding a Window: After It's Hidden

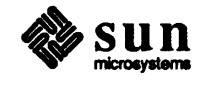

<sup>&</sup>lt;sup>16</sup> For a quick way to expose and hide windows, see the chapter on accelerators, Chapter 13. The quick reference appendix provides a quick reference the function keys and most of the accelerators.

#### **Redisplaying a Window**

Occasionally, the contents of a window may become garbled. You can *redisplay*, or draw the window again, by choosing the Redisplay item on its frame menu.

Redisplaying All of the Windows

If most or all of the windows on the screen become garbled, redisplay the entire screen by choosing the Redisplay All item in the root menu.

Figure 5-6 Redisplaying All of the Windows on the Screen

| decara;                                       |                                        |                                   |       |                           |  |
|-----------------------------------------------|----------------------------------------|-----------------------------------|-------|---------------------------|--|
| 00000                                         | 20183                                  | m5/C0-84C                         |       |                           |  |
| S. 88                                         | pole                                   | F4                                |       |                           |  |
| - 7 - 9 - M                                   | pounds 1                               | ft-16/sec2                        |       |                           |  |
|                                               | ar and                                 | 11200                             |       |                           |  |
|                                               | 0.01                                   | 18-                               | <br>  |                           |  |
| 1.85                                          | querter                                | 9 toscară dete                    |       |                           |  |
| . S S S                                       | quartersection                         | 1 Sun Dec 15 13: ME 28 PST 1985   |       |                           |  |
| 12 × 13                                       | outre                                  | a pican I                         |       |                           |  |
| 10. N. R. R. R. R. R. R. R. R. R. R. R. R. R. | red                                    | 100                               | -     |                           |  |
|                                               | ****                                   | 300                               |       |                           |  |
| · · · · · · · · · · · · · · · · · · ·         | regieterten                            | 100                               |       |                           |  |
|                                               | The                                    | 10 N                              |       |                           |  |
| 244-88                                        | rontgen                                | 2.5                               |       |                           |  |
| 1 1 1 1 1 1 1 1                               | 1004                                   | 1.2                               |       |                           |  |
| - N. 198                                      | Cope                                   | 20                                |       |                           |  |
|                                               | rutters                                | 1.3                               |       |                           |  |
|                                               | sebin                                  | 17                                |       |                           |  |
| 100                                           | rack                                   | 3 0                               |       | enconstant address of the |  |
| 1.000                                         | E                                      |                                   |       |                           |  |
| - C. S. (198                                  | shienington                            |                                   |       | shallfeel                 |  |
| - 21.538                                      | shorthundredveight                     | sile .                            |       | Compared (do)             |  |
| - 1. Prod                                     | chortquerter                           | 25                                |       | -T11(C1)                  |  |
| 1                                             | alesens                                | /m                                |       | Taville                   |  |
| - 18 M 19 M                                   | E                                      | 120                               |       |                           |  |
| 10.52                                         | ekot                                   | 1-3                               |       | ar au reactive ar         |  |
|                                               | a lug                                  | 16-                               |       | TCONCOLLOR                |  |
| - 10 C 22                                     | spen                                   | 23                                |       | TeeTrat                   |  |
| 1.1.1.1.1.1.1.1.1.1.1.1.1.1.1.1.1.1.1.1.      | teindle                                | 1.0                               |       | For Mater                 |  |
| 1.10.23                                       | aguar a                                | 100                               |       | replicates                |  |
| 146 64                                        | store                                  | a3_                               |       | Conce la                  |  |
| - X 2000                                      | ethene                                 | 1+5                               |       | and Arrant                |  |
| Sec. Car                                      | atote .                                | 1-1                               |       |                           |  |
| 1.1.1.2                                       | a Long                                 | 14                                | <br>A |                           |  |
| 1.6.33                                        | strike                                 | 2 100                             |       | CATE SUNCOUNT             |  |
| 1000                                          | aurveyroot                             | BPICIEN-FC                        |       |                           |  |
| ~~~~~~~~~~~~~~~~~~~~~~~~~~~~~~~~~~~~~~        | surveyors link                         | 661300 TS                         |       |                           |  |
|                                               | tab laspoon                            | s fler                            |       |                           |  |
| 1917 230                                      | k easpoon                              | ala tiec                          |       |                           |  |
| - C State                                     | Cas la                                 | tes bin                           |       |                           |  |
| - S. 2008                                     | therals                                | 1+6 ca1                           |       |                           |  |
| N 3. NX3                                      | timberfeet                             | fut                               |       |                           |  |
| - AN 1923                                     | ent                                    | 4.8+8 m2/sec2                     |       |                           |  |
| - 1 A T B                                     | C                                      | 1                                 |       |                           |  |
| Y.M                                           | temette                                | 36 12                             |       |                           |  |
|                                               | tun                                    | 8 burrel                          |       |                           |  |
|                                               | vator                                  | . 22491 12.54 kg/m2-sec2          |       |                           |  |
| - C - A                                       |                                        | 257 1                             |       |                           |  |
|                                               | Xun11                                  | 1.00202-134                       |       |                           |  |
| 1                                             |                                        | 1.500+7-18 org/dogC               |       |                           |  |
|                                               | eecerk g                               |                                   |       |                           |  |
|                                               | ······································ | a agget a generation and a second |       |                           |  |
|                                               |                                        |                                   |       |                           |  |
|                                               |                                        |                                   |       |                           |  |
|                                               |                                        |                                   |       |                           |  |

Always keep a console window on your screen, so that system messages don't flash onto the entire screen, or alternate windows, disturbing your work. When you don't have a console window on the screen, you can create one by picking the Console entry on the root menu.

When you want to get rid of, or *quit*, a specific application, choose the Quit item on its frame menu. The window system displays an instruction box and asks you to click the left mouse button to confirm the quit, or the right mouse button to abort the quit. When you confirm, the window disappears. When you abort, the window remains.<sup>17</sup>

<sup>&</sup>lt;sup>17</sup> For now, there is no accelerator, or quick way, to quit windows.

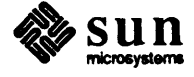

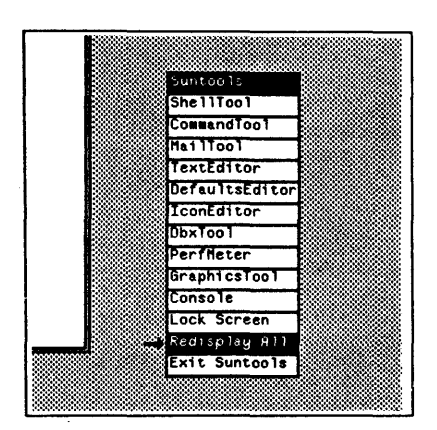

Enlarged view

Note: Put only one console window on your screen at a time to prevent confusion.

Quitting a Window

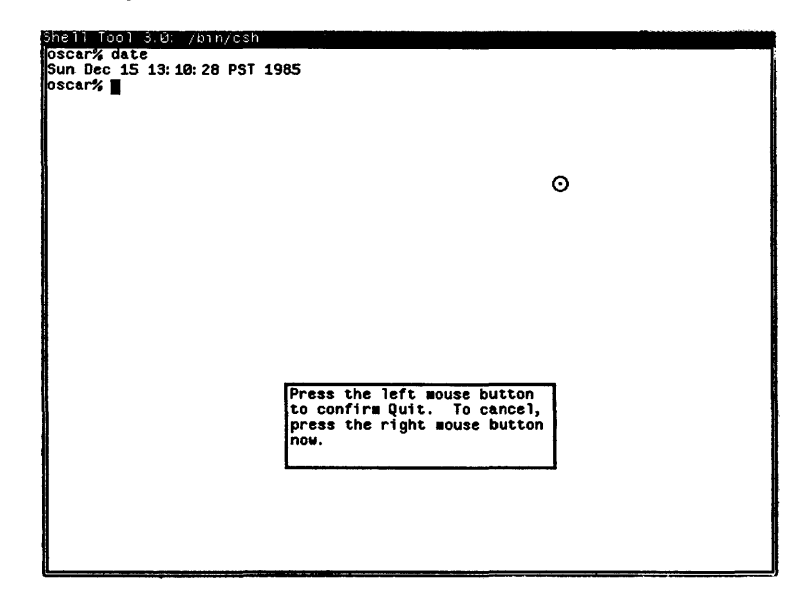

Figure 5-7 Quitting a Window: Instruction Box

When possible, try to exit from any programs you have running in the window before quitting the window.

Exiting the Window System Sometimes, you may want to exit suntools, getting rid of all the windows and the gray screen background at once. Rather than quitting each individual tool, you can choose the Exit Suntools item on the root menu to exit suntools entirely. Once again, the window system will print the confirmation instruction box. When you want to confirm the exit, click the left mouse button. When you want to abort the exit, preserving all of your window tools for further use, click the right mouse button.

Before exiting the window system, make sure that any long-running programs have finished execution, so that you don't destroy the partial result of the program.

In this chapter, you learned how to run programs simultaneously in more than one window, and how to hide, expose, redisplay, and quit a window, or the window system. You've covered the basics of window-based tool setup, modification, creation, and manipulation.

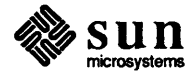

# 6

## Storing Window Attributes

| Storing Window Attributes | 47 |
|---------------------------|----|
| 61 toolplage              | 47 |
| 6.2 The surfaces Elle     | 4/ |
| 6.2. The .suntools file   | 48 |

.

### Storing Window Attributes

0 -W1 "<< CONSOLE >>"

After you experiment with the window system for a while, you may wonder how to store the attributes of the window-based tools that you have created, including the window locations and sizes, for reuse. When you store these window attributes, then each time you start suntools you can continue with the window set up the way they were when you stored them.

0 -Ws 570 67 -WP

0 -Ws 192 31 -WP

66 -Ws 584 555 -WP

67 -Ws 638 790 -WP

-Wp 283 165 -Ws 584 576 -WP

126 164 -Ws 570 427 -WP

6.1. toolplaces toolplaces is a command that displays the attributes of the windows that you have on the screen. Type toolplaces to see what it does.

0

Figure 6-1 Running toolplaces

cmdtool

mailtool

clock t**extedi**t

venus\*

venus% toolplaces

-WL console -C

shelltool -Wp

shelltool -Wp 106

-Wp

-Wp 568

-Wp 568

Note: The line starting with -WL "wrapped around," continuing from the end of the previous line.

Note: The filename .suntools begins with a dot, or period character, so it won't show up in a regular file listing with 1s, unless you specify explicitly the filename. See the example listing below. You can redirect the output of toolplaces into a file. By redirecting the output from toolplaces into a file called .suntools in your home directory, you can store the current attributes of the windows on the screen. When starting, suntools looks at the .suntools file in your home directory, if you have one, so it can reproduce the window attributes you store there.

0

0 -Wi

0 -Wi

0 -Wi

0

0

572

708

776

640

64

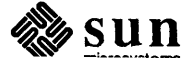

Note: Remember that the tilde character (~) is an abbreviation for your home directory.

To store your current window attributes, create all of the windows you want, move them, resize them, and open or close them, then type toolplaces >  $^/.suntools$  to a command prompt in one of the shelltools. Make sure to put a dot (.) at the beginning of the filename .suntools.<sup>18</sup>

Figure 6-2 Storing Window Attributes with toolplaces

```
venus% toolplaces > ~/.suntools
venus% ls ~/.suntools
/usr/medici/.suntools
venus%
```

Exit the window system by choosing Exit Suntools on the root menu. Then, restart the window system by typing suntools to your command prompt. suntools looks at the .suntools file to decide how to set up the windows on your screen.<sup>19</sup>

Give the windows time to appear. The window system should display all of the windows, in the appropriate locations and sizes, that you had on the screen when you stored them with toolplaces.

6.2. The .suntools File After creating a .suntools file with toolplaces, you can look at it. This section describes the format of the .suntools file.

Here is what the .suntools file would look like if you stored your window attributes with toolplaces just after starting suntools.

Figure 6-3 Default .suntools File

venus% cat ~/.suntools  $-Wp = 0 \quad 0 -WP$ 0 0 -Wh 4 -Ww 80 cmdtool -W1 "<< CONSOLE >>" -WL "console" -C (Continuation of the first line.) 0 -Wi -Wh 1 -Wp 568 0-WP 572 clock shelltool -Wp 0 66 -WP 0 -Wi -Wh 58 -Ww 80 640 0 -Wi textedit -Wp 283 165 -WP 708 -Wp 568 66 -WP 776 0 -Wi mailtool venus%

Each line of the .suntools file can specify:

| name                         | the tool name          |
|------------------------------|------------------------|
| -Wp x-position y-position    | location of the window |
| –Ws pixel-width pixel-height | size of the window     |

<sup>18</sup> For more information on toolplaces, see the Man Page online, or in the Commands Reference Manual.

<sup>19</sup> When you don't have a .suntools file in your home directory, suntools finds a default .suntools file in one of the system directories.

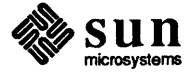

|                      | location of the icon                                                         |
|----------------------|------------------------------------------------------------------------------|
| -Wi                  | iconic (closed if -Wi is present)                                            |
| –Wl namestripe-label | namestripe label                                                             |
| –WL icon-label       | icon label                                                                   |
| –WI filename         | alternate icon image                                                         |
| –Wt filename         | alternate font                                                               |
| -Wb/f/g              | color control                                                                |
| program              | program (only for shelltool and cmdtool; after other specifications)         |
| options              | program options (only for shelltool and cmdtool; after other specifications) |

. .

-WP x-icon-position y-icon-position

For more information on the .suntools file format, see the suntools Man Page, online or in the *Commands Reference Manual*.

Note: You can type to the console window just like any shelltool window, although system messages may occasionally flash onto the window. When you first started suntools, several iconic windows and a console window appeared, even though you didn't have a .suntools file. When suntools doesn't find a .suntools file in your home directory, it looks for the default .suntools file, /usr/lib/.suntools. Look at the default .suntools file figure above.

You have learned how to store your window attributes for reuse.

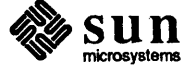

## Window-Based Tools

| Windo | w-Based Tools              | 53 |
|-------|----------------------------|----|
| 7.1.  | List of Window-Based Tools | 53 |
| 7.2.  | clock                      | 61 |
| 7.3.  | perfmeter                  | 61 |
| 7.4.  | shelltool                  | 62 |
| 7.5.  | textedit                   | 62 |

7

## 7

## Window-Based Tools

This chapter describes the wide variety of window-based tools supported by the window system. All of the icons that appear at the top of your screen when you you start suntools are closed window-based tools of various types. This chapter lists the window-based tools, and describes clock, perfmeter, and shelltool. Later chapters, and other documents, describe the rest of the tools.

Here is a list of the window-based tools presently available on the Sun system (illustrations of the iconic tool are in the margin; the open tool appears within the body of the text):

#### suntools

The program that permits all of the window-based tools to run on the workstation screen.

#### clock

A clock on your screen that displays the current date and time. See Section 7.2.

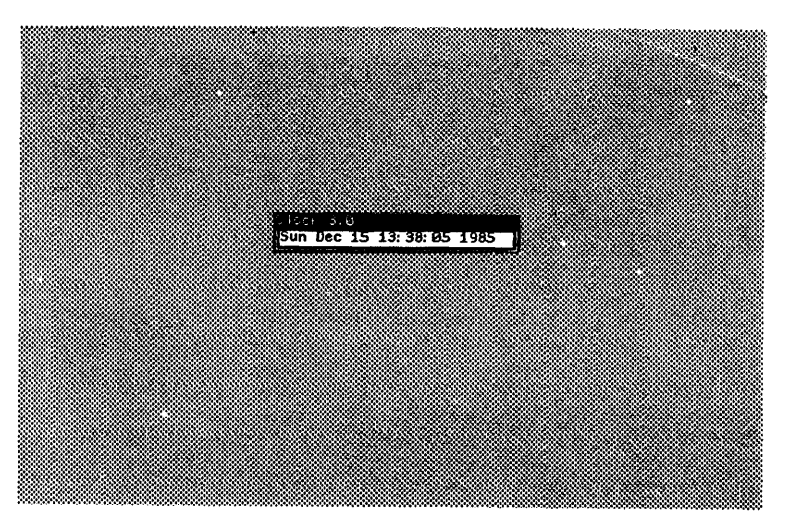

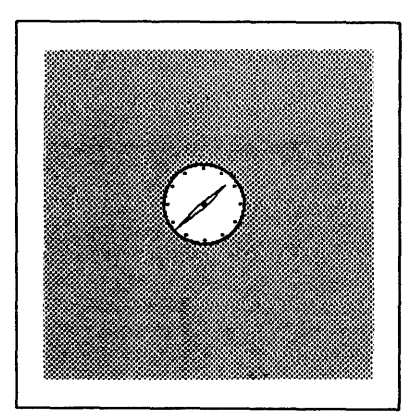

7.1. List of Window-Based

Tools

clock icon

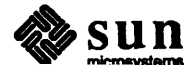

#### perfmeter

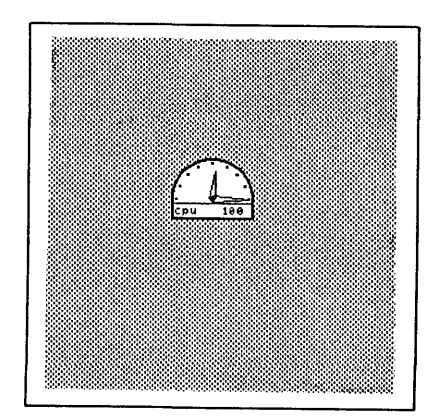

perfmeter icon

A "meter" on your screen that displays various system performance statistics. See Section 7.3.

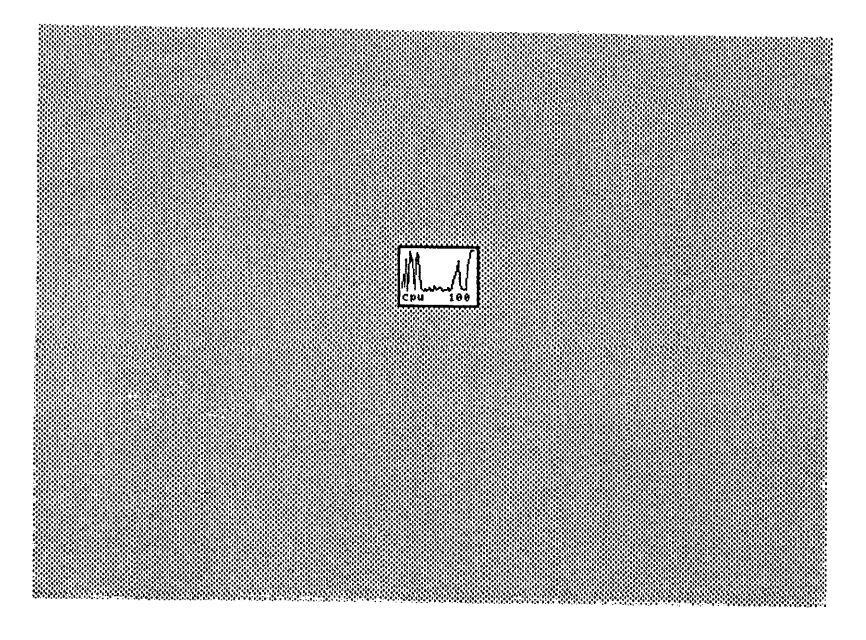

#### shelltool

You've used shelltool, a UNIX shell in a window, already. See Section 7.4.

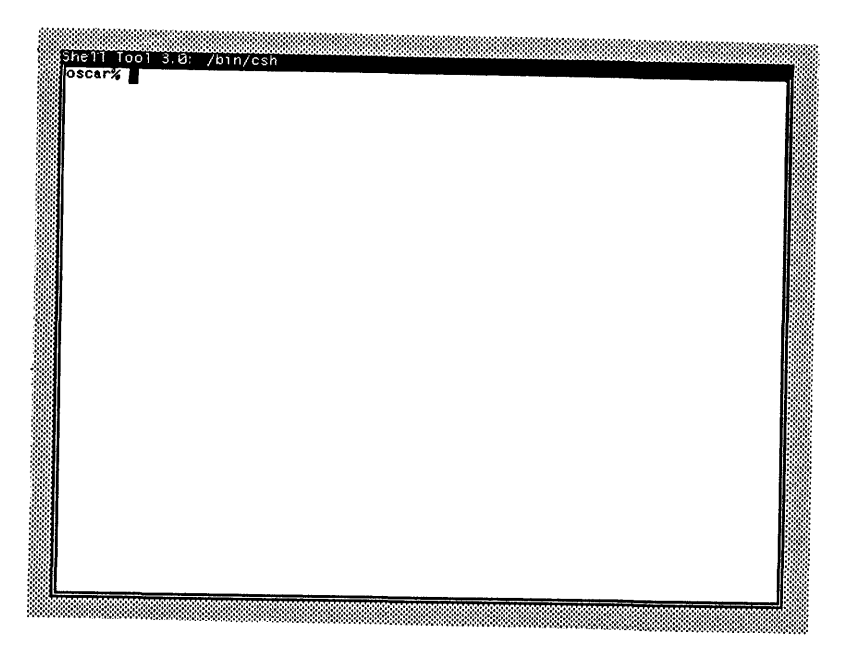

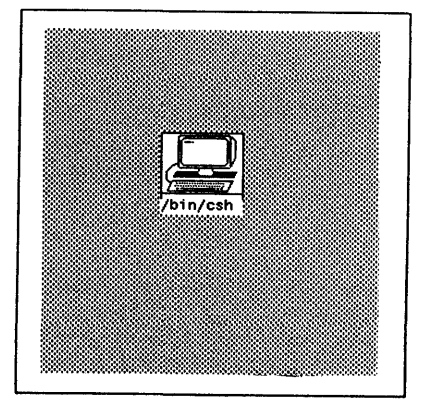

shelltool icon

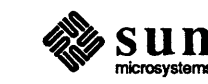

textedit

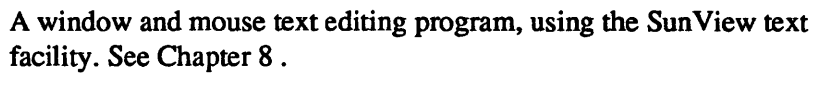

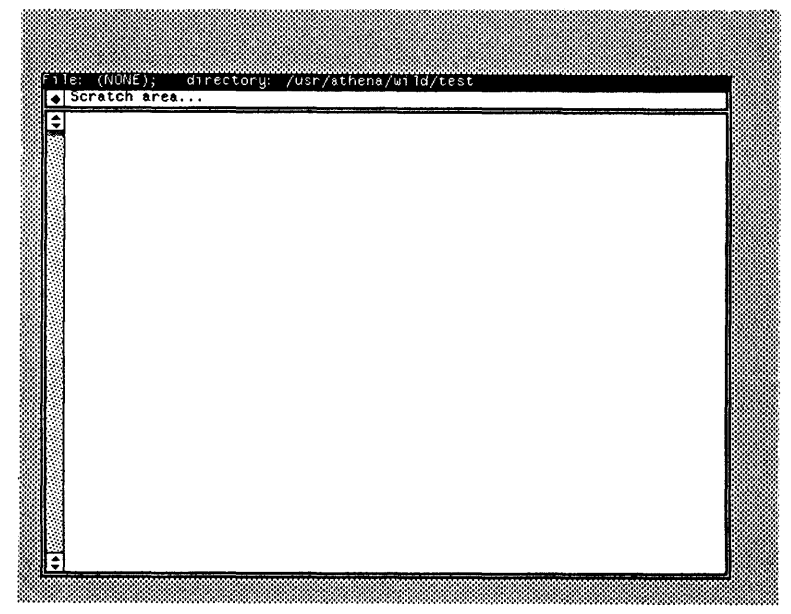

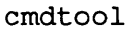

A shelltool combined with the conveniences of the SunView text facility. See Chapter 10.1 .

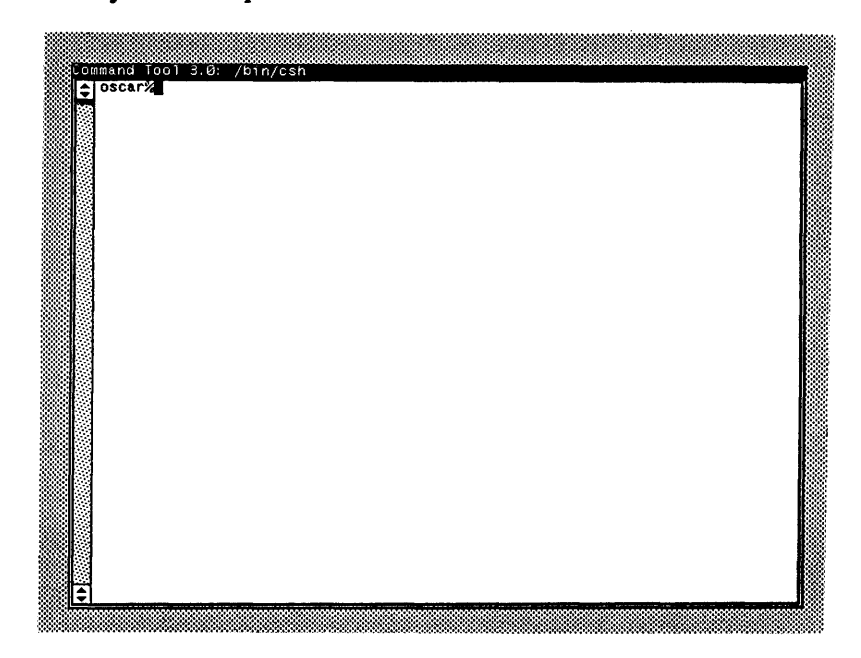

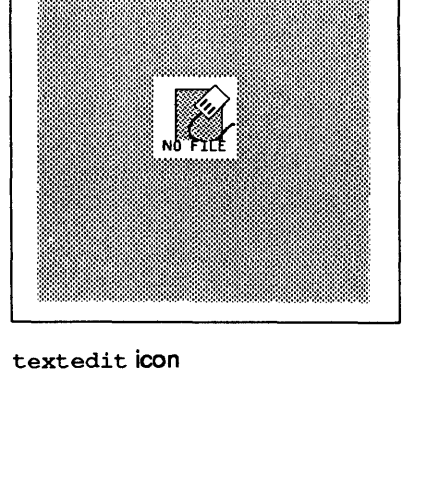

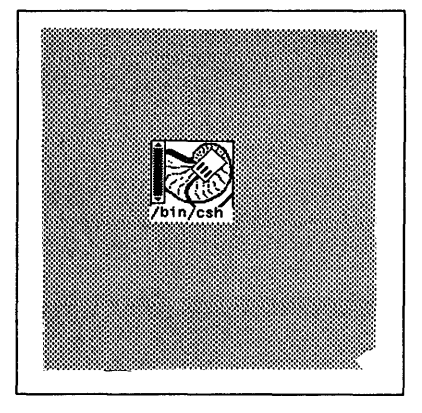

cmdtool icon

Sun microsystems

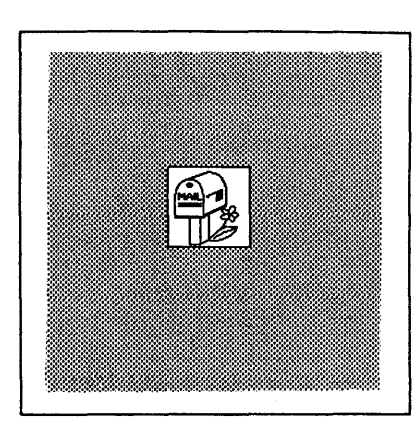

mailtool icon

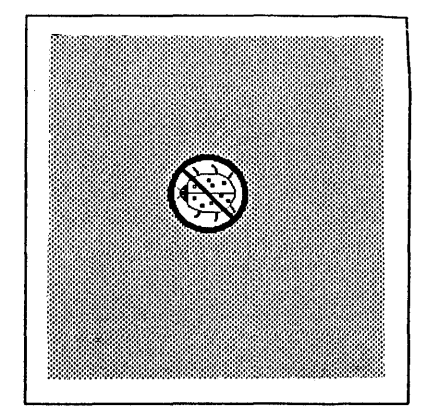

dbxtool icon

#### mailtool

A window and mouse mail program. See Mail and Messages: Beginner's Guide.

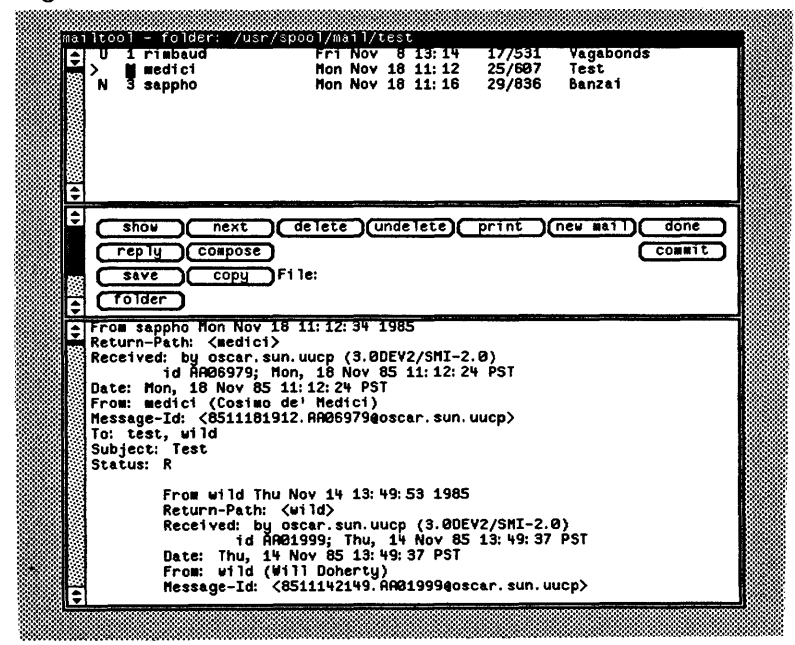

#### dbxtool

A window and mouse debugging tool, based on the dbx debugging program. See Program Debugging Tools for the Sun Workstation.

| tep stop at cont | stop in redo       |                                |
|------------------|--------------------|--------------------------------|
|                  | <u> </u>           |                                |
|                  |                    |                                |
|                  |                    |                                |
| 2                | step )Stop at Cont | Step Stop at Cont Stop in redo |

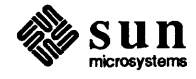
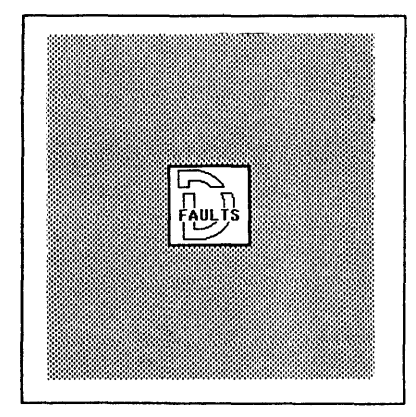

defaultsedit icon

| Save) Quit) Reset         |                                  | Edit Item                            |
|---------------------------|----------------------------------|--------------------------------------|
| ategories: (Defaults) (In | ndent) (Mail) (Menu) (Scrollbar) | <mark>(SunView</mark> ) (Text) (Ity) |
| et HELP by clicking the   | left button on the appropriate   | label or string                      |
| Click_to_Type             | (Disabled): 🕃 Disabled           |                                      |
| Font                      | O:                               |                                      |
| Walking_Menus             | (Disabled): 🕃 Disabled           |                                      |
| Rootmenu_filename         | ():                              | ĸ                                    |
| Icon_gravity              | (North): 🔁 North                 |                                      |
| Icon_close_level          | (Ahead_of_all): 🕃 Ahead_of_al    | 1                                    |
| Jump_cursor_on_resize     | (Disabled): 🕻 Disabled           |                                      |
| Audible_Bell              | (Enabled): 🕃 Enabled             |                                      |
| Visible_Bell              | (Enabled): 😷 Enabled             |                                      |
| Ttysubwindow/Retained     | :                                |                                      |

### iconedit

A tool that permits you to build your own window icons. See Chapter 11.

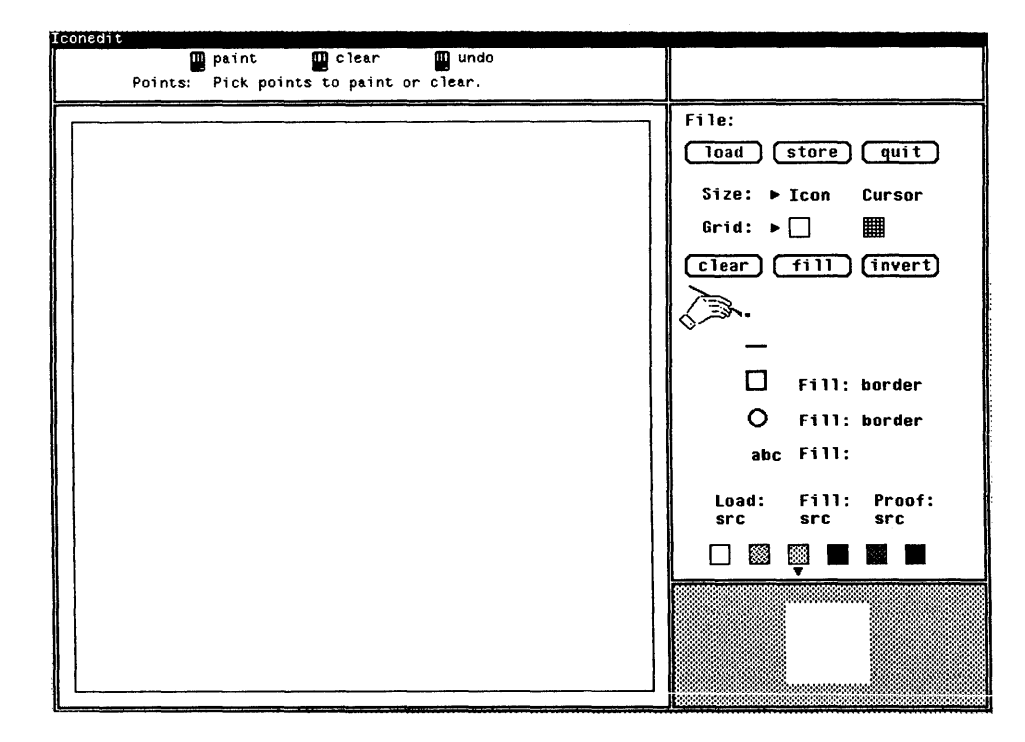

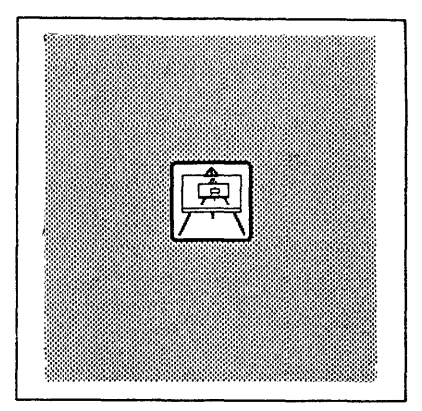

### iconedit icon

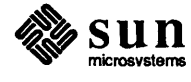

### defaultsedit

A window application that permits you to change the default parameters of the window system you run on your workstation. See Chapter 11.

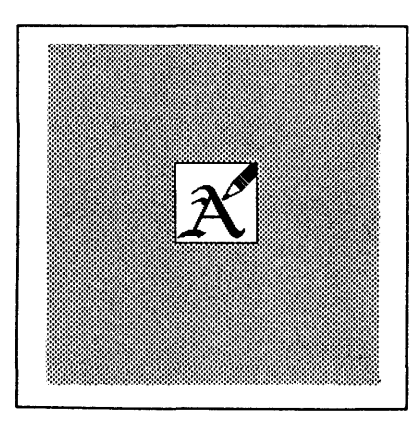

fontedit icon

fontedit

A tool that permits you to design your own window text fonts. See Chapter 11.

| Fontedit - 3.0                                                           |                                                                                                    |
|--------------------------------------------------------------------------|----------------------------------------------------------------------------------------------------|
| Read Save Exit<br>Max Width: 0<br>Caps Height: 0<br>Operation: 510312 FB | Font name:<br>Max Height: 0<br>X Height: 0 Baseline: 0 (Hpply)<br>Pt Wipe Line Rect Cut Copy Paste |
| <u>61:a</u> 62:b                                                         | 63:c 64:d 65:e 66:f 67:g 68:h                                                                      |
| 8                                                                        | 9 A Z 2 Z                                                                                          |

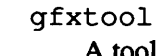

A tool that displays graphics programs. See Chapter 12.

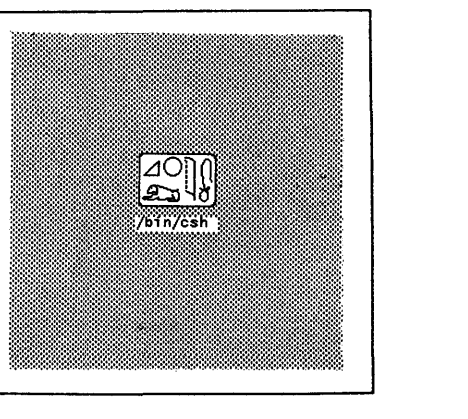

gfxtool icon

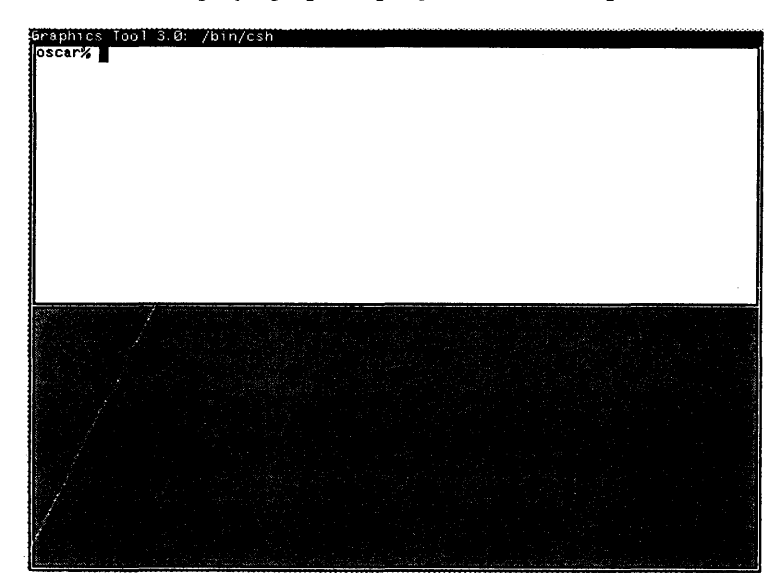

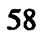

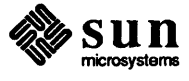

### tektool

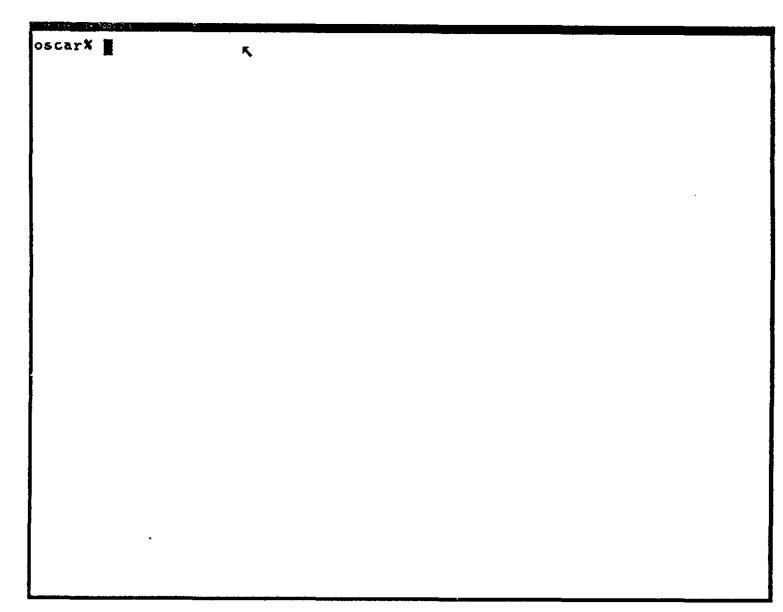

A window that *emulates*, or acts like, a Tektronix 4014  $^{TM}$  terminal. See Chapter 12.

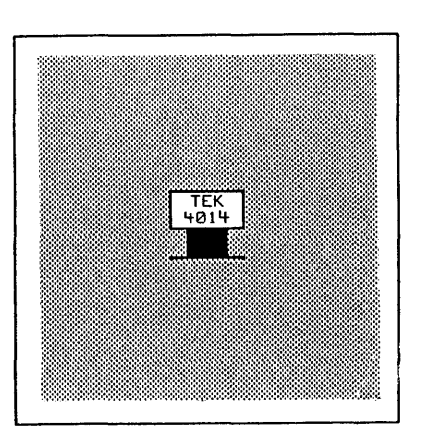

tektool icon

### chesstool

sun

A window-based chess game. See Games, Demos, and Other Pursuits: Beginner's Guide.

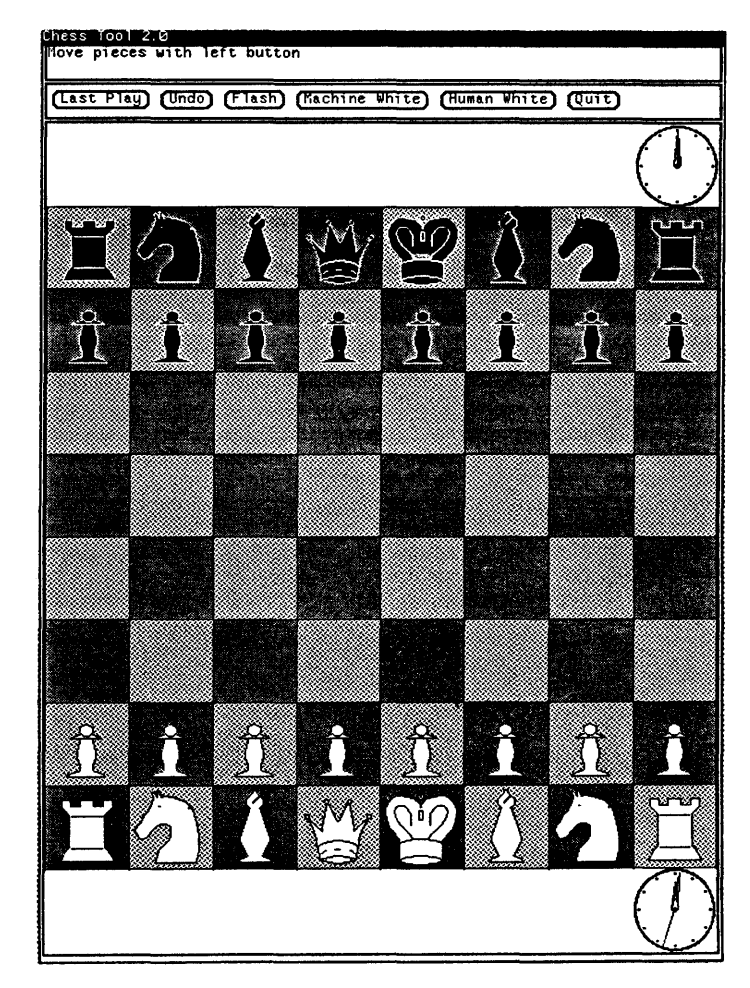

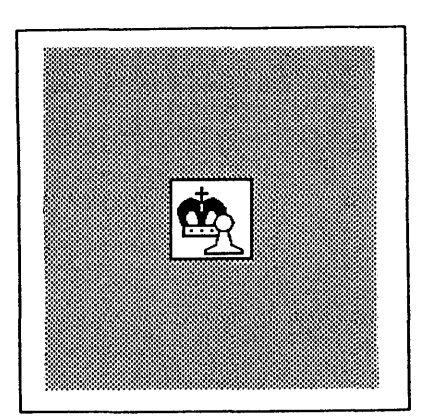

chesstool icon

### gammontool

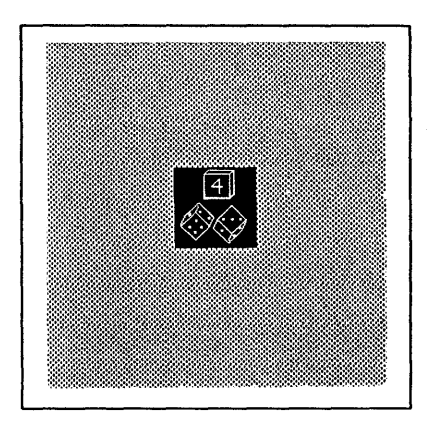

gammontool icon

A window-based backgammon game. See Games, Demos, and Other Pursuits: Beginner's Guide.

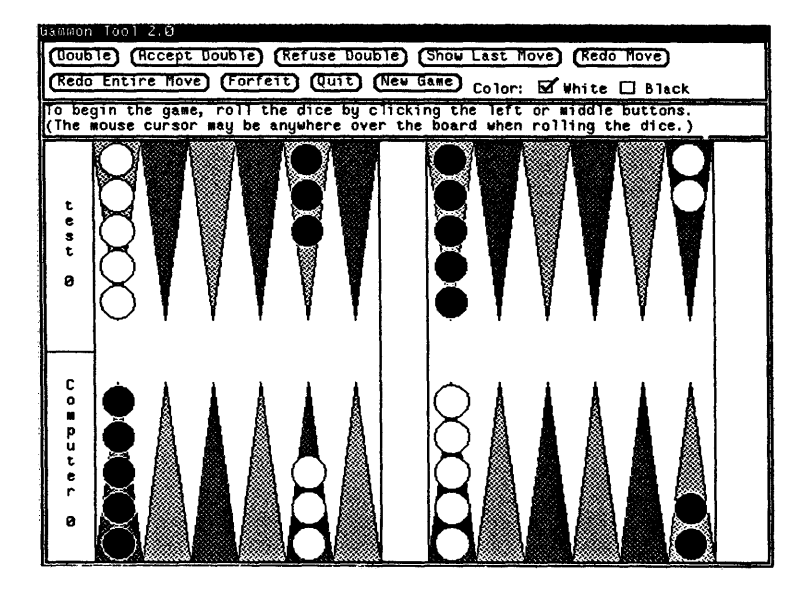

### lockscreen

A program that "locks" the screen and displays the life graphics demo on it, until you give it your password to resume your work with the screen display as you left it before you ran lockscreen. See Section 17.1 in the chapter on other features of the window system. lockscreen has no icon.

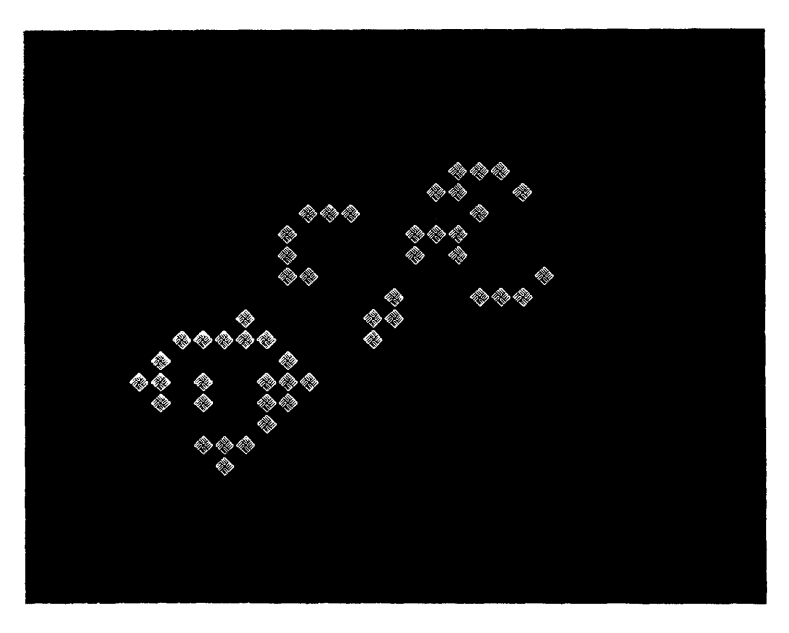

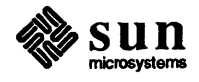

### 7.2. clock

clock displays the current date (day of the week, month, day of month, year) and time (hour, minute, and second) in the form of a digital clock when open, and an analog clock when closed.

To start a clock, type clock & to a shelltool command prompt. The ampersand character runs clock in the background of the shelltool where you started clock, so you can still type commands to that shelltool.

clock without any options looks like this:

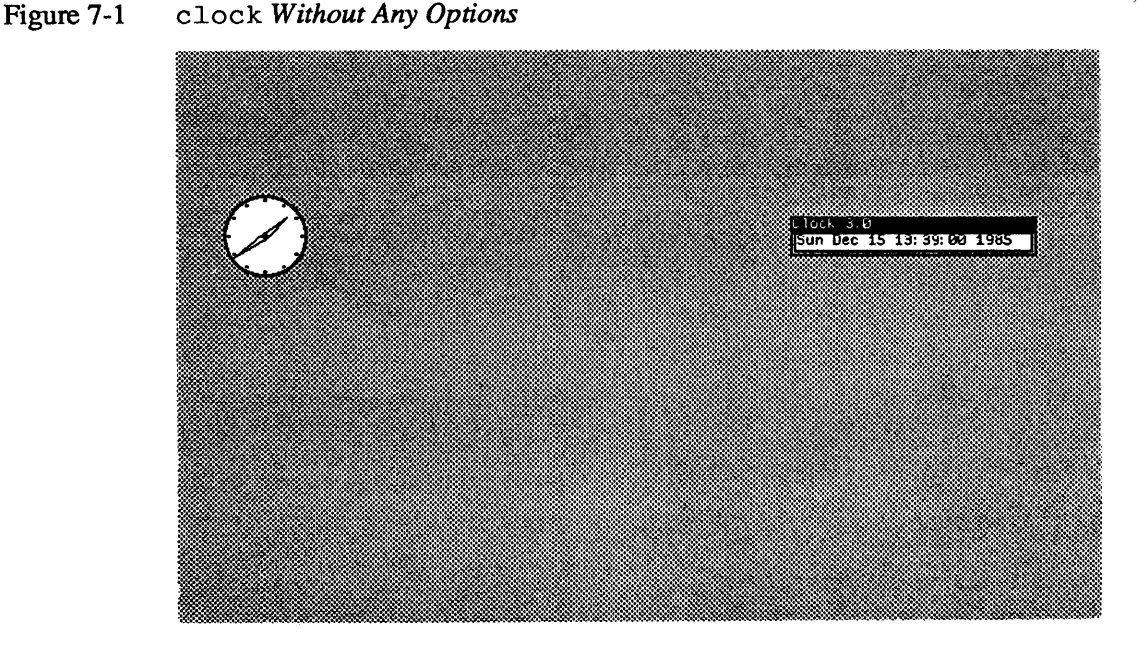

clock has a number of options. For example when you want a clock that, while iconic, tells time in roman numerals with a "sweep" second hand and shows the date in the form day, date, and month, type clock -S - r - d wdm. For more information on clock and its options, see its Man Page, online or in the *Commands Reference Manual*.

7.3. perfmeter perfmeter, or performance meter, provides a variety of statistics on the performance of the system. Simply choose the PerfMeter item on the root menu, or type perfmeter (followed by & when you want to run the tool in the background), to start up the tool, then use the frame menu to explore possibilities.

Stacking Menu perfmeter has a *stacking menu*, an extension of the *old-style menu* you have seen so far. When you see a menu with overlapping parts, you can access any of the hidden menu items by:

- holding down the right mouse button
- moving the cursor onto the header of the hidden menu

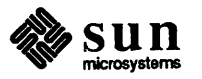

clicking the left mouse button

Then, continue to hold the right mouse button down, and move the cursor to choose items on the previously obscured menu portion.

### Figure 7-2 perfmeter and Stacking Frame Menu

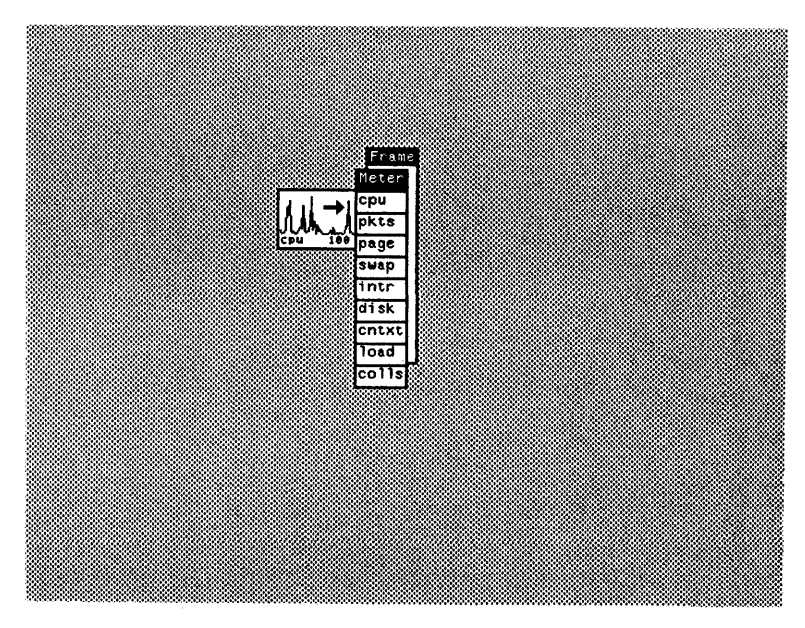

To find out more about the system statistics available, and about perfmeter in general, see the Man Page, online or in the *Commands Reference Manual*.

7.4. shelltool shelltool is the window-based tool that you used prior to this chapter. shelltool runs the basic UNIX command interpreter, or shell, within a window, so you can type UNIX commands as you would when you aren't running suntools.

7.5. textedit textedit is the primary file editing application for the SunView text facility. The next chapter describes textedit and the text facility.

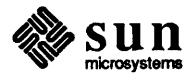

# 8

## Editing and the Text Facility

| Editin | g and the Text Facility                           | 65 |
|--------|---------------------------------------------------|----|
| 8.1.   | Setting Up Function Keys                          | 65 |
| 8.2.   | New-Style Menus, or Walking Menus                 | 70 |
| 8.3.   | Basic Editing                                     | 70 |
|        | Terminology                                       | 71 |
|        | Starting textedit                                 | 72 |
|        | Loading the Initial File                          | 73 |
|        | Selecting Text                                    | 75 |
|        | Insertion Point                                   | 77 |
|        | Basic Editing Operations                          | 78 |
|        | Scrolling Text                                    | 86 |
|        | Saving Your Work                                  | 87 |
| 8.4.   | Intermediate Editing                              | 89 |
|        | The Scratch Text Subwindow                        | 89 |
|        | Changing the Working Directory with the Text Menu | 91 |
|        | Loading a File with the Text Menu                 | 92 |
|        | Clearing the Text Subwindow with reset            | 94 |
|        | Creating a File from Scratch                      | 94 |
|        | Leaving the Editor                                | 94 |
| 8.5.   | Summary of Basic and Intermediate Editing         | 94 |

## Editing and the Text Facility

This chapter is an introduction to the mouse-oriented, cut-and-paste text facilitv.<sup>20</sup>

A text subwindow is a subwindow that provides display and editing capability for text within the text facility. The text facility permits various operations on text that appears in text subwindows, like find a character span or undo changes since the last selection.

A growing collection of applications are built on text subwindow capabilities, such as textedit for files, cmdtool for UNIX command interpretation, mailtool for mail operations, and dbxtool for program debugging.

Make sure to read the sections on setting up your system so you can use the function keys to invoke text facility operations, and using the new style of SunView menu called a walking menu, prior to reading the section in which you experiment with the text facility operations.

8.1. Setting Up Function Keys Text facility function keys invoke text operations. The ten text facility function keys are: Stop, Again, Props, Undo, Expose, Put, Open, Get, (Find), and (Delete). In addition, you could consider the (Caps Lock) key that you label as a function key.

> You can locate the text facility *function keys* on one side or the other of your keyboard (except for the Sun-1 keyboard). To set up your function keys properly, find out what kind of keyboard you have: Sun-1, Sun-2, or Sun-3.

If, like most people, you have a Sun-2 or Sun-3 keyboard and want to move the mouse with your right hand, then you probably don't have to change anything. Right-handed mouse users with Sun-2 or Sun-3 keyboards use the keys [L1] through <u>L10</u>, located on the left of the keyboard, as their function keys.

However, with a Sun-2 or Sun-3 keyboard, you can specify on which side of the keyboard you want the function keys using a program called setkeys. Righthanded people usually prefer to have function keys on the left side of the keyboard, because they can wield their mice on the right, while typing editing

Note: A subwindow is an area of the screen surrounded by a frame, or border and namestripe. More than one subwindow may fit inside a frame, although subwindows must be tiled; they can't overlap.

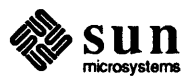

<sup>&</sup>lt;sup>20</sup> The text facility programming interface documentation appears in the chapter on text subwindows in the SunView Programmer's Guide.

function keys on the left. "Left-moused" people, however, prefer to wiggle mice on the left, typing function keys on the right (using R1), R4), R7, (R10), (R13), (R3), (R6), (R9), (R12), and (R15)).

Sun-1 keyboards are the keyboards distributed with the Sun-100u workstation. Sun-1 keyboards only have function keys on the right side of the keyboard.

Once you find out what kind of keyboard you have, and you choose which side of the keyboard to put the function keys on, you can specify this choice to the system using setkeys. The following table shows what to put in your .login file to set up your function keys.

Table 8-1Setting Up Your Function Keys

| Keyboard<br>Type | Keyboard<br>Side | Typical<br>Handedness | <i>Text in</i><br>.login <i>File</i> |  |  |  |  |
|------------------|------------------|-----------------------|--------------------------------------|--|--|--|--|
| Sun-1            | Right only       | Left or Right         | setkeys sunl                         |  |  |  |  |
| Sun-2            | Left             | Right                 | setkeys sun2 (Defaul                 |  |  |  |  |
| Sun-2            | Right            | Left                  | setkeys sun2 lefty                   |  |  |  |  |
| Sun-3            | Left             | Right                 | setkeys sun3 (Defaul                 |  |  |  |  |
| Sun-3            | Right            | Left                  | setkeys sun3 lefty                   |  |  |  |  |

After you have set up your function keys, affix the appropriately sized and marked labels, located within the back cover of this document, over the indicated keys for your keyboard type.

Note: When you type lefty as an argument to setkeys, (LINE FEED) acts just like (CTRL), but saves a lot of finger-stretching because it's closer to the function keys on the right side of the keyboard.

Note: Put the cursor over the gray screen background as you affix the labels to the keys, so you don't execute a text operation accidentally.

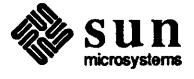

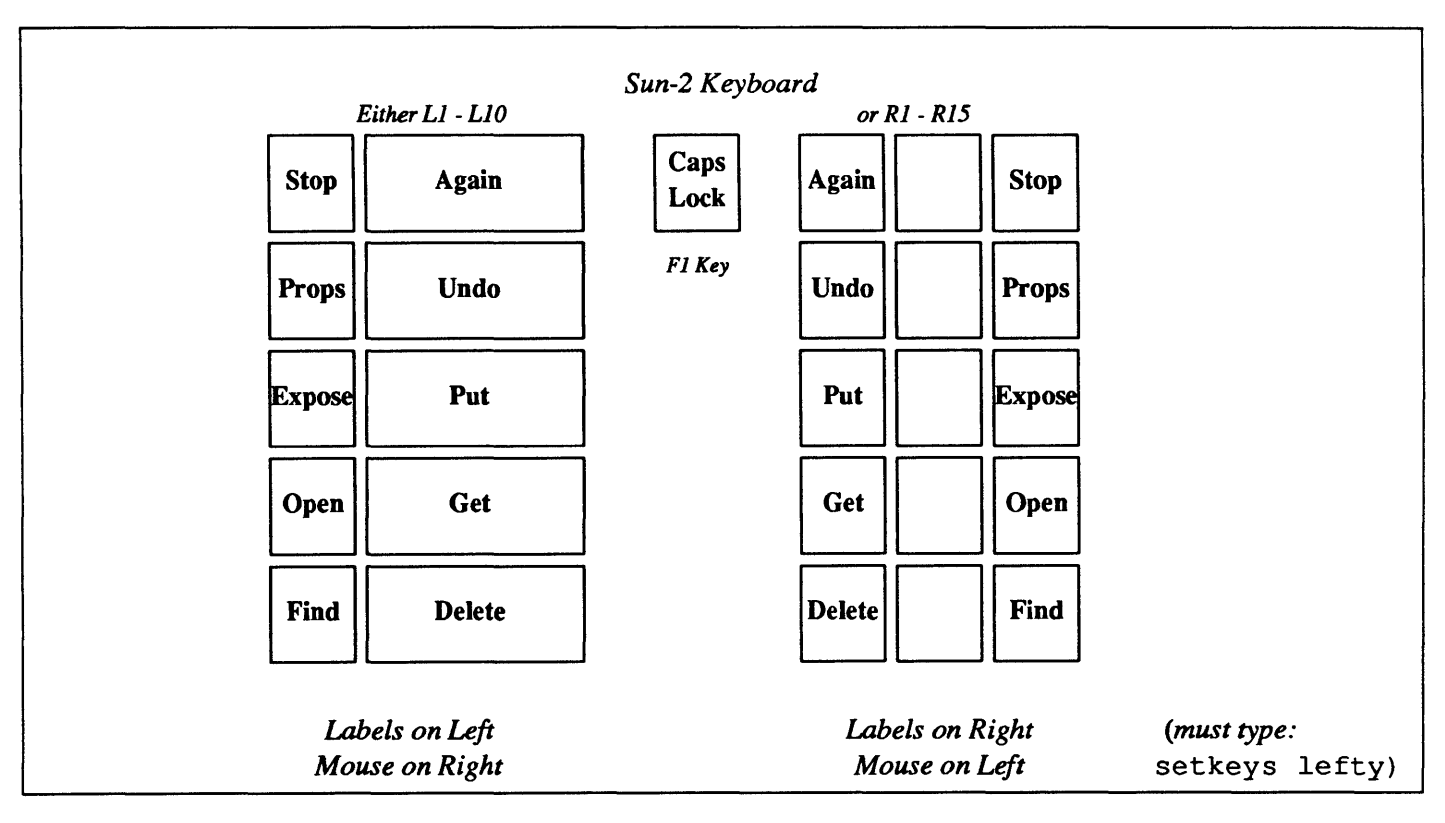

Figure 8-1 Affix Labels on Left or Right of Sun-2 Keyboard

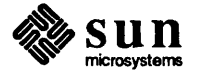

The even-numbered keys between  $\boxed{11}$  and  $\boxed{10}$  are thinner on the Sun-3 keyboard than on the Sun-2 keyboard, so use the thin labels for those function keys.

Sun-3 keyboards also have a pre-labeled (Caps Lock) key, but the (F1) keys acts as a (Caps Lock) key for individual windows. You probably want to affix the (Caps Lock) label on the (F1) key anyway.

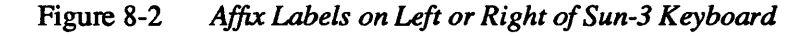

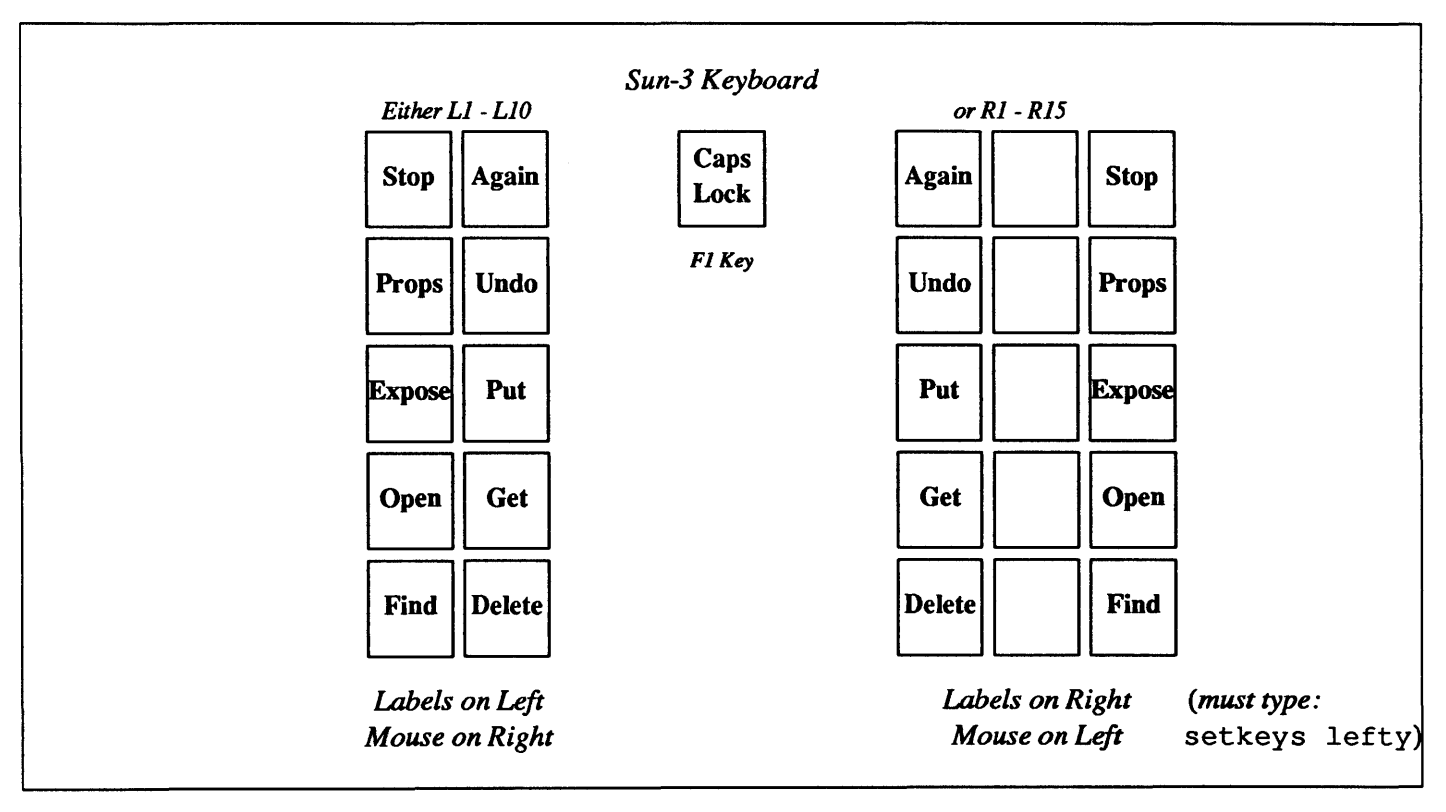

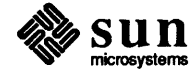

The Sun-1 keyboard only supports text facility function keys on the right side of the keyboard; there are no keys on the left side. Because there is a predefined (Caps Lock) key on the Sun-1 keyboard and no [F1] key to act as an additional (Caps Lock), you don't need the (Caps Lock) label for the Sun-1 keyboard. (Stop), however, appears on the left side, so affix the (Stop) label on the (SET UP) key.

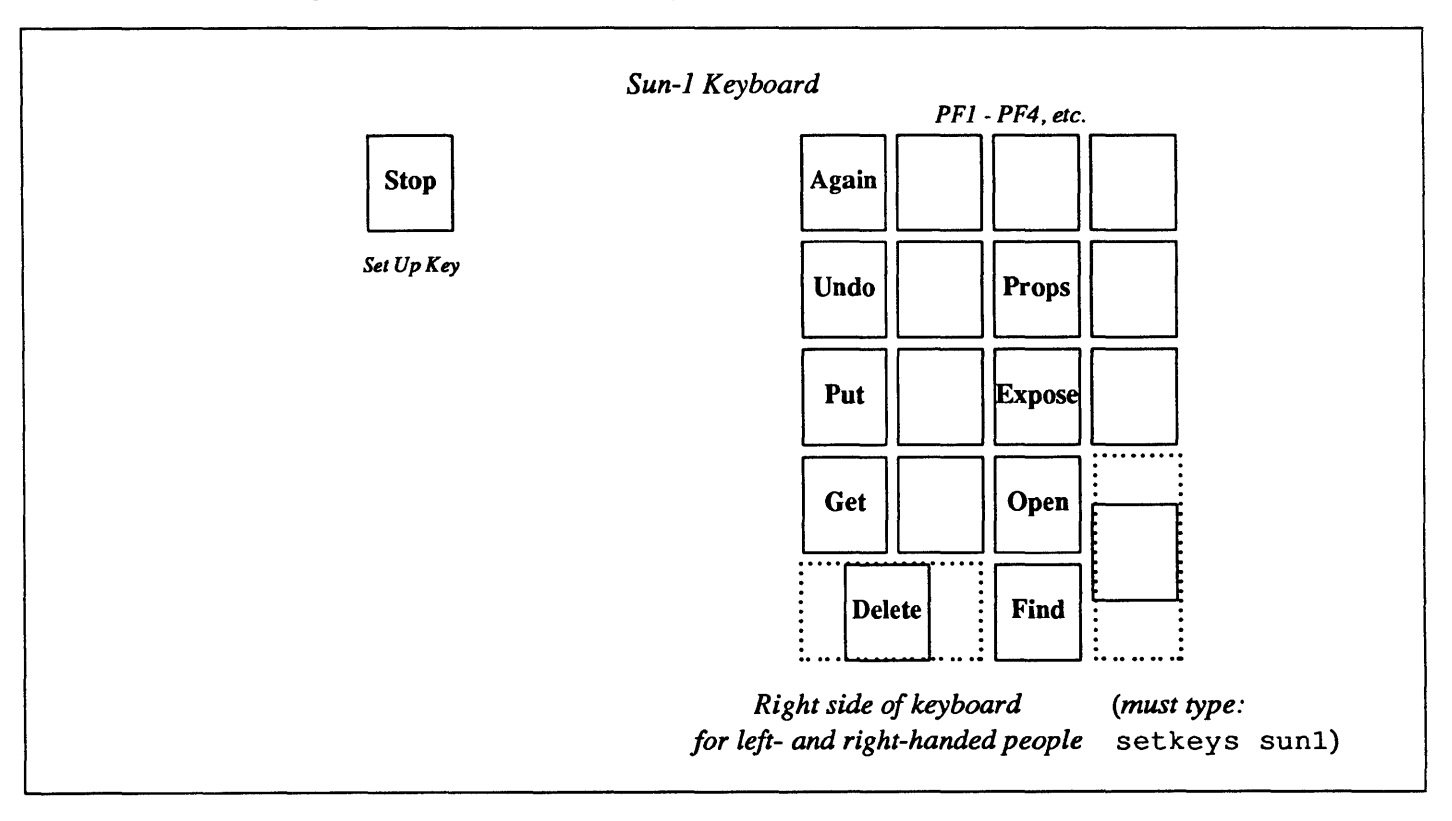

Figure 8-3 Affix Labels on Right Side of Sun-1 Keyboard

To find out more about the arrow keys, resetting the function key set up, and setkeys in general, see the setkeys Man Page, online or in the *Commands Reference Manual*. If necessary, you should be able to remove and restick the labels on new function keys without damaging the labels or the keyboard.

If you have a problem with arrow keys or function keys, such as the:

.ttyswrc error: keyname cannot be mapped.

notification when starting up a subwindow, try looking in the chapter about modifying subwindow behavior, Chapter 16.

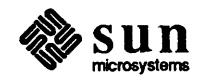

### 8.2. New-Style Menus, or Walking Menus

So far, you have probably used only *old-style menus* and *stacking menus*. The frame and root menus appear in the old style unless you specify otherwise with defaultsedit as discussed at the end of this section. In the description of perfmeter (Section 7.3), you learned about stacking menus.

Walking menus are similar to stacking menus, but you can more easily pick hidden menu items with walking menus. A walking menu looks like an old-style menu, except that some menu items have an arrow that points to the right (=>). You can move the mouse through these arrows to make a hidden *pull-right* menu appear, so you can pick additional menu items.

Figure 8-4 Typical Walking Menu (for textedit)

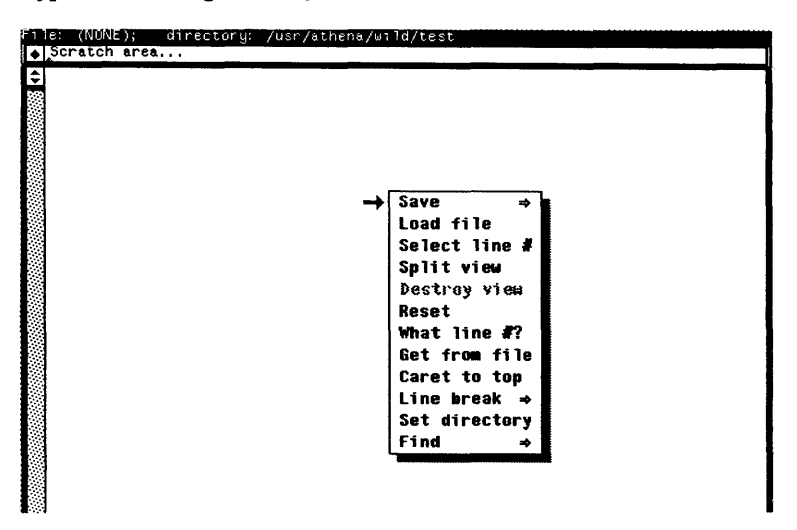

Step-by-step instructions for choosing hidden menu items on the pull-right portions of walking menus at the end of the section on basic editing with tex-tedit (Section 8.3).

Since new-style walking menus are generally easier to use than the old-style menus, you should probably switch to the walking menu style using defaultsedit in category SunView to set the attribute Walking\_Menus to Enabled.<sup>21</sup>

### 8.3. Basic Editing

This section explains briefly how to edit text in text subwindows, including these operations on text:

- □ insert
- delete

 $<sup>^{21}</sup>$  See the section on default sedit (Section 11.1).

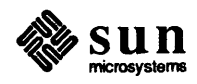

|                                                                                                    | сору                                                        |                                                                                                    |
|----------------------------------------------------------------------------------------------------|-------------------------------------------------------------|----------------------------------------------------------------------------------------------------|
|                                                                                                    | □ move                                                      |                                                                                                    |
|                                                                                                    | □ replace                                                   |                                                                                                    |
|                                                                                                    | In addition, you learn l<br>tedit. The next chap<br>niques. | now to <i>load</i> and <i>save</i> a file with the text editor tex-<br>pter (Chapter 9) describes more advanced editing tech-              |
| Terminology                                                                                                    | Learning the following                                      | terms makes it easier to read the rest of this manual:                                                                                     |
|                                                                                                    | (LEFT)                                                      | Left button on mouse.                                                                                                    |
|                                                                                                    | (MIDDLE)                                                    | Middle button on mouse.                                                                                                    |
|                                                                                                    | (RIGHT)                                                     | Right button on mouse.                                                                                                    |
|                                                                                                    | cursor                                                      | The distinctive shape, usually an arrow pointing "north-west," that follows and indicates the position of the mouse.                       |
|                                                                                                    | point at                                                    | Position the cursor over.                                                                                                    |
|                                                                                                    | click                                                       | Press and release a mouse button.                                                                                                    |
|                                                                                                    | select                                                      | Indicate a <i>span</i> (a contiguous sequence) of characters by moving the cursor and clicking.                                            |
| Note: Inverse video means reversed light and dark portions of the screen.                                                                     | selection                                                   | A span of characters, highlighted by inverse video, underlining, or gray shading.                                                          |
|                                                                                                    | primary selection                                           | Or <i>current selection</i> , span of text highlighted by inverse video, and marking the area for current editing operations.              |
|                                                                                                    | adjusting a selection                                       | Moving the cursor and clicking to make a selection encompass more or fewer characters.                                                     |
|                                                                                                    | insertion point                                             | The place where the next character you insert will go.                                                                                     |
|                                                                                                    | caret                                                       | A blinking triangular, gray diamond, or rectangular solid<br>or outline shape that indicates the insertion point.                          |
| Note: Within the text facility, <u>DEL</u> ,<br>the delete character key, is <i>com-</i><br><i>pletely different</i> from <u>Delete</u> , the | shelf                                                       | A place where the text facility stores the text you select<br>or delete, using the Put or Delete function keys.                            |
| delete function key.                                                                                                    | scrolling                                                   | Moving the text up or down in a subwindow; can also<br>think of it as repositioning the subwindow with respect<br>to the data it displays. |
|                                                                                                    | scroll bar                                                  | A gray column at the left of the text subwindow used for<br>scrolling and indicating position within the entire text.                      |
|                                                                                                    | scroll button                                               | The box at the top or bottom of the scroll bar used for scrolling.                                                                         |
| •                                                                                                    |                                                             |                                                                                                    |

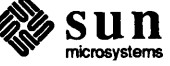

| menu                                                                        | A list of operations that you can choose by pressing and<br>holding <u>RIGHT</u> and moving the cursor. Menus appear<br>when, and for as long as, you hold down <u>RIGHT</u> . The<br>operation occurs when you release <u>RIGHT</u> with the<br>cursor over a menu item. |
|-----------------------------------------------------------------------------|----------------------------------------------------------------------------------------------------|
| menu item                                                                   | The area of a menu that you pick using the mouse to invoke a particular operation.                                                                                                    |
| root menu                                                                   | The menu you obtain by holding down ( <u>RIGHT</u> ) with the cursor over the gray background area of the screen.                                                                                                    |
| frame menu                                                                  | The menu you obtain by holding down <u>RIGHT</u> over<br>the border or namestripe of any window. Contains the<br>operations Close, Move, Resize, Expose,<br>Hide, Redisplay, and Quit.                                                                                    |
| text subwindow                                                              | A subwindow that provides display and editing capabil-<br>ity for text.                                                                                                    |
| command subwindow                                                           | A text subwindow that includes a command interpreter, like cmdtool.                                                                                                    |
| tty subwindow                                                               | A subwindow with a command interpreter that doesn't support some of the text facility editing operations, like shelltool.                                                                                                    |
| text menu                                                                   | The menu you obtain by holding down <u>(RIGHT)</u> any-<br>where inside a text subwindow. Contains operations<br>such as Save, Load File, Reset, and Find.                                                                                                    |
| To edit or examine a fil<br>item to start up a text<br>tedit appears on you | e, pop up a root menu and choose the TextEditor<br>tedit text subwindow. After a moment, the tex-<br>r screen. <sup>22</sup>                                                                                                    |

Starting textedit

 $<sup>^{22}</sup>$  If you have your own root menu, see Chapter 15 on modifying root menus, you may want to add to it a line which invokes textedit.

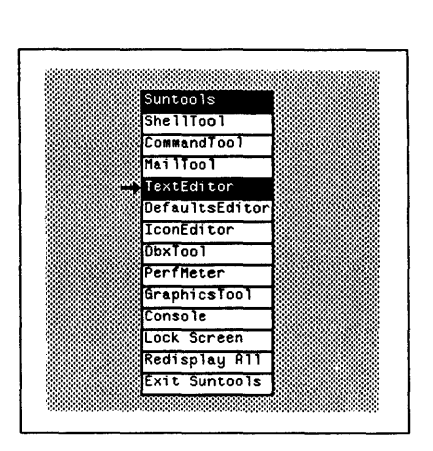

### Figure 8-5 Starting textedit With the TextEditor Root Menu Item

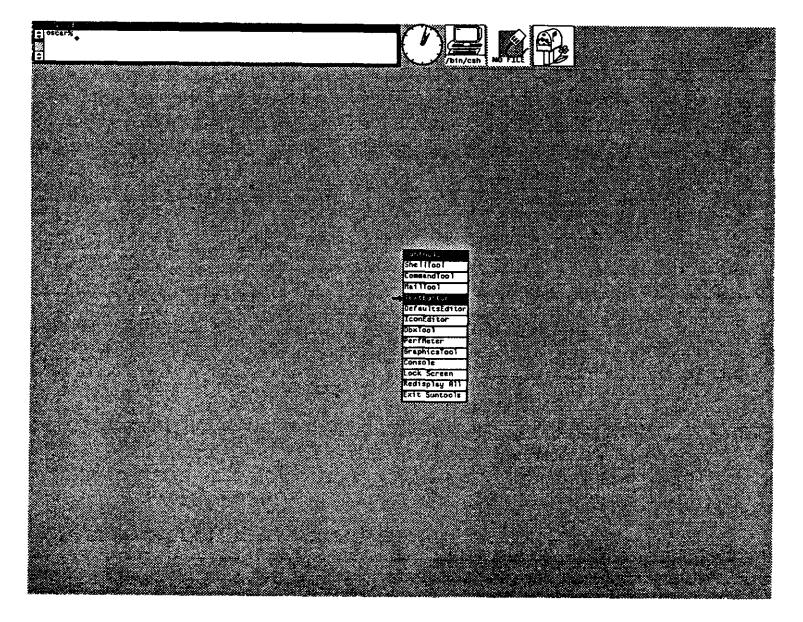

As an alternative to selecting the TextEditor root menu item, you can type textedit, followed by the ampersand character (&) for background processing, to a shelltool command prompt.

Figure 8-6

Starting textedit From shelltool Command Prompt

venus% textedit & venus%

### Loading the Initial File

Note: Whenever the text subwindow is empty, you can type filename in it and press ESC) to load a file. An empty text subwindow displays File: (NONE) in its namestripe; select the Reset text menu item once or twice to make any text subwindow empty.

Move the cursor into the textedit window and type the filename of the file you wish to edit, followed by ESC.

Choose a file that you don't mind damaging while you experiment with the text editor. One possibility is to copy your .login to a file called junk (using the cp command in a shelltool), then load junk into textedit -you can remove junk when you're finished experimenting with textedit.

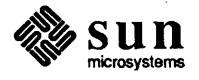

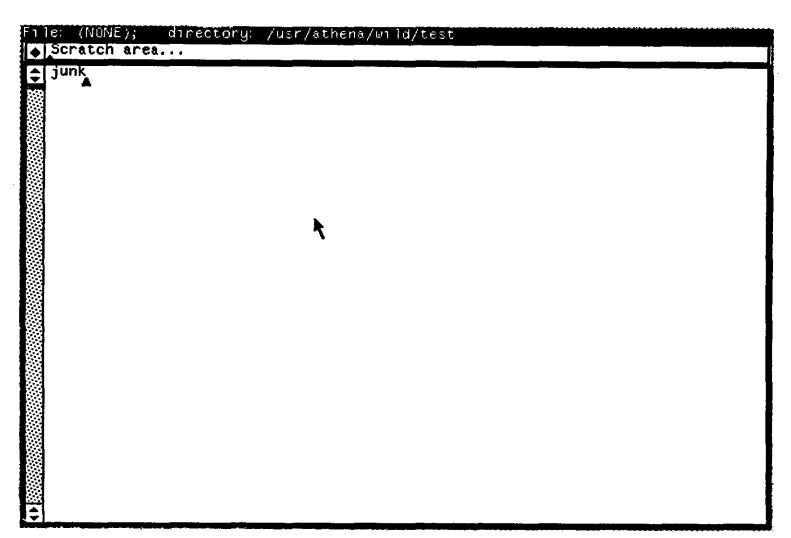

Figure 8-7 Loading the Initial File into textedit: Before

Figure 8-8 Loading the Initial File into textedit: After

|             | 6:    | junk; |     | dire | ctory | ş: ∕ι | usr/a | the | na/wi | ld/t | est |   |      |     |         |                   |     |         |
|-------------|-------|-------|-----|------|-------|-------|-------|-----|-------|------|-----|---|------|-----|---------|-------------------|-----|---------|
| •           | Jun   | accn  | are | :a   |       | _     |       |     | _     |      | _   |   |      |     | _       |                   |     |         |
| £           | Cman  | 1001  |     | -₩p  | 6     | ы     | -₩s   | 570 | 67    | -¥₽  | 0   | 0 | -01  | "<< | CONSOLE | <u>&gt;&gt;</u> " | -₩L | conso 1 |
|             | c 10  | ck    |     | -Wo  | 568   | ด     | -145  | 192 | 31    | -MP  | 572 | ø | - 61 |     |         |                   |     |         |
| 200         | text  | tedit | 5   | -Wp  | 283   | 165   | -Ws   | 584 | 576   | -WP  | 708 | ĕ | -₩i  |     |         |                   |     |         |
| <u>\$</u> 6 | mai ] | 1too1 | 1   | -₩p  | 568   | 66    | -Ws   | 584 | 555   | -WP  | 776 | ē | -Wi  |     |         |                   |     |         |
| 10          | she   | 11too |     | -₩p  | 106   | 67    | -Ws   | 638 | 790   | -WP  | 640 | 0 |      |     |         |                   |     |         |
| 100         | sne   | litoo | 1   | -wp  | 126   | 164   | -#\$  | 570 | 427   | -₩P  | 64  | 0 |      |     |         |                   |     |         |
| \$e^        |       |       |     |      |       |       |       |     |       |      |     |   |      |     |         |                   |     |         |
| 2000        |       |       |     |      |       |       |       |     |       |      |     |   |      |     |         |                   |     |         |
| 8.<br>8.    |       |       |     |      |       |       |       | R.  |       |      |     |   |      |     |         |                   |     |         |
| 20          |       |       |     |      |       |       |       | •   |       |      |     |   |      |     |         |                   |     |         |
| 84          |       |       |     |      |       |       |       |     |       |      |     |   |      |     |         |                   |     |         |
|             |       |       |     |      |       |       |       |     |       |      |     |   |      |     |         |                   |     | 1       |
| 1.          |       |       |     |      |       |       |       |     |       |      |     |   |      |     |         |                   |     |         |
| 180°.       |       |       |     |      |       |       |       |     |       |      |     |   |      |     |         |                   |     |         |
|             |       |       |     |      |       |       |       |     |       |      |     |   |      |     |         |                   |     |         |
|             |       |       |     |      |       |       |       |     |       |      |     |   |      |     |         |                   |     |         |
| 1           |       |       |     |      |       |       |       |     |       |      |     |   |      |     |         |                   |     |         |
|             |       |       |     |      |       |       |       |     |       |      |     |   |      |     |         |                   |     |         |
|             |       |       |     |      |       |       |       |     |       |      |     |   |      |     |         |                   |     |         |
| ě.          |       |       |     |      |       |       |       |     |       |      |     |   |      |     |         |                   |     |         |
| £           |       |       |     |      |       |       |       |     |       |      |     |   |      |     |         |                   |     |         |
|             |       |       |     |      |       |       |       |     |       |      |     |   |      |     |         |                   |     |         |
| ÷.          |       |       |     |      |       |       |       |     |       |      |     |   |      |     |         |                   |     |         |
|             |       |       |     |      |       |       |       |     |       |      |     |   |      |     |         |                   |     |         |
| ×.          |       | -     |     |      |       |       | -     | -   | _     |      |     |   | -    | _   |         |                   |     |         |

When you start textedit from the command line in a shelltool, textedit's working directory starts as the current directory of the shelltool.

But when you create a textedit window using the root menu, textedit's working directory is the directory from which you started suntools, most

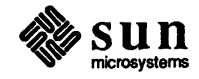

textedit.

Note: When the textedit win-

dow is iconic, the icon displays the name of the file currently loaded in

often your home directory.

For information about changing directories, see the section on changing directories later in this chapter.

Selecting TextYou need to know how to specify text selections as operands for text menu edit-<br/>ing operations, like loading a file and storing to a file. Text selections also act as<br/>operands for function key editing operations, such as *delete* and *find*. So you<br/>need to learn how to select portions of text efficiently.

## Selecting a CharacterSelect a single character by moving the cursor over the character and clicking(LEFT).textedit highlights the selected character using inverse video.

Figure 8-9 Selecting a Character

| ħ. | ie: jun | k;  | dire        | ctory | <u>я</u> Л | usr/a  | athe | na/⊎ | ild/t | test      |        |       |     |         |            | وعيرهم |        |
|----|---------|-----|-------------|-------|------------|--------|------|------|-------|-----------|--------|-------|-----|---------|------------|--------|--------|
| ٠  | Scratc  | h a | rea         |       |            |        | _    |      |       |           |        |       |     |         |            |        |        |
| ¢  | cmdtoo  | T   | -₩p         | 0     | -0         | -₩s    | 570  | 67   | -₩P   | 0         | 0      | -01   | "<< | CONSOLE | <b>≫</b> " | -WL    | consol |
|    | clock   |     | -Wp         | 568   | р          | - 14 s | 192  | 31   | -WP   | 572       | ø      | - Mis |     |         |            |        |        |
|    | texted  | it  | -₩p         | 283   | 165        | -₩s    | 584  | 576  | -WP   | 708       | ø      | -₩i   |     |         |            |        |        |
|    | mailto  | 01  | , −₩p       | 568   | 66         | ~₩s    | 584  | 555  | -₩P   | 776       | 0      | -¥i   |     |         |            |        |        |
|    | shello  | 100 | –wµ<br>I–₩p | 100   | 164        | -1¥5   | 570  | 427  | -WP   | 64Ø<br>64 | ы<br>В |       |     |         |            |        |        |
| 6  |         | R.  |             |       | 10.        |        | 0.0  | 121  | - ••• |           | 0      |       |     |         |            |        |        |
|    | i       | •   |             |       |            |        |      |      |       |           |        |       |     |         |            |        |        |
|    | 1       |     |             |       |            |        |      |      |       |           |        |       |     |         |            |        |        |
| 6  | i       |     |             |       |            |        |      |      |       |           |        |       |     |         |            |        |        |
| 0  | 1       |     |             |       |            |        |      |      |       |           |        |       |     |         |            |        |        |
|    | i       |     |             |       |            |        |      |      |       |           |        |       |     |         |            |        |        |
|    | 1       |     |             |       |            |        |      |      |       |           |        |       |     |         |            |        |        |
| R. | i       |     |             |       |            |        |      |      |       |           |        |       |     |         |            |        |        |
| Ľ. | l       |     |             |       |            |        |      |      |       |           |        |       |     |         |            |        |        |
|    | i       |     |             |       |            |        |      |      |       |           |        |       |     |         |            |        |        |
| į. | l       |     |             |       |            |        |      |      |       |           |        |       |     |         |            |        |        |
| C  | l       |     |             |       |            |        |      |      |       |           |        |       |     |         |            |        |        |
| Ŀ  | i i     |     |             |       |            |        |      |      |       |           |        |       |     |         |            |        |        |
|    | ł       |     |             |       |            |        |      |      |       |           |        |       |     |         |            |        |        |
|    | 1       |     |             |       |            |        |      |      |       |           |        |       |     |         |            |        |        |
| 1  | i i     |     |             |       |            |        |      |      |       |           |        |       |     |         |            |        |        |
|    | 1       |     |             |       |            |        |      |      |       |           |        |       |     |         |            |        |        |
|    | í       |     |             |       |            |        |      |      |       |           |        |       |     |         |            |        |        |

Alternatively, you can hold down (LEFT) and move the cursor to the correct place before releasing the mouse button.

Selecting a Span of Characters

Select a *span* of characters by selecting the the first or last character (click <u>LEFT</u>) over it), then *adjust* the selection by pointing at the other endpoint and clicking <u>MIDDLE</u>.

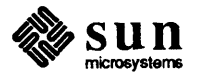

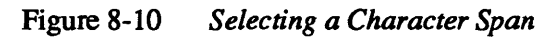

| mdtool                                            | -#p                             | 9                               | 0                           | -#8                             | 570                             | 67                             | -WP                      | 0                              | 0                          | -01               | •‹‹ | CONSO | LE >> | " -WE | consol |
|---------------------------------------------------|---------------------------------|---------------------------------|-----------------------------|---------------------------------|---------------------------------|--------------------------------|--------------------------|--------------------------------|----------------------------|-------------------|-----|-------|-------|-------|--------|
| lock<br>Antrol<br>ailtool<br>helltool<br>helltool | -Wp<br>-Wp<br>-Wp<br>-Wp<br>-Wp | 568<br>283<br>568<br>106<br>126 | 0<br>165<br>66<br>67<br>164 | -¥s<br>-¥s<br>-¥s<br>-¥s<br>-¥s | 192<br>584<br>584<br>638<br>570 | 31<br>576<br>555<br>790<br>427 | -¥P<br>-¥P<br>-¥P<br>-¥P | 572<br>708<br>776<br>640<br>64 | 0<br>0<br>0<br>0<br>0<br>0 | -¥1<br>-¥1<br>-¥1 |     |       |       |       |        |
|                                                   |                                 |                                 |                             |                                 |                                 |                                |                          |                                |                            |                   |     |       |       |       |        |
|                                                   |                                 |                                 |                             |                                 |                                 |                                |                          |                                |                            |                   |     |       |       |       |        |
|                                                   |                                 |                                 |                             |                                 |                                 |                                |                          |                                |                            |                   |     |       |       |       |        |

You can also hold <u>MIDDLE</u> down and move the endpoint to a new position before releasing the mouse button.

Figure 8-11 Adjusting a Selection

| 1  | le: junk;         | dire             | sctory | ; /ч | isr/a | the | าล/มา | ild/t | est. |   |     |     |         |              |     |         |
|----|-------------------|------------------|--------|------|-------|-----|-------|-------|------|---|-----|-----|---------|--------------|-----|---------|
| ٠  | Scratch           | area             | ,      | -    |       |     |       |       |      |   |     |     |         |              |     |         |
| ŧ  | cudtool           | -¥p              | 0      | 0    | -#\$  | 570 | 67    | -WP   | 0    | 0 | -#1 | *<< | CONSOLE | ->> <b>"</b> | -AF | CONSO 1 |
|    | clock             | -Wo              | 568    | ø    | -Vs   | 192 | 31    | -WP   | 572  | 8 | -91 |     |         |              |     |         |
|    | <b>Handledi</b> t | t −Ŵp            | 283    | 165  | -Vs   | 584 | 576   | -WP   | 708  | ē | -91 |     |         |              |     |         |
|    | mai ltoo          | 1,~₩p            | 568    | 66   | -¥s   | 584 | 555   | -WP   | 776  | 0 | -¥1 |     |         |              |     |         |
|    | shellto           | oi –wp<br>n1 –₩n | 106    | 164  | -#5   | 570 | 427   |       | 64   | Ä |     |     |         |              |     |         |
|    | k                 |                  |        |      |       |     |       |       | •••  | • |     |     |         |              |     |         |
|    | •                 |                  |        |      |       |     |       |       |      |   |     |     |         |              |     |         |
|    |                   |                  |        |      |       |     |       |       |      |   |     |     |         |              |     |         |
|    |                   |                  |        |      |       |     |       |       |      |   |     |     |         |              |     |         |
|    |                   |                  |        |      |       |     |       |       |      |   |     |     |         |              |     |         |
|    |                   |                  |        |      |       |     |       |       |      |   |     |     |         |              |     |         |
|    |                   |                  |        |      |       |     |       |       |      |   |     |     |         |              |     |         |
|    |                   |                  |        |      |       |     |       |       |      |   |     |     |         |              |     |         |
|    |                   |                  |        |      |       |     |       |       |      |   |     |     |         |              |     |         |
|    |                   |                  |        |      |       |     |       |       |      |   |     |     |         |              |     |         |
|    |                   |                  |        |      |       |     |       |       |      |   |     |     |         |              |     |         |
|    |                   |                  |        |      |       |     |       |       |      |   |     |     |         |              |     |         |
|    |                   |                  |        |      |       |     |       |       |      |   |     |     |         |              |     |         |
|    |                   |                  |        |      |       |     |       |       |      |   |     |     |         |              |     |         |
|    |                   |                  |        |      |       |     |       |       |      |   |     |     |         |              |     |         |
|    |                   |                  |        |      |       |     |       |       |      |   |     |     |         |              |     |         |
| \$ |                   |                  |        |      |       |     |       |       |      |   |     |     |         |              |     |         |

You can adjust a selection as many times as you like, and you can adjust either end of the selection; you adjust the end of the selection closest to the cursor when you press <u>MIDDLE</u>. You can make a selection larger or smaller when adjusting it.

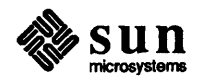

For more advanced selection techniques, see the chapter on advanced editing, Chapter 9.

**Insertion Point** 

When you click the left or middle button on the mouse, you actually do two things:

- Select a character or characters
- Specify the insertion point.

The insertion point is the place where the next character you insert will go.

Try clicking [LEFT] at some spot in the file to set the insertion point, then type in some text.

Figure 8-12 Typing Text at the Insertion Point

|   | le: ju                                            | nk                       | (ed | iteo                     | l);                      | dire                 | ector                                 | ំមុះ /                           | /usr,                           | /ather                        | na∕⊎i                          | 1d/t               | est               |     |        |       |     |         |
|---|---------------------------------------------------|--------------------------|-----|--------------------------|--------------------------|----------------------|---------------------------------------|----------------------------------|---------------------------------|-------------------------------|--------------------------------|--------------------|-------------------|-----|--------|-------|-----|---------|
| ÷ | ciidto                                            | 01                       | are | -¥p                      | 0                        | 0                    | -15                                   | 570                              | 67                              | - VP                          | 0                              | 0                  | -91               | •<< | CONSOL | - >>* | -UL | conso 1 |
|   | e -C<br>clock<br>texte<br>mailt<br>shell<br>shell | dit<br>ool<br>too<br>too | 1   | -¥p<br>-¥p<br>-¥p<br>-¥p | 568<br>568<br>106<br>126 | 0<br>66<br>67<br>164 | -Vs<br>28<br>-Vs<br>-Vs<br>-Vs<br>-Vs | 192<br>3 16<br>584<br>638<br>570 | 31<br>5 -¥<br>555<br>798<br>427 | WP<br>s 584<br>WP<br>WP<br>WP | 572<br>576<br>776<br>640<br>64 | 9<br>-VP<br>0<br>0 | -Wi<br>706<br>-Wi | : 1 | 0 -Vi  |       |     |         |
|   |                                                   |                          |     |                          |                          |                      |                                       |                                  |                                 |                               |                                |                    |                   |     |        |       |     |         |
|   |                                                   |                          |     |                          |                          |                      |                                       |                                  |                                 |                               |                                |                    |                   |     |        |       |     |         |
|   |                                                   |                          |     |                          |                          |                      |                                       |                                  |                                 |                               |                                |                    |                   |     |        |       |     |         |
|   |                                                   |                          |     |                          |                          |                      |                                       |                                  |                                 |                               |                                |                    |                   |     |        |       |     |         |
| ÷ |                                                   |                          |     |                          |                          |                      |                                       |                                  |                                 |                               |                                |                    |                   |     |        |       |     |         |

Whenever you click the mouse in a text subwindow, you highlight one or more characters in inverse video and the *caret*, a blinking triangle, appears at the end of the selection closest to where the cursor was.

For example, to place the insertion point between letters p and t in character string receptive, position the cursor between p and t (actually anywhere between the middle of p and the middle of t will do) and click (LEFT).

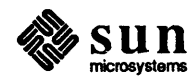

Note: As soon as you edit the text in a textedit text subwindow, the character string (edited) appears after the filename in the namestripe. textedit, while iconic, displays a greater than symbol (>) in front of the filename that

you've edited, but not yet saved.

Figure 8-13 Moving the Insertion Point

| t caudtool -₩p 0 0 -₩s 570 67 -₩P 0 0 -₩1 *<< CONSOLE >>* -₩L cons<br>= -C<br>= Constant -₩p 568 0 -₩s 192 31 -₩P 572 0 -₩i                                                                                         | • | le: junk<br>Scratch                                                  | (edited<br>area                   | );                            | directo                             | ry: ,                                              | /usr/                                        | athei                           | na/wi                        | ld/t                       | est               |                      |                |         |
|----------------------------------------------------------------------------------------------------|---|----------------------------------------------------------------------|-----------------------------------|-------------------------------|-------------------------------------|----------------------------------------------------|----------------------------------------------|---------------------------------|------------------------------|----------------------------|-------------------|----------------------|----------------|---------|
| textedit - Чр песещтіче 283 165 - Чь 584 556 - ЧР 708 0 - Чі<br>mailtool - Чр 106 67 - Чь 584 555 - ЧР 776 0 - Чі<br>shelltool - Чр 106 67 - Чь 638 790 - ЧР 640 0<br>shelltool - Чр 126 164 - Чь 570 427 - ЧР 64 0 |   | Joratton<br>Cemdtool<br>textedit<br>mailtool<br>shelltoo<br>shelltoo | -₩p<br>-₩p<br>-₩p<br>-₩p<br>1 -₩p | 0<br>568<br>568<br>106<br>126 | 0 - W<br>tive 2<br>66 - W<br>67 - W | : 570<br>: 192<br>: 584<br>: 584<br>: 638<br>: 570 | 67<br>31<br>5-¥s<br>555<br>555<br>790<br>427 | -₩P<br>-₩P<br>-₩P<br>-₩P<br>-₩P | Ø<br>572<br>576<br>640<br>64 | 0<br>9<br>9<br>9<br>0<br>9 | -W1<br>708<br>-Wi | °<< CONSOLE<br>Ø −W1 | <u>}}" -₩L</u> | conso l |

Besides moving the insertion point, you select the character closest to where you placed the cursor, in this case p or t. But in the above example, the user clicked slightly closer to the left side of the insertion point, selecting p.

The insertion point is always *between* characters, eliminating the need to specify whether you are inserting before or appending after a particular character.

Basic Editing Operations Summing up insertion of text — to insert characters in a text subwindow, simply place the caret where you want the characters to go and start typing. There is no insert command; unlike vi, the editor is *modeless*.

Deleting the Character to the<br/>Left of the CaretYou can delete the character immediately to the left of the caret using your nor-<br/>mal UNIX rubout character ( DEL ), the delete key, or BACKSPACE ) for most<br/>users).

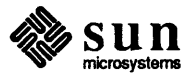

| F 1                                      | e: junk<br>Scratch :                                          | (editeo<br>area                     | );                                | dire                        | ctor                            | °y: ∕                           | /usr,                          | /athe                           | ena/wil                           | d∕t                    | lest              |             |         |   |     |         |
|------------------------------------------|---------------------------------------------------------------|-------------------------------------|-----------------------------------|-----------------------------|---------------------------------|---------------------------------|--------------------------------|---------------------------------|-----------------------------------|------------------------|-------------------|-------------|---------|---|-----|---------|
| ¢                                        | cmdtool                                                       | -₩p                                 | 0                                 | 0                           | -#s                             | 570                             | 67                             | -WP                             | 0                                 | 0                      | -91               | <b>*</b> << | CONSOLE | » | -WL | conso l |
| he istin kan ing paning t                | e -L<br>clock<br>textedit<br>mailtool<br>shelltoo<br>shelltoo | -¥p<br>-¥p<br>-¥p<br>1 -¥p<br>1 -¥p | 568<br>recet<br>568<br>106<br>126 | 0<br>1ve<br>66<br>67<br>164 | -Ws<br>283<br>-Ws<br>-Ws<br>-Ws | 192<br>165<br>584<br>638<br>570 | 31<br>-¥s<br>555<br>790<br>427 | -WP<br>584<br>-WP<br>-WP<br>-WP | 572<br>576 -4<br>776<br>640<br>64 | 0<br>10<br>0<br>0<br>0 | -Vi<br>798<br>-Vi | 0           | -¥i     |   |     |         |
|                                          |                                                               |                                     |                                   |                             |                                 |                                 |                                |                                 |                                   |                        |                   |             |         |   |     |         |
| an an an an an an an an an an an an an a |                                                               |                                     |                                   |                             |                                 |                                 |                                |                                 |                                   |                        |                   |             |         |   |     |         |
| and an operation of the design of the    |                                                               |                                     |                                   |                             |                                 |                                 |                                |                                 |                                   |                        |                   |             |         |   |     |         |
| ŧ                                        |                                                               |                                     |                                   |                             |                                 |                                 |                                |                                 |                                   |                        |                   |             |         |   |     |         |

Figure 8-14 Deleting the Character to the Left of the Caret

Deleting the Character to the Right of the Caret You can also delete the character immediately to the *right* of the caret by holding the <u>SHIFT</u> key down and typing the rubout character. This ability to reverse the direction of the delete illustrates the general "toggling" property of the <u>SHIFT</u> key, especially when used in conjunction with text facility function keys.

Figure 8-15 Deleting the Character to the Right of the Caret

| Fh      | ie: junk        | (edite       | ±); | direc  | tory:           | /usr | /athe        | ena/wil | d/t  | est |     |      |     |     |    |         |
|---------|-----------------|--------------|-----|--------|-----------------|------|--------------|---------|------|-----|-----|------|-----|-----|----|---------|
| ٠       | Scratch         | area         |     | _      |                 |      |              |         |      |     |     |      |     |     |    |         |
| ¢       | cmatooi<br>e -C | -*p          | 9   | 6 -    | WS 5/6          | 67   | -#₽          | ы       | 6    | -#1 | -<< | CONS | OLL | »»• | ¥L | conso i |
|         | c lock          | -¥p          | 568 | 0 -    | Ws 192          | 31   | -WP          | 572     | 0    | -¥i | -   |      |     |     |    |         |
|         | mailtool        | . –∎p<br>–⊎p | 568 | . 66 - | 3 165<br>₩s 584 | -95  | 584 :<br>-₩P | 776     | ່ ໑໌ | -₩1 | 6   | -#1  |     |     |    |         |
|         | shelltoo        | 1 –¥p        | 106 | 67 -   | Ws 638          | 790  | -₩P          | 640     | 0    |     |     |      |     |     |    |         |
|         | SHEITLUU        | r −∎þ        | 120 | 104 -  | W8 376          | 427  | -46          | 04      | 6    |     |     |      |     |     |    |         |
|         |                 |              |     |        |                 |      |              |         |      |     |     |      |     |     |    |         |
|         |                 |              |     |        |                 |      |              |         |      |     |     |      |     |     |    |         |
|         |                 |              |     |        |                 |      |              |         |      |     |     |      |     |     |    |         |
|         |                 |              |     |        |                 |      |              |         |      |     |     |      |     |     |    |         |
|         |                 |              |     |        |                 |      |              |         |      |     |     |      |     |     |    |         |
| v vo    |                 |              |     |        |                 |      |              |         |      |     |     |      |     |     |    |         |
|         |                 |              |     |        |                 |      |              |         |      |     |     |      |     |     |    |         |
| 4 March |                 |              |     |        |                 |      |              |         |      |     |     |      |     |     |    |         |
| 10      |                 |              |     |        |                 |      |              |         |      |     |     |      |     |     |    |         |
|         |                 |              |     |        |                 |      |              |         |      |     |     |      |     |     |    |         |
| annaí.  |                 |              |     |        |                 |      |              |         |      |     |     |      |     |     |    |         |
| made    |                 |              |     |        |                 |      |              |         |      |     |     |      |     |     |    |         |
|         |                 |              |     |        |                 |      |              |         |      |     |     |      |     |     |    |         |
| \$      |                 |              |     |        |                 |      |              |         |      |     |     |      |     |     |    |         |

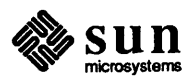

Note that it doesn't matter whether you typed the character as part of this insertion, or it was already there from before this editing session, you can still delete it.

When you delete a newline character, you join the two lines into one.

Figure 8-16 Deleting a Line Break

| 1  | e: ju  | nk (e | dited      | );  | dire | ctor | `Y: 7 | /usr, | /athe | ena/wil  | d/t | est  |          |            |       |        |
|----|--------|-------|------------|-----|------|------|-------|-------|-------|----------|-----|------|----------|------------|-------|--------|
| ٠  | Scrat  | cn ar | ~ea        |     |      |      |       |       |       |          |     |      |          |            |       |        |
| \$ | Cadto  | 1     | -¥p        | 0   | 0    | -¥s  | 570   | 67    | -WP   | 0        | 0   | -#1  | "<< CONS | SOLE >>>   | -WL   | consol |
|    | c lock |       | -¥p        | 568 | 0    | -¥s  | 192   | 31    | -WP   | 572      | ø   | -Wi  | textedit | -Man       | eceiv | - 283  |
|    | 165 -  | ls_58 | 34 576     | -₩P | 708  | Ē    | 9 –¥1 | i     |       |          | •   | - 14 |          | - <b>P</b> | 00017 | C 205  |
|    | mailte | 100   | -₩p        | 568 | 66   | -¥s  | 584   | 555   | -WP   | 776      | 0   | -¥1  | *        |            |       |        |
|    | shell: | 1001  | –wp<br>–wp | 126 | 164  | -#5  | 570   | 427   | -#P   | 64<br>64 | Ø   |      |          |            |       |        |
|    |        |       |            |     |      |      |       |       |       | •.       | -   |      |          |            |       |        |
|    |        |       |            |     |      |      |       |       |       |          |     |      |          |            |       |        |
|    |        |       |            |     |      |      |       |       |       |          |     |      |          |            |       |        |
|    |        |       |            |     |      |      |       |       |       |          |     |      |          |            |       |        |
|    |        |       |            |     |      |      |       |       |       |          |     |      |          |            |       |        |
|    |        |       |            |     |      |      |       |       |       |          |     |      |          |            |       |        |
|    |        |       |            |     |      |      |       |       |       |          |     |      |          |            |       |        |
| :  |        |       |            |     |      |      |       |       |       |          |     |      |          |            |       |        |
|    |        |       |            |     |      |      |       |       |       |          |     |      |          |            |       |        |
|    |        |       |            |     |      |      |       |       |       |          |     |      |          |            |       |        |
|    |        |       |            |     |      |      |       |       |       |          |     |      |          |            |       |        |
|    |        |       |            |     |      |      |       |       |       |          |     |      |          |            |       |        |
| 5. |        |       |            |     |      |      |       |       |       |          |     |      |          |            |       |        |
|    |        |       |            |     |      |      |       |       |       |          |     |      |          |            |       |        |
|    |        |       |            |     |      |      |       |       |       |          |     |      |          |            |       |        |
|    |        |       |            |     |      |      |       |       |       |          |     |      |          |            |       |        |
|    |        |       |            |     |      |      |       |       |       |          |     |      |          |            |       |        |
| \$ |        |       |            |     |      |      |       |       |       |          |     |      |          |            |       |        |

**Deleting Words** 

Use your UNIX *word erase* character (usually <u>CTRL-W</u>) to delete the previous word.

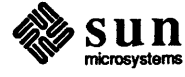

| F٦                                                                                                    | le: ju                 | ink (e      | edited      | );          | dire     | ctor       | ~u:        | /usr/      | /athe      | na/wī      | 1d/t | est       |             |         |        |     |      |     |
|----------------------------------------------------------------------------------------------------|------------------------|-------------|-------------|-------------|----------|------------|------------|------------|------------|------------|------|-----------|-------------|---------|--------|-----|------|-----|
| ٠                                                                                                    | Scrat                  | ch a        | rea         |             |          |            |            |            |            |            |      |           |             |         |        |     |      |     |
| ¢                                                                                                    | cmdte                  | 01          | -₩p         | 0           | 0        | -₩s        | 570        | 67         | -₩P        | 0          | 0    | -01       | <b>"</b> << | CONSOLE | ·>>" ∶ | -₩L | cons | 501 |
|                                                                                                    | e -C<br>clock<br>5 -Ws | 584         | -₩p<br>576- | 568<br>WP 7 | 0<br>708 | -₩s<br>Ø   | 192<br>-∀i | 31         | -WP        | 572        | 0    | -te:<br>▲ | ktedi       | it −¥p  | rece   | ive | 283  | 16  |
|                                                                                                    | mailt<br>shell         | 001<br>1001 | -₩p<br>-₩p  | 568<br>106  | 66<br>67 | -₩s<br>-₩s | 584<br>638 | 555<br>790 | -₩₽<br>-₩₽ | 776<br>640 | 0    | -¥1       | K           |         |        |     |      |     |
|                                                                                                    | shell                  | ltool       | -¥p         | 126         | 164      | -¥s        | 570        | 427        | -WP        | 64         | 0    |           |             |         |        |     |      |     |
| 2.000.00                                                                                                    |                        |             |             |             |          |            |            |            |            |            |      |           |             |         |        |     |      |     |
| ucherd's                                                                                                    |                        |             |             |             |          |            |            |            |            |            |      |           |             |         |        |     |      |     |
|                                                                                                    |                        |             |             |             |          |            |            |            |            |            |      |           |             |         |        |     |      |     |
| 10 - N - N                                                                                                    |                        |             |             |             |          |            |            |            |            |            |      |           |             |         |        |     |      |     |
| -                                                                                                    |                        |             |             |             |          |            |            |            |            |            |      |           |             |         |        |     |      |     |
| and styles and                                                                                                  |                        |             |             |             |          |            |            |            |            |            |      |           |             |         |        |     |      |     |
|                                                                                                    |                        |             |             |             |          |            |            |            |            |            |      |           |             |         |        |     |      |     |
| a de la de la de la de la de la de la de la de la de la de la de la de la de la de la de la de la de la de la d |                        |             |             |             |          |            |            |            |            |            |      |           |             |         |        |     |      |     |
| 1000                                                                                                    |                        |             |             |             |          |            |            |            |            |            |      |           |             |         |        |     |      |     |
| ł÷                                                                                                    |                        |             |             |             |          |            |            |            |            |            |      |           |             |         |        |     |      |     |

As with the rubout character, <u>SHIFT</u> toggles the direction of the delete, deleting the next word to the right of the caret, instead of to the left.

Deleting Lines

Use your *line kill* character (usually <u>CTRL-U</u>) to delete the previous line.

Figure 8-18 Deleting a Line

| n | e:   | ju      | nk         | (е | dite   | d); | dı   | re | ctó  | °y: | /usr | /ath | ien        | ธ/⊌าได | d/t | test  |     |        |     |      |     |        |
|---|------|---------|------------|----|--------|-----|------|----|------|-----|------|------|------------|--------|-----|-------|-----|--------|-----|------|-----|--------|
| ٠ | Scr  | at      | ch         | ar | `ea    | •   |      |    |      |     |      |      |            |        |     |       |     |        |     |      |     |        |
| * | Cind | to<br>C | 01         |    | -₩p    |     | 3    | 0  | -¥\$ | 570 | 67   | -WF  | <b>.</b> . | 0      | 0   | -#1   | "<< | CONSOL | E . | >>"- | -WL | consol |
|   | tex  | te      | dit        | t, | ₩p     | rec | eive | 2  | 83   | 165 | -Ws  | 584  | 57         | 6 -WP  | 2   | 708   | Ø   | -Wi    |     |      |     |        |
|   | she  | iĭ      | 00<br>t.nr | 1  | - 64 m | 10  | 6 f  | 67 | -#5  | 638 | 799  |      | 5          | 640    | ñ   | - # 1 | •   |        |     |      |     |        |
|   | she  | 11      | to         | 5ì | -90    | 12  | 6 10 | 54 | -Vs  | 570 | 427  | -46  | •          | 64     | ø   |       | 7   |        |     |      |     |        |
|   |      |         |            |    |        |     |      |    |      |     |      |      |            |        |     |       |     |        |     |      |     |        |
|   |      |         |            |    |        |     |      |    |      |     |      |      |            |        |     |       |     |        |     |      |     |        |
|   |      |         |            |    |        |     |      |    |      |     |      |      |            |        |     |       |     |        |     |      |     |        |
|   |      |         |            |    |        |     |      |    |      |     |      |      |            |        |     |       |     |        |     |      |     |        |
| ŧ |      |         |            |    |        |     |      |    |      |     |      |      |            |        |     |       |     |        |     |      |     |        |

As with the rubout character, <u>SHIFT</u> toggles the direction of the delete, deleting the rest of the line, rather than the previous line.

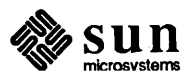

| Deleting with a Function Key | Another way to delete a character or characters is to select them, then press the |
|------------------------------|-----------------------------------------------------------------------------------|
|                              | [Delete] function key (usually [L10]).                                            |

| Figure 8-19 | Selection of Text to Be Deleted |
|-------------|---------------------------------|
|-------------|---------------------------------|

|                | le:<br>Scr | ju<br>at | nk<br>Ch | (et<br>are | lite<br>ea. | d);       |    | dir       | ecti | ory:          | /usi  | ^/at           | he | na∕wi1 | d/ | test |     |     |       |                   |     |        |
|----------------|------------|----------|----------|------------|-------------|-----------|----|-----------|------|---------------|-------|----------------|----|--------|----|------|-----|-----|-------|-------------------|-----|--------|
| ¢              | Cad        | to       | 01       |            | -₩p         |           | 0  | e         | - W: | s 576         | 6     | 7 -4           | Ρ  | 0      | Ø  | -91  | "<< | CO  | NSOLE | <b>&gt;&gt;</b> " | -WL | consol |
|                | tex        | te       | dit      | ł          | -₩p         | rei<br>51 | 30 | ٧e        | 283  | 165           | -₩s   | 584            | 5  | 76 -WP |    | 708  | 0   | -Vi |       |                   |     |        |
|                | she        | ii:      |          |            | -₩p         | 10        | 36 | 67<br>164 | -W:  | \$ 638<br>570 | 3 790 | 3 - W<br>7 - W | P  | 640    | Ø  |      |     |     |       |                   |     |        |
|                | SILC       |          |          |            | -#P         |           | 20 | 104       |      | 5 376         | 72    | -              |    | 04     | 0  |      |     |     |       |                   |     |        |
| aid.           |            |          |          |            |             |           |    |           |      |               |       |                |    |        |    |      |     |     |       |                   |     |        |
|                |            |          |          |            |             |           |    |           |      |               |       |                |    |        |    |      |     |     |       |                   |     |        |
|                |            |          |          |            |             |           |    |           |      |               |       |                |    |        |    |      |     |     |       |                   |     |        |
|                |            |          |          |            |             |           |    |           |      |               |       |                |    |        |    |      |     |     |       |                   |     |        |
|                |            |          |          |            |             |           |    |           |      |               |       |                |    |        |    |      |     |     |       |                   |     |        |
|                |            |          |          |            |             |           |    |           |      |               |       |                |    |        |    |      |     |     |       |                   |     |        |
| Aliana.        |            |          |          |            |             |           |    |           |      |               |       |                |    |        |    |      |     |     |       |                   |     | i      |
| 1.<br>1.<br>1. |            |          |          |            |             |           |    |           |      |               |       |                |    |        |    |      |     |     |       |                   |     |        |
|                |            |          |          |            |             |           |    |           |      |               |       |                |    |        |    |      |     |     |       |                   |     |        |
| 42 X 000-      |            |          |          |            |             |           |    |           |      |               |       |                |    |        |    |      |     |     |       |                   |     |        |
| ŧ              |            |          |          |            |             |           |    |           |      |               |       |                |    |        |    |      |     |     |       |                   |     |        |

Figure 8-20 Deleting the Selection with a Function Key

| Ĩ                                                                                                    | e:     | ju       | nk | (  | ea  | ite      | d) | ;  |          | dire | cto  | ry: | /usr | /ath | iena/w | i 1d/1 | test |             |        |    |    |     |        |
|----------------------------------------------------------------------------------------------------|--------|----------|----|----|-----|----------|----|----|----------|------|------|-----|------|------|--------|--------|------|-------------|--------|----|----|-----|--------|
| ٠                                                                                                    | Scr    | at       | ch | 8  | ire | :a.,     | •  |    |          |      |      |     |      |      |        |        |      |             |        |    |    |     |        |
| 4                                                                                                    | Cittod | lto<br>C | 0] |    |     | -91      | 5  |    | 0        | 0    | -145 | 570 | 67   | -WP  | , e    | 0      | -11  | <b>"</b> << | CONSOL | EΣ | Σ. | -WL | consol |
|                                                                                                    | tex    | te       | di | t  |     | Wp<br>WP | 2. | 2  | 83<br>68 | 165  | -Ws  | 584 | 576  | - WP | 708    | 0      | -¥1  |             |        |    |    |     |        |
| -37<br>936000                                                                                                    | she    | i        | to | 01 |     | -₩       | Ś  | 1  | Ø6       | 67   | -#s  | 638 | 790  | -42  | 640    | Ø      | -#1  |             |        |    |    |     |        |
|                                                                                                    | Sne    |          | τu | 01 |     |          | 3  | 1. | 20       | 164  | -#3  | 5/0 | 427  | -#P  | , 84   | 9      |      |             |        |    |    |     |        |
| in the second second se |        |          |    |    |     |          |    |    |          |      |      |     |      |      |        |        |      |             |        |    |    |     |        |
| discus                                                                                                    |        |          |    |    |     |          |    |    |          |      |      |     |      |      |        |        |      |             |        |    |    |     |        |
| and a second                                                                                                    |        |          |    |    |     |          |    |    |          |      |      |     |      |      |        |        |      |             |        |    |    |     |        |
|                                                                                                    |        |          |    |    |     |          |    |    |          |      |      |     |      |      |        |        |      |             |        |    |    |     |        |
|                                                                                                    |        |          |    |    |     |          |    |    |          |      |      |     |      |      |        |        |      |             |        |    |    |     |        |
|                                                                                                    |        |          |    |    |     |          |    |    |          |      |      |     |      |      |        |        |      |             |        |    |    |     |        |
|                                                                                                    |        |          |    |    |     |          |    |    |          |      |      |     |      |      |        |        |      |             |        |    |    |     |        |
| 1                                                                                                    |        |          |    |    |     |          |    |    |          |      |      |     |      |      |        |        |      |             |        |    |    |     |        |
|                                                                                                    |        |          |    |    |     |          |    |    |          |      |      |     |      |      |        |        |      |             |        |    |    |     |        |
| n sienie                                                                                                    |        |          |    |    |     |          |    |    |          |      |      |     |      |      |        |        |      |             |        |    |    |     |        |
| 1                                                                                                    |        |          |    |    |     |          |    |    |          |      |      |     |      |      |        |        |      |             |        |    |    |     |        |
| 1                                                                                                    |        |          |    |    |     |          |    |    |          |      |      |     |      |      |        |        |      |             |        |    |    |     |        |

You can type (CTRL-D), instead of Delete), if you find that easier.

Reinserting Text Deleted with a Function Key

You can use the <u>Get</u> function key (usually <u>L8</u>), or <u>CTRL-G</u>, to *reinsert* the last selection that you deleted (from any text subwindow) at the caret.

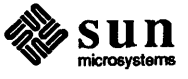

|              | s: junk (e<br>Scratch ar          | dited<br>ea    | );                | dire            | ctor              | °ÿ∷,              | /usr,             | /athe             | ena∕wi            | 1d/1        | est        |     |      |      |          |     |        |
|--------------|-----------------------------------|----------------|-------------------|-----------------|-------------------|-------------------|-------------------|-------------------|-------------------|-------------|------------|-----|------|------|----------|-----|--------|
| ŧ            | cmdtool                           | -₩p            | 0                 | 0               | -Vs               | 570               | 67                | -WP               | 0                 | 0           | -01        | •‹‹ | CONS | SOLE | <u> </u> | -WL | consol |
|              | textedit<br>mailtool<br>shelltool | ¥p<br>¥p<br>¥p | 283<br>568<br>106 | 165<br>66<br>67 | -¥s<br>-¥s<br>-¥s | 584<br>584<br>638 | 576<br>555<br>790 | -WP<br>-WP<br>-WP | 708<br>776<br>640 | 0<br>0<br>0 | -Vi<br>-Vi | •   |      |      |          |     |        |
|              | 50611001                          | #b             | 120               | 104             | -43               | 5/0               | 727               | -42               | recei             | v8          | 04         | 9   |      |      |          |     |        |
|              |                                   |                |                   |                 |                   |                   |                   |                   | `                 |             |            |     |      |      |          |     |        |
|              |                                   |                |                   |                 |                   |                   |                   |                   |                   |             |            |     |      |      |          |     |        |
|              |                                   |                |                   |                 |                   |                   |                   |                   |                   |             |            |     |      |      |          |     | 1      |
|              |                                   |                |                   |                 |                   |                   |                   |                   |                   |             |            |     |      |      |          |     |        |
|              |                                   |                |                   |                 |                   |                   |                   |                   |                   |             |            |     |      |      |          |     |        |
|              |                                   |                |                   |                 |                   |                   |                   |                   |                   |             |            |     |      |      |          |     |        |
|              |                                   |                |                   |                 |                   |                   |                   |                   |                   |             |            |     |      |      |          |     |        |
|              |                                   |                |                   |                 |                   |                   |                   |                   |                   |             |            |     |      |      |          |     |        |
|              |                                   |                |                   |                 |                   |                   |                   |                   |                   |             |            |     |      |      |          |     |        |
| 8<br>22<br>8 |                                   |                |                   |                 |                   |                   |                   |                   |                   |             |            |     |      |      |          |     |        |
| ŧ            |                                   |                |                   |                 |                   | _                 |                   |                   |                   |             |            |     |      |      |          |     |        |

Figure 8-21 Reinserting the Deleted Selection

Whenever you delete a selection, the text facility stores it on the *shelf*, like storing some jam on a shelf in your kitchen for later use.

(Get) copies the contents of the shelf to the insertion point.

To move a selection from one location to another in the same text subwindow, or between different text subwindows:

- $\square$  Make the selection.
- □ Press Delete.
- □ Select the new insertion point.
- $\square$  Press Get.

The Put function key (usually 16) stores selected characters on the shelf without deleting them. Thus, you can *copy* characters from one place to another by selecting them.

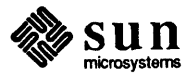

Moving a Selection

Copying a Selection

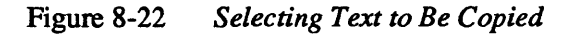

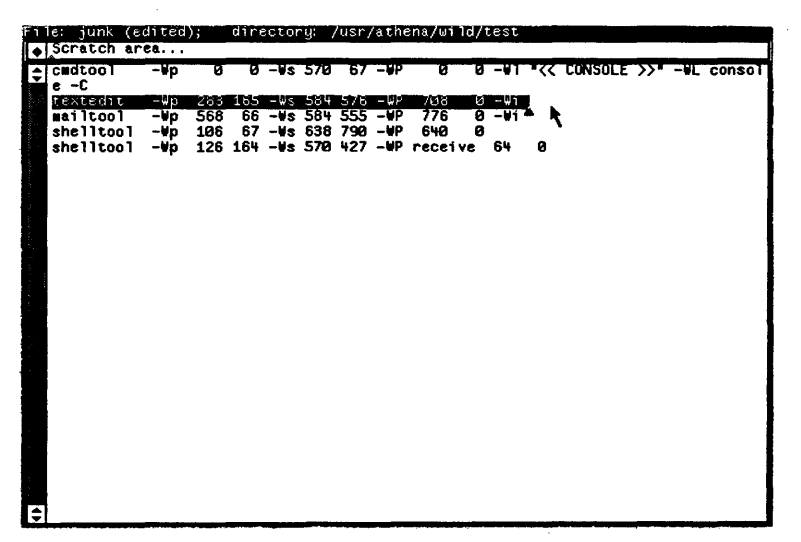

Then press <u>Put</u>. Select the new insertion point, and press <u>Get</u> to copy from the shelf to the insertion point on the screen.

### Figure 8-23 Copying the Text Selection

| Fi | 1e:         | unk           | (e     | dited      | );         | dire      | ector      | °y∷,       | /usr,      | /athe      | ena/wil    | d/t | est        |     |         |           |      |       |     |
|----|-------------|---------------|--------|------------|------------|-----------|------------|------------|------------|------------|------------|-----|------------|-----|---------|-----------|------|-------|-----|
| ٠  | Scr         | atch          | ar     | ea         |            |           |            |            |            |            |            | _   |            |     |         |           |      | -     |     |
| \$ | cmd<br>e -i | 1001          |        | -¥p        | 0          | 0         | -¥s        | 570        | 67         | -WP        | 0          | 9   | -¥1        | •<< | CONSOLE | <b>``</b> | -WE  | cons  | 101 |
|    | texi<br>mai | tedi:<br>Itoo | t<br>1 | -¥p<br>-¥p | 283<br>568 | 165<br>66 | -₩s<br>-₩s | 584<br>584 | 576<br>555 | -WP<br>-WP | 708<br>776 | 0   | -¥1<br>-¥1 |     |         |           |      |       |     |
|    | she         | llto          | 01     | -⊎p<br>-⊎n | 106        | 67        | -93        | 638<br>584 | 798        | -WP        | 640<br>708 | 0   | - 144      | -   | 114001  |           | 1.26 | 4 E L |     |
|    | 5           | 70 4          | 27     | -WP r      | eceiv      | ve        | 54<br>54   | 0          | 370        |            | 700        |     | -#1        | 206 | 11001   |           | 120  | 104   | -"  |
|    |             |               |        |            |            |           |            |            |            |            |            |     |            |     |         |           |      |       |     |
|    |             |               |        |            |            |           |            |            |            |            |            |     |            |     |         |           |      |       |     |
|    |             |               |        |            |            |           |            |            |            |            |            |     |            |     |         |           |      |       |     |
|    |             |               |        |            |            |           |            |            |            |            |            |     |            |     |         |           |      |       |     |
|    |             |               |        |            |            |           |            |            |            |            |            |     |            |     |         |           |      |       |     |
|    |             |               |        |            |            |           |            |            |            |            |            |     |            |     |         |           |      |       |     |
|    |             |               |        |            |            |           |            |            |            |            |            |     |            |     |         |           |      |       |     |
|    |             |               |        |            |            |           |            |            |            |            |            |     |            |     |         |           |      |       | l   |
|    |             |               |        |            |            |           |            |            |            |            |            |     |            |     |         |           |      |       |     |
|    |             |               |        |            |            |           |            |            |            |            |            |     |            |     |         |           |      |       |     |
|    |             |               |        |            |            |           |            |            |            |            |            |     |            |     |         |           |      |       |     |
|    |             |               |        |            |            |           |            |            |            |            |            |     |            |     |         |           |      |       |     |
| ŧ  |             |               |        |            |            |           |            |            |            |            |            |     |            |     |         |           |      |       |     |

**Replacing Text Selections** 

To replace a text selection with some other text:

- □ Select the text you wish to replace.
- □ Press Delete.

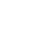

84

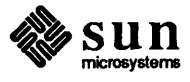

|                                                 | <ul> <li>Insert the new characters, since the insertion point is in the place where the<br/>deleted characters were.</li> </ul>                                                                                                    |
|-------------------------------------------------|----------------------------------------------------------------------------------------------------|
| More About Move, Copy, and Replace              | You can perform all variations of copy, replace, and move using the Delete, (Put) and Get.                                                                                                    |
|                                                 | You'll learn more efficient, but more complicated, ways to do moves, copies, replaces, and exchanges in the chapter on advanced editing (Chapter 9).                                                                                           |
| Compatibility Between<br>textedit and shelltool | You can use Get and Put the same in shelltools, as in text subwindows (Delete and the other functions keys don't function in a shelltool since shelltools don't support editing).                                                              |
| Copying from One Window to<br>Another           | You can copy a selection from one window (of any type supported by the text facility, including cmdtool and textedit) to another window using the same mechanism you used to copy a selection from one spot to another within a single window: |
|                                                 | Make the selection in one window.                                                                                                    |
|                                                 | $\square$ Press (Put).                                                                                                    |
|                                                 | Select the insertion point in the other window.                                                                                                    |
|                                                 | $\square$ Press (Get).                                                                                                    |

Figure 8-24Making a Selection in One Window

|   | le: junk (<br>Scratch a | edited);<br>rea | directory                | /usr/athe                 | na/wild/test               |                                                    |   |
|---|-------------------------|-----------------|--------------------------|---------------------------|----------------------------|----------------------------------------------------|---|
| * | cadtool                 | -¥p (           | 0 0-¥s5                  | 70 67 -WP                 | 0 0 -#1                    | <pre>"&lt;&lt; CONSOLE &gt;&gt;" -WL consol"</pre> |   |
|   | textedit                | -¥p 28          | 3 165 -Ws 5              | 84 576 -WP                | 708 0 -Vi                  |                                                    |   |
|   | shelltool               | -Vp 10          | 6 67 -Ws 6               | 38 790 -WP                | 640 0                      | aballtaal . No. 426 486 H                          |   |
|   | \$ 570 427              | -WP PERCE       | 64 0                     | 04 376 -WP                | 780 8 -41                  | Shericour 120 104                                  |   |
|   |                         | File: jur       | nk; direct               | lory: /usr/a              | thena/wild/t               | test                                               |   |
| ! |                         | ¢ Cmdto         | ol -Wp                   | 0 0 -Vs                   | 570 67 -WP                 | 0 0 -W1 *<< CONSOLE >>*                            | - |
|   |                         | clock           | onsole –C<br>–Wp         | 568 0 -\*                 | 192 31 -WP                 | 572 0 -Vi                                          |   |
|   |                         | mailto          | dit -Wp<br>ool -Wp       | 283 165 -Ws<br>568 66 -Ws | 584 576 -WP<br>584 555 -WP | 708 0 -¥1<br>776 0 -¥1                             |   |
|   |                         | shell<br>shell  | tool -Wp :<br>tool -Wp : | 106 67 -WS<br>126 164 -WS | 638 790 -WP<br>570 427 -WP | 540 0<br>54 0                                      |   |
|   |                         |                 |                          |                           |                            |                                                    |   |
|   |                         |                 |                          |                           |                            |                                                    |   |
|   |                         |                 |                          |                           |                            |                                                    |   |
|   |                         |                 |                          |                           |                            |                                                    |   |
|   |                         |                 |                          |                           |                            |                                                    |   |
|   |                         |                 |                          |                           |                            |                                                    |   |
|   |                         | 12              |                          |                           |                            |                                                    | _ |

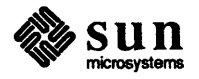

Figure 8-25 Copying the Selection into the Other Window

| F      | 1e  |     | juni     |     | (edi                                    | te       | d)    | ;    | (    | lir  | ecto        | ry:   | /us  | r/8            | athe | :na/w | i 1d/1 | test  |       |        | -    |    |             |      |     |       |   |
|--------|-----|-----|----------|-----|-----------------------------------------|----------|-------|------|------|------|-------------|-------|------|----------------|------|-------|--------|-------|-------|--------|------|----|-------------|------|-----|-------|---|
|        | , S | cr  | atc      | n i | area                                    | <b>l</b> | •     |      | _    |      |             |       | _    |                |      |       |        |       |       |        |      |    |             |      |     |       |   |
| F,     | ; C | #C  | too      | T   |                                         | - ¥k     | )     |      | 2    | Ø    | -#s         | : 57  | 3 6  | 7              | -WP  | 0     | 8      | -#1   | •77   | CO     | ISOL | E, | <u>۲</u>    | - 11 | L C | onso  |   |
|        | Ē   |     | C<br>ted | • • | _                                       |          |       | 28   |      | 165  | _14         | 58    | L 67 | 6              | -ND  | 70.9  | 0      | -144  |       |        |      |    |             |      |     |       |   |
|        | Ĭ   | ai  | Ito      | b1  | -                                       | -We      | 5     | 56   | 8    | 66   | -₩s         | 58    | 4 55 | iš -           | -WP  | 776   | ĕ      | -Wi   |       |        |      |    |             |      |     |       |   |
| ł.     | 5   | he  | 11t      | 00  | 1 -                                     | ٧k       | )     | 10   | 6    | 67   | -#s         | 63    | 8 79 | 0              | -WP  | 640   | 0      |       |       |        | _    |    |             |      |     |       |   |
| i.     | t   | EX. | ted      | it  | 7                                       | -Vp      | )<br> | 28   | 3    | 165  | -₩S<br>cu   | : 58' | 4 57 | 6              | -WP  | 708   | 0      | -Wi   | she   | lite   | 001  | -1 | ip 🕴        | 120  | 5 1 | 64 -1 | 1 |
| 1      | 2   | э   | /10      | 72  | / -1                                    |          | re    | CE   | 1 91 | ٠    |             | 0     |      |                |      |       |        |       |       |        |      |    |             |      |     |       |   |
| 5.     |     |     |          |     | ۴ı                                      | ١e       | :     | jui  | ìκ   | (e)  | hte         | d);   | d    | ire            | ecte | ry: , | usr,   | /athi | sna/u | งว่าเว | i/te | st |             |      |     |       |   |
| 11111  |     |     |          |     | Ŀ                                       | , s      | icr   | ati  | ch   | ar   | ea          | •     |      |                |      |       |        |       |       |        |      |    |             |      | _   |       |   |
| ÷.     |     |     |          |     | ÷                                       | ; C      | md    | to   | ы    |      | -₩p         |       | 0    | 0              | -95  | 570   | 67     | -₩P   |       | 3      | 0 -  | 11 | <b>•</b> ₹₹ | CCC  | JNS |       | 2 |
|        |     |     |          |     |                                         |          | .UL   | . CI | ons  | 50 1 | e -U<br>_⊌n | 56    | 88   | A              | _64  | 102   | 31     | MD    | 57    | ,      | a _  |    |             |      |     |       |   |
| Sec. 1 |     |     |          |     | all all all all all all all all all all | ť        | ex    | tei  | 1i t |      | rece        | ive   | ⊌o   | , <sup>1</sup> | 283  | 165   | -¥s !  | 584   | 576   | ₩P     | 70   | 8  | 0           | -W1  | i   |       |   |
| 1.00   |     |     |          |     |                                         | 1        | ai    | It   | 00   | ۱.   | -¥p         | 56    | 58 ິ | 66             | -#s  | 584   | 555    | WP    | 77    | 6      | 0 -  | Wi |             |      |     |       |   |
| 1.11   |     |     |          |     |                                         | s        | he    | 11   | to   |      | t-₩p        | 10    | 36   | 67             | -₩3  | 638   | 790    | -WP   | 646   | 3      | 8    |    |             |      |     |       |   |
| 1      |     |     |          |     |                                         | 5        | ne    | 110  | 00   | ) (  | -•p         | 14    | 26 1 | 04             | -#3  | : 570 | 427    | -42   | 0     | +      | 6    |    |             |      |     |       |   |
| 5      |     |     |          |     | ÷.                                      |          |       |      |      |      |             |       |      |                |      |       |        |       |       |        |      |    |             |      |     |       |   |
| 2      |     |     |          |     |                                         |          |       |      |      |      |             |       |      |                |      |       |        |       |       |        |      |    |             |      |     |       |   |
|        |     |     |          |     |                                         |          |       |      |      |      |             |       |      |                |      |       |        |       |       |        |      |    |             |      |     |       |   |
|        |     |     |          |     |                                         |          |       |      |      |      |             |       |      |                |      |       |        |       |       |        |      |    |             |      |     |       |   |
| i.     |     |     |          |     |                                         |          |       |      |      |      |             |       |      |                |      |       |        |       |       |        |      |    |             |      |     |       |   |
| i.     |     |     |          |     |                                         |          |       |      |      |      |             |       |      |                |      |       |        |       |       |        |      |    |             |      |     |       |   |
| 1      |     |     |          |     |                                         |          |       |      |      |      |             |       |      |                |      |       |        |       |       |        |      |    |             |      |     |       |   |
| 1.0.1  |     |     |          |     | 0.000                                   |          |       |      |      |      |             |       |      |                |      |       |        |       |       |        |      |    |             |      |     |       |   |
|        |     |     |          |     | iner.                                   |          |       |      |      |      |             |       |      |                |      |       |        |       |       |        |      |    |             |      |     |       |   |
| Ľ      | 1   |     | -        | -   | -1:                                     | :        |       |      |      |      |             |       |      |                |      |       |        |       |       |        |      |    |             |      |     |       |   |

**Undoing Editing Operations** 

Note: Each window keeps its own Undo information, unlike the shelf which all of the windows share. Currently, there is no way to Undo an Undo.

### **Scrolling Text**

Note: This material about scrolling text subwindows applies to all subwindows that support scrolling (have scrollbars) that you'll encounter in this manual and in other SunView manuals. Another useful operation is Undo (usually 1). When you press Undo, you undo all of the edits you have made in the current text subwindow since the last time that you made a selection, or typed Get, (Put), or Delete).

Another Undo undoes the changes you made back through the time interval since the previous insertion point change. This Undo behavior continues back in time by changed insertion point intervals up to the limit specified when you created the text subwindow (the default value is 50 intervals).

Sometimes, the text you're editing is too large to be entirely visible within a text subwindow. In many cases, you can resize the window, but most often you probably want to *scroll* the text through the window. Think of the window as a porthole permitting you to access part of a larger mass of text. To access other parts of the text, you have to move the text relative to the window.

At the left of each text subwindow is a gray column called the *scrollbar*, which contains a darker gray area called the *bubble*. The bubble indicates the relative size and location of that portion of the document that is currently visible. For example, if the bubble is about one fourth the size of the scrollbar, the document is about four windows in length.

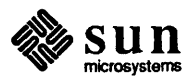

|    | le: junk (<br>Scratch a | edit<br>rea. | ed)        | ;          | dir        | ecto                 | ry: .      | /usr        | /ath           | ena∕w      | ild/       | test         |              |       |           |             |     |         |     |
|----|-------------------------|--------------|------------|------------|------------|----------------------|------------|-------------|----------------|------------|------------|--------------|--------------|-------|-----------|-------------|-----|---------|-----|
| Ē  | cmdtool                 |              | p          | Ø          | 0          | -95                  | 570        | 67          | -₩P            | Ø          | Ø          | -91          | •<<          | CONS  | DLE       | >> <b>"</b> | -VL | conso   | Ħ   |
|    | textedit<br>mailtool    | -1           | lp<br>Ip   | 283<br>568 | 165<br>66  | -Vs<br>-Vs           | 584<br>584 | 576<br>555  | -₩P<br>-₩P     | 708<br>776 | 0<br>0     | -W1<br>-W1   |              |       |           |             |     |         |     |
|    | shelltool<br>textedit   | -1           | ip<br>Ip   | 106<br>283 | 67<br>165  | -¥s<br>-¥s           | 638<br>584 | 790<br>576  | -₩P<br>-₩P     | 640<br>708 | 0          | -₩1          | she 1        | ltoo  | ı -       | ₩p          | 126 | 164 -   |     |
|    | \$ 5/0 42/              |              | ' re       | CEIN       |            | 64<br>7 <b>11</b> 12 | 8          | du          | Pecto          | 1 CUL      | 1100       | /orhi        |              | 14 (+ |           |             |     |         |     |
|    |                         | ·            | Scr        | atch       | n ar       | ca                   |            |             |                | ng, /      | usi /      | acrie        | sria/w       | 1470  | est       |             |     | _       |     |
|    |                         | Ð            |            | CO         | nso 1      | -wp<br>e -C<br>-₩n   | 561        | 9 I<br>8 A  | 2 -w:          | 5 5/0      | 57         | -WP          | 572          | 0     | -91       | *<          |     | NSOLE : | »»• |
|    |                         |              | tex        | tedi       | it<br>D1   | rece<br>-Wp          | ive<br>551 | ₩p<br>3 6   | 283<br>5 - ¥   | 165<br>584 | -₩s 3      | 584 !<br>-₩P | 576 -<br>776 | /P 7  | 708<br>11 | 0           | -¥1 |         |     |
|    |                         | 4 .          | she<br>she | llto       | 001<br>001 | -₩p<br>-₩p           | 10)<br>12) | 5 6<br>5 16 | 7 -W:<br>4 -W: | 638<br>570 | 79Ø<br>427 | -WP<br>-WP   | 64Ø<br>64    | Ø     |           |             |     |         |     |
| ľ. |                         |              |            |            |            |                      |            |             |                |            |            |              |              |       |           |             |     |         |     |
|    |                         |              |            |            |            |                      |            |             |                |            |            |              |              |       |           |             |     |         |     |
|    |                         |              |            |            |            |                      |            |             |                |            |            |              |              |       |           |             |     |         |     |
|    |                         | vás st       |            |            |            |                      |            |             |                |            |            |              |              |       |           |             |     |         |     |
|    |                         |              |            |            |            |                      |            |             |                |            |            |              |              |       |           |             |     |         |     |
| Ţ  | 1                       | Ð            |            |            |            | _                    |            |             |                |            |            |              |              |       | _         |             |     | _       | İ   |

Figure 8-26 The Scrollbar and Scroll Bubble

At the top and bottom of the scrollbar, you can see a square that contains up/down arrows. These squares are *scroll buttons*.

Both scroll buttons operate the same way; the bottom button is a convenience when you don't want to move the cursor all the way to the top of the window when you're editing near the bottom.

| Scrolling Forward — Text<br>Moves Up    | To scroll the display <i>forward</i> one line — text in window moves up — click (LEFT) in the scroll button.                                                                                                    |
|-----------------------------------------|----------------------------------------------------------------------------------------------------|
| Scrolling Backward — Text<br>Moves Down | To scroll the display <i>backward</i> one line — contents of window moves down — click (RIGHT).                                                                                                    |
| Scrolling a Page at a Time              | You can scroll forward a <i>page</i> at a time, an amount equal to the height of the subwindow, by clicking (MIDDLE) in the scroll button, or scroll backward a page by clicking (MIDDLE) while holding down (SHIFT). |
|                                         | Some more advanced scrolling techniques appear in the chapter on advanced editing (Chapter 9).                                                                                                    |
| Saving Your Work                        | Save your work often when editing a file, because if the system crashes, you'll lose the work you've completed.                                                                                                    |

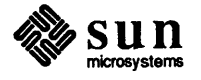

## Saving Your Editing to the Current Filename

When you're ready to save your file editing work, pop up the text menu, and choose the Save menu item. This saves your work in the current filename associated with the text subwindow.

### Figure 8-27 Saving Your Editing Work to the Current Filename

ile: junk (edited); Scratch area... /usr/athena/wild/tes ¢ cmdtool W1 \*<< CONSOLE >>\* -WL conso e -C textedit mailtool shelltool e-C textedit -Wp 283 165 -WS 584 mailtool -Wp 568 66 -WS 584 shelltool -Wp 106 67 -WS 638 textedit -Wp 203 165 -WS 584 s 570 427 -WP receive 64 0 -\\P -\\P -\\P -\\P 708 776 640 708 00000 -₩i -¥i 555 790 576 -91 shelltool -Wp 126 164 -W File: junk (edited); directory: /usr/athena/wild/test << CONSOLE >> cmdtool ٥ Cmdtool – Wp 0 0 -Ws 570 67 – WP 0 -WL console – C clock – Wp 568 0 -Ws 192 31 – WP 572 textedit receive – Wp 283 165 – Ws 584 576 – WP mailtool – Wp 568 66 – Ws 584 555 – WP 776 shelltool – Wp 106 67 – Ws 638 790 – WP 640 shelltool – Wp 126 164 – Ws 570 427 – WP 64 708 -₩1 0 -⊌i 0 0 0 Save Load file Select line Split view Destroy view Reset What line #? Get from file Caret to top Line break Set directory Find

Note: When you're editing a file in a textedit text subwindow, the name of the file you are currently editing, if any, and the current working directory appear in the namestripe at the top of the window.

| textedit's Backup Files                          | textedit copies the original contents of the file, as of the last save or store, to<br>a filename with the same name, except that it affixes a percent sign (%) to the end<br>of it. textedit locates this backup file in the current directory at the time it<br>copies the file. |
|--------------------------------------------------|----------------------------------------------------------------------------------------------------|
|                                                  | These "%" files don't go away unless you delete them; but textedit<br>overwrites them each time you save the file to the original filename. You can<br>Save a file more than once and continue editing.                                                                            |
| Storing Your Editing Work to<br>Another Filename | To store your editing work to an existing or new file of your choice, use the Store to named file menu item. Follow these steps:                                                                                                    |
|                                                  | Select the filename where you wish to save your editing work from any win-<br>dow on the screen. Specify the absolute or relative pathname of the file<br>when you don't want to store to a file in the current directory.                                                         |
|                                                  | Pop up the text menu and hold down <u>RIGHT</u> .                                                                                                    |
|                                                  | Move the cursor into the Save menu item area.                                                                                                    |
|                                                  | Move the cursor toward and through the arrow (=>) just to the right of the<br>menu item on the walking menu to obtain a pull-right menu.                                                                                                    |

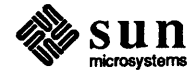

- Move the cursor to choose the Store to named file item in the pull-right menu.
- □ Release <u>RIGHT</u>.
- Figure 8-28 Saving Your Editing Work to Another Filename

| 1          | le: junk (e | dited      | i);    | direc        | tory:  | /usr/   | 'athe        | na/⊎i | ld/t           | est   |               |          |        |          |   |
|------------|-------------|------------|--------|--------------|--------|---------|--------------|-------|----------------|-------|---------------|----------|--------|----------|---|
| ٠          | Scratch ar  | ·ea        |        |              |        |         |              | _     |                | _     |               |          |        |          |   |
| \$         | Cadtool     | –¥p        | 0      | 0 -          | ₩s 576 | 67      | ÷₩P          | 0     | 0              | -01   | "<< CO        | NSOLE >> | , -WL  | consol   |   |
| <b>8</b> . | e -U        | _ kin      | 202    | 465          | -      | E76     |              | 709   | a              |       |               |          |        |          |   |
|            | mailtool    | -¥n        | 568    | 66 -         | Ws 58  | 555     | -wP          | 776   | õ              | -11   |               |          |        |          |   |
|            | shelltool   | -₩p        | 106    | 67 -         | Ws 63  | 790     | -₩P          | 640   | ē              |       |               |          |        | 1        |   |
|            | textedit    | -₩p        | 283    | 165 -        | ₩s 58  | 576     | -₩P          | 708   | 0              | -₩i   | shellt        | 001 -W   | 126    | 164 -₩   |   |
|            | s 570 427   | -WP        | receiv | 76 -         | IP 6   |         |              |       |                |       |               |          |        |          |   |
|            |             | File       | iunk   | : 6          | irecto | ru: 7   | /usr/        | ather | na/wi          | ]d/t  | est           |          |        |          |   |
|            |             | ♦ S        | ratch  | area         |        | 3.7     |              |       |                |       |               |          |        |          | - |
|            |             | A CI       | idtoo  | -            | Wp     | 0 0     | _₩s          | 570   | 67             | -WP   | 0             | 0 - 11 ' | << CON | SOLE >>" |   |
|            |             | - <b>u</b> | L cor  | iso le       | -ċ     |         |              |       |                |       |               |          |        |          |   |
| õ          |             | C          | lock   |              | Wp 56  | - Mr. 6 | ] –₩s<br>202 | 192   | 31             | -WP   | 572<br>76 -WD | 0 - 141  | 0 _Wi  |          |   |
|            |             |            | ilto   | ະ re<br>ນີ - | Win 56 |         | 203<br>5 -⊌s | 5 5   | ave            | 414   | Sa            | ve fil   | 3      |          |   |
|            |             | s          | nellto | 001 -        | ₩p 10  | 6 6     | 7 -Ws        | 6     | nad            | fil   | e Sa          |          | ui t   |          |   |
|            |             | s          | nellto | 001 -        | ⊌p 12  | 6 16    | + –₩s        | 5     | oler           | + 1   | ine Sa        | vo 2 R   | eet    |          |   |
|            |             | 8          |        |              |        |         |              |       | - 14 +         |       |               |          | 2000   |          |   |
|            |             |            |        |              |        |         |              | 3     | <b>p</b> 1 1 1 | • • • |               | USEC     | bave   |          |   |
|            |             |            |        |              |        |         |              | P     | esu            | .63   | 974 SI        | ore to   | named  | fi le    |   |
|            |             |            |        |              |        |         |              | R     | eset           |       | St            | ore & (  | luit)  |          |   |
|            |             |            |        |              |        |         |              | W     | hat            | lin   | e 🐗 C1        | ose & S  | Store  |          |   |
|            |             |            |        |              |        |         |              | 6     | et f           | rom   | file          |          |        |          |   |
|            |             |            |        |              |        |         |              | - i c | aret           | to    | top           |          |        |          |   |
|            |             | 100        |        |              |        |         |              | 1.    | ine            | hre   | ak a          |          |        |          |   |
| 1          |             |            |        |              |        |         |              | - C   |                | lire  | ctory         |          |        |          |   |
| ¢          | l           |            |        |              |        |         |              |       | et u<br>i      |       |               |          |        |          |   |
|            |             | -          |        |              |        |         |              | F     | 1 na           |       |               |          |        |          |   |

A menu that has pull-right menus accessible through a right arrow (=>) is a walking menu, described in the earlier section on walking menus (section 8.2).

You've finished the section on basic editing with the text facility and you deserve a break if you want one.

8.4. Intermediate Editing This section adds a few details to the basic editing that you learned in the last section.

The Scratch Text Subwindow The scratch text subwindow, or "scratch area," is a text subwindow at the top of the textedit window in which you can type whatever you want without mixing it into the file you are editing.<sup>23</sup> So, when you want to select a filename, directory name, or whatever else:

- D Move the cursor into the scratch text subwindow.
- Type the span of characters you want to select.
- Select the desired span of characters.

<sup>&</sup>lt;sup>23</sup> You can specify the size of the scratch text subwindow using defaultsedit. For more information, see the section on defaultsedit, Section 11.1.

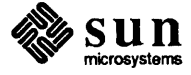

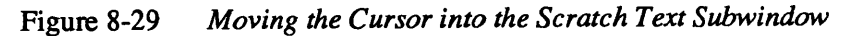

Note: As an alternative, you can change the working directory of a textedit that has an empty primary subwindow in a way similar to the method for loading a file into an empty text subwindow described earlier — type the directory name in the text subwindow, followed by (ESC).

| F٦٦  | ē: j          | unk           | (edi           | ted      | );           | dir.     | ecto        | ry:,     | /usr,     | athe         | ena∕w  | 1 1d/ | test       |        |         |                   |     |       |              |
|------|---------------|---------------|----------------|----------|--------------|----------|-------------|----------|-----------|--------------|--------|-------|------------|--------|---------|-------------------|-----|-------|--------------|
| ٠    | Scra          | itch          | area           |          |              |          |             |          |           |              |        |       |            |        |         |                   |     |       | 7            |
| ¢    | Cmidt<br>€ −0 | 100           | -              | ٧p       | 0            | 0        | -¥s         | 570      | 67        | -WP          | 0      | 0     | -11        | "<< (  | ONSOLE  | <u>&gt;&gt;</u> " | -WL | conso | ที           |
|      | text          | edit          | -              | ¥p<br>⊌n | 283<br>568   | 165      | -¥s<br>-⊯∙  | 584      | 576       | -WP          | 708    | 0     | -#1<br>-#1 |        |         |                   |     |       | Ì            |
|      | she           | ltoc          | - n            | ₩p       | 106          | 67       | -Ws         | 638      | 790       | -WP          | 640    | ĕ     |            |        |         |                   |     |       |              |
|      | s 57          | edit<br>19 42 | 7 -            | ¥p<br>P∫ | 283<br>60612 | 165<br>2 | -₩s<br>-₩P  | 584<br>6 | 576       | -WP          | 708    | 0     | -W1        | she 11 | itool · | -¥p               | 126 | 164 - | 1            |
| 1.10 |               |               | Ē٦             | le:      | rece         | ive;     |             | #irec    | ctory     | : /u         | isr/at | hens  | ı∕wî i     | ld/tes | t       | ~                 |     |       |              |
|      |               |               | •              | Sci      | ratch        | ar       | 88 . · ·    |          |           |              |        |       |            |        |         |                   |     |       |              |
|      |               |               | ¢              | CM<br>-W | itoo<br>cor  | sol      | -₩-<br>2- s | - 6      | 9 6       | -Ws          | 570    | 67    | -WP        | 0      | 0-#     | "<                | CON | SOLE  | › <b>›</b> " |
| Ň,   |               |               | 1000           | clo      | ock<br>stedi |          | -Wp         | 568      | 3 e<br>Wn | ) -₩s<br>283 | 192    |       | -WP        | 572    | 0 -₩1   | a                 |     |       |              |
|      |               |               |                | Mai      | iltoo        | i i      | -Wp         | 568      | 66        | -Ws          | 584    | 555   | -WP        | 776    | 0 -¥1   | Ū                 |     |       |              |
|      |               |               |                | she      | llto         |          | -₩p         | 126      | 5 164     | -₩3          | 570    | 427   | -WP        | 64     | ē       |                   |     |       |              |
|      |               |               | and the second |          |              | •        |             |          |           |              |        |       |            |        |         |                   |     |       |              |
|      |               |               | and and a      |          |              |          |             |          |           |              |        |       |            |        |         |                   |     |       |              |
|      |               |               | et angel       |          |              |          |             |          |           |              |        |       |            |        |         |                   |     |       | i            |
|      |               |               |                |          |              |          |             |          |           |              |        |       |            |        |         |                   |     |       |              |
|      |               |               |                |          |              |          |             |          |           |              |        |       |            |        |         |                   |     |       |              |
|      |               |               | dia ang        |          |              |          |             |          |           |              |        |       |            |        |         |                   |     |       |              |
| \$1  |               |               | ÷              |          |              |          |             |          |           |              |        |       |            |        |         |                   |     |       |              |

You select the text just as you did in the primary subwindow, by clicking (LEFT) over one end of the span and (MIDDLE) to adjust the selection to the other end of the span.

Figure 8-30 Selecting Within the Scratch Text Subwindow

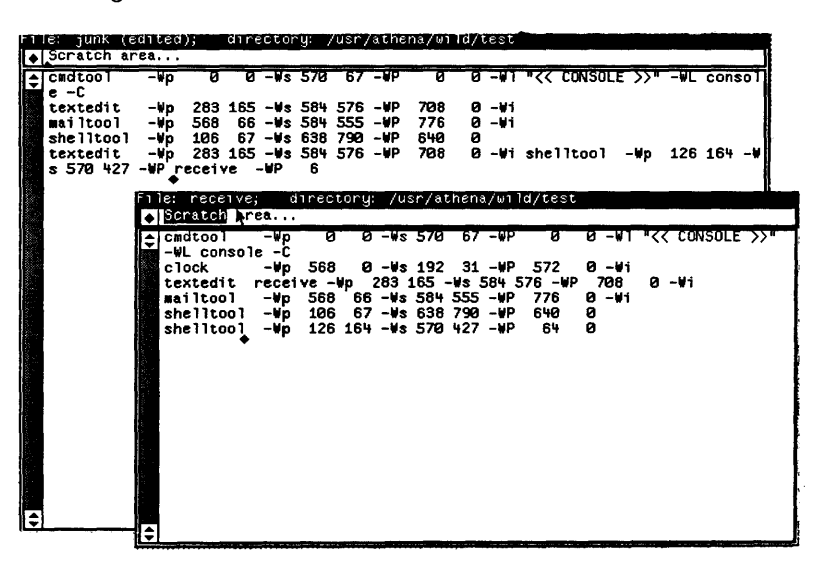

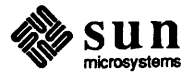

### Changing the Working Directory with the Text Menu

You can change the working directory of textedit at any time by choosing the Set Directory item on the text menu. The current working directory of the textedit appears in the namestripe, along with the name of the file you're editing. Basically you need to follow these steps:

- Select the directory name from any of the text subwindows or shelltools on your screen; if the directory name doesn't occur on the screen, you can type it in the scratch area and select it.
- Move the cursor into the text subwindow.
- Pop up the text menu by pressing and holding down (**RIGHT**).
- Choose the Set Directory menu item by moving the cursor over that item and releasing <u>(RIGHT</u>).

Figure 8-31 Selecting the Set Directory Item on the Text Menu

|    | 61         | juni       | 0        | dh t       | εd)           |            | dire      | ctor       | u:         | /usr       | /athe      | na/e       | ild/i  | est.       |        |               |      | -                 |      |       |               |
|----|------------|------------|----------|------------|---------------|------------|-----------|------------|------------|------------|------------|------------|--------|------------|--------|---------------|------|-------------------|------|-------|---------------|
| •  | Scr        | atci       | 1 8.     | rea,       | •••           |            |           | _          |            |            |            |            |        |            |        | _             |      |                   |      | _     |               |
| ŧ  | CMC        | ltoo<br>·C | I        | - 6        | ρ             | 0          | 0         | -Vs        | 570        | 67         | -WP        | 0          | 0      | -91        | •<<    | CONS          | OLE  | <b>&gt;&gt;</b> * | -VL  | Con   | sol           |
|    | tex<br>mai | ted        | it<br>51 | -10<br>-10 | p             | 283<br>568 | 165<br>66 | -¥s<br>-¥s | 584<br>584 | 576<br>555 | -₩P<br>-₩P | 708<br>776 | 0<br>0 | -¥1<br>-¥1 |        |               |      |                   |      |       |               |
|    | she        | llto       | 01       |            | p             | 106        | 67        | -¥s        | 638        | 790        | -WP        | 640        | Ø      |            |        |               | ,    | M                 | 4.70 | 400   |               |
|    | \$ 5       | 70         | 127      | -WP        | "re           | Ceiv       | /e -      | -WP        | 6          | 370        |            | 100        |        | -•1        | sne i  | 100           |      | .wb               | 120  | 104   | _             |
|    |            |            |          |            | al III<br>See | rece       | ive,      | c          | il r é •   | tory       | j: ∕u      | sr/al      | bena   | iy ien i   | ld/tes | t             |      |                   |      |       |               |
|    |            |            |          | -          | 301           |            |           |            | _          |            |            | _          |        |            | _      |               | _    |                   |      |       |               |
|    |            |            |          | \$         | C 18 C        | tog        | Sav       | 8          |            | -          | - VS       | 570        | 67     | -₩P        | 0      | 9             | -01  | • <b>*</b>        | < CO | NSOLE | : >> <b>*</b> |
|    |            |            |          |            | - WL          | ~~ I       | Loa       | d fi       | i 1e       |            |            | 102        | 34     | -ND        | 572    |               | _ #4 |                   |      |       |               |
|    |            |            |          |            | tex           | ted        | Sel       | ert        | lin        |            | 83         | 165        | -Ws .  | 584        | 576 -1 | iP Č          | 708  | ø                 | -141 |       |               |
|    |            |            |          |            | ma i          | ltd        |           |            |            |            | -Ws        | 584        | 555    | -WP        | 776    | <sup></sup> 0 | -₩i  | -                 |      |       |               |
|    |            |            |          |            | she           | 114        | 2b i      | 11 1       | 71.0%      |            | -#3        | 638        | 798    | -₩P        | 640    | ē             |      |                   |      |       |               |
|    |            |            |          |            | she           | 114        | Des       | tro        | y yi       | e⊭         | l-¥s       | : 570      | 427    | -₩P        | 64     | 8             |      |                   |      |       |               |
|    |            |            |          |            |               |            | Res       | et .       |            |            | 1          |            |        |            |        |               |      |                   |      |       |               |
|    |            |            |          |            |               |            | -         |            |            | -          |            |            |        |            |        |               |      |                   |      |       |               |
|    |            |            |          |            |               | - 1        | wna       | r 11       |            | # I        |            |            |        |            |        |               |      |                   |      |       |               |
|    |            |            |          |            |               | - 1        | 6et       | fro        | m f        | 11e        |            |            |        |            |        |               |      |                   |      |       |               |
|    |            |            |          |            |               | 1          | Car       | et 1       | to t       | 00         |            |            |        |            |        |               |      |                   |      |       |               |
|    |            |            |          |            |               |            | 110       | o hr       | ook        | · •        |            |            |        |            |        |               |      |                   |      |       |               |
|    |            |            |          |            |               |            |           |            | Can        |            |            |            |        |            |        |               |      |                   |      |       |               |
|    |            |            |          |            |               |            | Set       | air        | ect.       | ory        |            |            |        |            |        |               |      |                   |      |       |               |
|    |            |            |          |            |               |            | Fin       | d          |            | -          |            |            |        |            |        |               |      |                   |      |       |               |
|    |            |            |          |            |               | 5          |           |            |            |            |            |            |        |            |        |               |      |                   |      |       |               |
| 4  |            |            |          |            |               |            |           |            |            |            |            |            |        |            |        |               |      |                   |      |       |               |
| ě. | 00000      | 000000     | 00000    | ŧ          |               |            |           |            |            |            |            |            |        |            |        |               |      |                   |      |       |               |

The namestripe notifies you of the directory change from the directory /usr/athena/wild/test to the directory /usr/athena/wild.

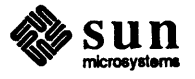

Figure 8-32 textedit Namestripe after Directory Change

| Êî |      | junk      | (ed                                                                                                    | ite  | d);        | *****       | din  | ecto | ų:   | /usr/     | athe         | :na/w  | i 1d/i | test    |       |      |      |                   |      |        |     |
|----|------|-----------|----------------------------------------------------------------------------------------------------|------|------------|-------------|------|------|------|-----------|--------------|--------|--------|---------|-------|------|------|-------------------|------|--------|-----|
| ٠  | Scr  | atch      | are                                                                                                    | a    | •          |             |      |      |      |           |              |        |        |         |       |      |      |                   |      |        |     |
| ŧ  | cad  | too 1     |                                                                                                    | -øk  | )          | 0           | 0    | -#\$ | 570  | 67        | -WP          | 0      | Ø      | -#1     | •<<   | CONS | OLE  | <b>&gt;&gt;</b> " | -WL  | conso  | η   |
|    | text | L<br>Ledi | t ·                                                                                                    | -¥p  | 2          | 83          | 165  | -¥s  | 584  | 576       | -WP          | 708    | 0      | -Wi     |       |      |      |                   |      |        |     |
|    | Hall | 1100      |                                                                                                    | -ep  | 2 5        | 68          | 66   | -#5  | 584  | 222       | -#P          | //6    |        | -#1     |       |      |      |                   |      |        |     |
|    | text | tedi      |                                                                                                    | - 64 | 2          | 83          | 165  | -93  | 584  | 576       |              | 708    | Ř      | -111    | shell | 1too | ı –  | Wn.               | 126  | 164 -  |     |
|    | \$ 5 | 70 4      | 27 -                                                                                                    | WΡ   | rec        | eiv         | e    | -¥P  | 6    | 0.0       | ••           |        |        | •••     | 0.101 |      | •    | - 1               |      | 101    |     |
|    |      |           |                                                                                                    | 1e   | : n        | есе         | 176; |      | arec | toru      | : /u         | isr/at | hena   | c∕ian i | d     |      |      |                   |      |        |     |
|    |      |           |                                                                                                    | , s  | cra        | tch         | ar   | ca.  |      |           |              |        |        |         |       |      |      |                   |      |        |     |
|    |      |           | 12                                                                                                    | , c  | adt        | 00 I        |      | -₩p  | 6    | 9 6       | -W:          | 570    | 67     | -WP     | 0     | 0    | -#1  | <b>-</b> ۲۷       | ( CO | SOLE > | ·>• |
|    |      |           |                                                                                                    | -    | WL :       | con         | 5010 | 8 -C |      |           |              |        |        |         |       | -    |      |                   |      |        |     |
|    |      |           | È                                                                                                    | c    | 100        | K           |      | -wp  | 568  | 5 E       | —₩:<br>200   | 192    | 31     | -#P     | 5/2   |      | -141 |                   | _ 64 |        |     |
|    |      |           |                                                                                                    |      | SAL<br>ail | EU I<br>Lon | i '  | -Nn  | 56   | - <b></b> | 203<br>: -¥s | 103 -  | 555    | -⊌P     | 776   | " A  | ~¥1  |                   | -*1  |        |     |
|    |      |           |                                                                                                    | s    | he 1       | Ito         | 01   | -90  | 100  | 67        | -93          | 638    | 790    | -WP     | 640   | ē    |      |                   |      |        |     |
|    |      |           |                                                                                                    | 3    | he 1       | lto         | 01   | -₩p  | 126  | 164       | -Ws          | 570    | 427    | -₩P     | 64    | 0    |      |                   |      |        |     |
| 1  |      |           | 1                                                                                                    |      |            |             |      |      |      |           |              |        |        |         |       |      |      |                   |      |        |     |
|    |      |           | 3                                                                                                    |      |            |             |      |      |      |           |              |        |        |         |       |      |      |                   |      |        |     |
| 1  |      |           |                                                                                                    |      |            |             |      |      |      |           |              |        |        |         |       |      |      |                   |      |        |     |
| ÷, |      |           |                                                                                                    |      |            |             |      |      |      |           |              |        |        |         |       |      |      |                   |      |        |     |
| 1  |      |           | 1                                                                                                    |      |            |             |      |      |      |           |              |        |        |         |       |      |      |                   |      |        |     |
|    |      |           |                                                                                                    |      |            |             |      |      |      |           |              |        |        |         |       |      |      |                   |      |        |     |
|    |      |           |                                                                                                    |      |            |             |      |      |      |           |              |        |        |         |       |      |      |                   |      |        |     |
|    |      |           | 2                                                                                                    |      |            | 1           |      |      |      |           |              |        |        |         |       |      |      |                   |      |        |     |
|    |      |           | a de la composición de la composición de la comp |      |            |             |      |      |      |           |              |        |        |         |       |      |      |                   |      |        |     |
| ÷. |      |           | 1.4                                                                                                    |      |            |             |      |      |      |           |              |        |        |         |       |      |      |                   |      |        |     |
| ÷  |      |           | - 3                                                                                                    | :    |            |             |      | _    |      |           |              |        |        |         |       |      |      | _                 |      |        |     |

Loading a File with the Text Menu

To load a file with the text menu:

- □ Select the filename from any of the text subwindows or shelltools on your screen; if the filename doesn't occur on the screen, you can type it in the scratch text subwindow and select it.
- Move the cursor into the primary textedit subwindow.
- Pop up the text menu and choose the Load file item.

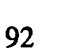

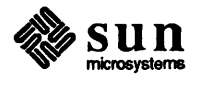
Here is the illustrated description — select a filename, for example units.

| 1      | le: junk (e     | dit       | ed);        |           | dire  | ector      | ۰y: , | usr,   | /athe | ena/w  | i 1d/1 | test  |                              | 1   |
|--------|-----------------|-----------|-------------|-----------|-------|------------|-------|--------|-------|--------|--------|-------|------------------------------|-----|
| ٠      | Scratch ar      | rea.      | ••          |           |       |            |       |        |       |        |        |       |                              | 1   |
| ¢      | cmdtool<br>e -C | -W        | р           | 0         | Ø     | -¥s        | 570   | 67     | -₩P   | 0      | 0      | -#1   | I "<< CONSOLE >>" -WL consol |     |
| 1      | textedit        |           | lp :        | 283       | 165   | ₩s         | 584   | 576    | –₩P   | 708    | 0      | -₩i   |                              | 1   |
| £.,    | mailtool        | -¥        | ip S        | 568       | 66    | -¥s        | 584   | 555    | –₩P   | 776    | 0      | -₩1   |                              | 1   |
| 100    | shelltool       | -14       | p :         | 106       | 67    | -¥s        | 638   | 790    | –₩P   | 640    | 0      |       |                              | i i |
| 1      | textedit        |           | lp a        | 283       | 165   | -¥s        | 584   | 576    | -WP   | 708    | 0      | -₩1   | i shelltool -Wp 126 164 -W   |     |
|        | s 5713 427      | -₩P       | ner<br>L    | ceiv      |       | -¥P        | 6     |        |       |        |        |       |                              |     |
| 1      |                 | F11       | e: r        | ece       | ive;  | · 1        | ire   | ctory  | µ ∕u  | usr/at | thena  | i/wi  | ld                           |     |
|        |                 | $\bullet$ | Scre        | atch      | ar    | ea         |       |        |       |        |        |       |                              |     |
| n inin |                 | ŧ         | CMd         | 100       |       | -wp        |       | 3 (    | ð"-₩: | s 570  | 67     | -WP   | P 0 0 -WI K CONSOLE >>       |     |
| 1. A.  |                 | 1.        | -WL<br>clor | con<br>rk | 150 1 | = −L<br>⊯n | 56    |        | a     | • 192  | 31     | -MP   | 572 0 -Ni                    |     |
|        |                 | 2         | text        | tedi      | ti    | rece       | ive   | -⊌po ` | 283   | 165    | -⊌s .  | 584 ! | 576 - WP 708 0 - W1          |     |
| li.    |                 |           | mai'        | too       | n i   | -₩p        | 56    | 3 6    | 6 -W: | s 584  | 555    | -WP   | 776 0 -Wi                    |     |
| 1      |                 |           | she         | 11to      | 10    | –⊌p        | 10    | 5 6    | 7 -₩: | s 638  | 790    | –₩P   | ° 640 0                      |     |
|        |                 |           | she         | 11to      | 10    | -⊎p        | 120   | 5 16   | 4 -₩  | s 570  | 427    | ₩P    | ° 64 Ø                       | - 1 |
|        |                 |           |             |           | •     |            |       |        |       |        |        |       |                              |     |
| 1      |                 |           |             |           |       |            |       |        |       |        |        |       |                              |     |
|        |                 | 4         |             |           |       |            |       |        |       |        |        |       |                              |     |
| 11     |                 |           |             |           |       |            |       |        |       |        |        |       |                              | - 1 |
|        |                 |           |             |           |       |            |       |        |       |        |        |       |                              |     |
| aye e  |                 |           |             |           |       |            |       |        |       |        |        |       |                              |     |
|        |                 |           |             |           |       |            |       |        |       |        |        |       |                              |     |
|        |                 | Ê.        |             |           |       |            |       |        |       |        |        |       |                              |     |
| 4000   |                 | E.        |             |           |       |            |       |        |       |        |        |       |                              |     |
|        |                 |           |             |           |       |            |       |        |       |        |        |       |                              |     |
| ŧ\$    |                 | 們         |             |           |       |            |       |        |       |        |        |       |                              |     |
|        |                 | Ð         |             |           |       |            |       |        |       |        |        |       |                              |     |

Figure 8-33 Selecting a Filename

Pop up the text menu and choose the Load file item.

Figure 8-34 Choosing the Load file Text Menu Item

| i | le: junk (                                                                                 | edited)                                                            | ; di                                                                                                    | rectory:                                                                                                    | /usr/ath                                                                                           | ena/wi   | ld/test                                                                                                    |                                                                                                    |                                                                      |                                      |                  |  |
|---|--------------------------------------------------------------------------------------------|--------------------------------------------------------------------|----------------------------------------------------------------------------------------------------|----------------------------------------------------------------------------------------------------|----------------------------------------------------------------------------------------------------|----------|----------------------------------------------------------------------------------------------------|----------------------------------------------------------------------------------------------------|----------------------------------------------------------------------|--------------------------------------|------------------|--|
|   | E: junk (<br>Scratch a<br>Gmdtool<br>e -C<br>textedit<br>mailtool<br>textedit<br>s 570 427 | -Wp<br>-Wp<br>-Wp<br>-Wp<br>-Wp<br>-Wp<br>-Wp<br>-Wp<br>-Wp<br>-Wp | 283 16<br>568 6<br>106 6<br>283 16<br>283 16<br>283 16<br>100<br>atch a<br>tcol<br>tcol<br>tcol<br>tcol<br>tcol<br>tcol<br>11tool | Vectory:<br>0 -Ws 57<br>5 - Save<br>- Vp1<br>7 - Sp1<br>- Sp1<br>0 - Sp1<br>0 - Sp1<br>0 - Sp1<br>0 - Sp1<br>0 - Sp1<br>0 - Sp1<br>0 - Sp1<br>- Sp1<br>- | USR/Ath<br>6 67 -WP<br>1 file<br>1 file<br>1 to tea<br>1 from fil<br>1 to top<br>break<br>director | 2 ns /01 | 6 - 41<br>6 - 41<br>6 - 41 | Shellt<br>shellt<br>10<br>576 - WP<br>576 - WP<br>576 - WP<br>576 - WP<br>576 - WP<br>576 - WP<br>576 - WP<br>576 - WP | NSOLE )<br>cool –t<br>0 –ti<br>0 –ti<br>0 –ti<br>0 –ti<br>0 –ti<br>0 | >> -¥L<br>/p 126<br>*<< CON<br>@ -¥1 | ConsoT<br>164 -₩ |  |
|   | · · · · · · · · · · · · · · · · · · ·                                                      | 31 Q I                                                             |                                                                                                    |                                                                                                    |                                                                                                    |          |                                                                                                    |                                                                                                    |                                                                      |                                      |                  |  |

The textedit namestripe notifies you of the loaded filename, similar to the way it notifies you of directory changes.

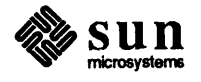

Figure 8-35 textedit Namestripe after Loading File

| 1 | le: receiv    | ε;  | ď         | irec         | tory            | : /u       | sr/a     | then                 | a∕w1         | ld/te    | st         |             |       |     |              |          |       |         |     |
|---|---------------|-----|-----------|--------------|-----------------|------------|----------|----------------------|--------------|----------|------------|-------------|-------|-----|--------------|----------|-------|---------|-----|
| ٠ | Scratch a     | rea |           |              |                 |            |          |                      |              |          |            |             |       |     |              |          |       |         |     |
| ¢ | cmdtool       | -   | ₩p        | 0            | 0               | -#s        | 570      | 67                   | -WP          | 0        | 0          | -01         | -"77  | CON | SOLE         | <u> </u> | -#L   | conso   | П   |
|   | e -u<br>clock | _   | No.       | 569          |                 |            | 402      |                      | HD           | 570      | _          |             |       |     |              |          |       |         |     |
|   | textedit      | re  | ₩₽<br>Cei | 300<br>Ve -I | e<br>N          | 288        | 165 .    | . 11 - 1<br>- 14 - 1 | -#P<br>584 4 | 576 -    | ы 0<br>ы 0 | -₩1<br>7039 |       |     |              |          |       |         |     |
|   | mailtool      |     | ₩p        | 568          | <sup>-</sup> 66 | -45        | 584      | 555                  | -₩P          | 776      | ี่ ด       | /80<br>–⊌i  |       |     |              |          |       |         |     |
|   | shelltool     | -   | ₩p        | 106          | 67              | ~₩s        | 638      | 790                  | -WP          | 640      | ē          |             |       |     |              |          |       |         |     |
|   | shelltool     | -   | ٧p        | 126          | 164             | -¥s        | 570      | 427                  | -₩P          | 64       | 0          |             |       |     |              |          |       |         |     |
|   |               | Έn  | le        | rece         | 1.74            |            | An e e c | tora                 |              |          |            |             | 1.2   |     |              |          |       |         |     |
|   |               |     | Scr       | atc          | 1 ar            | ea         |          | corg                 | . /0         | isr / al | nen        | aywı        | , u   |     |              |          |       |         |     |
|   |               | H   | CH        | too          |                 | - Wro      | ·        | 6                    | _ 14         | 5 70     | 27         | N/O         |       | -   |              |          | 7 8 8 |         | -   |
|   |               | 1 X | -₩L       | _ cor        | Isoli           | e -C       |          |                      |              | 570      | 07         | - 96        |       | 9   | 8 - <b>V</b> | I "K     | < COR | VSULE > | ·>" |
|   |               |     | c 10      | ock          |                 | _⊌p        | 568      | e                    | i –¥s        | : 192    | 31         | -₩P         | 572   | 2 ( | 0 -¥1        |          |       |         | i   |
|   |               |     | te        | stedi        | it I            | recei      | ive -    | ₩p                   | 283          | 165 -    | Ws :       | 584 5       | 576 - | -WP | 708          | 0        | -₩1   |         |     |
|   |               | K   | Mai       | 1100         |                 | -₩p        | 568      | 66                   | -Ws          | 584      | 555        | -WP         | 776   | 5 ( | 0 -W1        |          |       |         |     |
|   |               |     | she       | 11tc         | 01              | -wp<br>-⊌n | 126      | 164                  |              | 570      | 490        |             | 646   |     | 8            |          |       |         |     |
|   |               |     |           |              | •               | ••         |          | 101                  |              | 5/0      | 121        | - #F        | 0.    |     | 0            |          |       |         |     |
|   |               |     |           |              |                 |            |          |                      |              |          |            |             |       |     |              |          |       |         |     |
|   |               |     |           |              |                 |            |          |                      |              |          |            |             |       |     |              |          |       |         |     |
|   |               | 1   |           |              |                 |            |          |                      |              |          |            |             |       |     |              |          |       |         | 1   |
|   |               |     |           |              |                 |            |          |                      |              |          |            |             |       |     |              |          |       |         |     |
|   |               |     |           |              |                 |            |          |                      |              |          |            |             |       |     |              |          |       |         |     |
|   |               |     |           |              |                 |            |          |                      |              |          |            |             |       |     |              |          |       |         |     |
|   |               | Ū.  |           |              |                 |            |          |                      |              |          |            |             |       |     |              |          |       |         |     |
|   |               | 1.8 |           |              |                 |            |          |                      |              |          |            |             |       |     |              |          |       |         |     |
|   |               |     |           |              |                 |            |          |                      |              |          |            |             |       |     |              |          |       |         |     |
| 7 |               | Ē   |           |              |                 |            |          |                      |              |          |            |             |       |     |              |          |       |         |     |

| Clearing the Text Subwindow                       | You can clear the text subwindow by choosing the Reset text menu item.<br>This makes it possible to load a file by typing the filename, or to set the directory<br>by typing the directory name in the text subwindow, followed by <b>ESC</b> , as<br>described above.                                                                                                    |                                                                                                    |  |  |  |  |
|---------------------------------------------------|----------------------------------------------------------------------------------------------------|----------------------------------------------------------------------------------------------------|--|--|--|--|
| with reset                                        |                                                                                                    |                                                                                                    |  |  |  |  |
| Creating a File from Scratch                      | If you want to create a new file from scratch, you can simply start inserting and<br>editing text into an empty text subwindow. When you are finished, you can store<br>the result on any file you like as described in the subsection on saving your work<br>at the end of the section about basic editing (section 8.3). In other words, you<br>don't have to start out by editing an existing file. |                                                                                                    |  |  |  |  |
| Leaving the Editor                                | Use the Quit menu item on the frame menu. The editor will not allow you to quit if you have made edits and not saved them. You can Reset when you want to quit without saving your work.                                                                                                    |                                                                                                    |  |  |  |  |
| 8.5. Summary of Basic and<br>Intermediate Editing | Select                                                                                                    | [LEFT] to select, [MIDDLE] to adjust.                                                                                                    |  |  |  |  |
|                                                   | Scroll                                                                                                    | [LEFT] in scroll button to scroll forward one line,<br>[RIGHT] to scroll backward, [MIDDLE] to scroll<br>a page.                             |  |  |  |  |
|                                                   | Insert                                                                                                    | Type characters.                                                                                                    |  |  |  |  |
|                                                   | Delete                                                                                                    | Delete) function key or CTRL-D. With char-<br>acters adjacent to the caret, you can use UNIX<br>rubout, erase word, or line kill characters. |  |  |  |  |

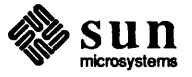

| Reinsert deleted text    | Get) or (CTRL-G).                                                                           |
|--------------------------|---------------------------------------------------------------------------------------------|
| Replace                  | (Delete), type characters.                                                                  |
| Move                     | (Delete), select destination, (Get).                                                        |
| Store on shelf           | (Put).                                                                                      |
| Copy from shelf          | (Get) or (CTRL-G).                                                                          |
| Copy text from elsewhere | Select text, (Put), select destination, (Get).                                              |
| Undo edits               | Undo function key. Undoes all edits since last time insertion point changed.                |
| Load a file              | Load file item on text menu, or type name of file to empty text subwindow, followed by ESC. |
| Save                     | Save or Store to named file item on text menu.                                              |
| Exit                     | Quit item on frame menu.                                                                    |

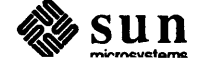

## 9

## Advanced Editing

| P | \dvar | nced Editing                                | 99  |
|---|-------|---------------------------------------------|-----|
|   | 9.1.  | More About the Text Menu                    | 99  |
|   | 9.2.  | Advanced Editing                            | 101 |
|   |       | Terminology                                 | 102 |
|   |       | Advanced Selecting                          | 102 |
|   |       | Aborting an Operation                       | 106 |
|   |       | Advanced Scrolling                          | 106 |
|   |       | Splitting                                   | 107 |
|   |       | Advanced Editing Operations                 | 108 |
|   |       | Searching for Text Selections               | 111 |
|   |       | The Again Operation                         | 112 |
|   |       | Editing Tty Subwindows and Panel Text Items | 113 |
|   |       | Editing Command Subwindows                  | 113 |
|   | 9.3.  | Shift Toggles Direction of Function         | 114 |
|   | 9.4.  | Mousing Ahead                               | 114 |
|   | 9.5.  | Wrapping Long Lines                         | 114 |
|   | 9.6.  | Remember to Save Your Work                  | 115 |
|   | 9.7.  | Filters and Extensibility                   | 115 |
|   | 9.8.  | Text Options                                | 115 |
|   | 9.9.  | Summary of Text Facility                    | 116 |
|   |       |                                             |     |

### Advanced Editing

The previous chapter presented beginning and intermediate text facility operations and features. This chapter presents more advanced features which allow you to perform these and other operations more efficiently and succinctly.

Learning more about the text menu will assist you in the advanced editing section that follows.

9.1. More About the Text<br/>MenuThe Text Menu contains the following items: Save, Load file, Select<br/>line #, Split view, Destroy view, Reset, What line #?,<br/>Get from file, Caret to top, Line break, Set Directory,<br/>Find, Put then Get, and Edit On/Off.

Some of these menu items are obscured in gray, meaning that you can't use them because they are inactive. For example, Destroy view only appears when there is more than one view — it doesn't make sense to destroy a view when there is only one view in the window.

Some menu items have => to their right, indicating that you can use them to pick hidden menu items on a pull-right menu (see the section on walking menus, Section 8.2).

Note: When using textedit, you can see the name of the current file and the current directory in the namestripe.

Save =>

Save the contents of the text subwindow to the current filename. You can bring up a pull-right menu to pick these hidden items: Save file, Save & Quit, Save & Reset, Close & Save, Store to named file, Store & Quit, and Close & Store. Save file on the pull-right works the same way as the Save item on the original text menu. Store to named file allows you to store the contents of the text subwindow to a file other than the current one. Specify the name of file to which you want to store with the current selection, using either the absolute or relative pathname. If the indicated file already exists, the text facility asks you to confirm the operation. After storing, this file becomes the current file. Save writes to the

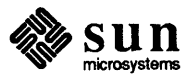

|                                                                                                    |               | new current file until you change it once again.<br>The remaining four items are accelerators for per-<br>forming two operations with a single action.                                                                                                    |
|----------------------------------------------------------------------------------------------------|---------------|----------------------------------------------------------------------------------------------------|
| Note: As explained before, another<br>way to load a file is to type into an<br>empty text subwindow — names-<br>tripe displays File: (NONE) — | Load file     | Specify the name of the file you want to load with<br>the current selection. If you've made any edits,<br>the text facility asks you to confirm the operation.                                                                                                    |
| the name of the file terminated by (ESC).                                                                                                    | Select line # | Treats current selection as a line number. Moves<br>the caret to corresponding line and, if necessary,<br>scrolls the text subwindow so that the line is visi-<br>ble. Useful to track down errors caught by a com-<br>piler.                                                                                                    |
|                                                                                                    | Split view    | Split a text subwindow into two subwindows.<br>The text facility asks you to specify the boundary<br>between the subwindows. You can scroll the two<br>subwindows independently. However, they view<br>the same document, and share a common primary<br>and secondary selection and insertion point; the<br>edits and selections you make in one subwindow<br>are reflected in the other. You can split the<br>subwindows again, and resize them the same way<br>you resize any other subwindow. In other words,<br>press<br>[CTRL-MIDDLE] on the subwindow boundary<br>and adjust the boundary to where you want it. |
|                                                                                                    | Destroy view  | Destroy one of the views. Active only when more than one subwindow views the document.                                                                                                    |
|                                                                                                    | Reset         | Clear the text subwindow when you haven't made<br>any edits. Otherwise, the text facility asks for<br>confirmation, discarding all edits and returning to<br>the state as of the last Save or Store, upon<br>receipt of your confirmation.                                                                                                    |
|                                                                                                    | What line #?  | Display the line number of the (start of) the current selection. Useful in conjunction with dbx.                                                                                                    |
|                                                                                                    | Get from file | Insert, at the caret, the contents of file named by<br>the primary selection. If the primary selection is<br>pending-delete, replace it with the contents of the<br>file.                                                                                                    |
|                                                                                                    | Caret to top  | Reposition the text subwindow so that the line<br>containing the caret is at the top of the window.<br>Useful when the caret is not visible.                                                                                                    |
|                                                                                                    | Line break => | Normally the editor wraps long lines (see the sec-<br>tion on wrapping long lines, Section 9.5). This<br>menu item allows the user to switch from                                                                                                    |

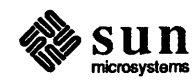

|     |                             | wrapping to clipping long lines or, when you pick<br>from the pull-right menu, specifies Clip<br>lines and Wrap lines explicitly. Only one<br>of these pull-right items is active at a time; the<br>other is obscured in gray.                                                                                                    |
|-----|-----------------------------|----------------------------------------------------------------------------------------------------|
| Set | t directory                 | Set the working directory to the primary selection.<br>Similar to the cd command typed to a shell<br>whose current directory is the editor's current<br>directory. The primary selection must specify an<br>absolute or relative pathname.                                                                                                    |
| Fir | nd =>                       | Search for the primary selection, or for the con-<br>tents of the shelf when there is no primary selec-<br>tion. Find has four hidden items: Find,<br>forward, the default, Find, backward, to<br>search in reverse, Find shelf, forward,<br>to search explicitly for the contents of the shelf,<br>and Find shelf, backward, to search in<br>reverse for the contents of the shelf. |
| Put | t then Get                  | Copies the current selection to the insertion point.<br>When there is no current selection, Put then<br>is obscured in gray, so as to perform only the<br>Get operation, copying the contents of the shelf,<br>if any, to the insertion point.                                                                                                    |
| Ed: | it On/Off                   | Permits (Edit On), or disallows (Edit Off),<br>text facility modifications behind the read-only<br>boundary of command subwindows. When<br>you've chosen Edit On, you can't alter your<br>command prompt or command history. Opera-<br>tions that don't modify the command prompt or<br>command history still function with Edit On.                                                 |
| Thi | s section describes in deta | i1:                                                                                                    |
|     | Advanced selecting          |                                                                                                    |
|     | Advanced scrolling          |                                                                                                    |
|     | Splitting views             |                                                                                                    |
| ۵   | Advanced editing operati    | ons                                                                                                    |
|     | Searching for character s   | pans with Find                                                                                                    |
|     | Repeating operations wit    | h (Again)                                                                                                    |
| ٥   | Editing in tty subwindow    | vs(shelltool)                                                                                                    |
| ۵   | Editing in command sub-     | windows (cmdtool)                                                                                                    |
| o   | Mousing ahead               |                                                                                                    |

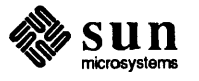

9.2. Advanced Editing

|                                                                                                    | Wrapping long lines                                      |                                                                                                    |  |  |  |
|----------------------------------------------------------------------------------------------------|----------------------------------------------------------|----------------------------------------------------------------------------------------------------|--|--|--|
|                                                                                                    | □ The necessity of saving y                              | our editing work                                                                                                    |  |  |  |
|                                                                                                    | □ Filters and extensibility                              |                                                                                                    |  |  |  |
|                                                                                                    | Various text options                                     |                                                                                                    |  |  |  |
|                                                                                                    | But first some new terminolog                            | y.                                                                                                    |  |  |  |
| Terminology                                                                                                    | Here are some additional text                            | selection terms you will need to know.                                                                                                    |  |  |  |
|                                                                                                    | Multi-Clicking                                           | Pressing a mouse key more than once in quick<br>succession at the same location. You can set the<br>maximum time between lifting up a key and<br>pressing down the next key within a multi-<br>clicking operation using defaultsedit; the<br>default interval is 0.39 seconds. You can set the<br>maximum distance of movement between clicks<br>using defaultsedit as well; the default dis-<br>tance is 3 pixels. |  |  |  |
|                                                                                                    | Secondary Selection                                      | A selection you make while holding down a func-<br>tion key. The selection, indicated by underlining<br>the selecting characters when using Put or<br>Find, and by obscuring in gray when using<br>Delete, lasts only as long as you hold down the<br>function key. When you release the function key,<br>it operates on the temporarily selected characters,<br>rather than on the primary selection.              |  |  |  |
| Note: A primary pending-delete<br>selection is obscured by a darker<br>gray than a secondary pending-<br>delete selection. | Pending-Delete Selection                                 | A selection, either primary or secondary, you make while holding down the <u>CTRL</u> key. You automatically delete pending-delete selections with a subsequent insertion or copy. Pending-delete selections are obscured in gray.                                                                                                    |  |  |  |
| Advanced Selecting                                                                                                    | These selection techniques explored in the last chapter. | pand on the beginning selecting techniques                                                                                                    |  |  |  |
| Level of Selection                                                                                                    | Each selection has a level, refe                         | erring to the units that compose the selection.                                                                                                    |  |  |  |

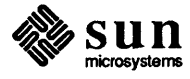

**Note:** A *word* is a sequence of one or more alphanumeric characters beginning and ending in any nonalphanumeric character. For example, you could select the previous sentence as a span of 79 characters, 13 words, or one line. By default, you make selections at the character level. However, you can specify higher levels of selection, for example words or lines, by multi-clicking. You can select a *word* by pointing at any character in that word and double-clicking (LEFT). The main attraction of word selection is speed and convenience; you don't have to select carefully the first and last characters in the word. To select an entire line, point anywhere within the line and triple-click.

When you make a selection by multi-clicking, the caret appears at the end of the word closest to where the cursor was. For example, when you place the cursor anywhere to the left of the letter u in the word petunia, and double click, the caret will appear in front of the letter p.

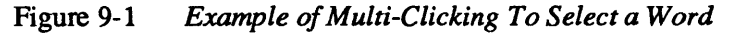

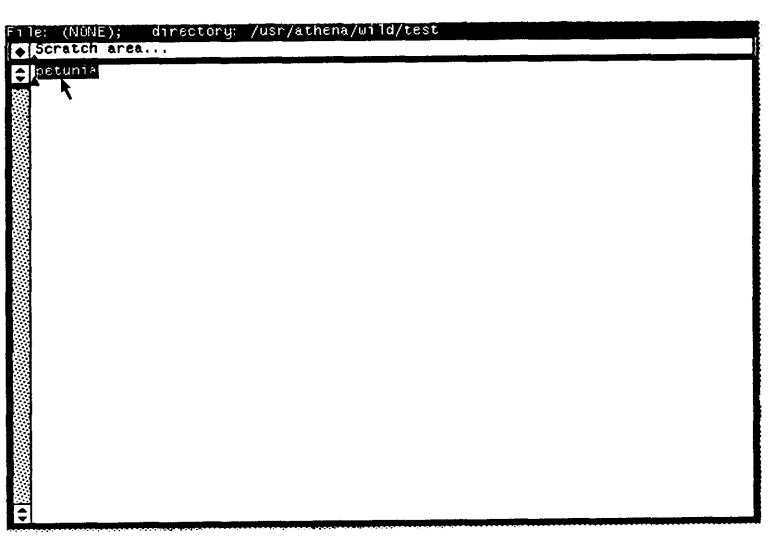

Using multi-clicking, you can easily position the caret before or after a word, or at the beginning of a line.

You can adjust a selection in units of its current level. When you select a word by double-clicking, then extend the selection, the selection consists of a sequence of words, regardless of where you position the mouse.

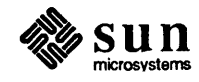

For example, to select in the previous sentence the span of characters that begins with the word selection and ends with the word regardless, point anywhere in the word selection, double-click (LEFT), then point *anywhere* in the word regardless, and click (MIDDLE).

Figure 9-2 Adjusting a Selection at a Higher Level

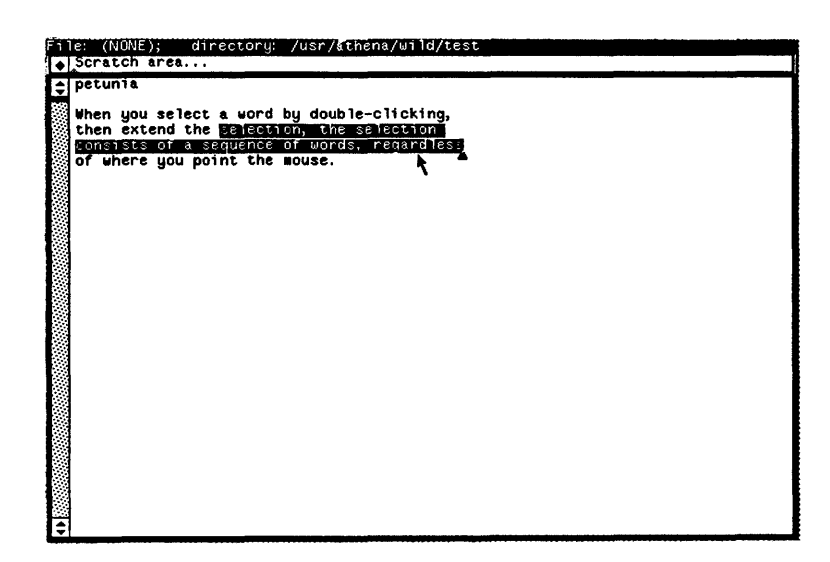

This method provides a very efficient method for selecting a span of words or lines.

#### Secondary Selections

Note: When you want to copy text from another window to the editing window, you must press the <u>Get</u> key in the editing window *before* you move the mouse from that window, otherwise you will shift attention to the other window and perform the <u>Get</u> operation there by mistake. In other words, the text facility performs the operation in the window where you first press the function key. A secondary selection is a selection you make while holding down a function key. The function key operates on the secondary selection when you release it.

Secondary selections, indicated by underlining, only last as long as you hold down a function key. During that time, you can adjust a secondary selection the same way you adjust a primary selection.

You can also scroll while making a secondary selection, as long as you continue to hold the function key down. That way, you can adjust the selection to encompass characters that aren't visible in the current subwindow.

With secondary selections, you can specify operands for editing operations that require both an operand and a destination, such as copy or move. Secondary selections provide the ability to perform an operation without disturbing the current primary selection and insertion point.

You already learned one method for copying text from one place to another:

- Select the text
- D Press (Put)
- Select the destination

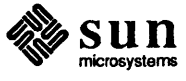

#### Press Get

A much easier way to accomplish the same operation is:

- Select the destination
- Hold down (Get) while selecting the desired text
- Release Get

If the caret is at the desired insertion point, then only the last two steps are necessary — simply hold down (Get) and reach out and select the text you want to copy.

You can also use secondary selections to express the operands for (Put) and (Delete), as well as for (Get).

For example, when you are inserting some text and you want to delete some text without disturbing the insertion point, simply hold the <u>Delete</u> key down and select the text you want to delete. When you release the <u>Delete</u> key, you delete the selected text, but the caret remains in its original position.

Similarly, you can make a secondary selection while holding down the <u>Put</u> key, allowing you to specify where to insert the contents of the primary selection, instead of simply storing the primary selection on the shelf.

In conjunction with pending-delete selections, secondary selections provide abbreviated methods for copy and replace, move, and move and replace.

When you want to replace a selection immediately after you make the selection, *pending-delete selections* make your job easier.

One frequent operation is to select some text, then type or copy its replacement. Pending-delete selections facilitate this more complex operation. In combination with secondary selections, they provide an extremely terse method for specifying a variety of common editing operations.

You can specify a pending-delete selection by holding down the <u>CTRL</u> key while selecting or adjusting a selection. When a selection is pending-delete, any insertion or transfer of characters deletes the contents of the selection.

For example, to move text from one location to another:

- Place the caret at the desired location
- □ Hold down both the Get and Ctrl keys
- Select the text
- □ Release Get

When you release the <u>Get</u> key, you insert at the caret the text you specified by the secondary selection. In addition, you have deleted the pending-delete secondary selection from its original location.

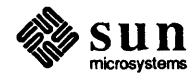

Note: If you ever notice that a text subwindows gets stuck so it makes only secondary selections, press the <u>Stop</u> function key to reset the subwindow.

Pending-Delete Selections

Note: Remember that when you've used setkeys to put your function keys on the right side of the keyboard, you can type the (LINE FEED) key as an alternative (CTRL) key.

|                       | You delete the contents of a pending-delete selection only when you insert char-<br>acters subsequently; when you make a new selection without performing any<br>operation or inserting any characters, you deselect the pending-delete selection<br>without deleting it.                    |
|-----------------------|----------------------------------------------------------------------------------------------------|
|                       | Pending-delete selections are indicated by a gray overlay. Think of the characters as being less visible because they are fading away, soon to be gone altogether.                                                                                                    |
|                       | You can change an existing selection to a pending-delete selection by holding the <u>CTRL</u> key down and adjusting the selection, in other words, clicking <u>MIDDLE</u> while pointing at one of its endpoints. The same character span becomes a pending-delete selection.               |
|                       | You can remove the pending-delete status of a selection by performing the reverse operation: adjust the selection by pointing at one of its endpoints while the <u>CTRL</u> key is <i>not</i> held down.                                                                                     |
| Aborting an Operation | When you start an operation, for example, hold down (Get) and select some text, then decide you don't want to complete the operation, press the Stop key (usually $(L1)$ ) to abort the operation.                                                                                           |
|                       | (Stop) also aborts SunView operations like the frame menu items Move and Resize, as well as the mouse button accelerators for these operations.                                                                                                    |
|                       | As mentioned above, if you get stuck in a mode where all your selections appear as secondary selections, type (Stop) to reset the selection service.                                                                                                    |
| Advanced Scrolling    | You've learned how to scroll by lines or pages. By clicking the mouse buttons<br>on the portion of the scroll bar that contains the scroll bubble, rather than the por-<br>tion with the scroll buttons, you can scroll in arbitrary fractions of a page. The<br>mouse buttons are the same: |
|                       | (LEFT)<br>Scroll forward (display moves up)                                                                                                    |
|                       | ( <u>RIGHT</u> )<br>Scroll backward (display moves down)                                                                                                    |
|                       | (MIDDLE)<br>Scroll in larger units                                                                                                    |
|                       | However, the actual amount of scrolling depends on the position of the cursor in the scrollbar, as follows:                                                                                                    |
|                       | (LEFT)<br>With the cursor in the scrollbar: move the line opposite the cursor to the top<br>of the window                                                                                                    |
|                       | ( <u>RIGHT</u> )<br>With the cursor in the scrollbar: move the line at the top of the window to<br>the position of the cursor                                                                                                    |
|                       | When you hold down ( <u>SHIFT</u> ), you scroll in the same direction as before, but with respect to the <i>bottom</i> of the window. This is especially useful when the                                                                                                    |

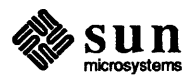

upper portion of a window is covered by another window.

#### (SHIFT-LEFT)

With the cursor in the scrollbar: move the line that at the bottom of the window to be opposite the cursor

#### (SHIFT-RIGHT)

With the cursor in the scrollbar: move the line opposite the cursor to the bottom of the window

Use <u>MIDDLE</u> for *thumbing*, by analogy with what one does with a thick book such as a dictionary or telephone book.

For example, when you click <u>MIDDLE</u> while the cursor is one third of the way down from the top of the window, you scroll so that the text subwindow displays the portion of text one third of the way through the document.

Moving the cursor to the top of the scroll bar (but not into the scroll button) and clicking <u>MIDDLE</u> is a quick way to get to the beginning of the file. Similarly, moving the cursor to the bottom of the scroll bar and clicking <u>MIDDLE</u> positions the window at the end of the file.

#### (MIDDLE)

With the cursor in the scrollbar: Scroll the window proportional to position of cursor in scrollbar.

Sometimes you may scroll to another part of a file by thumbing, and then want to return to the previous location. Just move the cursor into the scrollbar and click (SHIFT-MIDDLE).

#### (SHIFT-MIDDLE)

With the cursor in the scrollbar: Return the window to the location before the last "big jump," in other words, before the last thumb operation, before the last search that caused a scroll, or before the last <u>SHIFT-MIDDLE</u> of a scroll.

Before each of these operations, the text facility stores the current position in the document, so you can return to this position with <u>SHIFT-MIDDLE</u>.

Splitting

You can look at several different, possibly non-contiguous portions of the document you're editing by *splitting the view*, or dividing the text subwindow into multiple subwindows.

Choose the Split this view menu button on the text menu to split a text subwindow.

Each view operates as an independent text subwindow with respect to scrolling, but all views share a single caret, primary, and secondary selection. When you edit one subwindow, the edits you make are reflected in all of the subwindows, even if you can't see the relevant portion of the text in a particular subwindow.

You can get rid of any view, except the original one, by picking the Destroy this view menu button.

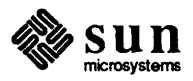

Adjust the size of the subwindows using the same method you use to move and resize the application: (MIDDLE) When cursor is over subwindow boundary: move the subwindow (CTRL-MIDDLE) When cursor is over subwindow boundary: resize the subwindow These advanced editing operations permit complex manipulation of text within **Advanced Editing Operations** multiple text subwindows. Move, Copy, and Replace Using The use of secondary and pending-delete selections provides a streamlined way Secondary and Pending-Delete of moving, copying, and replacing text. Selections There are eight possible move, copy, and replace operations that depend on whether you're copying or moving, inserting or replacing, transferring from the current insertion point to somewhere else, or from somewhere else to the current insertion point. All eight operations follow the same pattern: Use pending-delete selections for moving and replacing (hold down the (CTRL) key while selecting) Use standard selections for copying and inserting Use Get when going there-to-here, in other words, from somewhere else to the caret Use Put when going here-to-there, in other words, from the caret to somewhere else The copying method described below works for both text and tty subwindows. Note: You may remember that a *tty* Move operations work when the destination is a text or ttysubwindow, but the subwindow is a subwindow that includes a command interpreter, but source must be a text subwindow (because tty subwindows do not support the lacks some text facility operations, delete text operation). Conversely, for replace operations, the source can be like shelltool. either a text or tty subwindow, but the destination must be a text subwindow. There-To-Here There-to-here editing operations are the most frequent of the eight complex editing operations. Note: Text items on a panel, or a control subwindow with buttons like **Copy From There to Here** in mailtool, also support a sub-To copy text to the caret: set of these editing operations. Hold down Get Select the text Release (Get) 

To copy the contents of the shelf to the caret:

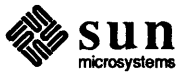

Press and release Get

#### Move From There to Here

#### To move text to the caret:

- □ Hold down CTRL and Get
- Select the text
- □ Release CTRL and Get

#### **Copy There, Replace Here**

To copy text to replace the primary selection:

- Make the primary selection be pending-delete, either by holding down
   CTRL while selecting it in the first place, or by holding down
   CTRL and adjusting the selection
- Hold down Get)
- Select the text to use as a replacement
- Release Get

Similarly, to replace the primary selection with the contents of the shelf:

- Make the primary selection pending-delete
- Press and release Get

#### Move From There, Replace Here

To move characters to replace the primary selection:

- Make the primary selection pending-delete
- □ Hold down CTRL and Get
- Select the text to use as a replacement
- Release CTRL and Get

Here-To-There

The here-to-there operations are basically the same as there-to-here, except that (Put) is used in place of (Get):

#### **Copy Here to There**

To copy the primary selection to another location:

- □ Make a primary selection
- Hold down Put
- □ Select the location
- □ Release (Put)

To copy the primary selection to the shelf:

Make a primary selection

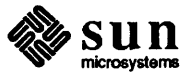

Press and release Put

#### **Move Here to There**

To move the primary selection to another location:

- Make the primary selection pending-delete
- Hold down Put
- Select the location
- Release Put

To move the primary selection to the shelf:

- Make the primary selection pending-delete
- Press and release Delete

#### **Copy Here, Replace There**

To copy the primary selection to replace characters at another location:

- □ Make a primary selection.
- Hold down Put
- Select the characters to replace while holding down (CTRL)
- □ Release CTRL and Put)

#### Move Here, Replace There

To move the primary selection to replace characters at another location:

- Make the primary selection pending-delete
- □ Hold down (CTRL) and (Put)
- Select the characters to replace
- □ Release CTRL and Put)

In each of the four here-to-there cases above, the caret stays where it is.

Sometimes you may want to copy or move the primary selection somewhere else and have the caret move to the new location as well. You can do this by storing the primary selection on the shelf, either by pressing (Put) or (Delete), moving the caret to the new location, and using (Get):

#### Copy Here to There, Go There

To copy the primary selection to another location and have the caret go along with it:

- Make the primary selection
- Press and release ("click") Put
- Select the destination insertion point
- D Click Get

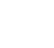

110

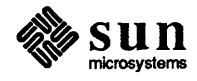

|                               | <ul> <li>Move Here to There, Go There <ul> <li>To move the primary selection to another location and move the caret with it:</li> <li>Make the primary selection</li> <li>Click Delete</li> <li>Select the destination insertion point</li> <li>Click Get</li> </ul> </li> </ul>                                                                                                    |  |  |  |
|-------------------------------|----------------------------------------------------------------------------------------------------|--|--|--|
| Exchange                      | Another useful operation is exchange:                                                                                                    |  |  |  |
|                               | <ul> <li>Exchange Here and There <ul> <li>To exchange the primary selection with some other text:</li> <li>Make the primary selection pending-delete</li> <li>Hold down (CTRL) and (Put)</li> <li>Select the other text</li> <li>Release (CTRL) and (Put)</li> </ul> </li> <li>You have completed a Move Here, Replace There as described above. The deleted text is now on the shelf. The caret is where the primary selection used to be.</li> <li>Click (Get) to insert the text you replaced from where you stored it on the shelf, thereby completing the exchange.</li> </ul>                                                                                                    |  |  |  |
| Searching for Text Selections | <ul> <li>The text facility provides a Find operation, usually invoked by pressing the function key D. You can also use the Find text menu item. The primary selection is the target of the search, unless you make a secondary selection while holding down the Find key.</li> <li>When you haven't made a primary or secondary selection, Find searches for the contents of the shelf.</li> <li>The search starts at the caret, skipping over the current selection, in the forward direction. When you want to search backwards, hold down the SHIFT key when you press Find. Find highlights the first match as the current primary selection. The caret moves to the end of the selection.</li> <li>A match occurs when the exact same characters are found; there is no regular expression matcher yet.</li> <li>When you reach the end of the file (or the beginning of the file, if the search is backwards), the search wrap arounds to the other end of the file and continues until it reaches its starting point. The caret stops blinking while the search is in progress. If no match is found, the caret will resume blinking at its original location.</li> </ul> |  |  |  |

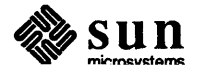

| The Again Operation                                   | The text facility provides an $Again$ operation, usually invoked by pressing the function key $I2$ . Again reexecutes all of the operations that you performed in a particular text subwindow since the last time you changed the insertion point.                                                                                            |
|-------------------------------------------------------|----------------------------------------------------------------------------------------------------|
| Note: Scrolling the display has no effect on (Again). | For example, choose an operation you want to perform at several locations in a document, let's say, insert a string you've typed in the text subwindow or stored on the shelf. Perform the first insertion in the usual way. Perform subsequent insertions by positioning the caret where you want to insert the string and pressing (Again). |
|                                                       | To perform the same bracketing operation in several places, let's say, insert a quotation mark (") before and after each of several items, one method is to:                                                                                                    |
|                                                       | Position the caret in front of the first item                                                                                                    |
|                                                       | Type a quotation mark                                                                                                    |
|                                                       | Position the caret in front of the next item                                                                                                    |
|                                                       | D Press Again                                                                                                    |
|                                                       | And so on through the list. Then:                                                                                                    |
|                                                       | Position the caret after the first item                                                                                                    |
|                                                       | D Type a quotation mark                                                                                                    |
|                                                       | <ul> <li>Position the caret after the next item</li> </ul>                                                                                                    |
|                                                       | D Press (Again)                                                                                                    |
|                                                       | And so on                                                                                                    |
|                                                       | To accomplish this more efficiently, use the shelf to avoid changing the insertion point. This enables you to use <u>Again</u> to repeat the combined operation of inserting material before and after the selected material. Here is how to do this:                                                                                         |
|                                                       | Select the first item                                                                                                    |
|                                                       | Delete to delete the item and store it on the shelf                                                                                                    |
|                                                       | Type quotation mark                                                                                                    |
|                                                       | Get to retrieve what you deleted                                                                                                    |
|                                                       | Type quotation mark                                                                                                    |
|                                                       | Select the second item                                                                                                    |
|                                                       | Press Again to repeat the previous four operations                                                                                                    |
|                                                       | <ul> <li>Select the third item</li> </ul>                                                                                                    |
|                                                       | Press (Again)                                                                                                    |
|                                                       | And so on $^{24}$                                                                                                    |
|                                                       | <sup>24</sup> For frequently used brackets, you may want to bind a function key to the invocation of an appropriate filter, as described below in the section on filters and extensibility (section 9.7).                                                                                                    |

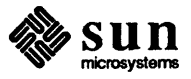

(Again) ignores (Undo). Thus, one very convenient use of (Again) is when you make an insertion at the wrong place. You simply (Undo), select, then press (Again).

You can also use <u>Again</u> in conjunction with <u>Find</u> to iterate through a document, repeating a sequence of operations at several locations. (The <u>Find</u> command is counted as one of the operations that <u>Again</u> repeats, even though it changes the insertion point, because *you* did not change the insertion point.)

For example, you can search for a particular string, then perform some operation at that point, such as bracketing it with quotation marks using the technique described above. Then press  $\overrightarrow{Again}$  to repeat both the search and the bracketing. (If the search fails, the rest of the operations that  $\overrightarrow{Again}$  is repeating will not be executed.)

Editing Tty Subwindows and<br/>Panel Text ItemsAs described previously, tty subwindows support a subset of the editing opera-<br/>tions, namely those that do not involve deletions. Secondary selections and stor-<br/>ing the primary selection on the global shelf work the same as they do in text<br/>subwindows.

Thus, you can copy characters to and from text and tty subwindows using Get and Put in the manner described above.

Panel text items also support secondary selections and the use of Get), (Put) and Delete in the manner described above, subject to two restrictions:

- You can only position the caret at the end of the item
- You can only select the entire item

Therefore, you can append text from a text subwindow, tty subwindow, or another panel text item to a panel text item that has a caret by holding down (Get) and selecting the text you want there.

Clicking Get copies the contents of the shelf to the end of the panel text item.

Similarly, you can copy the contents of a panel text item to another panel text item, or to a text or tty subwindow, or to the shelf, by selecting the item and using Put as described above.

Finally, you can type Delete to delete the contents of a panel text item and store it onto the shelf.

A command subwindow is a text subwindow that permits a dialogue with the user, for example typing commands to dbxtool, or to a UNIX command line in cmdtool, which is a shelltool with text facility capabilities.

See the next chapter on the command facility, Chapter 10, for more information.

Note: The information retained to enable (<u>Again</u>) is local to each text subwindow; edits performed in one text subwindow have no effect on the operation of (<u>Again</u>) in another text subwindow.

Editing Command Subwindows

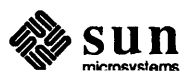

| 9.3. Shift Toggles Direction of<br>Function | Throughout the text facility user interface, we use <u>SHIFT</u> key to mean apply<br>the inverse or negation of a function, or to apply the function in the inverse direc-<br>tion. There are currently several examples of this principle (and we expect to add<br>more): <u>SHIFT-Find</u> means search in the backwards direction. <u>SHIFT</u> scroll<br>means scroll with respect to the bottom of the window, rather than the top.<br><u>SHIFT-DEL</u> (rubout), <u>SHIFT-CTRL-W</u> (word erase), <u>SHIFT-CTRL-U</u> (line<br>kill) means delete the next character, word, or rest of line. |
|---------------------------------------------|----------------------------------------------------------------------------------------------------|
| 9.4. Mousing Ahead                          | You don't have to wait for an operation to be completed before you specify the next one; you can <i>mouse ahead</i> . As you become more adept and confident with the text facility, you will probably start to mouse ahead more and more.                                                                                                    |
|                                             | However, since the text facility interprets a mouse click at the time the editor processes the click, rather than when you make the click, be aware incomplete operations may affect the display in the area where you want to select.                                                                                                    |
|                                             | For example, when you select a word in one line, Delete, then select a word in the next line and Delete before the editor has finished updating the display as a result of the first Delete, no problem.                                                                                                    |
|                                             | However, when you click the mouse over another word that appears later in the <i>same</i> line before the display has been updated, then you might not be selecting the word you intended — the first Delete causes everything in that line to slide to the left.                                                                                                    |
|                                             | So, if you want to perform a sequence of operations without waiting for the edi-<br>tor to complete each one, and these operations will affect the state of the display<br>in such a way as to interfere with mousing ahead, perform the operations bottom<br>to top and right to left. In this way, they will not interact with each other destruc-<br>tively.                                                                                                    |
| 9.5. Wrapping Long Lines                    | The default behavior for the text facility is to <i>wrap</i> long lines, in other words, the portion of a line that extends past the right edge of the window appears on the next line, starting at the left.                                                                                                    |
|                                             | When you don't want wrapping of long lines, pick the Line break menu<br>item on the text menu, or the Clip lines menu item on its pull-right menu.<br>Then, the text subwindow <i>clips</i> , in other words, it doesn't display the characters<br>that do not fit on the line.                                                                                                    |
|                                             | To return to wrapping, pick the Wrap lines menu item on the pull-right menu.                                                                                                    |
|                                             | Deletions in a wrapped line, particularly in the vicinity of where the wrapping occurs, can produce display anomalies. Tabs in long lines are particularly troublesome. If the display of a line gets into a weird state, you can redisplay the window by picking the Redisplay frame menu item. <sup>25</sup>                                                                                                    |

 $<sup>^{25}</sup>$  You can eliminate this problem altogether by breaking long lines into shorter ones. Pipe the text through fmt with a filter, as described in the section on filters and extensibility (Section 9.7).

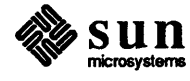

| 9.6.                           | Remember to Save Your<br>Work | When you have been edit<br>may become sufficiently<br>mance. Save your work,                                                                                                    | ing for a long time, the editor's internal data structures<br>fragmented that you will notice a degradation in perfor-<br>so performance will return to normal.                                                                                                    |  |
|--------------------------------|-------------------------------|----------------------------------------------------------------------------------------------------|----------------------------------------------------------------------------------------------------|--|
|                                |                               | Frequent saving is probab<br>machine crashes, the edit                                                                                                    | bly a good idea in any case since, unlike for vi, if your<br>s you made since the last store or save will be lost.                                                                                                    |  |
| 9.7. Filters and Extensibility |                               | The text facility provides the ability to pipe the primary selection to an arbitrary program, or filter (as <i>stdin</i> ), and insert the resulting output ( <i>stdout</i> ) at the caret. If the primary selection is in pending-delete, the output from the filter will replace it. |                                                                                                    |  |
|                                |                               | For example, piping a sel<br>be truncated to 72 charac<br>according to the defaults<br>Man Page, online or in th                                                                                                    | lection through fmt will cause all of the long lines to<br>ters. Piping a selection through indent will format it<br>specified in ~/.indent.pro (see the indent<br>the Commands Reference Manual).                                                                                                    |  |
|                                |                               | You can bind a filter to an unused function key, in other words, either $(R1)$ through $(R14)$ , $(F1)$ through $(F9)$ , or if you have mapped the standard editing operations to the function keys on the right side of the keyboard, $(L1)$ through $(L10)$ .                        |                                                                                                    |  |
|                                |                               | To find out how to specif<br>the chapter on modifying                                                                                                    | Ty this binding within a file called $^{-}/.textswrc$ , see subwindow behavior, Chapter 16.                                                                                                    |  |
| 9.8.                           | Text Options                  | You can specify a number of options to the text facility using defaultsedit. <sup>26</sup> The most frequently used options are:                                                                                                    |                                                                                                    |  |
|                                |                               | Auto_indent                                                                                                    | With Auto_indent TRUE, whenever you<br>type a newline, the white space that appears at the<br>beginning of the previous line is automatically<br>inserted after the newline. This only affects new-<br>lines that you <i>type</i> , not the newlines you insert<br>using the Get or Put function keys. The<br>default setting for Auto_indent is FALSE.                                                                   |  |
|                                |                               | Adjust_is_pending                                                                                                    | delete                                                                                                    |  |
|                                |                               |                                                                                                    | With Adjust_is_pending_delete<br>TRUE, whenever you adjust the primary selection,<br>it automatically becomes pending-delete, in other<br>words, the text facility acts as though you were<br>holding down (CTRL) key. The rationale behind<br>this is that most of the time when you adjust a pri-<br>mary selection, you want to replace or delete it.<br>The default setting for<br>Adjust_is_pending_delete is FALSE. |  |

 $<sup>^{26}</sup>$  Read the section on default sedit, Section 11.1 .

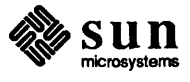

|                               | Scratch_window <i>integer</i> | Integer is an integer parameter that specifies the<br>height, in lines, of a scratch text subwindow for<br>textedit. For example, when<br>Scratch_window=2, then whenever you start<br>textedit, it creates a two-line scratch text<br>subwindow at the top, and a large text subwindow<br>below it for editing. The default value is 1, a<br>one-line scratch window.                                                                                         |
|-------------------------------|-------------------------------|----------------------------------------------------------------------------------------------------|
|                               | Edit_back_char                | Your delete character. Default is Del.                                                                                                    |
|                               | Edit_back_word                | Your erase word character. Default is (CTRL-W).                                                                                                    |
|                               | Edit_back_line                | Your line kill character. Default is (CTRL-U).                                                                                                    |
|                               | Lower_context                 | Minimum number of lines to maintain between<br>caret and bottom margin of a text subwindow.<br>Default is 2.                                                                                                    |
| 9.9. Summary of Text Facility | Select                        | Double (LEFT) selects a word;<br>Triple (LEFT) selects a line;<br>(MIDDLE) adjusts a selection;<br>(CTRL) while selecting or adjusting for<br>pending-delete.                                                                                                    |
|                               | Scroll                        | <ul> <li>[LEFT] in scroll bar to move corresponding line to top of window;</li> <li>[RIGHT] in scroll bar to move line at top of window to cursor;</li> <li>[SHIFT-LEFT] in scroll bar to move line at bottom of window to cursor;</li> <li>[SHIFT-RIGHT] in scroll bar to move corresponding line to bottom of window;</li> <li>[MIDDLE] in scroll bar to thumb;</li> <li>[SHIFT-MIDDLE] with cursor in scroll bar to return to previous location.</li> </ul> |
|                               | Multi-Clicking                | To press a mouse key more than once in quick succession at the same location — see Select.                                                                                                    |
|                               | Copy to caret                 | Hold down (Get), make selection.                                                                                                    |
|                               | Move to caret                 | Hold down (Get), (CTRL) and make selection.                                                                                                    |
|                               | Replace at caret              | CTRL) and select primary, then type or Get selection.                                                                                                    |
|                               | Move and replace at caret     | CTRL) and select primary, hold down Get),<br>CTRL) and make selection.                                                                                                    |
|                               | Copy primary elsewhere        | Hold down (Put), select destination.                                                                                                    |
|                               | Move primary elsewhere        | (CTRL) and select primary, hold down (Put), select destination.                                                                                                    |

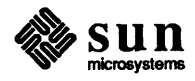

| Copy or move primary, replac  | e elsewhere                                                                                                    |
|-------------------------------|----------------------------------------------------------------------------------------------------|
|                               | Select or CTRL) and select primary, hold down (Put), CTRL) and select destination.                                                                                                    |
| Bracket a selection           | Delete), insert leading text, Get), insert trailing text.                                                                                                    |
| (Get) (Usually (L8))          |                                                                                                    |
|                               | If you make secondary selection while key is<br>down, copy selection to caret, otherwise copy<br>shelf to caret.<br>If secondary selection is pending-delete, delete it.                                                                                                    |
|                               | and copy to shelf.                                                                                                    |
| (The (Houseller (TA))         |                                                                                                    |
| (Put) (Ostiany ( <u>Lo</u> )) | If you make selection while key is down, copy<br>primary selection to indicated place, otherwise<br>copy primary selection to shelf.<br>If secondary selection is pending-delete, delete it.<br>If primary selection is pending-delete, delete it<br>and copy to shelf.                                             |
| Delete) (Usually (L10))       |                                                                                                    |
|                               | If you make selection while key is down, delete<br>selected material, otherwise delete primary selec-<br>tion. Deleted material is copied to shelf.                                                                                                    |
| Find (Usually 19)             |                                                                                                    |
|                               | If you make selection while key is down, search<br>for selected material. Otherwise, search for pri-<br>mary selection. When no primary selection,<br>search for contents of shelf. Search backwards<br>when <u>SHIFT</u> is down, otherwise search for-<br>wards. Wrap around end, or beginning, of docu-<br>ment. |
| (Again) (Usually [L2])        |                                                                                                    |
|                               | Reexecute all edits performed since last time you moved the caret.                                                                                                    |
| Undo) (Usually IA) Undo a     | all edits since last time you selected, typed<br>(Get), (Put), or (Delete), or performed any opera-<br>tion except (Again) that uses (Get),<br>(Put), or (Delete). Another (Undo) undoes those<br>edits made between that point and the previous<br>(Undo).                                                         |

That completes all of the basic, intermediate, and advanced documentation on editing within the text facility.

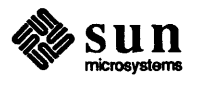

# 10

## The Command Facility

| The Command Facility                         | 121 |
|----------------------------------------------|-----|
| 10.1. cmdtool                                | 121 |
| 10.2. Command Facility Characteristics       | 123 |
| Read-Only Boundary                           | 123 |
| Interpretation of Certain Control Characters | 123 |
| Moving to the Current Command Prompt         | 123 |
| vi, more, and su: Cbreak or Raw Mode         | 123 |
| 10.3. Summary                                | 124 |
|                                              |     |

### The Command Facility

The command facility is an extension of the text facility to provide a command interpreter along with the text facility functions. cmdtool is a command facility program that combines text editing features similar to textedit with a UNIX command interpreter similar to shelltool.

dbxtool also includes a *command subwindow*, or subwindow based on the command facility. Most of the information in the next section on cmdtool applies to all command subwindows.

10.1. cmdtool

Note: The cmdtool icon below contains a nautilus shell, referring to the *shell*, or command interpreter, and a scrollbar on the side, referring to its text facility capabilities. cmdtool is like shelltool with the added capability of the text facility. For example, you can type commands to the command prompt in cmdtool, just like with shelltool; also, you can scroll to previous screens of commands that you typed and search through the commands with Find, just as in textedit.

To start cmdtool, pop up a root menu and choose the CommandTool item, or type cmdtool & to a shell command prompt.

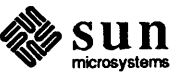

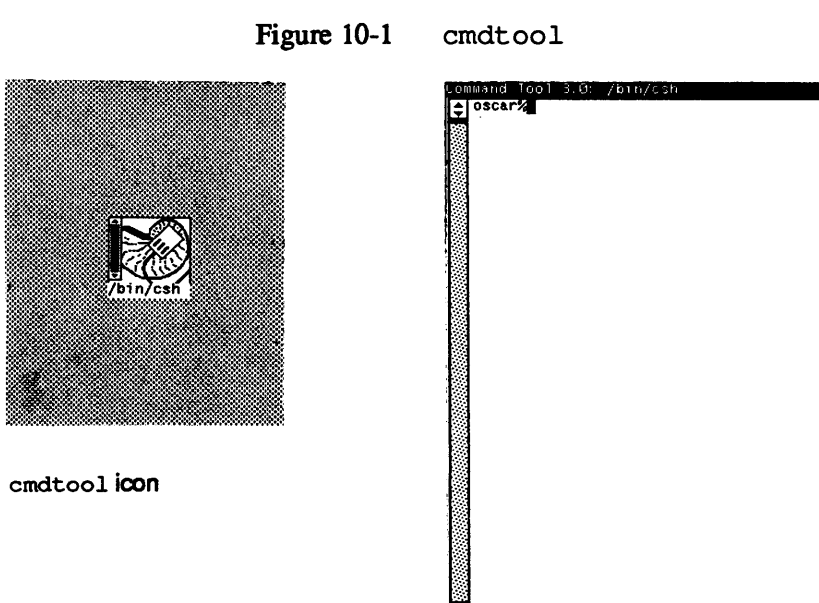

You can type commands to the command prompt, or you can move around, select text, search for a selection, and stuff from a file, as with textedit.

If you type:

ls /usr/medici/text

and then you notice that you forgot to include /doc before /text, you can position the caret in front of /text by pointing with the mouse and clicking, type /doc, then reposition the caret at the end of the line and type (RETURN).

In other words, the order in which you type the characters when composing a command is not what determines the characters the application receives. You can insert characters on and delete characters from the command line, using the text facility operations when you wish.

Then, when you type <u>RETURN</u>, and the caret is at the end of the document, you send all of the characters between the start of the last command and the <u>RETURN</u> to the application, in this case the command interpreter.

The application does not see any of the characters that you type until you type (<u>RETURN</u>), at which point it receives all of the characters that comprise the command line.

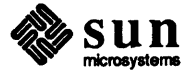

| <b>10.2.</b> Command Facility<br>Characteristics | This section describes characteristics of the command facility.                                                                                                    |
|--------------------------------------------------|----------------------------------------------------------------------------------------------------|
| <b>Read-Only Boundary</b>                        | By default, the command facility doesn't permit alteration of history — there is a read-only boundary prior to the current command line.                                                                                                    |
|                                                  | The Edit On text menu item in command subwindows permits you to remove the read-only boundary after starting a command subwindow. You can replace the boundary with Edit Off — the text menu alters itself according to whether or not you have a boundary. <sup>27</sup>                 |
|                                                  | You can't insert into, or delete from command lines that the application has already executed. The <u>Delete</u> and <u>Put</u> function keys work only after the command prompt on the current command line. You can't move the caret within, or prior to the current command prompt.    |
|                                                  | The command facility notifies you that text is read-only when you attempt to delete it.                                                                                                    |
| Interpretation of Certain<br>Control Characters  | When the caret is at the end of the document, a command subwindow interprets (CTRL-C), (CTRL-D), and (CTRL-Z) the same way as when you type them to a shell or shelltool.                                                                                                    |
|                                                  | When the caret is <i>not</i> at the end of the document, the command facility interprets two of these characters as a text subwindow would — it simply inserts any CTRL-C or CTRL-Z into the document.                                                                                    |
|                                                  | When output appears in the command subwindow while you're typing, perhaps<br>because you've typed ahead or you're running a process in the background, the<br>command facility inserts the output in front of what you've typed to prevent<br>interference with the current command line. |
| Moving to the Current<br>Command Prompt          | When you're scrolling through the text that includes older commands, you can move to the current command prompt at any time by typing <u>CTRL-RETURN</u> .                                                                                                    |
|                                                  | CTRL-RETURN moves you to the end of the text in textedit as well.                                                                                                    |
| vi, more, and su: Cbreak<br>or Raw Mode          | For now, the command facility doesn't support the vior more programs, or<br>man because it uses more. You can use cat instead of more because you<br>have scrolling capability to look back on previous portions of the output.                                                           |
|                                                  | Also, a command subwindow echoes the passwords that you type in when using su or rlogin — so be careful that no one is looking when you type your password to su or rlogin in a command subwindow. <sup>28</sup>                                                                          |
|                                                  |                                                                                                    |

<sup>&</sup>lt;sup>28</sup> For information on the rlogin command, see Using the Network: Beginner's Guide. For information on the su command, see Doing More With UNIX: Beginner's Guide.

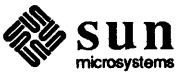

 $<sup>^{27}</sup>$  If you decide you don't like the read-only boundary default, you can remove it by setting the <code>Append\_only\_logoption</code> to <code>False</code> in the <code>Text</code> category of <code>defaultsedit</code>.

The reason for these problems is that the command facility cannot yet handle programs with cbreak or "raw" mode.

**10.3. Summary** The command facility extends the concept of a command interpreter and a text editor to evolve a powerful tool for command execution and editing.

The window system also supports other editing tools, described in the next chapter.

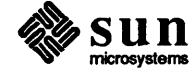

## 11

## Other Editing Tools

| Other Editing Tools | . 127 |
|---------------------|-------|
| 11.1. defaultsedit  | 127   |
| 11.2. iconedit      | 130   |
| 11.3. fontedit      | 131   |
| 11.4. Summary       | 133   |

.

## Other Editing Tools

Besides textedit, the Sun window system supports the editing tools defaultsedit, iconedit, and fontedit. You can set up your window system environment with defaultsedit, tailoring the window system to your personal needs. You can create your own icons for use within the window system using iconedit. Finally, you can design your own *fonts*, or typefaces, with fontedit.

11.1. defaultsedit defaultsedit permits you to tailor the window system and text facility to your preferences, for example, silencing the audible bell on your workstation if you desire.

To start defaultsedit, pop up the root menu and choose the DefaultsEditor item, or type defaultsedit & to a command prompt.

| lefaultsedit             |                    |               |                      |
|--------------------------|--------------------|---------------|----------------------|
| Save Quit Reset          |                    |               | (Edit Item)          |
| Categories: Defaults (In | dent) (Mail) (Menu | ) (Scrollbar) | (SunView) Text (Tty) |
| Get HELP by clicking the | left button on th  | e appropriate | label or string      |
| <pre>Click_to_Type</pre> | (Disabled):        | C Disabled    |                      |
| Font                     | O:                 | •             |                      |
| Walking_Menus            | (Disabled):        | 😷 Disabled    |                      |
| Rootmenu_filename        | O:                 |               | ĸ                    |
| Icon_gravity             | (North):           | 3 North       |                      |
| Icon_close_level         | (Ahead_of_all):    | C Ahead_of_a  | 11                   |
| Jump_cursor_on_resize    | (Disabled):        | C Disabled    |                      |
| Audible_Bell             | (Enabled):         | 🕃 Enabled     |                      |
| Visible_Bell             | (Enabled):         | 🕃 Enabled     |                      |
| Ttysubwindow/Retained    | :                  |               |                      |
| 4                        |                    |               |                      |
| <b>  </b>                |                    |               |                      |

Figure 11-1

defaultsedit

Note: When you append the ampersand character (&) to a command line, you execute the command in the background, leaving the window free for typing other commands.

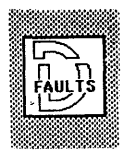

defaultsedit icon

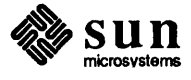

To change a window system and text facility *option*, you must select the *category* of that option. For example, to change from old-style menus to new-style walking menus, select the SunView category.

| Figure 11-2 | defaultsedit: Selecting a Catego | лy |
|-------------|----------------------------------|----|
|-------------|----------------------------------|----|

| de      | faultsedit                                                              |                                                        |    |  |
|---------|-------------------------------------------------------------------------|--------------------------------------------------------|----|--|
| (       | Save) Quit) Reset)                                                      | (Edit Ite                                              | em |  |
| C       | ategories: (Defaults) []                                                | dent) (Mail) (Menu) (Scrollbar) (Sunview) (Text) (Ity) |    |  |
| 6       | Get HELP by clicking the left button on the appropriate label or string |                                                        |    |  |
| ŧ       | Click_to_Type                                                           | (Disabled): 🗘 Disabled                                 |    |  |
|         | Font                                                                    | O:                                                     |    |  |
|         | Walking_Menus                                                           | (Disabled): 🕃 Disabled                                 |    |  |
| 1.9.1   | Rootmenu_filename                                                       | ():                                                    |    |  |
| Yu Seri | Icon_gravity                                                            | (North): 🕃 North                                       |    |  |
| 1.000   | Icon_close_level                                                        | (Ahead_of_all): 🕃 Ahead_of_all                         |    |  |
|         | Jump_cursor_on_resize                                                   | (Disabled): 🕃 Disabled                                 |    |  |
|         | Audible_Bell                                                            | (Enabled): 🕃 Enabled                                   |    |  |
| ÷.      | Visible_Bell                                                            | (Enabled): 🕃 Enabled                                   |    |  |
| 4       | Ttysubwindow/Retained                                                   |                                                        |    |  |

Now, you can explore each of the options and associated *settings* by clicking the left mouse button on the option name to get help information, or on one of the settings to pick that setting.

If you want to have walking menus, select the Enabled setting for the Walking\_Menus option.

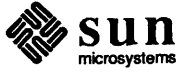
| defaultsedit                   |                                                        |   |  |
|--------------------------------|--------------------------------------------------------|---|--|
| Save Quit Reset                | Save Quit Reset Edit Item                              |   |  |
| Categories: (Defaults) (In     | dent) (Mail) (Menu) (Scrollbar) (SunView) (Text) (Tty) |   |  |
| /SunView/Walking_Menus/Enabled |                                                        |   |  |
| Click_to_Type                  | (Disabled): CDisabled                                  |   |  |
| Font                           | O:                                                     |   |  |
| Walking_Menus                  | (Disabled): 🕃 Enabled                                  |   |  |
| Rootmenu_filename              | (): <b>^</b>                                           |   |  |
| Icon_gravity                   | (North): 🕃 North                                       |   |  |
| Icon_close_level               | (Ahead_of_all): CAhead_of_all                          |   |  |
| Jump_cursor_on_resize          | (Disabled): 🕃 Disabled                                 |   |  |
| Audible_Bell                   | (Enabled): 🕃 Enabled                                   |   |  |
| Visible_Bell                   | (Enabled): 🕃 Enabled                                   |   |  |
| Ttysubwindow/Retained<br>≎     | :                                                      |   |  |
|                                |                                                        | _ |  |

Figure 11-3 defaultsedit: Selecting a Option Setting

Now, your menus will appear in the new style.

defaultsedit supports several categories, including SunView, Mail, Scrollbar, Text, and Menu. The number of defaultsedit categories may change.

Explore each of the categories to see the variety of option settings available to you.

Some options require that you type in a setting, like Font which requires the filename where the font is stored. The filename for the font used to produce the screen illustrations in this manual is:

/usr/lib/fonts/fixedwidthfonts/screen.r.11

To save the options you have set, select the Save button. Whenever you set an option in the SunView category, you must exit and restart suntools for the new setting to take effect. Only the SunView category requires exiting and restarting to effect option setting changes.

To quit defaultsedit, select the Quit button.

For more information on defaultsedit, see its Man Page, online or in the Commands Reference Manual.

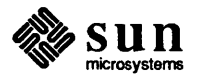

11.2. iconedit iconedit is an editing tool for icons and cursors. You can create new icons or cursors and store them in files, or edit old icons and cursors.

To start iconedit, choose the *lconEditor* item in the root menu, or type iconedit & to a command prompt.

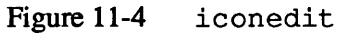

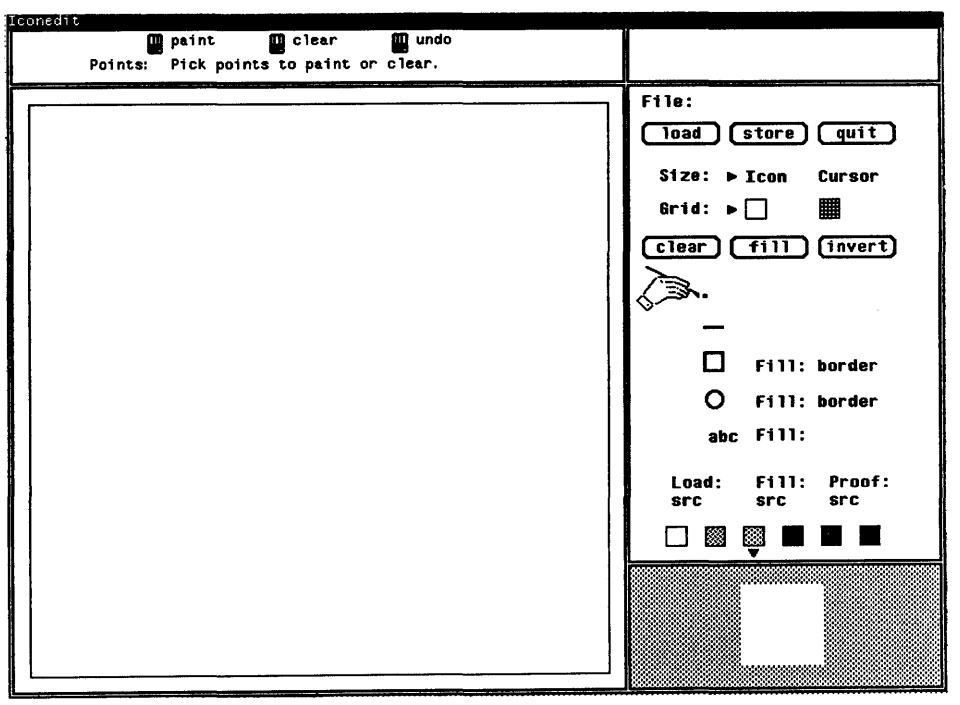

Note: Creating and editing cursors is similar to creating and editing icons. Just remember to select Cursor as the setting for the Size: option, instead of the default Icon setting.

To create an icon from scratch, select points in the large subwindow. Notice how all the points appear in a miniature, "actual size" copy of the icon in the lower right corner.

Experiment by drawing points, lines, and filling rectangles or circles with various patterns. Invert the screen image by selecting the <u>invert</u> button, or clear the screen with <u>clear</u>.

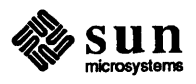

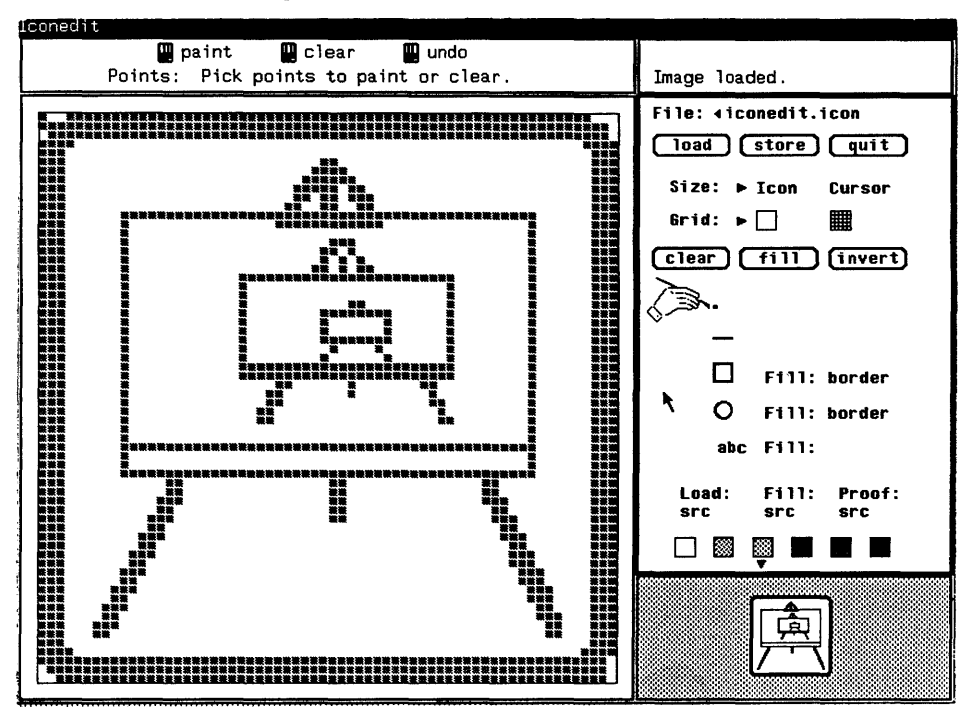

Figure 11-5 iconedit Containing an Icon

Save your work by clicking near the File: marker, inserting the filename you wish to store, and selecting the <u>save</u> button.

To load a file, click near the File: marker, insert the filename you wish to load from, and select the load button.

To quit iconedit, select the quit button.

For more information on iconedit, see its Man Page, online or in the Commands Reference Manual.

11.3. fontedit

Use fontedit to design a font, a set of characters, or to alter an existing font.

To start fontedit, type fontedit & to a command prompt.

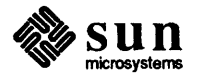

#### Figure 11-6 fontedit

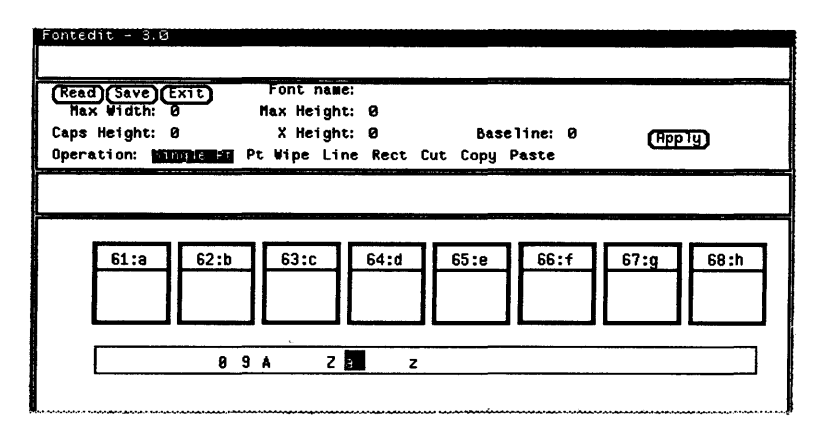

The top subwindow is the *message subwindow*, where fontedit displays relevant help and error messages.

Next, insert the filename of the font you want to edit after the Font name: marker. When you want to read in a font from that filename, select the <u>Read</u> button. You can experiment with the standard fonts for your machine, usually located in the /usr/lib/fonts/fixedwidthfonts directory.

When you want to save a font to that filename, select the Save button.

Below the message subwindow is the *control subwindow* for setting options.

Before you create a new font, you must set the following options:

- Max Width:
- n Max Height:
- Caps Height
- A Height height of the letter "x"
- Baseline

Select the <u>Apply</u> button to enter the options into fontedit before attempting to create any characters.

Next is the *proof subwindow* where you can type characters to see what they look like with the latest changes you have made.

The series of rectangles across the middle of fontedit allow you to select up to two characters for editing in the *editing area* below. Click on a character to make it appear below.

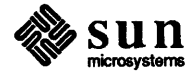

Note: Experiment with fontedit on a copy of one of the standard font files, so that you don't lose the standard font by mistake.

|                                                                                               | Click on the long rectangular scrollbar below the character selection area to<br>change the series of selection rectangles to the appropriate portion of the<br>alphanumeric font series. Also, you can type a character on the scrollbar, and it<br>appears as the first character in the character selection area.                |
|-----------------------------------------------------------------------------------------------|----------------------------------------------------------------------------------------------------|
| Note: You can select up to two<br>characters to edit in the editing area<br>at the same time. | Once you select a character, fontedit displays a magnified version and a proof version of the character in the editing area. Within the magnified version of the character in the editing area, you can edit the character by selecting any of a variety of operations listed after the Operation: marker in the control subwindow. |
|                                                                                               | As mentioned above, you can type in the proof subwindow to check on your edits as you go along.                                                                                                    |
|                                                                                               | To save individual font characters, select the <u>Save</u> button next to the magnified version of the character in the editing area.                                                                                                    |
|                                                                                               | To save the entire font to the filename after the Font name: marker in the control subwindow, select the <u>Save</u> button in the control subwindow.                                                                                                    |
|                                                                                               | Exit by selecting the Exit button in the control subwindow.                                                                                                    |
|                                                                                               | For more information on fontedit, see its Man Page, online or in the Com-<br>mands Reference Manual.                                                                                                    |
| 11.4. Summary                                                                                 | You've learned the basics of all of the editing tools, freeing you to explore the special-purpose displays in the next chapter.                                                                                                    |

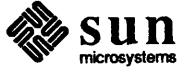

# 

## Special-Purpose Displays

| Special- | Purpose Displays | 137 |
|----------|------------------|-----|
| 12.1.    | gfxtool          | 137 |
| 12.2.    | tektool          | 138 |

### Special-Purpose Displays

Some window system programs provide different types of displays. gfxtool divides a window in two parts; one for you to type commands, the other to view graphics programs. tektool is a Tektronix 4014 TM *terminal emulator*, allowing you to run programs as if you are using a Tektronix 4014 terminal.

12.1. gfxtool

Note: You may want to start up gfxtool in the background of the parent window, so that you can continue to type commands there. Type the ampersand character ( $\varepsilon$ ) after gfxtool to run it in the background. To start gfxtool, choose the GraphicsTool item on the root menu, or type gfxtool to the command prompt of a window. After a moment, a window with two parts, or *subwindows* appears. You can type commands to the upper subwindow, just like a shelltool. The lower subwindow, shaded dark gray, is a surface on which certain programs display graphics.

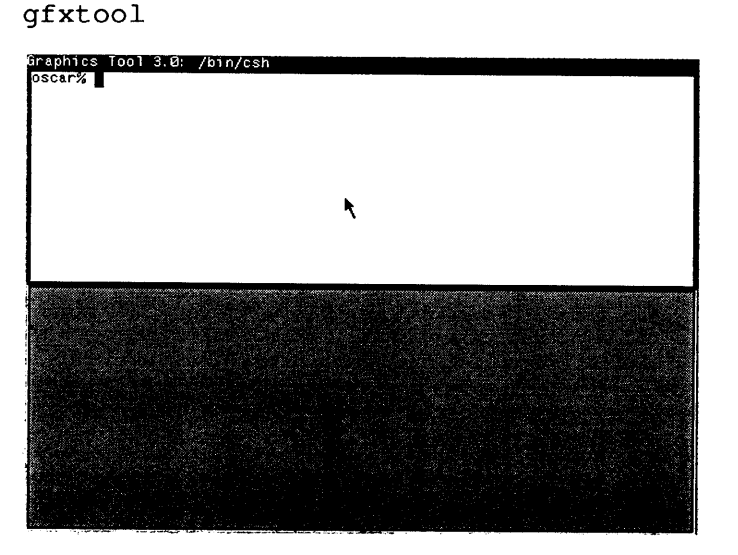

Figure 12-1 gfxtoo

To run a graphics program with gfxtool, move the cursor into the upper subwindow and type the name of the program. This example shows the framedemo graphics demo.

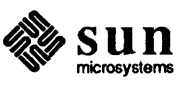

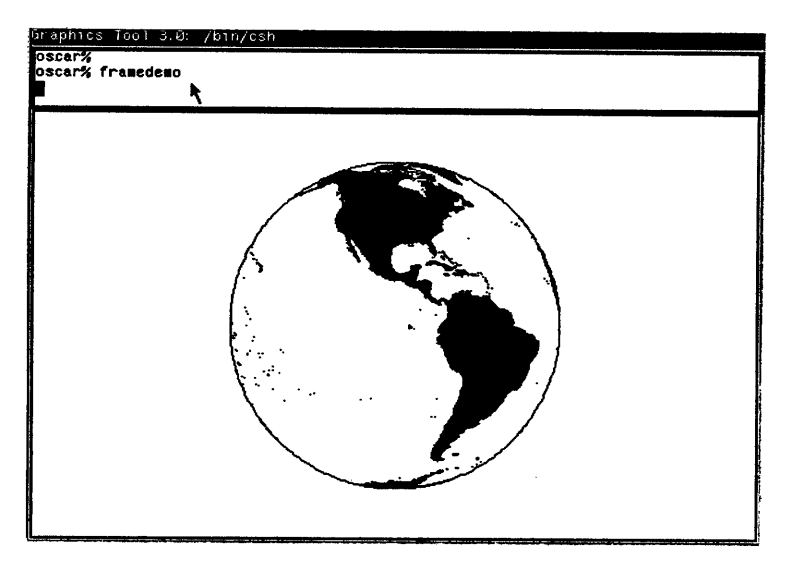

Figure 12-2 gfxtool Displaying the framedemo Graphics Program

### 12.2. tektool If you have used the Tektronix 4014 <sup>™</sup> terminal, you may want to take advantage of its features using your Sun Workstation.

You can start tektool just like gfxtool. Type tektool to a window command prompt. Use tektool just as you would use a Tektronix 4014 TM terminal.

When a window appears, it will use the entire screen. The frame menu works as with any other tool.

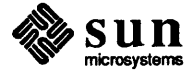

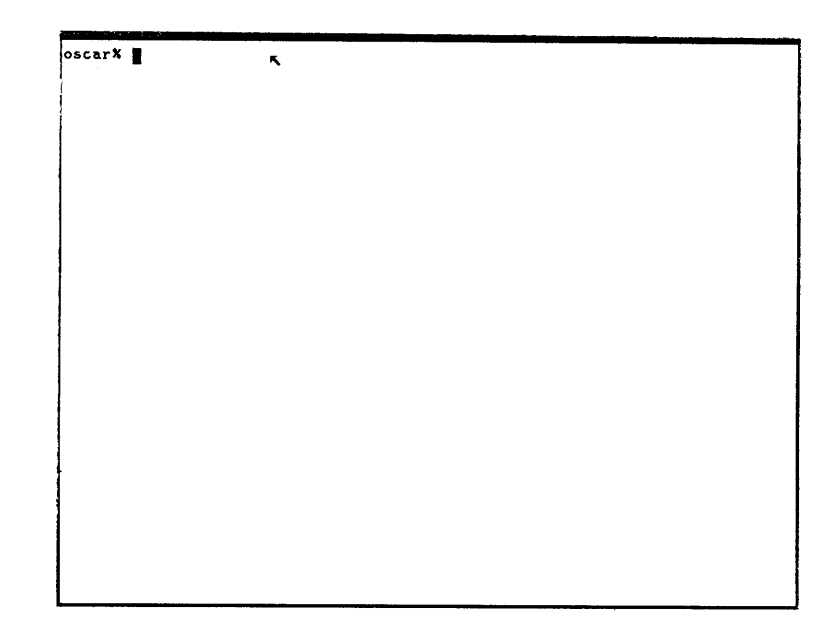

Figure 12-3 tektool

For more information on gfxtool or tektool, see the Man Pages, online or in the Commands Reference Manual.

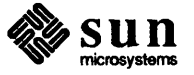

# 

### Menu Accelerators

| Menu Accelerators                         |     |  |
|-------------------------------------------|-----|--|
| 13.1. Accelerate to End of Text Subwindow | 143 |  |
| 13.2. Accelerated Full-Length Zoom        | 143 |  |
| 13.3. Mouse Button Accelerators           | 143 |  |

·

#### Menu Accelerators

An *accelerator* is an abbreviated way to perform a text facility command or selected other SunView operations. One common accelerator is when you open an icon by clicking the left mouse button on it, instead of selecting the Open item on the application's frame menu.

This chapter describes:

- Accelerating to the end of a text subwindow
- □ Full-length zoom accelerators
- Mouse button accelerators

| 13.1. | Accelerate to End of<br>Text Subwindow | One important text facility accelerator is <u>CTRL-RETURN</u> , which moves the caret to the end of the text in a text subwindow. This is especially useful when you want to get to the current command prompt in cmdtool. |
|-------|----------------------------------------|----------------------------------------------------------------------------------------------------|
| 13.2. | Accelerated Full-Length<br>Zoom        | In addition to toggling full-length zoom of a window with the hidden Zoom item on a frame menu, you can hold down (CTRL) while typing the Open)                                                                            |

item on a frame menu, you can hold down <u>CTRL</u> while typing the <u>Open</u> function key, in other words <u>CTRL-Open</u>, as an alternative full-length zoom accelerator.

The next section describes another alternative — the mouse button accelerator (CTRL-LEFT) on the window frame.

13.3. Mouse Button<br/>AcceleratorsHere is a table of mouse button accelerators, organized by function. This table<br/>and a table of accelerators organized by mouse button appear in the quick refer-<br/>ence guide at the end of this manual.

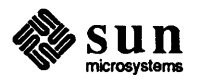

| Desired Function | Mouse Button Procedure                                                                                                    |
|------------------|----------------------------------------------------------------------------------------------------|
| open             | (LEFT) on icon                                                                                                    |
| expose           | (LEFT) on frame (border or namestripe)                                                                                                    |
| hide             | (SHIFT-LEFT) on frame (border or namestripe)                                                                                                    |
| move             | (MIDDLE) on corner = unconstrained, vertical and horizontal adjust-<br>ment<br>(MIDDLE) on middle third of edge = constrained movement either hor-     |
|                  | izontally or vertically                                                                                                    |
| resize           | (CTRL-MIDDLE) on corner = unconstrained, vertical and horizontal<br>adjustment<br>(CTRL-MIDDLE) on middle third of edge = constrained, resizing either |
|                  | horizontally or vertically                                                                                                    |
| zoom full length | (CTRL-LEFT) on frame (border or namestripe) toggles (switches back and forth) this feature                                                             |
| menu access      | (RIGHT) and hold down, on frame (border or namestripe)                                                                                                 |

 Table 13-1
 Menu Accelerators Organized By Function

SUII microsystems

# 14

# Focusing Attention

| Focusing Attention         |     |  |  |
|----------------------------|-----|--|--|
| 14.1. Click-To-Type        | 147 |  |  |
| Why Use ''Click-To-Type?'' | 147 |  |  |
| How to Use "Click-To-Type" | 148 |  |  |

I.

# Focusing Attention

|                          | Normally, when you use suntools, you choose the window you want to type<br>in by moving the cursor inside the boundary box of that window. Then, when-<br>ever you type, the characters appear in that window, at least as long as you don't<br>move the cursor. This is called the "cursor-in-window" or "mouse-to-type"<br>model.                                                                                                    |
|--------------------------|----------------------------------------------------------------------------------------------------|
|                          | However, you can choose windows by an alternative method, called "click-to-<br>type." With "click-to-type," you click the left or middle mouse button inside<br>the window you want to type in, at a time when you aren't holding down any<br>function keys. Then, no matter where you move the cursor, the characters you<br>type will appear in the window that you chose.                                                                                                    |
| 14.1. Click-To-Type      | To choose windows by "click-to-type," rather than by moving the cursor inside a window boundary box, you must start suntools with the -S option, or specify "click-to-type" using defaultsedit.                                                                                                    |
| Why Use "Click-To-Type?" | This section describes two reasons why you might want to use "click-to-type," rather than the standard method of choosing windows.                                                                                                    |
|                          | When you edit in a text subwindow of the text facility and you want to copy material from another text subwindow, you must be careful to press the <u>Get</u> key before exiting from the first subwindow, and remember to return to the cursor to the first window before you continue typing.                                                                                                    |
|                          | Similarly, while using dbxtool, you cannot move the cursor into the source<br>window to select a location for a breakpoint, or move the cursor into the control<br>panel to perform some operation, and then type a command without first having<br>to return the cursor to the command subwindow. If you invoke an application<br>that creates a window, from a shelltool, and then continue typing to your<br>shelltool while waiting for the tool to finish initializing, the characters that<br>you type to the shell may suddenly be directed to the tool whose window has just<br>come up in an area that intersects the cursor. |

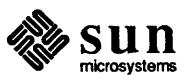

How to Use "Click-To-Type" An alternative to this user interface is the "click-to-type" model, in which the destination for mouse events and destination for keyboard events may be different. With this model, the destination for keyboard events is not changed until the user moves the mouse into another window and clicks the left (to choose the window and select a location) or middle (to choose a window while preserving the current location) mouse button. Thus, you can move the mouse outside of the window that you are editing, for example, to click buttons in a control panel, or to scroll or make a secondary selection in another window, and you don't have to return the mouse to the first window to type or edit there.

Specify your choice of the "cursor-in-window" or "click-to-type" model of user interface using defaultsedit. If you don't specify your choice, you will get "cursor-in-window."

Regardless of which user interface you employ, the visual feedback is the same: the border of the subwindow that has the keyboard focus darkens, and a blinking triangular or solid rectangular caret appears in the subwindow with the current focus of attention.

Carets in subwindows that don't have the current focus of attention are "shadow" carets, either gray diamonds or rectangular outlines.

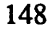

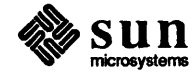

# 15

### Modifying Your Root Menu

| Modifying Your Root Menu                       |     |
|------------------------------------------------|-----|
| 15.1. Constructing a Root Menu File            | 151 |
| The Default Root Menu File                     | 151 |
| Make Your Own Root Menu File                   | 152 |
| 15.2. Inform defaultsedit of Your Filename     | 153 |
| 15.3. Exit and Restart suntools                | 153 |
| 15.4. Walking or Stacking Root Menus           | 153 |
| 15.5. Using Icons to Illustrate Your Root Menu | 155 |
| Shopping for Icons                             | 155 |
| Inserting the Icons into the Root Menu         | 155 |

### Modifying Your Root Menu

When you want to construct a root menu other than the default root menu that suntools uses, you must:

- Construct a file with your root menu information
- Tell defaultsedit the name of the file you chose to store your root menu information
- Exit suntools
- Restart suntools

Later in the chapter, you can learn how to make a custom walking or stacking root menu, and in the last section, how to make a root menu with icons for the items you can pick.

15.1. Constructing a Root<br/>Menu FileThe easiest way to construct a file containing your root menu information is to<br/>look at the file suntools uses to store its root menu information, and to glean<br/>what other information you need from your .suntools file or using the<br/>toolplaces command.

The Default Root Menu FileThe file that suntools uses to store its root menu information is<br/>/usr/lib/.rootmenu which looks like this:

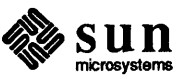

#### Figure 15-1 Root Menu File for suntools

|                                 | <pre>venus% cat /usr/lib/.rootmenu # # suntools root menu #</pre>                                                                                      |                                                                                                    |
|---------------------------------|----------------------------------------------------------------------------------------------------|----------------------------------------------------------------------------------------------------|
|                                 | #                                                                                                    |                                                                                                    |
|                                 | "ShellTool"                                                                                                    | shelltool                                                                                                    |
|                                 | "CommandTool"                                                                                                    | cmdtool                                                                                                    |
|                                 | "MailTool"                                                                                                    | mailtool                                                                                                    |
|                                 | "TextEditor"                                                                                                    | textedit                                                                                                    |
|                                 | "DefaultsEditor"                                                                                                    | defaultsedit                                                                                                    |
|                                 | "IconEditor"                                                                                                    | iconedit                                                                                                    |
|                                 | "DbxTool"                                                                                                    | dbxtool                                                                                                    |
|                                 | "PerfMeter"                                                                                                    | perfmeter                                                                                                    |
|                                 | "GraphicsTool"                                                                                                    | gfxtool                                                                                                    |
|                                 | "Console"                                                                                                    | shelltool -C                                                                                                    |
|                                 | "Lock Screen"                                                                                                    | lockscreen                                                                                                    |
|                                 | "Redisplay All"                                                                                                    | REFRESH                                                                                                    |
|                                 | "Exit Suntools"                                                                                                    | EXIT                                                                                                    |
|                                 | venus%                                                                                                    |                                                                                                    |
|                                 | However, you can separate<br>In the left column of the fi<br>the items that appear on the<br>you run when you pick each<br>For example, the first labe | e the two columns with tab characters.<br>le, surrounded by quotation marks, are the labels for<br>le root menu. In the right column are the programs that<br>ch menu item.<br>l and program name are "Shelltool" and<br>"Shelltool" appears without quotation marks on |
|                                 | the actual root menu and,                                                                                                    | when you pick that item, you start a shelltool.                                                                                                    |
|                                 | The program next to the<br>modified shelltool called a<br>console window at a time.                                                                    | "Console" label is shelltool -C, which runs a console window. You shouldn't run more than one                                                                                                    |
|                                 | You can put options after program, just as when you                                                                                                    | the program name, and commands to run within the construct your own .suntools file.                                                                                                    |
|                                 | Finally, REFRESH and I you want to refresh the en                                                                                                    | EXIT are two special indicators to suntools that tire screen, or to exit from suntools.                                                                                                    |
| Make Your Own Root Menu<br>File | By looking at your .sun<br>like the way you've set up<br>set of window attributes for                                                                  | tools file, and running toolplaces when you<br>the windows on your screen, you can come up with a<br>or each window you want to pick from your own root                                                                                                    |

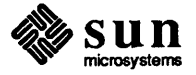

menu.

| Note:<br>to put<br>menu<br>of the                      | Remember to make sure not<br>any blank lines in the root<br>file, especially not at the end<br>file.                                                         | Put all of those attributes into a file in your home directory, designing the file<br>after the example of the standard /usr/lib/.rootmenu file, and give the<br>file the traditional .rootmenu filename, so you can remember where you've<br>put your root menu information. |  |
|--------------------------------------------------------|----------------------------------------------------------------------------------------------------|----------------------------------------------------------------------------------------------------|--|
| 15.2.                                                  | Inform<br>defaultsedit of<br>Your Filename                                                                                                    | <ul> <li>To inform SunView that you want to use your own root menu file:</li> <li>Start defaultsedit<sup>29</sup></li> <li>Select the SunView category</li> <li>Select the Rootmenu_filename option</li> </ul>                                                                |  |
| Note:<br>menu<br>defau<br>exit an<br>the eff<br>to you | Once you have set your root<br>filename with<br>Iltsedit, you won't have to<br>d restart suntools to see<br>ects of changes you've made<br>r root menu file. | <ul> <li>Type the name of the filename you desire as the setting for the Rootmenu_filename option</li> <li>Select the <u>Save</u> panel button in defaultsedit.</li> <li>Quit defaultsedit by selecting the <u>Quit</u> panel button.</li> </ul>                              |  |
| 15.3.                                                  | Exit and Restart<br>suntools                                                                                                    | After you exit and restart suntools, and you pop up the root menu, your new root menu should appear.                                                                                                    |  |
| 15.4.                                                  | Walking or Stacking<br>Root Menus                                                                                                    | You can construct a walking or stacking root menu. Depending on how you have<br>set the Walking_Menus option in the SunView category of<br>defaultsedit, the menu will appear as a new-style walking menu or as an<br>old-style stacking menu.                                |  |
|                                                        |                                                                                                    | The walking menu configuration stores the hidden menu items in pull-right menus; whereas the stacking menus hides them in the lower overlapping menus.                                                                                                    |  |
|                                                        |                                                                                                    | All you have to do is this — construct a root menu file that refers to root menu extension files. Here is an example:                                                                                                    |  |
|                                                        | Figure 15-2                                                                                                    | 2. A Root Menu File That Refers to Extension Files                                                                                                    |  |

| #<br>#<br># | suntools | root menu        |
|-------------|----------|------------------|
| shell       | MENU     | .rootmenu.shell  |
| edit        | MENU     | .rootmenu.edit   |
| mail        | MENU     | .rootmenu.mail   |
| rlogin      | MENU     | .rootmenu.rlogin |
| tool        | MENU     | .rootmenu.tool   |
| prog        | MENU     | .rootmenu.prog   |

Put the character string MENU in the program location of the right column, followed by a tab character and the filename of the root menu extension file.

 $^{29}$  For more information on default sedit, see Section 11.1 .

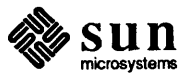

On your screen, the extended root menu looks like this:

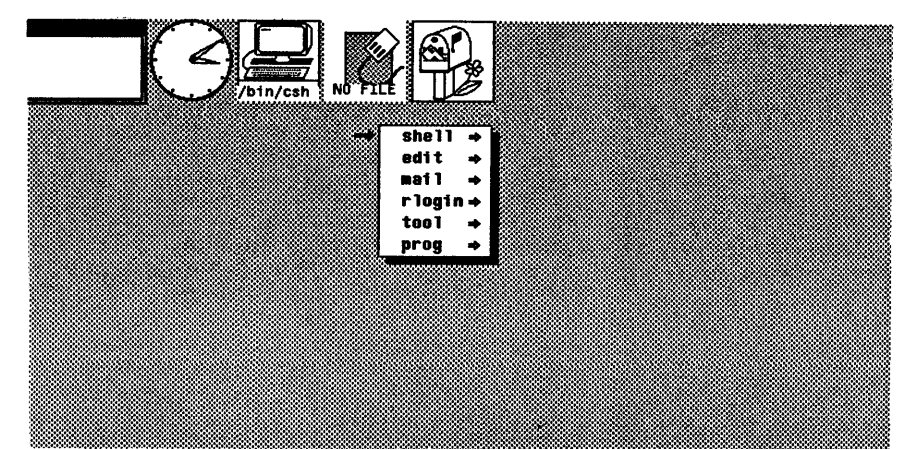

Figure 15-3The Extended Root Menu

Here is an example of one of the root menu extension files:

A Root Menu Extension File

venus% cat .rootmenu.shell

Figure 15-4

Ħ

# shell ".rootmenu" extension file Ħ 0 66 -Ws 570 715 "ShellTool" shelltool -Wp -WP 640 0 "CommandTool" cmdtool 0 -Ws 570 67 "Console" cmdtool -Wp 0 0 -Wl "<< CONSOLE >>" -WL console -C -WP 0 venus%

Note: The lines beginning with the -WP option have wrapped around the end of the screen, and are actually part of the previous line.

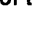

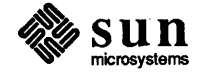

Here is what the root menu extension file produces when you've set SunView to the new-style walking menu:

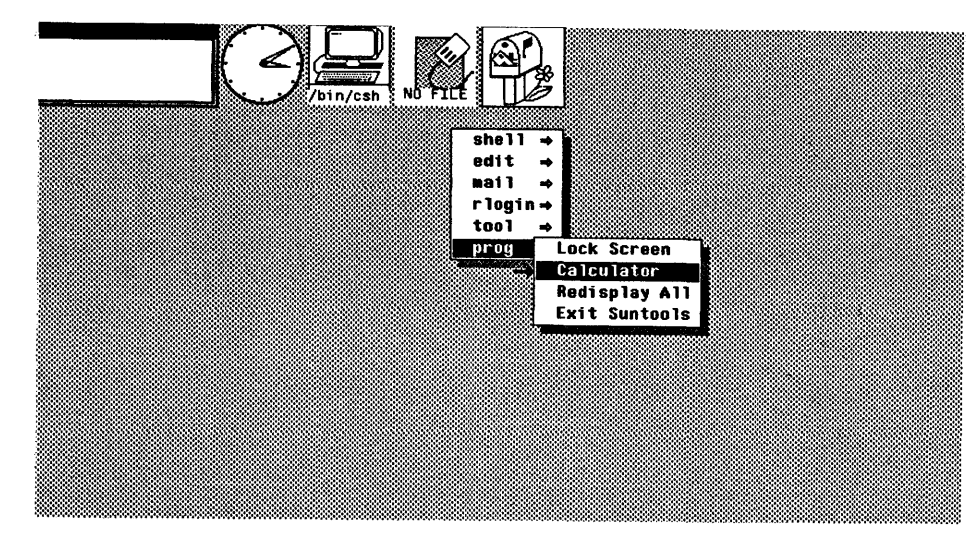

Figure 15-5 Pull-Right Menu from Custom Root Menu

| 15.5. Using Icons to Illustrate<br>Your Root Menu | Now that you've extended your root menu by replacing the right column of pro-<br>grams with additional menus, you can illustrate your root menu by replacing the<br>left column of labels with icons.                                                                        |  |
|---------------------------------------------------|----------------------------------------------------------------------------------------------------|--|
| Shopping for Icons                                | You can pick from the icons stored in the /usr/include/images directory.<br>All of the files with filenames ending in .icon, such as<br>lockscreen.icon, nautilus.icon, and terminal.icon, are icons.                                                                        |  |
| Inserting the Icons into the<br>Root Menu         | Replace the left column of labels, surrounded by quotation marks, with a new column of icon filenames surrounded by a less than character (<) on the left and a greater than character (>) on the right. Here is the extended root menu file with icons, rather than labels: |  |

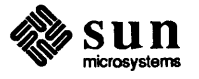

Figure 15-6 Root Menu File With Icons

```
venust cd
venus% cat .rootmenu
ŧ
ŧ
        suntools root menu
ŧ
</usr/include/images/terminal.icon>
                                         MENU
                                                .rootmenu.shell
</usr/include/images/textedit.icon>
                                         MENU
                                                .rootmenu.edit
</usr/include/images/mail.icon>
                                         MENU
                                                .rootmenu.mail
</usr/include/images/hello_world.icon>
                                        MENU
                                                .rootmenu.rlogin
                                         MENU
</usr/include/images/clock.rom.icon>
                                                .rootmenu.tool
                                        MENU
</usr/include/images/lockscreen.icon>
                                                .rootmenu.prog
venus%
```

This is what the illustrated and extended root menu looks like:

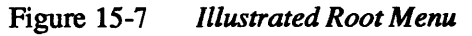

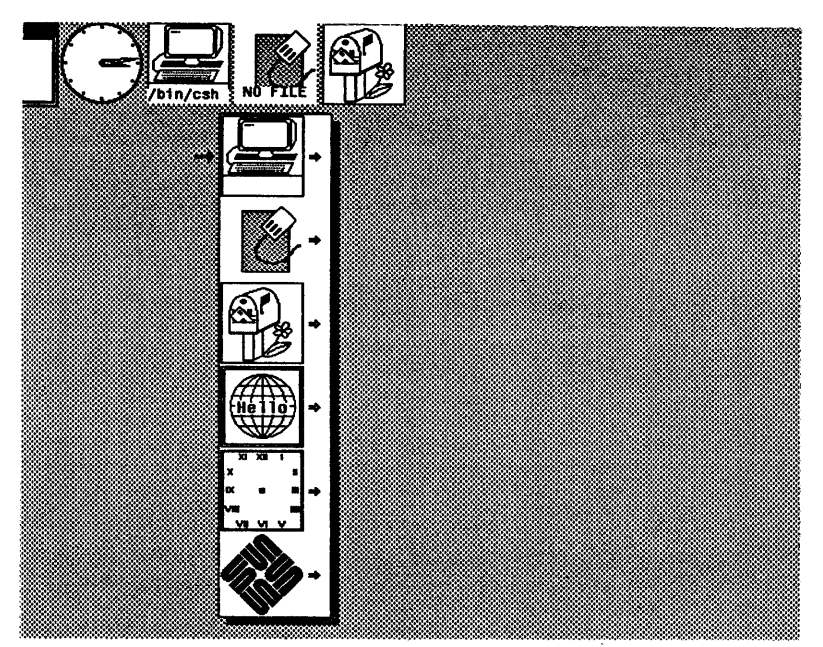

Now, you know how to modify your root menu.

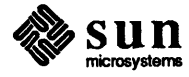

# 16

## Modifying Subwindow Behavior

| Modifying Subwindow Behavior            | 159 |
|-----------------------------------------|-----|
| 16.1. Modifying Tty Subwindow Behavior  | 159 |
| Page Mode On/Off                        | 159 |
| Mapping Functions to Keys               | 160 |
| Format of the .ttyswrc File             | 160 |
| Example .ttyswrc File                   | 162 |
| 16.2. Modifying Text Subwindow Behavior | 163 |
| Mapping Filters or Functions to Keys    | 163 |
| Format of the .textswrc File            | 163 |
| Example .textswrc File                  | 165 |
| Mapping Functions to the Arrow Keys     | 166 |
| Mapping Functions to the Arrow Keys     | 166 |

### Modifying Subwindow Behavior

You may want to modify the behavior of your subwindows, for example to assign new functions or filters to keys. To modify a subwindow in this way, you put a particular file in your home directory. For tty subwindows like shelltool, use the .ttyswrc file; for text subwindows like textedit, use the .textswrc file.

Be careful about trying to assign new functions to the function keys used by the text facility or to the arrow keys. When you start up a subwindow within sun-tools, the text facility assumes control of your text facility function keys, disallowing any other functions you may have assigned to those keys.<sup>30</sup>

When your subwindow displays:

.ttyswrc error: keyname cannot be mapped.

it means that your subwindow read a .ttyswrc file that specified key functions that conflict with the text facility function key assignments.

The following sections describe modifying tty and text subwindow behavior, including an explanation of how to map functions to the arrow keys.

16.1. Modifying Tty<br/>Subwindow BehaviorWhen you put a .ttyswrc file in your home directory, you can map, or assign,<br/>alternate functions to keys and set on or off the page mode, or scrolling behavior,<br/>of your tty subwindows.

Page Mode On/Off

*Page mode*, with settings on or off, describes the scrolling behavior of the tty subwindow.

When you type cat *filename* to look at a long file, the text scrolls by on a tty subwindow, so you probably miss what you were looking for in the file. When the file scrolls by like this, page mode is off.

However, you can turn page mode on by picking the Page Mode On item on the *tty menu*, accessible by pressing the right mouse button while the cursor is inside the tty subwindow.

 $<sup>^{30}</sup>$  For information on setting up your function keys, see Section 8.1 .

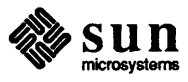

|                                | When page mode is on, text scrolls by one page at a time with a tiny stop sign appearing on the screen at the end of each page. When you want to see the next page, type any character, or select the Continue item in the tty menu.                                                                                                    |
|--------------------------------|----------------------------------------------------------------------------------------------------|
|                                | By default, page mode is off in tty subwindows. However, you can set the default to page mode on with a specification in your .ttyswrc file described below.                                                                                                    |
| Mapping Functions to Keys      | Several window applications provide a <i>terminal emulator</i> , or a program that runs a command interpreter subwindow, or shell subwindow, in some part of the application. When you type to this subwindow, the application passes the keys-trokes to the program running in it, rather handling them itself. Output from programs run in this way displays in the subwindow. |
|                                | Whenever you start up a tty subwindow, it looks for a .ttyswrc file in your home directory, and reads it if the file is there. In that file, you can map new functions to keys, in effect creating your own terminal emulator. <sup>31</sup>                                                                                                    |
| Format of the .ttyswrc<br>File | The format of the .ttyswrc file is:                                                                                                    |
|                                | #Comments.set variableTurn on the specified variable.mapi key textWhen key is typed pretend text was typed.mapo key textWhen key is typed pretend text was output.                                                                                                    |
|                                | The only currently defined variable is pagemode. A key must be one of: $[1]$ through $[115]$ , $[F1]$ through $[F15]$ , $[T1]$ through $[T15]$ , $[R1]$ through $[R15]$ , and $[LEFT]$ or $[RIGHT]$ . Text may contain escapes, such as $\E$ for escape, $\n$ for newline, and $^X$ for $[CTRL-X]$ . <sup>32</sup>                                                               |
|                                | It is possible for a terminal-based program to send special escape sequences to an application to perform certain operations. These escape sequences may also be sent using the mapo function described above. You can send the following functions to the window application in which the tty subwindow resides, not to the tty subwindow itself.                               |
|                                | \E[1t- open\E[2t- close (become iconic)\E[3t- move, with interactive feedback\E[3;TOP;LEFTt- move, to TOPLEFT (pixel coordinates)\E[4t- stretch, with interactive feedback\E[4t;WIDTH;HTt- stretch, to WIDTHHT size (in pixels)\E[5t- top (expose)\E[6t- bottom (hide)                                                                                                    |
|                                | <sup>31</sup> When using the default kernel keyboard tables, you can't map the keys <u>L1</u> , <u>LEFT</u> , <u>RIGHT</u> ,<br><u>BREAK</u> , <u>(R8</u> ), <u>(R10</u> ), <u>(R12</u> ), and <u>(R14</u> ) in this way because they send special values to the terminal emulator<br>subwindow. See the kbd Man Page, Section 5 of the Man Pages, for more information.         |

<sup>32</sup> See the termcap Man Page, Section 5 of Man Pages, online for the format of the string escapes that the tty subwindow recognizes.

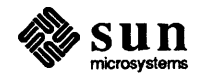

| \E[7t                          | – refresh                                                            |
|--------------------------------|----------------------------------------------------------------------|
| \E[8;ROWS;COLS                 | t-stretch, to ROWS COLS size (in characters)                         |
| \E[11t                         | - report if open or iconic by sending $E[1t \text{ or } E[2t]]$      |
| \E[13t                         | - report position by sending \E [3; TOP; LEFTt                       |
| \E[14t                         | - report size in pixels by sending \E [4; WIDTH; HTt                 |
| \E[18t                         | - report size in characters by sending \E [8; ROWS; COLSt            |
| \E[20t                         | - report icon label by sending \E]Llabel\E\                          |
| \E[21t                         | - report tool header by sending \E]llabel\E\                         |
| \E]l< <i>text</i> >\E\         | - set tool header to <text></text>                                   |
| \E] I <i><file></file></i> \E\ | - set icon to the icon contained in <file>;</file>                   |
|                                | <file> must be in iconedit output format</file>                      |
| E] L< <i>label</i> >E          | - set icon label to <label></label>                                  |
| \E[>OPT;h                      | - turn OPT on (OPT = $1 \Rightarrow$ pagemode), e.g., $E[>1; 3; 4h$  |
| $E[>OPT; \dots k$              | - report OPT; sends \E [>OPT1 or \E [>OPTh for each OPT              |
| \E[>OPT;1                      | - turn OPT off (OPT = $1 \Rightarrow$ pagemode), e.g., \E [>1; 3; 41 |

As an example of the use of this facility, you can put these aliases into your  $\tilde{/.cshrc}$  file:

```
# dynamically set the name stripe of the tool:
alias header 'echo -n "^[]l\!*^[\"'
# dynamically set the label on the icon:
alias iheader 'echo -n "^[]L\!*^[\"'
# dynamically set the image on the icon:
alias icon 'echo -n "^[]I\!*^[\"'
```

The next section demonstrates an example of a .ttyswrc file into which you can insert these function mappings.

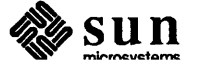

**Example** .ttyswrc File Here is an example .ttyswrc file that you can copy into your home directory:

Figure 16-1 Example .ttyswrc File

venus% cat .ttyswrc # ¥ ttysubwindow startup file # set pagemode # Top: mapo T1 E[5t # Close: mapo т2 E[2t # Move: mapo тЗ E[3t # Stretch: mapo E[4t т4 # Bottom: mapo т5 E[6t # Refresh: Т6 E[7t mapo # Move (non-interactive) to top left: E[3;1;1t mapo т7 # Stretch in chars (non-interactive) to half high: E[8;10;80t mapo т8 # Stretch in chars (non-interactive) to normal size: mapo т9 E[8;34;80t # Commands (very left keys, not setup): jobs mapi L3 mail mapi L5 mapi L7ls -F mapi L9 more errs # Editing: # Bracket word in italic escapes while in wi: iEeaE mapi R4 # Bracket word in bold escapes while in vi: iEeaE mapi R5 # Mail: dt mapi R1 R2 s +planning\ndt\n mapi s +bugs\ndt\n.sp R3 mapi venus%

Of course, you can modify this file to create a .ttyswrc file of your own.

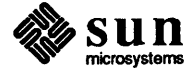

| 16.2. Modifying Text<br>Subwindow Behavior | Each time you create a text subwindow, it looks for a .textswrc file in your home directory and reads it if the file is there.                                                                                                    |
|--------------------------------------------|----------------------------------------------------------------------------------------------------|
| Mapping Filters or Functions<br>to Keys    | The text facility provides the ability to pipe the primary selection to an arbitrary program, or filter (as stdin), and insert the resulting output (stdout) at the caret. If the primary selection is in pending-delete, the output from the filter will replace it.                                         |
|                                            | For example, piping a selection through fmt will cause all of the long lines to be truncated to 72 characters. Piping a selection through indent will format it according to the defaults specified in $^{-}/.indent.pro^{33}$                                                                                |
|                                            | You can bind filter to unused function keys, in other words, to $\mathbb{R}1$ through $\mathbb{R}14$ , $\mathbb{R}1$ through $\mathbb{R}9$ , or when you have mapped the standard editing operations to the function keys on the right side of the keyboard, to $\mathbb{L}1$ through $\mathbb{L}10$ .        |
| Format of the .textswrc<br>File            | Here is the basic format of each entry:                                                                                                    |
|                                            | key-name FILTER<br>command-line                                                                                                    |
|                                            | For example,                                                                                                    |
|                                            | KEY_RIGHT(14) FILTER<br>fmt                                                                                                    |
|                                            | causes $(R14)$ to pipe the current selection through fmt, and                                                                                                    |
|                                            | KEY_RIGHT(11) FILTER<br>indent -st                                                                                                    |
|                                            | causes $\boxed{R11}$ to format the current selection. <sup>34</sup>                                                                                                    |
|                                            | You can find the following useful filters in /usr/bin:                                                                                                    |
|                                            | <pre>insert_brackets argl arg2 Copies arg1 to stdout, then copies stdin to stdout, then copies arg2 to stdout, in general, insert_brackets () can be used as a filter for parenthesizing the selected text. If the selected text already has the indicated brackets, then insert_brackets removes them.</pre> |

The program you specify must appear in a directory accessible by your search path. If the program is not found, or there is some other failure in the invocation of the filter, no change will occur in the document, even if the primary selection is pending-delete.

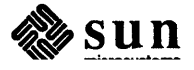

<sup>&</sup>lt;sup>33</sup> See the indent Man Page, online or in the Commands Reference Manual.

 $<sup>^{34}</sup>$  s and t are options to indent that tell it to read from stdin and output to stdout.

| shift_lines <i>n</i> | Moves the selected text right $n$ spaces (left when $n$ is negative).                                                                                                    |
|----------------------|----------------------------------------------------------------------------------------------------|
| capitalize           | Capitalize/uncapitalize the selected material, as<br>follows: If everything is in caps, convert every-<br>thing to lower case, for example, EDIT TOOL<br>becomes edit tool. If the selected material<br>consists of several words separated by white<br>space, then for each word, capitalize it if it isn't,<br>lower case if it is, for example: now is the<br>time becomes Now Is The Time, and vice<br>versa. Finally, for material consisting of a<br>sequence of one or more letters without any white<br>space, if there are any lower case letters, convert<br>everything to uppercase, for example:<br>adjust_pending_delete becomes<br>ADJUST_PENDING_DELETE. |

The file /usr/lib/.textswrc contains the following bindings for the right hand function keys:

- **R1** Italics
- R2 Bold
- **R3** Listing font
- **R4** Capitalize
- **R5** Parenthesize
- R6 Insert/remove
- R7 2 points smaller
- (R10) Shiftlines left 1 tab
- (R11) Indent
- (R12) Shiftlines right 1 tab
- (R14) fmt
- **(R15)** Insert current time and date

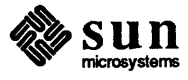
**Example** .textswrc File Here is an example .textswrc file located in /usr/lib/.textswrc:

```
Figure 16-2 Example .textswrc File
```

```
venus% cat /usr/lib/.textswrc
/*
    textswrc file
                           */
KEY RIGHT (1) FILTER
insert_brackets
/*
 * insert brackets inserts the indicated characters around the selected text.
 * If the text is already bracketed with these characters, it removes them.
 * At some point in the future, the remove option will be invoked by holding
 * down SHIFT key while hitting function key.
 */
KEY RIGHT (2) FILTER
insert_brackets
KEY RIGHT (3) FILTER
insert brackets
KEY RIGHT (4) FILTER
capitalize
/*
 * capitalize/uncapitalize selected material as follows: If there are no
 * lower case characters, convert everything to lower case.
 * Example: EDIT TOOL => edit tool.
 * If there are any lower case letters, convert everything to uppercase.
 * Example: adjust_pending_delete => ADJUST_PENDING_DELETE
 * If characters consist of several words separated by white space, then for each
 * word, capitalize the first letter it if it isn't, lower case if it is.
 * Example: now is the time => Now Is The Time, and vice versa.
 */
KEY RIGHT (5) FILTER
insert brackets ( )
KEY RIGHT (6) FILTER
insert brackets " "
KEY RIGHT (7) FILTER
insert_brackets
Continued on next page
```

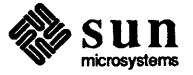

```
Continued from previous page
KEY RIGHT (10) FILTER
shift_lines -t -1
/*
* shifts selected lines left the indicated number of tab stops tab stops
 * computed the following way: if any spaces are seen on the first line tab
 * stops = 4. Otherwise, look in .indent.pro for corresponding value (you can
 * use the indent_tool to set up your .indent.pro). If no .indent.pro, assume
 * 8. Note this means that if the user has that user can specify 8 in his
 * .indent.pro, but for those files that he has explitily formatted using 4
 * space indentation this will do the right thing provided that the first
 * line given to shift lines contains some spaces.
 *
 */
KEY RIGHT (12) FILTER
shift lines -t 1
/* shifts selected lines right the indicated number of spaces */
KEY RIGHT (11) FILTER
indent -st
/* invoke indent on the selected material, using the options specified in
 * .indent.pro
 */
KEY_RIGHT (13) FILTER
whenis -nw now
/* inserts current time */
```

```
KEY_RIGHT(14) FILTER
fmt
/* pass the selected material through fmt */
```

#### venus%

|                                        | As with the .ttyswrc file, you can modify this example file to create a .textswrc file of your own. Caution — read the next section before copying this example file into your home directory. |  |  |  |
|----------------------------------------|----------------------------------------------------------------------------------------------------|--|--|--|
| Mapping Functions to the<br>Arrow Keys | If you absolutely have to map functions to your arrow keys, as in the example .textswrc above, you must add:                                                                                   |  |  |  |
|                                        | setkeys noarrows                                                                                                    |  |  |  |
|                                        | on a line by itself in your .login file, so SunView won't reassign the arrow keys.                                                                                                    |  |  |  |

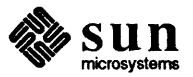

# 

### Other Features

| Other Features |            |     |
|----------------|------------|-----|
| 17.1.          | lockscreen | 169 |
| 17.2.          | screendump | 170 |

•

### **Other Features**

Two other useful features of the window system are lockscreen and screendump. lockscreen locks your screen and displays the life graphics demo when you want to stop work for a while. screendump takes a picture of everything on the screen, so that you can save the image, or print it out. screendump was used to produce most of the pictures in this document.

17.1. lockscreen To activate lockscreen, choose the Lock Screen menu item on the root menu. lockscreen clears the screen, then displays the life graphics demo, restricting access to your machine.

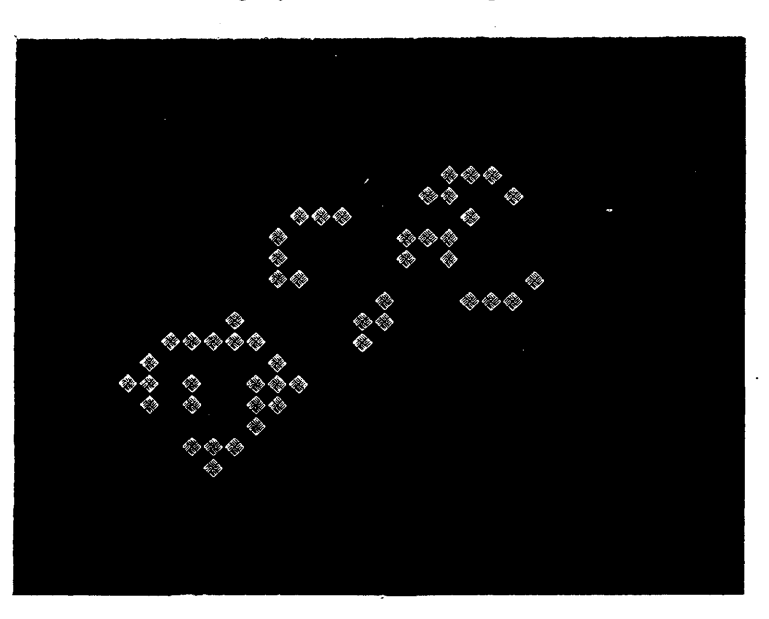

Figure 17-1 lockscreen Displays the life Graphics Demo

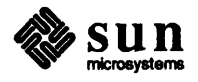

Note: When the system crashes for some reason during a time when lockscreen is running, then the system will probably reboot itself, leaving the system login prompt, without any graphics demo, on the screen.

17.2. screendump

To start work again, click the left mouse button to clear the life program display from your screen. Then, lockscreen prompts you for a password. If you type your password correctly, lockscreen displays your windows on the screen, identical to when you locked the screen.

To learn more about lockscreen, such as how to specify other graphics demo displays, see the lockscreen Man Page, online or in the *Commands Reference Manual*.

screendump allows you to take a snapshot of the screen at a given time and store it in a file or print it out on certain printers. Simply type screendump > filename to save the screen image in a file.

You may want to rlogin to your workstation from another machine, so that when you type screendump to your workstation, your command line doesn't appear in the screen image. See Using the Network: Beginner's Guide for more information about rlogin.

For more information about screendump, see its Man Page, online or in the Commands Reference Manual.

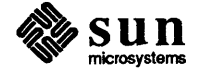

## A

## Further Reading

| Further Reading |  | 17. | 3 |
|-----------------|--|-----|---|
|-----------------|--|-----|---|

### Further Reading

When you want to read more, start with these manuals:

Mail and Messages: Beginner's Guide Games, Demos, and Other Pursuits: Beginner's Guide Doing More With UNIX: Beginner's Guide Using the Network: Beginner's Guide

SunView Programmer's Guide SunView System Programmer's Guide The Pixrect Reference Manual Commands Reference Manual System Administration for the Sun Workstation

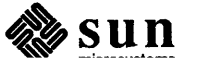

## B

## Glossary

.

### Glossary

This glossary lists SunView terms in common use, especially in this manual. The quick reference, located at the end of this manual provides a quick reference for the mouse buttons and the function keys.

#### adjusting a selection

Moving the cursor and clicking to make a selection encompass more or fewer characters.

#### caret

A blinking triangle, gray diamond, static solid or "shadow" rectangle shape that indicates the insertion point in a text subwindow.

#### click

Press and release a mouse button.

#### click-to-type

One method for choosing the window to which what you type on the keyboard will go — click the left or middle mouse button while the cursor is within a window border to focus attention on that window. Until you click again while the cursor is within another window border, everything you type on the keyboard will be sent to the window that has the current focus of attention.

#### command subwindow

A text subwindow that includes a command interpreter, like cmdtool.

#### cursor

The distinctive shape, usually an arrow pointing "north-west," that follows and indicates the position of the mouse.

#### cursor-in-window

One method for choosing the window to which what you type on the keyboard will go — move the cursor within a window border to focus attention on that window.

#### current selection

The same as primary selection.

#### focus of attention

The window to which characters typed on the keyboard will be sent, picked by a cursor with either the "cursor-in-window" or "click-to-type" model.

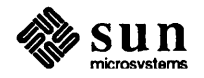

#### frame

The border and namestripe surrounding a subwindow.

#### frame menu

The menu you obtain by holding down (RIGHT) over the border or namestripe of any window. Contains the operations Close, Move, Resize, Expose, Hide, Redisplay, and Quit.

#### insertion point

The place where the next character you insert will go, usually at the caret.

#### inverse video

Reversed light and dark portions of the screen.

(LEFT) Left button on mouse.

#### menu

A list of operations that you can choose by clicking <u>RIGHT</u> and moving the cursor. Menus appear when, and for as long as, you hold down <u>(RIGHT</u>). The operation occurs when you release <u>(RIGHT</u>) with the cursor over a menu item.

#### menu item

The area of a menu that you choose to invoke a particular operation.

#### mouse-to-type

Same as cursor-in-window.

#### new-style menu

The same as walking menu.

#### panel

A subwindow with buttons that acts like a control panel for an application, including certain text facility editing operations.

#### pending delete selection

A selection, either primary or secondary, made while the <u>CTRL</u> key is down. Pending delete selections are automatically deleted by a subsequent insertion. Pending delete selections are indicated by a gray overlay.

(MIDDLE) Middle button on mouse.

#### point at

Position the cursor over.

#### primary selection

The span of text highlighted by inverse video, and marking the area for current editing operations. Also called the current selection.

#### pull-right menu

A menu accessible by moving the mouse to the arrow (=>) at the right of an item on a new-style walking menu.

**(RIGHT)** Right button on mouse.

#### root menu

The menu you obtain by holding down (RIGHT) with the cursor over the

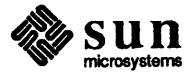

gray background area of the screen.

#### scroll bar

A gray column at the left of the text subwindow used for scrolling and indicating position within the entire text.

#### scroll button

The box at the top or bottom of the scroll bar used for scrolling.

#### scrolling

Moving the text up or down in a subwindow; can also think of it as repositioning the subwindow with respect to the data it displays.

#### secondary selection

A selection made while a function key is held down. The selection only lasts as long as the function key is held down, and is indicated by underlining the selected characters. These characters will be an operand to the corresponding function.

#### select

Indicate a span, a contiguous sequence of characters, by pointing at and clicking.

#### selection

A span of characters, highlighted by inverse video, underlining, or gray shading.

#### shadow caret

A gray diamond or rectangular outline shape that indicates the insertion point within a window that isn't the current focus of attention.

#### shelf

A place where the text facility stores the text you Put) or Delete, using function keys.

#### span

A contiguous sequence of characters.

#### stacking menu

A menu with overlapping parts accessible by clicking the left mouse button while continuing to hold the right mouse button that popped up the menu.

#### text menu

The menu you obtain by holding down (<u>RIGHT</u>) anywhere inside a text subwindow. Contains operations such as Reset, Save, Set Directory.

#### text subwindow

A subwindow that provides display and editing capability for text within the text facility.

#### tiled windows

Windows that do not overlap, forming a pattern like pieces of a mosaic.

#### tty subwindow

A subwindow that includes a command interpreter, but doesn't support all of

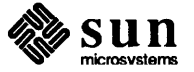

the text facility operations, for example, shelltool.

#### walking menu

A new style of menu that contains pull-right menus accessible by moving the mouse to the arrow (=>) at the right of an item on the main menu.

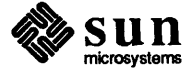

### Index

#### A

aborting an operation, 106 accelerator, 143 mouse button, 143 to end of text subwindow, 143 Adjust is pending delete, 115 adjusting a selection, 77 level, 104 adjusting a window, 25 advanced editing, 99 advanced scrolling, 106 advanced selecting, 102 again operation, 112 arrow key problem, 166 attention focus, 147 audible bell, 127 Auto indent, 115

#### B

background processing, 73 backup file, 88 basic editing summary, 94 bell audible, 127 bitmap screen, 4 boundary box, 21

#### С

caret, 5 blinking triangular, 5, 77, 148 gray diamond, 5, 148 insertion point, 77 rectangular outline, 148 rectangular solid, 5, 148 shadow, 5, 148 Caret to top, 99 cbreak mode problem, 124 changing menu style, 128 changing the working directory, 91, 101 changing window location, 20 changing window size, 24 choosing a menu item, 20, 34 choosing a window, 13 clearing the window, 94

click-to-type, 147 clicking mouse button, 12 clipping long lines, 101, 114 Close & Save, 100 Close & Store, 100 cmdtool, 121 cbreak mode problem, 124 icon, 12 interpretation of control characters, 123 man problem, 124 more problem, 124 moving to the command prompt, 123 "raw" mode problem, 124 read-only boundary, 123 rlogin problem, 124 su problem, 124 command setkeys,66 toolplaces, 47 command facility, 121 cmdtoo1, 121 command subwindow, 121 dbxtool, 121 interpretation of control characters, 123 read-only boundary, 123 command interpreter, 12 command subwindow, 72, 121 Commands Reference Manual, 48, 49, 69, 115, 129, 131, 133, 139, 163, 170 compatibility, 85 console window, 10 constrained movement cursor, 22 constrained resizing cursor, 25 constrained window adjusting, 25 constrained window dragging, 22 control subwindow, 132 copy from there to here, 108 copy here to there, 109 copy here to there, go there, 110 copy here, replace there, 110 copy there, replace here, 109 copying a selection, 84 between windows, 85 creating a file from scratch, 94 creating a window, 35 current directory

current directory, continued changing, 91 setting, 91 cursor, 5 constrained movement, 22 constrained resizing, 25 editing, 130 moving, 11 unconstrained movement, 23 unconstrained resizing, 26 cursor-in-window, 147

#### D

defaults, 127 defaultsedit, 127, 148 Adjust\_is\_pending\_delete, 115 Auto indent, 115 category, 128, 129 Edit\_back\_char, 116 Edit\_back\_line, 116 Edit back word, 116 Lower context, 116 option, 128 Scratch window integer, 116 deleting a character left, 78 right, 79 deleting line breaks, 80 deleting with a function key, 82 deleting words and lines, 81 Destroy view, 99 destroying a view, 100 diagram function keys, 66 displaying the line number, 100 displays special-purpose, 137 documentation roadmap, 173 Doing More With UNIX: Beginner's Guide, 123 dragging a window, 22

#### E

Edit On/Off, 99 Edit back char, 116 Edit\_back\_line, 116 Edit\_back\_word, 116 editing, 65 advanced, 99 intermediate, 89 basics, 94 editing cursors, 130 editing icons, 130 editing operation copy from there to here, 108 copy here to there, 109 copy here to there, go there, 110 copy here, replace there, 110 copy there, replace here, 109 exchange here and there, 111 move from there to here, 109

editing operation, continued move from there, replace here, 109 move here to there, 110 move here to there, go there, 111 move here, replace there, 110 there-to-here, 108 editing tool, 127 defaultsedit, 127 fontedit, 131 iconedit, 130 empty text subwindow, 73 error .ttyswrc error: keyname cannot be mapped., 159 exchange editing operation, 111 exchange here and there, 111 exposing a window, 40

F

features, 169 file backup, 88 .login,66 .suntools,48 file insertion, 100 Find, 99 focusing attention, 147 font, 127 fontedit, 131 control subwindow, 132 editing area, 132 message subwindow, 132 options, 132 proof subwindow, 132 scrollbar, 132 frame menu, 19, 20 framedemo, 138 function map to key, 159 function key **AGAIN, 112 FIND**, 111 Open, 143 Stop, 69, 105, 106 function keys, 65 diagram, 66 keyboard side, 65 labels, 66 Further Reading, 173

#### G

Get from file, 99 gfxtool, 137 graphics program framedemo, 138 life, 169 graphics tool, 137 gray menu item, 99

#### Η

header menu, 19, 20, 34 hiding a window, 41

#### I

icon, 127 cmdtool, 12 definition, 10 editing, 130 nautilus, 121 shelltool, 12 iconedit, 130 inserting a file, 100 inserting text, 77 caret, 77 highlighting characters, 77 insertion point, 71, 77 instruction box, 20 getting rid of, 24 intermediate editing, 89 interpretation of control characters, 123

#### K

key mapping functions to, 159 keyboard, 4 labels, 66 Sun-1, 65 Sun-1 and Stop function key, 69 Sun-2, 65 Sun-3, 65 keyboard type, 65 keys function, 65

#### L

labels, 66 left-handed function keys, 65 level of selection, 102 life, 169 Line break, 99 Load file, 99 loading a file into a window, 100 loading a file into textedit, 73, 92 lockscreen, 169 .login file, 66 Lower context, 116

#### M

Mail and Messages: Beginner's Guide, 12 man problem, 124 manual Commands Reference Manual, 48, 49, 69, 115, 129, 131, 133, 139, 163, 170, 173 Doing More With UNIX: Beginner's Guide, 123, 173 Games, Demos, and Other Pursuits: Beginner's Guide, 173 Getting Started with UNIX: Beginner's Guide, 4 Mail and Messages: Beginner's Guide, 12, 173 SunView Programmer's Guide, 173 manual, continued SunView System Programmer's Guide, 173 System Administration for the Sun Workstation, 173 The Pixrect Reference Manual, 173 Using the Network: Beginner's Guide, 123, 170, 173 map key functions, 159 error, 159 menu, 20, 34 accelerator, 143 changing style, 128 choose an item, 34 choosing an item, 20, 34 frame, 19, 20 gray item, 99 header, 19, 20 new-style, 70, 128 old-style, 19, 62, 70, 128 pop-up, 19, 20, 34 pull-right, 70, 89 root, 34, 72 stacking, 62, 70 text, 99 tty subwindow, 159 walking, 70, 89, 128 message subwindow, 132 modifying subwindow behavior, 159 modifying text subwindow behavior, 163 modifying tty subwindow behavior, 159 modifying your root menu, 151 more page mode alternative, 160 more problem, 124 mouse, 4 clicking button, 12 moving the cursor, 11 position, 11 problem, 11 stuck, 11 mouse button accelerator, 143 mouse tablet, 4 mouse-to-type, 147 mousing ahead, 114 move from there to here, 109 move from there, replace here, 109 move here to there, 110 move here to there, go there, 111 move here, replace there, 110 move to top of text subwindow, 100 moving a selection, 83 moving a window, 20 moving the cursor, 11 moving to the command prompt, 123 moving to the end of the file, 123 multi-clicking, 102

#### Ν

namestripe, 35, 88, 91, 93 nautilus icon, 121 new-style menu, 70

#### 0

old-style menu, 19, 62, 70 Open function key, 143 other features, 169

#### P

page mode, 160 panel, 108 pending-delete selection, 102, 105 pixel, 4 pop up a menu, 19, 20, 34 primary selection, 71 problem window system starting, 9 proof subwindow, 132 pull-right menu, 70, 89 Put then Get, 99

#### Q

quit the editor, 94

#### R

"raw" mode problem, 124 read-only boundary, 123 reinserting deleted text, 83 remote login, 170 repeating text facility commands, 112 replacing text selections, 84 Reset, 73, 99 reset the window, 94 resetting a text subwindow, 100 resizing a window, 24 returning to the previous edit location, 107 right-handed function keys, 65 rlogin, 170 rlogin problem, 124 root menu, 34, 72 default file, 151 extension file, 154 inform defaultsedit of filename, 153 modifying, 151 new-style, 153 old-style, 153 stacking, 153 walking, 153

#### S

Save, 99 Save & Quit, 100 Save & Reset, 100 Save file, 100 save screen image, 170 saving a file, 100 saving your editing another filename, 88 current filename, 88 scratch text subwindow, 89 Scratch\_window integer, 116 screen, 4

screen. continued bitmap, 4 screen snapshot, 170 screendump, 170 scroll bubble, 87 scrollbar, 87 scrolling, 71 advanced, 106 backward, 87 forward, 87 page at a time, 87 page mode, 160 text goes down, 87 text goes up, 87 thumbing, 107 to position in document, 107 tty subwindow, 160 scrolling text, 86 searching for text selections, 111 secondary selection, 102, 104 problem, 105, 106 stuck, 105, 106 Select line #,99 selecting a character, 75 selecting a character span, 75 selecting text, 75 selection adjusting, 77 adjusting at higher levels, 104 advanced, 102 by line number, 100 caret, 77 copying, 84 highlighting characters, 77 level, 102 moving, 83 multi-clicking, 102 pending-delete, 102, 105 primary, 71 problem, 105, 106 searching for a, 111 secondary, 102, 104 stuck on secondary selections, 105, 106 Set Directory,99 setkeys no arrows, 166 setkeys command, 66 setting the current directory, 101 setting the working directory, 91 shelf, 71, 83 shell. 12 shelltool, 12 shelltool icon, 12 shrinking a window, 24 snapshot of screen, 170 special-purpose displays, 137 Split view, 99 splitting a view, 100, 107 stacking menu, 62, 70 starting suntools, 9

starting textedit, 72

starting the window system, 9 Stop function key, 69, 105, 106 Sun-1 keyboard, 69 stopping an operation, 106 Store & Quit, 100 Store to named file, 100 storing a file, 100 storing window attributes, 47 storing your editing another filename, 88 stretching a window, 24 stuck mouse, 11 su problem, 124 subwindow, 65, 137 command, 72, 121 command facility, 121 modifying behavior, 159 scratch, 89 text, 65 tiling, 65 tty, 72 subwindow tty, 108 summary text facility, 116 suntools starting, 9 .suntools file, 48 SunView accelerator, 143

#### Т

tablet, 4 tektool, 138 Tektronix, 137, 138 terminal emulator, 137, 138, 160 terminology, 71, 102 text facility, 65 aborting an operation, 106 accelerate to end of text subwindow, 143 accelerator, 143 adjusting a selection, 77 advanced scrolling, 106 advanced selecting, 102 again operation, 112 arrow key problem, 166 change working directory, 101 changing directory, 91 clearing the window, 94 clip long lines, 101 clipping long lines, 114 command subwindow, 72 compatibility, 85 copying a selection, 84 creating a file from scratch, 94 deleting a character, 78, 79 deleting line breaks, 80 deleting with a function key, 82 deleting words and lines, 81 destroying a view, 100 displaying the line number, 100 editing, 65

text facility, continued editing restrictions, 108 file insertion, 100 inserting a file, 100 inserting text, 77 loading a file, 100 modeless, 78 modifying subwindow behavior, 159 modifying text subwindow behavior, 163 modifying tty subwindow behavior, 159 mousing ahead, 114 move to top of text subwindow, 100 moving a selection, 83 moving to the end of the file, 123 multi-clicking, 102 option, 128 option category, 128 pending-delete selection, 102, 105 quit, 94 reinserting deleted text, 83 repeating commands, 112 replacing text selections, 84 reset, 100 reset the window, 94 saving a file, 100 saving your editing, 88 scrolling text, 86 searching for text selections, 111 secondary selection, 102, 104 selecting a character, 75 selecting a character span, 75 selecting by line number, 100 selecting text, 75 set current directory, 101 setting directory, 91 splitting a view, 100, 107 stopping an operation, 106 storing a file, 100 summary, 116 text subwindow, 65 undoing editing operations, 86 wrap long lines, 101 wrapping long lines, 114 text menu, 99 items, 99 text subwindow, 65 accelerate to end, 143 arrow key problem, 166 empty, 73 modifying behavior, 163 stuck on secondary selection problem, 105, 106 textedit adjusting a selection, 77 backup file, 88 changing directory, 91 clearing the window, 94 copying a selection, 84 creating a file from scratch, 94 deleting a character, 78, 79 deleting line breaks, 80 deleting with a function key, 82 deleting words and lines, 81 inserting text, 77

textedit, continued loading a file, 73, 92 modeless, 78 moving a selection, 83 moving to the end of the file, 123 namestripe, 88, 91, 93 quit, 94 reinserting deleted text, 83 replacing text selections, 84 reset the window, 94 saving your editing, 88 scratch text subwindow, 89 scrolling text, 86 selecting a character, 75 selecting a character span, 75 selecting text, 75 setting directory, 91 shelf, 83 starting, 72 undoing editing operations, 86 working directory, 75 there-to-here editing operations, 108 thumbing, 107 tiling, 65 tool cmdtool, 121 defaultsedit. 148 definition, 12 editing, 127 gfxtool, 137 graphics, 137 lockscreen, 169 shelltool.12 tektool, 138 toolplaces, 47 tty menu, 159 tty subwindow, 72, 108 arrow key problem, 166 editing restrictions, 108 modifying behavior, 159 scrolling behavior, 160 .ttyswrc error: keyname cannot be mapped., 159 typeface, 127

#### U

unconstrained movement cursor, 23 unconstrained resizing cursor, 26 unconstrained window adjusting, 26 unconstrained window dragging, 23 undoing a scrolling operation, 107 undoing editing operations, 86 UNIX operating system, 12 Using the Network: Beginner's Guide, 123, 170

#### W

walking menu, 70, 89
 choosing hidden menu item, 89
What line #?, 99
window
 border, 19
 boundary box, 21

window, continued changing location, 20 changing size, 24 choosing, 13 console, 10 create, 35 definition. 4 exposing, 40 hiding, 41 instruction box, 20 moving, 20 namestripe, 19, 35 resizing, 24 shrinking, 24 storing attributes, 47 stretching, 24 subwindow, 137 target circle, 19 window adjusting constrained, 25 unconstrained, 26 window dragging constrained, 22 unconstrained, 23 window system caret, 5 cursor, 5 defaults, 127 definition, 3 editing, 65 option, 128 option category, 128 other features, 169 problem starting, 9 starting, 9 window, 4 word definition, 103 working directory changing, 91 setting, 91 working directory of textedit, 75 workstation parts, 4 wrapping long lines, 101, 114

## **Revision History**

| Version | Date             | Comments                                                                                                    |
|---------|------------------|----------------------------------------------------------------------------------------------------|
| A       | 17 February 1986 | 3.0 Release. Rework of Using the Shell<br>section of 2.0 Release of the Beginner's<br>Guide to the Sun Workstation. |
|         |                  |                                                                                                    |

### Windows and Window-Based Tools: Quick Reference

This quick reference describes the text facility operations of the mouse and the function keys.

#### The Mouse

Each of the mouse buttons has a general purpose:

| (LEFT)   | selects                           |
|----------|-----------------------------------|
| (MIDDLE) | adjusts (or modifies) a selection |
| (RIGHT)  | pops up a menu                    |

The <u>SHIFT</u> key toggles the "direction" of the action.

The <u>CTRL</u> key modifies the meaning of a choice or accelerator.

#### **Mouse By Function**

| Desired Function | Mouse Button Procedure                                                                                 |  |  |  |  |
|------------------|----------------------------------------------------------------------------------------------------|--|--|--|--|
| open             | (LEFT) on icon                                                                                         |  |  |  |  |
| expose           | (LEFT) on frame (border or namestripe)                                                                 |  |  |  |  |
| hide             | (SHIFT-LEFT) on frame (border or namestripe)                                                           |  |  |  |  |
| move             | MIDDLE) on corner = unconstrained, vertical and horizontal adjust-<br>ment                             |  |  |  |  |
|                  | <u>(MIDDLE</u> ) on middle third of edge = constrained, movement either<br>horizontally or vertically  |  |  |  |  |
| resize           | CTRL-MIDDLE) on corner = unconstrained, vertical and horizontal adjustment                             |  |  |  |  |
|                  | <b>CTRL-MIDDLE</b> ) on middle third of edge = constrained, resizing either horizontally or vertically |  |  |  |  |
| zoom full length | <b>CTRL-LEFT</b> ) on frame (border or namestripe) toggles (switches back and forth) this feature      |  |  |  |  |
| menu access      | (RIGHT) and hold down, on frame (border or namestripe)                                                 |  |  |  |  |

### Mouse By Button

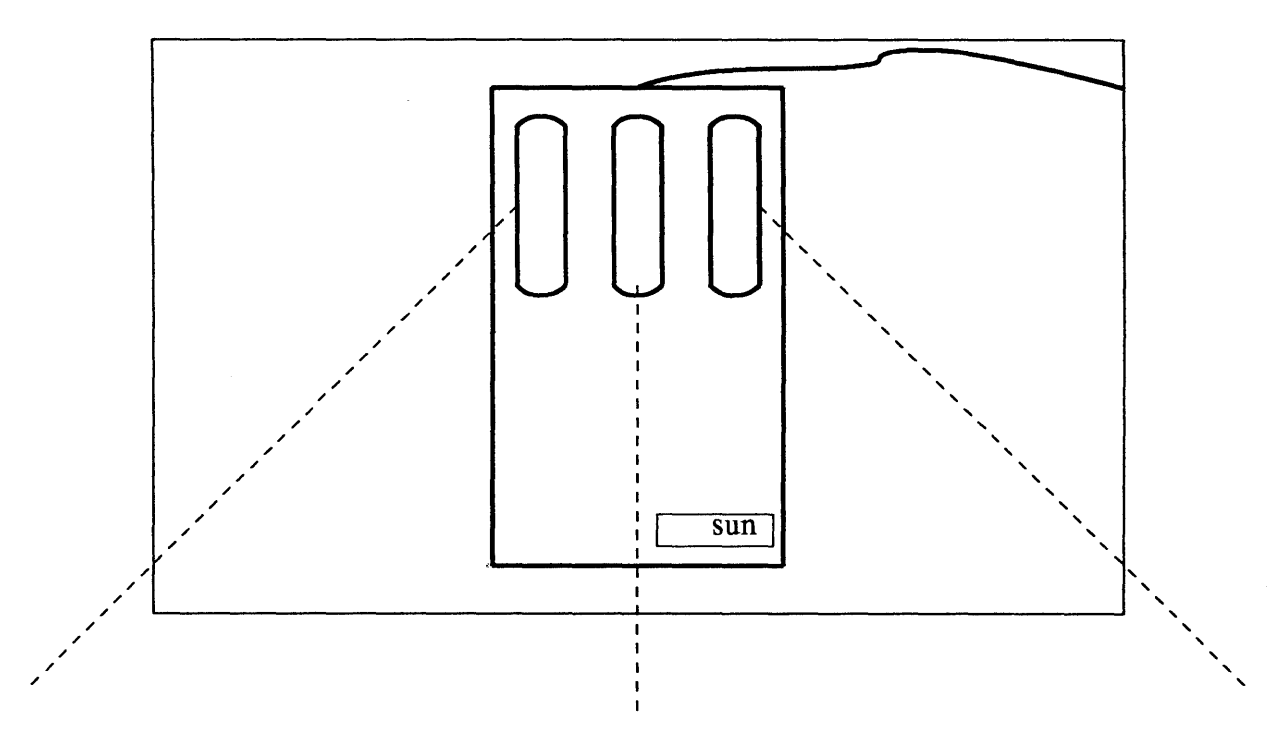

| (MIDDLE)       | On corner = unconstrained move,<br>vertical <b>and</b> horizontal adjustment              |  |  |
|----------------|-------------------------------------------------------------------------------------------|--|--|
|                | On middle third of edge = constrained move,<br>either horizontally <b>or</b> vertically   |  |  |
| (SHIFT-MIDDLE) | n.a.                                                                                      |  |  |
| (CTRL-MIDDLE)  | On corner = unconstrained resize,<br>vertical <b>and</b> horizontal adjustment            |  |  |
|                | On middle third of edge = constrained resize,<br>either horizontally <b>or</b> vertically |  |  |

### **Basic Editing**

| Select                   | [LEFT] to select, [MIDDLE] to adjust.                                                                                                    |  |  |  |  |
|--------------------------|----------------------------------------------------------------------------------------------------|--|--|--|--|
| Scroll                   | [LEFT] in scroll button to scroll forward one line, [RIGHT] to scroll backward, [MIDDLE] to scroll a page.                                                |  |  |  |  |
| Insert                   | Type characters.                                                                                                    |  |  |  |  |
| Delete                   | Delete) function key. With characters adjacent to the caret, you can use UNIX rubout, erase word, or line kill characters.                                |  |  |  |  |
| Reinsert deleted text    | Get) or (CTRL-G).                                                                                                    |  |  |  |  |
| Replace                  | Delete), type characters.                                                                                                    |  |  |  |  |
| Move                     | Delete), select destination, Get.                                                                                                    |  |  |  |  |
| Store on shelf           | Put).                                                                                                    |  |  |  |  |
| Copy from shelf          | Get) or CTRL-G.                                                                                                    |  |  |  |  |
| Copy text from elsewhere | Select text, Put), select destination, Get.                                                                                                    |  |  |  |  |
| Undo edits               | Undo undoes all edits since last selection, or use of Get, Put, or Delete.                                                                                |  |  |  |  |
| Load a file              | Load file item on text menu, or type name of file to empty text subwindow, fol-<br>lowed by ESC. Reset text menu item (once or twice) makes window empty. |  |  |  |  |
| Save                     | Save or Store to named file item on text menu.                                                                                                    |  |  |  |  |
| Exit                     | Quit item on frame menu.                                                                                                    |  |  |  |  |
|                          |                                                                                                    |  |  |  |  |

### **Function Keys**

E.

|    | E          | ither L1 - L10             | Sun-2 Keyboa | erd<br>or R1   | - R15                    |                                      |
|----|------------|----------------------------|--------------|----------------|--------------------------|--------------------------------------|
| s  | Stop       | Again                      | Caps<br>Lock | Again          | Stop                     |                                      |
| P  | rops       | Undo                       | F1 Key       | Undo           | Props                    |                                      |
| Ех | xpose      | Put                        |              | Put            | Expose                   |                                      |
| С  | Open       | Get                        |              | Get            | Open                     |                                      |
| F  | Find       | Delete                     |              | Delete         | Find                     |                                      |
|    | Lab<br>Mou | els on Left<br>se on Right |              | Labels<br>Mous | s on Right<br>se on Left | <i>(must type:</i><br>setkeys lefty) |

### Function Keys cont.

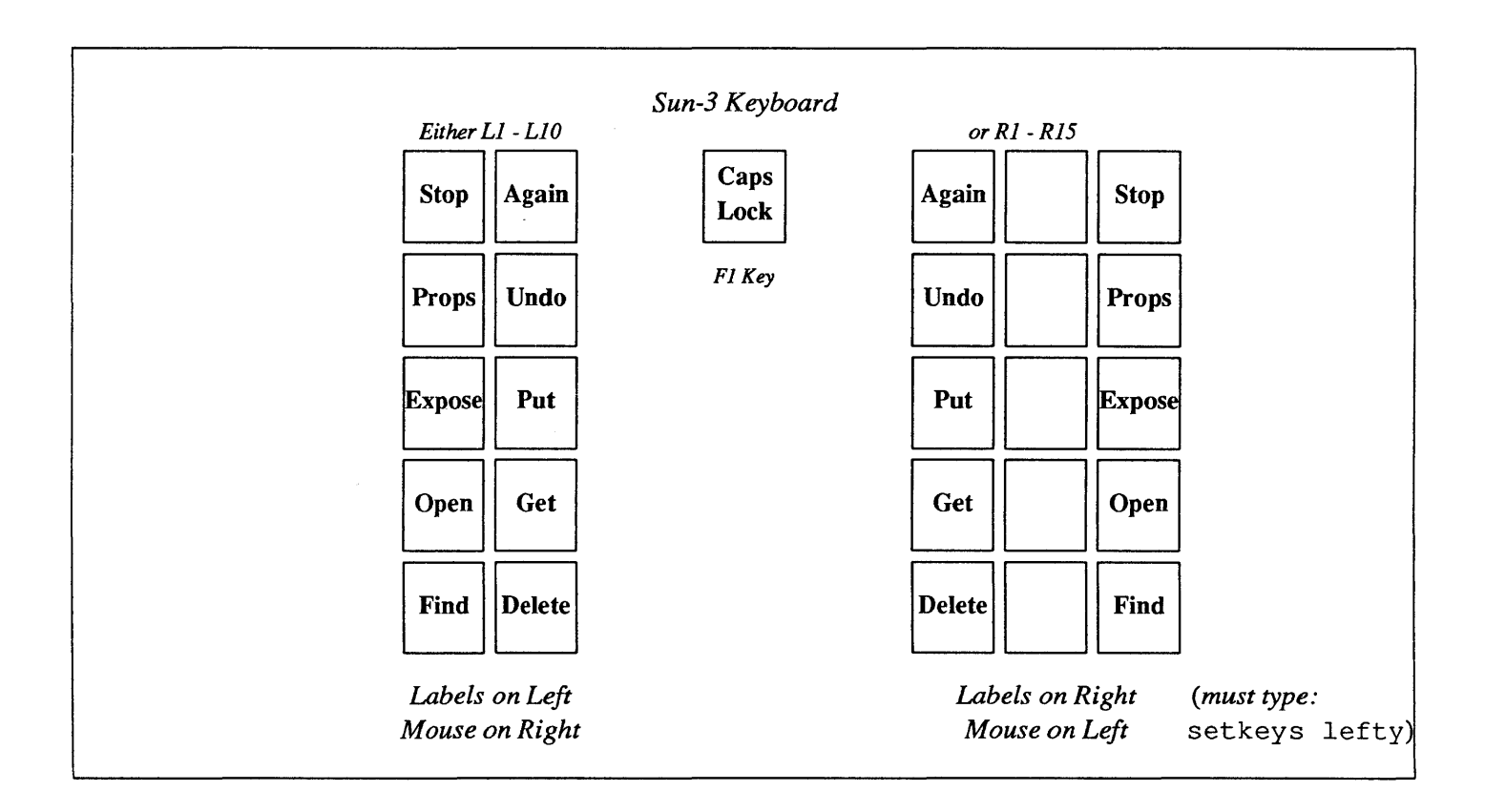

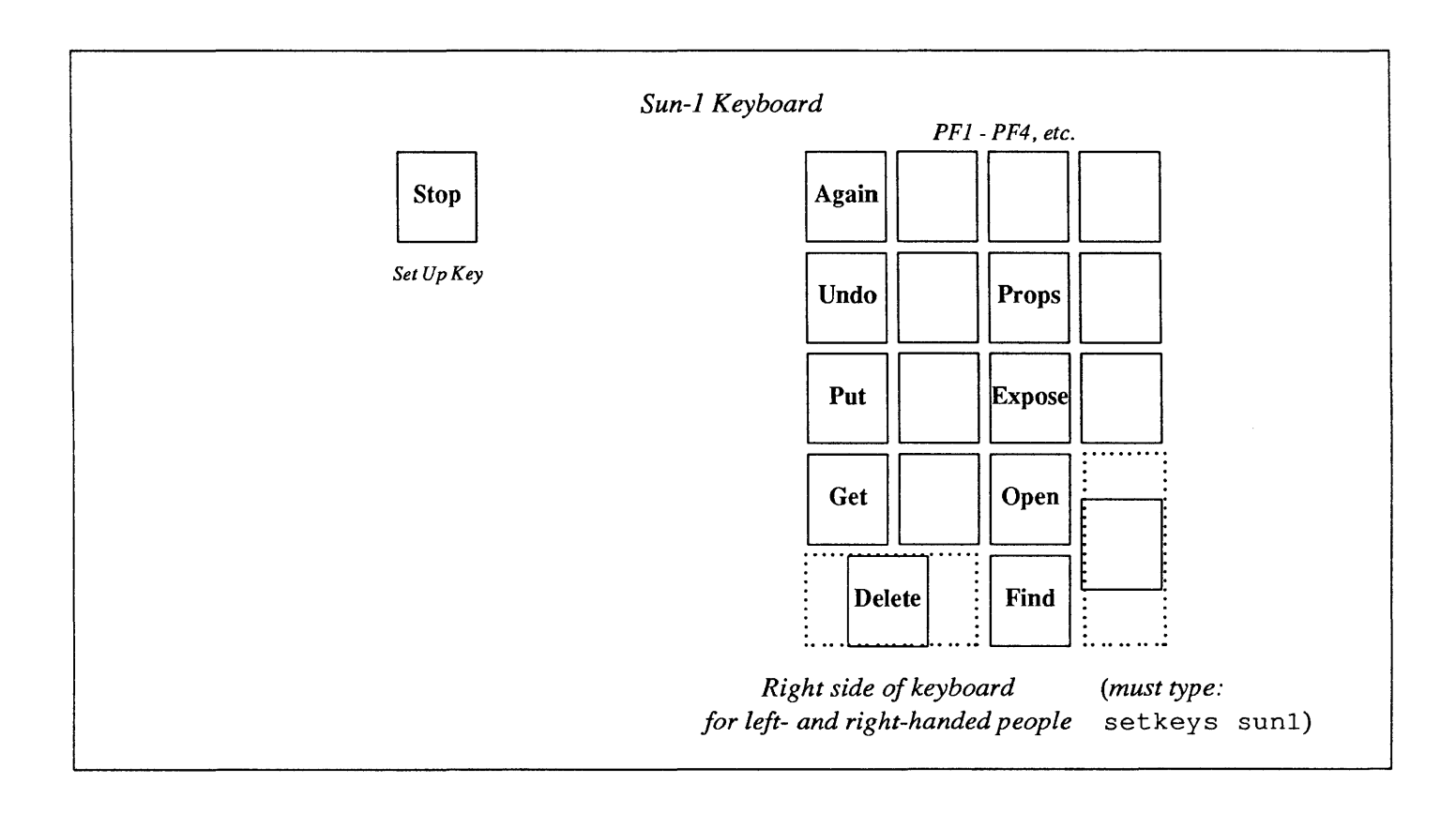

#### Corporate Headquarters

Sun Microsystems, Inc. 2550 Garcia Avenue Mountain View, CA 94043 415 960-1300 11X 287815

For U.S. Sales Office locations, call: 800 821-4643 In CA: 800 821-4642

#### European Headquarters

Sun Microsystems Europe, Inc Berkshire House High Street Ascot, Berkshire 815 "HIL England 0890 28911 "HX 8465"3 Germany: 089 416 00820 UK: 0990 25942 France: 01 650 25 24

#### Canadian Headquarters

16 + 6 15

Europe, Middle East, and Africa, call European Headquarters: (990) 28911 ......

Elsewhere in the world, call Corporate Headquarters: 415/960/1300 Intercontinental Sales